## Alibaba Cloud Data Transmission Service

Data synchronization

Issue: 20200610

MORE THAN JUST CLOUD |

## Legal disclaimer

Alibaba Cloud reminds you to carefully read and fully understand the terms and conditions of this legal disclaimer before you read or use this document. If you have read or used this document, it shall be deemed as your total acceptance of this legal disclaimer.

- 1. You shall download and obtain this document from the Alibaba Cloud website or other Alibaba Cloud-authorized channels, and use this document for your own legal business activities only. The content of this document is considered confidential information of Alibaba Cloud. You shall strictly abide by the confidentiality obligations. No part of this document shall be disclosed or provided to any third party for use without the prior written consent of Alibaba Cloud.
- 2. No part of this document shall be excerpted, translated, reproduced, transmitted, or disseminated by any organization, company, or individual in any form or by any means without the prior written consent of Alibaba Cloud.
- **3.** The content of this document may be changed due to product version upgrades, adjustments, or other reasons. Alibaba Cloud reserves the right to modify the content of this document without notice and the updated versions of this document will be occasionally released through Alibaba Cloud-authorized channels. You shall pay attention to the version changes of this document as they occur and download and obtain the most up-to-date version of this document from Alibaba Cloud-authorized channels.
- 4. This document serves only as a reference guide for your use of Alibaba Cloud products and services. Alibaba Cloud provides the document in the context that Alibaba Cloud products and services are provided on an "as is", "with all faults" and "as available" basis. Alibaba Cloud makes every effort to provide relevant operational guidance based on existing technologies. However, Alibaba Cloud hereby makes a clear statement that it in no way guarantees the accuracy, integrity, applicability, and reliability of the content of this document, either explicitly or implicitly. Alibaba Cloud shall not bear any liability for any errors or financial losses incurred by any organizations, companies, or individual s arising from their download, use, or trust in this document. Alibaba Cloud shall not, under any circumstances, bear responsibility for any indirect, consequential, exemplary , incidental, special, or punitive damages, including lost profits arising from the use or trust in this document, even if Alibaba Cloud has been notified of the possibility of such a loss.

- 5. By law, all the contents in Alibaba Cloud documents, including but not limited to pictures, architecture design, page layout, and text description, are intellectual property of Alibaba Cloud and/or its affiliates. This intellectual property includes, but is not limited to, trademark rights, patent rights, copyrights, and trade secrets. No part of this document shall be used, modified, reproduced, publicly transmitted, changed, disseminated, distributed, or published without the prior written consent of Alibaba Cloud and/or its affiliates. The names owned by Alibaba Cloud shall not be used, published, or reproduced for marketing, advertising, promotion, or other purposes without the prior written consent of Alibaba Cloud include, but are not limited to, "Alibaba Cloud", "Aliyun", "HiChina", and other brands of Alibaba Cloud and/or its affiliates, which appear separately or in combination, as well as the auxiliary signs and patterns of the preceding brands, or anything similar to the company names, trade names, trademarks, product or service names, domain names, patterns, logos, marks, signs, or special descriptions that third parties identify as Alibaba Cloud and/or its affiliates.
- 6. Please contact Alibaba Cloud directly if you discover any errors in this document.

## **Document conventions**

| Style        | Description                                                                                                    | Example                                                                                                    |
|--------------|----------------------------------------------------------------------------------------------------|----------------------------------------------------------------------------------------------------|
| 0            | A danger notice indicates a<br>situation that will cause major<br>system changes, faults, physical<br>injuries, and other adverse results. | <b>Danger:</b><br>Resetting will result in the loss of<br>user configuration data.                                      |
|              | A warning notice indicates a<br>situation that may cause major<br>system changes, faults, physical<br>injuries, and other adverse results. | Warning:<br>Restarting will cause business<br>interruption. About 10 minutes<br>are required to restart an<br>instance. |
| !            | A caution notice indicates warning<br>information, supplementary<br>instructions, and other content<br>that the user must understand.      | • Notice:<br>If the weight is set to 0, the server<br>no longer receives new requests.                                  |
| Ê            | A note indicates supplemental instructions, best practices, tips, and other content.                                                       | <b>Note:</b><br>You can use Ctrl + A to select all files.                                                               |
| >            | Closing angle brackets are used<br>to indicate a multi-level menu<br>cascade.                                                              | Click Settings > Network > Set<br>network type.                                                                         |
| Bold         | Bold formatting is used for buttons<br>, menus, page names, and other UI<br>elements.                                                      | Click <b>OK</b> .                                                                                                    |
| Courier font | Courier font is used for commands.                                                                                                    | Run the cd /d C:/window<br>command to enter the Windows<br>system folder.                                               |
| Italic       | Italic formatting is used for parameters and variables.                                                                                    | bae log listinstanceid<br>Instance_ID                                                                                   |
| [] or [alb]  | This format is used for an optional value, where only one item can be selected.                                                            | ipconfig [-all -t]                                                                                                    |

| Style       | Description                                                                          | Example               |
|-------------|--------------------------------------------------------------------------------------|-----------------------|
| {} or {alb} | This format is used for a required<br>value, where only one item can be<br>selected. | switch {active stand} |

## Contents

| Legal disclaimer<br>Document conventions<br>1 Overview of data synchronization scenarios                                                                                 | 1<br>1<br>1 |
|----------------------------------------------------------------------------------------------------|-------------|
| 2 Database types, initial synchronization types, and                                                                                                    | _           |
| synchronization topologies                                                                                                    | . 3         |
| 3 Synchronization topologies                                                                                                    | . 8         |
| 4 Data type mappings for initial schema synchronization                                                                                                    | 11          |
| 5 Synchronization task management                                                                                                    | 15          |
| 5.1 Check the synchronization performance                                                                                                    | .15         |
| 5.2 Add an object to a data synchronization task                                                                                                    | . 16        |
| 5.3 Remove an object from a data synchronization task                                                                                                    | . 19        |
| 5.4 Specify the name of an object in the destination instance                                                                                                    | . 21        |
| 5.5 Use SQL conditions to filler data                                                                                                    | . 25<br>28  |
| 5.7 Reset a data synchronization task                                                                                                    | . 29        |
| 5.8 Solutions for the synchronization task pre-check failure                                                                                                    | 30          |
| 6 Synchronize data between MySQL databases                                                                                                    | 35          |
| 6.1 Configure two-way data synchronization between ApsaraDB RDS for MySQL                                                                                                |             |
| instances                                                                                                    | . 35        |
| 6.2 Configure one-way data synchronization between ApsaraDB RDS for MySQL instances                                                                                      | . 48        |
| 6.3 Synchronize data from a user-created MySQL database hosted on ECS to an<br>ApsaraDB RDS for MySQL instance                                                           | .57         |
| 6.4 Synchronize data from a user-created MySQL database connected over Express<br>Connect, VPN Gateway, or Smart Access Gateway to an ApsaraDB RDS for MySQL<br>instance | 66          |
| 6.5 Synchronize data from an ApsaraDB RDS for MySQL instance to a user-created<br>MySQL database connected over Express Connect, VPN Gateway, or Smart<br>Access Gateway | . 75        |
| 6.6 Synchronize data between ApsaraDB RDS for MySQL instances that belong to different Alibaba Cloud accounts                                                            | .84         |
| 7 Synchronize data from MySQL databases to other databases                                                                                                    | 94          |
| 7.1 Synchronize data from an ApsaraDB RDS for MySQL instance to an Apsara<br>PolarDB for MySQL cluster                                                                   | . 94        |
| 7.2 Synchronize data from an ApsaraDB RDS for MySQL instance to an AnalyticDB for MySQL cluster                                                                          | 102         |
| 7.3 Synchronize data from an ApsaraDB RDS for MySQL instance to an AnalyticDB for PostgreSQL instance                                                                    | 111         |

|       | 7.4 Synchronize data from a user-created MySQL database hosted on ECS to an AnalyticDB for PostgreSQL instance                                                            | 118  |
|-------|----------------------------------------------------------------------------------------------------|------|
|       | 7.5 Synchronize data from a user-created MySQL database connected over<br>Express Connect, VPN Gateway, or Smart Access Gateway to an AnalyticDB for                      | 110  |
|       | PostgreSQL instance                                                                                                    | .126 |
|       | 7.6 Synchronize data from a user-created MySQL database hosted on ECS to Elasticsearch                                                                                    | .134 |
|       | 7.7 Synchronize data from an ApsaraDB RDS MySQL instance to a MaxCompute project                                                                                          | 142  |
| 8 Sv  | nchronize data to or from an Apsara PolarDB cluster                                                                                                    | 155  |
|       | 8.1 Configure one-way data synchronization between Apsara PolarDB for MySQL                                                                                               | 155  |
|       | Clusters.                                                                                                    | 160  |
|       | 8.2 Synchronize data between PolarDB clusters compatible with Oracle<br>8.3 Synchronize data from an Apsara PolarDB for MySQL cluster to an ApsaraDB                      | 103  |
|       | RDS for MySQL Instance.                                                                                                    | 1/2  |
|       | for MySQL cluster                                                                                                    | 180  |
|       | 8.5 Synchronize data from an Apsara PolarDB for MySQL cluster to an AnalyticDB for PostgreSQL instance                                                                    | 188  |
|       | 8.6 Synchronize data from a user-created MySQL database hosted on ECS to an Apsara PolarDB for MySQL cluster                                                              | .197 |
|       | 8.7 Synchronize data from a user-created MySQL database connected over Express<br>Connect, VPN Gateway, or Smart Access Gateway to an Apsara PolarDB for<br>MySQL cluster | 206  |
| 0.11c | o DTS to synchronizo Bodis data                                                                                                    | )16  |
| 9 03  | 9.1 Configure one-way data synchronization between ApsaraDB for Redis                                                                                                    | 210  |
|       | instances                                                                                                    | 216  |
|       | 9.2 Synchronize data from a user-created Redis database hosted on ECS to an ApsaraDB for Redis instance                                                                   | 223  |
|       | 9.3 Synchronize data from a user-created Redis database connected over Express<br>Connect, VPN Gateway, or Smart Access Gateway to a user-created Redis                   |      |
|       | database hosted on ECS                                                                                                    | 228  |
|       | 9.4 Synchronize data from a user-created Redis cluster to an ApsaraDB for Redis cluster instance                                                                          | 235  |
|       | 9.5 Synchronize data from a Codis cluster hosted on ECS to an ApsaraDB for Redis                                                                                          |      |
|       | instance                                                                                                    | .243 |
|       | 9.6 Synchronize data from a Twemproxy Redis cluster hosted on ECS to an ApsaraDB for Redis instance                                                                       | 252  |
|       |                                                                                                    |      |

## **1 Overview of data synchronization scenarios**

You can use DTS to synchronize data between homogeneous and heterogeneous data sources. DTS provides the following extract, transform, and load (ETL) capabilities: object name mapping for columns, tables, and databases, and data filtering. The data synchronization feature is applicable to scenarios such as active geo-redundancy, geodisaster recovery, zone-disaster recovery, cross-border data synchronization, query load balancing, cloud BI systems, and real-time data warehousing. The following table lists the topics for configuring data synchronization in various scenarios.

| Scenario                                       | Торіс                                                                                                    |
|------------------------------------------------|----------------------------------------------------------------------------------------------------|
| Synchronize data between<br>MySQL databases    | Configure two-way data synchronization between<br>ApsaraDB RDS for MySQL instances                                                                                      |
|                                                | Configure one-way data synchronization between<br>ApsaraDB RDS for MySQL instances                                                                                      |
|                                                | Synchronize data from a user-created MySQL database hosted on ECS to an ApsaraDB RDS for MySQL instance                                                                 |
|                                                | Synchronize data from a user-created MySQL database<br>connected over Express Connect, VPN Gateway, or Smart<br>Access Gateway to an ApsaraDB RDS for MySQL instance    |
|                                                | Synchronize data from an ApsaraDB RDS for MySQL<br>instance to a user-created MySQL database connected over<br>Express Connect, VPN Gateway, or Smart Access Gateway    |
|                                                | Synchronize data between ApsaraDB RDS for MySQL instances that belong to different Alibaba Cloud accounts                                                               |
| Synchronize data from<br>a MySQL database to a | Synchronize data from an ApsaraDB RDS for MySQL instance to an Apsara PolarDB for MySQL cluster                                                                         |
| different type of database                     | Synchronize data from an ApsaraDB RDS for MySQL instance to an AnalyticDB for MySQL cluster                                                                             |
|                                                | Synchronize data from an ApsaraDB RDS for MySQL instance to an AnalyticDB for PostgreSQL instance                                                                       |
|                                                | Synchronize data from a user-created MySQL database hosted on ECS to an AnalyticDB for PostgreSQL instance                                                              |
|                                                | Synchronize data from a user-created MySQL database<br>connected over Express Connect, VPN Gateway, or Smart<br>Access Gateway to an AnalyticDB for PostgreSQL instance |

| Scenario                                         | Торіс                                                                                                    |  |
|--------------------------------------------------|----------------------------------------------------------------------------------------------------|--|
|                                                  | Synchronize data from a user-created MySQL database hosted on ECS to Elasticsearch                                                                                               |  |
|                                                  | Synchronize data from an ApsaraDB RDS MySQL instance to a MaxCompute project                                                                                                    |  |
| Synchronize data to or from<br>a PolarDB cluster | Configure one-way data synchronization between Apsara<br>PolarDB for MySQL clusters                                                                                              |  |
|                                                  | Synchronize data between PolarDB clusters compatible with Oracle                                                                                                    |  |
|                                                  | Synchronize data from an Apsara PolarDB for MySQL cluster to an ApsaraDB RDS for MySQL instance                                                                                  |  |
|                                                  | Synchronize data from an Apsara PolarDB for MySQL cluster<br>to an AnalyticDB for MySQL cluster                                                                                  |  |
|                                                  | Synchronize data from an Apsara PolarDB for MySQL cluster to an AnalyticDB for PostgreSQL instance                                                                               |  |
|                                                  | Synchronize data from a user-created MySQL database hosted on ECS to an Apsara PolarDB for MySQL cluster                                                                         |  |
|                                                  | Synchronize data from a user-created MySQL database<br>connected over Express Connect, VPN Gateway, or Smart<br>Access Gateway to an Apsara PolarDB for MySQL cluster            |  |
| Synchronize data between<br>Redis databases      | Configure one-way data synchronization between<br>ApsaraDB for Redis instances                                                                                                   |  |
|                                                  | Synchronize data from a user-created Redis database<br>hosted on ECS to an ApsaraDB for Redis instance                                                                           |  |
|                                                  | Synchronize data from a user-created Redis database<br>connected over Express Connect, VPN Gateway, or Smart<br>Access Gateway to a user-created Redis database hosted<br>on ECS |  |
|                                                  | Synchronize data from a user-created Redis cluster to an ApsaraDB for Redis cluster instance                                                                                     |  |
|                                                  | Synchronize data from a Codis cluster hosted on ECS to an ApsaraDB for Redis instance                                                                                            |  |
|                                                  | Synchronize data from a Twemproxy Redis cluster hosted on ECS to an ApsaraDB for Redis instance                                                                                  |  |

## 2 Database types, initial synchronization types, and synchronization topologies

You can use DTS to synchronize data between two data sources in real time. This feature applies to multiple scenarios, such as active geo-redundancy, geo-disaster recovery, zone-disaster recovery, cross-border data synchronization, query load balancing, cloud BI systems, and real-time data warehousing. This topic describes the database types, initial synchronization types, and synchronization topologies that are supported by DTS.

For more information about data synchronization in various scenarios, see Overview of data synchronization scenarios.

#### Initial synchronization types

| Initial<br>synchroniz<br>ation type      | Description                                                                                                    |
|------------------------------------------|----------------------------------------------------------------------------------------------------|
| Initial schema<br>synchroniz<br>ation    | DTS synchronizes the schemas of the required objects from the source<br>database to the destination database. Tables, views, triggers, and stored<br>procedures can be synchronized.                                                                                                    |
|                                          | <b>Note:</b><br>Before you configure a data synchronization task, check whether initial schema synchronization is supported. If initial schema synchronization is not supported, you must create the destination database and tables based on the schemas of the required objects in the source database. |
| Initial full data<br>synchroniz<br>ation | DTS synchronizes the historical data of the required objects from the source database to the destination database. The data is the basis for subsequent incremental synchronization.                                                                                                    |
|                                          | To simplify data synchronization, we recommend that you select both<br>initial schema synchronization and initial full data synchronization<br>when configuring a data synchronization task.                                                                                                    |

#### Synchronization topologies

For more information, see Synchronization topologies.

#### Database types, initial synchronization types, and synchronization topologies

A user-created source or destination database, such as a MySQL or Redis database, can be one of the following types:

- User-Created Database in ECS Instance
- User-Created Database Connected Over Express Connect, VPN Gateway, or Smart Access Gateway
- Database without public IP:Port (Accessed through database gateway)
- Self built database accessed through Cloud Enterprise Network(CEN)

| Source database                                                                                                    | Destination database                                       | Initial<br>synchroniz<br>ation type                                               | Synchronia<br>ation<br>topology                                          |
|----------------------------------------------------------------------------------------------------|------------------------------------------------------------|-----------------------------------------------------------------------------------|--------------------------------------------------------------------------|
| <ul> <li>User-created MySQL<br/>database</li> <li>5.1, 5.5, 5.6, 5.7, and 8.0</li> <li>ApsaraDB RDS for MySQL<br/>All versions</li> </ul> | User-created MySQL database<br>5.1, 5.5, 5.6, 5.7, and 8.0 | Initial schema<br>synchroniz<br>ation<br>Initial full data<br>synchroniz<br>ation | One-<br>way<br>synchroniz<br>ation<br>Two-<br>way<br>synchroniz<br>ation |
|                                                                                                    | ApsaraDB RDS for MySQL<br>All versions                     | Initial schema<br>synchroniz<br>ation<br>Initial full data<br>synchroniz<br>ation | One-<br>way<br>synchroniz<br>ation<br>Two-<br>way<br>synchroniz<br>ation |

| Source database | Destination database                     | Initial<br>synchroniz<br>ation type                                               | Synchroniz<br>ation<br>topology    |
|-----------------|------------------------------------------|-----------------------------------------------------------------------------------|------------------------------------|
|                 | Apsara PolarDB for MySQL<br>All versions | Initial schema<br>synchroniz<br>ation<br>Initial full data<br>synchroniz<br>ation | One-<br>way<br>synchroniz<br>ation |
|                 | Elasticsearch<br>5.5, 6.3, and 6.7       | Initial schema<br>synchroniz<br>ation<br>Initial full data<br>synchroniz<br>ation | One-<br>way<br>synchroniz<br>ation |
|                 | MaxCompute<br>All versions               | Initial schema<br>synchroniz<br>ation<br>Initial full data<br>synchroniz<br>ation | One-<br>way<br>synchroniz<br>ation |
|                 | AnalyticDB for MySQL<br>2.0 and 3.0      | Initial schema<br>synchroniz<br>ation<br>Initial full data<br>synchroniz<br>ation | One-<br>way<br>synchroniz<br>ation |

| Source database                          | Destination database                                                                    | Initial<br>synchroniz<br>ation type                                               | Synchroni<br>ation<br>topology     |
|------------------------------------------|-----------------------------------------------------------------------------------------|-----------------------------------------------------------------------------------|------------------------------------|
|                                          | AnalyticDB for PostgreSQL<br>(Previous name: HybridDB for<br>PostgreSQL)<br>4.3 and 6.0 | Initial schema<br>synchroniz<br>ation<br>Initial full data<br>synchroniz<br>ation | One-<br>way<br>synchroniz<br>ation |
| Apsara PolarDB for MySQL<br>All versions | Apsara PolarDB for MySQL<br>All versions                                                | Initial schema<br>synchroniz<br>ation<br>Initial full data<br>synchroniz<br>ation | One-<br>way<br>synchroniz<br>ation |
|                                          | ApsaraDB RDS for MySQL<br>All versions                                                  | Initial schema<br>synchroniz<br>ation<br>Initial full data<br>synchroniz<br>ation | One-<br>way<br>synchroniz<br>ation |
|                                          | User-created MySQL database<br>5.1, 5.5, 5.6, 5.7, and 8.0                              | Initial schema<br>synchroniz<br>ation<br>Initial full data<br>synchroniz<br>ation | One-<br>way<br>synchroniz<br>ation |

| Source database                                                                                                    | Destination database                                                                                                    | Initial<br>synchroniz<br>ation type                                                                                                    | Synchronia<br>ation<br>topology    |
|----------------------------------------------------------------------------------------------------|----------------------------------------------------------------------------------------------------|----------------------------------------------------------------------------------------------------|------------------------------------|
|                                                                                                    | AnalyticDB for MySQL<br>2.0 and 3.0                                                                                                    | Initial schema<br>synchroniz<br>ation<br>Initial full data<br>synchroniz<br>ation                                                                     | One-<br>way<br>synchroniz<br>ation |
| <ul> <li>User-created Redis<br/>database (single-host and<br/>cluster architecture)</li> <li>2.8, 3.0, 3.2, 4.0, and 5.0</li> <li>ApsaraDB for Redis<br/>instance (single-host and<br/>cluster architecture)</li> <li>Community versions 4.0<br/>and 5.0</li> </ul> | <ul> <li>User-created Redis<br/>database (single-host and<br/>cluster architecture)</li> <li>2.8, 3.0, 3.2, 4.0, and 5.0</li> <li>ApsaraDB for Redis instance<br/>(single-host and cluster<br/>architecture)</li> <li>Community versions 4.0<br/>and 5.0</li> </ul> | Initial full data<br>synchroniz<br>ation<br>Note:<br>Redis is<br>a NoSQL<br>database<br>that does<br>not require<br>initial schema<br>synchronizatior | One-<br>way<br>synchroniz<br>ation |

## **3 Synchronization topologies**

The data synchronization feature supports multiple types of synchronization topologies. You can plan your synchronization instances based on your business requirements.

#### **One-way synchronization**

To ensure data consistency for one-way synchronization, we recommend that you perform only read operations on the objects in the destination instance. Do not modify the objects.

| Topology<br>type                               | Тороlоду                               | Description                                                                                                    |
|------------------------------------------------|----------------------------------------|----------------------------------------------------------------------------------------------------|
| One-way<br>one-to-one<br>synchroniz<br>ation   | Instance A Instance B                  | None                                                                                                    |
| One-way one<br>-to-many<br>synchroniz<br>ation | Instance B<br>Instance C<br>Instance D | You must purchase multiple<br>synchronization instances<br>to implement one-way one-<br>to-many synchronization.<br>For example, if you want<br>to synchronize data from<br>Instance A to Instance B, C<br>, and D, you must purchase<br>three synchronization<br>instances. |

| Topology<br>type                              | Тороlоду                                                                                                    | Description                                                                                                    |
|-----------------------------------------------|----------------------------------------------------------------------------------------------------|----------------------------------------------------------------------------------------------------|
| One-way<br>cascade<br>synchroniz<br>ation     | synchronization<br>instance 1<br>Instance A<br>Instance B<br>Instance C                                                                                                    | You must purchase multiple<br>synchronization instances<br>to implement one-way<br>cascade synchronization.<br>For example, if you want<br>to synchronize data from<br>Instance A to Instance B<br>and then from Instance B<br>to Instance C, you must<br>purchase two synchroniz<br>ation instances.                                                                                                    |
| One-way<br>many-to-one<br>synchroniz<br>ation | Instance B<br>Note: The second second s | You must purchase multiple<br>synchronization instances<br>to implement one-way<br>many-to-one synchroniz<br>ation.<br>For example, if you want<br>to synchronize data from<br>Instance B, C, and D to<br>Instance A, you must<br>purchase three synchroniz<br>ation instances.<br><b>Note:</b><br>To ensure data<br>consistency, you must<br>select different objects<br>for these synchronization<br>instances. |

#### Two-way synchronization

DTS only supports two-way synchronization between two MySQL databases. DTS does not support two-way synchronization between multiple MySQL databases.

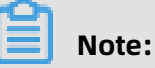

- For more information about how to configure two-way synchronization, see Configure two-way data synchronization between ApsaraDB RDS for MySQL instances.
- You can upgrade the synchronization topology of a data synchronization task from oneway to two-way. For more information, see #unique\_32.

| Topology<br>type                             | Тороlоду                                       | Description                                                                                                    |
|----------------------------------------------|------------------------------------------------|----------------------------------------------------------------------------------------------------|
| Two-way<br>one-to-one<br>synchroniz<br>ation | two-way data<br>synchronization<br>MySQL MySQL | To ensure data consistenc<br>y, make sure that records<br>with the same primary key<br>, business primary key, or<br>unique key are updated only<br>on one of the instances. |

#### References

- Overview of data synchronization scenarios
- Database types, initial synchronization types, and synchronization topologies

# 4 Data type mappings for initial schema synchronization

The data types of different databases do not have one-to-one correspondence. During initial schema synchronization, DTS maps the data types of the source database to those of the destination database. The following tables list the data type mappings for you to view and evaluate the impact of data synchronization on your business.

Synchronize data from MySQL/ApsaraDB RDS for MySQL/PolarDB for MySQL to AnalyticDB for MySQL

| MySQL data type    | AnalyticDB for MySQL data |
|--------------------|---------------------------|
|                    | type                      |
| bigint unsigned    | decimal(20,0)             |
| binary             | VARBINARY                 |
| bit                | VARCHAR                   |
| blob               | VARBINARY                 |
| char               | varchar                   |
| date               | DATE                      |
| datetime           | DATETIME                  |
| decimal            | decimal                   |
| double             | double                    |
| enum               | VARCHAR                   |
| FLOAT              | FLOAT                     |
| geometry           | VARBINARY                 |
| geometrycollection | VARBINARY                 |
| int unsigned       | BIGINT                    |
| integer            | int                       |
| json               | JSON                      |
| linestring         | VARBINARY                 |
| LONGBLOB           | VARBINARY                 |
| LONGTEXT           | varchar                   |

| MySQL data type    | AnalyticDB for MySQL data |
|--------------------|---------------------------|
|                    | type                      |
| MEDIUMBLOB         | VARBINARY                 |
| mediumint          | int                       |
| mediumint unsigned | INT                       |
| MEDIUMTEXT         | varchar                   |
| multilinestring    | VARBINARY                 |
| multipoint         | VARBINARY                 |
| multipolygon       | VARBINARY                 |
| numberic           | DECIMAL                   |
| point              | VARBINARY                 |
| polygon            | VARBINARY                 |
| set                | VARCHAR                   |
| smallint unsigned  | INT                       |
| text               | VARCHAR                   |
| time               | TIME                      |
| timestamp          | TIMESTAMP                 |
| TINYBLOB           | VARBINARY                 |
| tinyint unsigned   | SMALLINT                  |
| TINYTEXT           | varchar                   |
| VARBINARY          | VARBINARY                 |
| varchar            | varchar                   |
| year               | INT                       |

#### Synchronize data from MySQL/ApsaraDB RDS for MySQL to Elasticsearch

| MySQL data type | Elasticsearch data<br>type | Description                                                                                           |
|-----------------|----------------------------|----------------------------------------------------------------------------------------------------|
| BIGINT          | LONG                       | None                                                                                                  |
| BINARY          | BINARY                     | None                                                                                                  |
| BIT             | LONG                       | If the data is only one byte long, we<br>recommend that you use the BOOLEAN<br>type in Elasticsearch. |

| MySQL data type    | Elasticsearch data<br>type | Description                                                                                                    |
|--------------------|----------------------------|----------------------------------------------------------------------------------------------------|
| BLOB               | BINARY                     | None                                                                                                    |
| BOOL or BOOLEAN    | BOOLEAN                    | None                                                                                                    |
| CHAR               | TEXT                       | None                                                                                                    |
| DATE               | DATE                       | The DATE format is yyyy-MM-dd, in UTC.<br>For more information, see Date format<br>mappings.                                                                                                |
| DATETIME           | DATE                       | The DATE format is yyyy-MM-<br>dd'T'HH:mm:ss, in UTC. If DATE is accurate<br>to microseconds, its format is yyyy-MM-<br>dd'T'HH:mm:ss.S. For more information,<br>see Date format mappings. |
| DECIMAL or DEC     | DOUBLE                     | If the DECIMAL value contains a decimal<br>point, we recommend that you use the<br>TEXT type in Elasticsearch to ensure data<br>consistency.                                                |
| DOUBLE             | DOUBLE                     | None                                                                                                    |
| FLOAT              | FLOAT                      | None                                                                                                    |
| GEOMETRY           | GEO_SHAPE                  | None                                                                                                    |
| GEOMETRYCOLLECTION | GEO_SHAPE                  | None                                                                                                    |
| INT                | INTEGER                    | If the data type of the source database is<br>UNSIGNED INT, we recommend that you<br>use the LONG type in Elasticsearch.                                                                    |
| JSON               | OBJECT                     | If the data is only one byte long, we<br>recommend that you use the BOOLEAN<br>type in Elasticsearch.                                                                                       |
| LINESTRING         | GEO_SHAPE                  | None                                                                                                    |
| LONGTEXT           | TEXT                       | None                                                                                                    |
| MEDIUMINT          | INTEGER                    | None                                                                                                    |
| MEDIUMTEXT         | TEXT                       | None                                                                                                    |
| MULTILINESTRING    | GEO_SHAPE                  | None                                                                                                    |
| MULTIPOINT         | GEO_SHAPE                  | If the data is only one byte long, we<br>recommend that you use the BOOLEAN<br>type in Elasticsearch.                                                                                       |
| MULTIPOLYGON       | GEO_SHAPE                  | None                                                                                                    |

| MySQL data type | Elasticsearch data<br>type | Description                                                                                                    |
|-----------------|----------------------------|----------------------------------------------------------------------------------------------------|
| POINT           | GEO_POINT                  | None                                                                                                    |
| POLYGON         | GEO_SHAPE                  | None                                                                                                    |
| REAL            | DOUBLE                     | None                                                                                                    |
| SMALLINT        | SHORT                      | If the data type of the source database is<br>UNSIGNED SMALLINT, we recommend that<br>you use the INTEGER type in Elasticsearch.                                                            |
| TIME            | DATE                       | The DATE format is HH:mm:ss, in UTC.<br>If DATE is accurate to microseconds,<br>its format is HH:mm:ss.S. For more<br>information, see Date format mappings.                                |
| TIMESTAMP       | DATE                       | The DATE format is yyyy-MM-<br>dd'T'HH:mm:ss, in UTC. If DATE is accurate<br>to microseconds, its format is yyyy-MM-<br>dd'T'HH:mm:ss.S. For more information,<br>see Date format mappings. |
| TINYINT         | SHORT                      | If the data type of the source database is<br>UNSIGNED TINYINT, we recommend that<br>you use the INTEGER type in Elasticsearch.                                                             |
| TINYTEXT        | TEXT                       | None                                                                                                    |
| VARCHAR         | TEXT                       | None                                                                                                    |
| YEAR            | DATE                       | The DATE format is yyyy, in UTC. For more information, see Date format mappings.                                                                                                    |

## **5** Synchronization task management

### 5.1 Check the synchronization performance

DTS provides three performance metrics: bandwidth, synchronization speed (TPS), and synchronization delay. You can monitor the progress of data synchronization tasks in the console by using the performance metrics.

#### Procedure

- **1.** Log on to the DTS console.
- 2. In the left-side navigation pane, click Data Synchronization.
- **3.** At the top of the **Synchronization Tasks** page, select the region where the destination instance resides.

| Data Transmission Se | Synchronization Tasks         | Singapore Aust                            | ralia (Sydney)                | India (Mumbai) | Japan (Tokyo)       | Indonesia (Jakar | ta) China (Hangzhou)    | China (Shenzhen)   | China (Beijing)       | China (Qingdao)        |
|----------------------|-------------------------------|-------------------------------------------|-------------------------------|----------------|---------------------|------------------|-------------------------|--------------------|-----------------------|------------------------|
| Overview             | the region of the destination | China (Shanghai)<br>instance in the syncl | Hong Kong<br>hronization task | US (Virginia)  | US (Silicon Valley) | UAE (Dubai)      | Malaysia (Kuala Lumpur) | Germany (Frankfurt | ) China (Hohhot       | ) UK (London)          |
| Data Migration       |                               |                                           |                               |                |                     |                  |                         |                    |                       | $\mathfrak{C}$ Refresh |
| Change Tracking      |                               |                                           |                               |                |                     |                  |                         |                    |                       |                        |
| Data Synchronization | Task Name                     | r                                         |                               |                | Search              | Sort: Default    | Sorting •               | All                | Ŧ                     |                        |
| Operation Log        | Instance ID/Task Na           | ne                                        |                               | Status         | Synchroniz          | ation Details    | Billing Metho           | d                  | Synchron<br>Mode(All) | ization                |

- 4. On the Synchronization Tasks page, click the ID of the destination instance.
- 5. In the left-side navigation pane, click Synchronization Performance.
- 6. Select a time range to view the trend charts of synchronization performance.

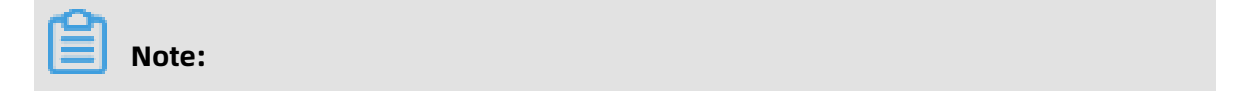

You can view the statistics during the last 15 days.

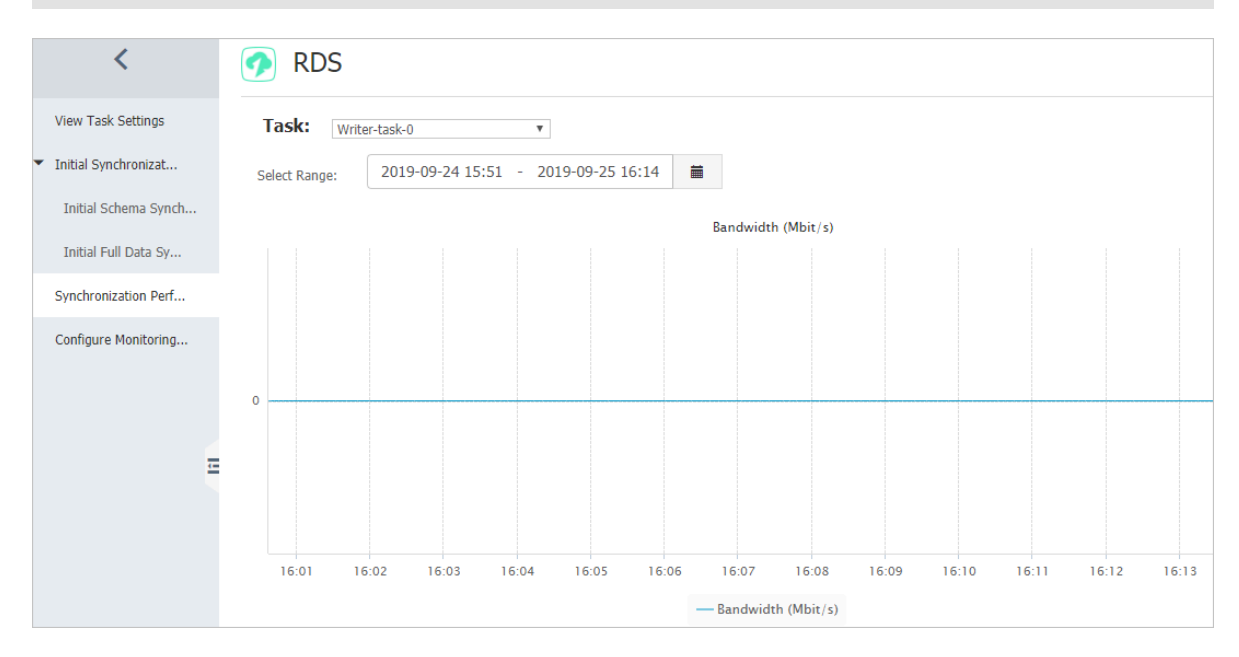

#### Table 5-1: Performance metrics

| Performanc<br>e metric                 | Description                                                                                                    |
|----------------------------------------|----------------------------------------------------------------------------------------------------|
| Bandwidth                              | The bandwidth between the data writing module and the data pulling module. Unit: MB/s.                                                                                            |
| Synchroniz<br>ation<br>speed (TPS<br>) | The number of transactions that DTS synchronizes to the destination database per second.                                                                                          |
| Synchroniz<br>ation delay              | The difference between the timestamp of the latest synchronized data<br>in the destination database and the current timestamp in the source<br>database. The unit is millisecond. |

## 5.2 Add an object to a data synchronization task

This topic describes how to add an object to a data synchronization task in the DTS console.

#### Prerequisites

- The data synchronization task is in the Synchronizing, Paused, or Synchronization
   Failed state.
- When you modify a data synchronization task, the source and destination databases must be running. The source and destination databases cannot be in the process of upgrade, configuration change, network switchover, or cross-zone migration. This

ensures that DTS can read database and table information from the source database and connect to the source and destination databases.

#### Notes

The time when data of a new object is synchronized depends on whether **initial synchronization** is configured for the data synchronization task.

- If initial synchronization is not configured for the data synchronization task, DTS performs data synchronization for the new object after incremental data is generated on the source instance.
- If initial synchronization is configured for the data synchronization task, DTS performs initial schema synchronization and initial full data synchronization before synchronizing incremental data.

#### Procedure

- **1.** Log on to the DTS console.
- 2. In the left-side navigation pane, click Data Synchronization.
- **3.** At the top of the **Synchronization Tasks** page, select the region where the destination instance resides.

| Data Transmission Se | Synchronization Tasks            | Singapore Austr                          | alia (Sydney)                | India (Mumbai)     | Japan (Tokyo)       | Indonesia (Jaka | rta) China (Hangzhou)   | China (Shenzhen)   | China (Beijing)         | China (Qingdao) |
|----------------------|----------------------------------|------------------------------------------|------------------------------|--------------------|---------------------|-----------------|-------------------------|--------------------|-------------------------|-----------------|
| Overview             | the region of the destination in | China (Shanghai)<br>Istance in the synch | Hong Kong<br>ronization task | US (Virginia)<br>) | US (Silicon Valley) | UAE (Dubai)     | Malaysia (Kuala Lumpur) | Germany (Frankfurt | ) China (Hohhot)        | UK (London)     |
| Data Migration       |                                  |                                          |                              |                    |                     |                 |                         |                    |                         | C Refresh       |
| Change Tracking      | Tack Namo                        |                                          |                              |                    | Search              | Sort: Defaul    | t Corting               | Status: All        | *                       |                 |
| Data Synchronization |                                  |                                          |                              |                    | Jearch              | Delau           | coording .              | All                |                         |                 |
| Operation Log        | Instance ID/Task Nam             | le                                       |                              | Status             | Synchroniz          | ation Details   | Billing Metho           | d                  | Synchroniz<br>Mode(All) | zation          |

4. Find the data synchronization task and choose More > Modify Objects to Synchronize in the Actions column.

| Instance ID/Task Name  | Status        | Synchronization Details                        | Billing Method       | Synchronization<br>Mode(All) 👻 | Actions                                                    |
|------------------------|---------------|------------------------------------------------|----------------------|--------------------------------|------------------------------------------------------------|
|                        | Synchronizing | Delay: 0 Milliseconds<br>Speed: 0TPS(0.00MB/s) | Pay-As-You-Go        | One-Way<br>Synchronization     | Pause Task Switch to<br>Subscriptic Upgrade<br><u>More</u> |
| Pause Task Delete Task |               |                                                | Total: 1 item(s), Pe | Page: 20 Configur              | bjects to Synchronize                                      |
|                        |               |                                                |                      | Reset Ta<br>Stop Tas           | sk                                                         |
|                        |               |                                                |                      | Delete T                       | ask                                                        |

#### 5. In the Available section, click the object that you want to add and click the section to

move the object to the **Selected** section.

| Existed Tar | earch globally, please expans<br>s<br>stestdata<br>Tables<br>order | ck and Intercept  Ignore Id the I  Q | > | Selected (To edit an object name o<br>Edit.) Learn more.<br>dtstestdatanew (10bjects)<br>customer<br>2 | r its filter, hover over th | e object and click |  |
|-------------|--------------------------------------------------------------------|--------------------------------------|---|----------------------------------------------------------------------------------------------------|-----------------------------|--------------------|--|
| Select All  |                                                                    |                                      |   | Select All                                                                                             |                             |                    |  |
|             |                                                                    |                                      |   |                                                                                                    |                             |                    |  |

6. Click Precheck and Start.

#### Note:

- After you modify the objects to be synchronized, DTS performs a precheck on the data synchronization task. The data synchronization task can be started only after it passes the precheck.
- If the task fails the precheck, click the icon next to each failed item to view

details. Fix the issues as instructed and run the precheck again.

**7.** Start the data synchronization task.

## 5.3 Remove an object from a data synchronization task

This topic describes how to remove an object from a data synchronization task in the DTS console.

#### Prerequisites

- The data synchronization task is in the Synchronizing, Paused, or Synchronization
   Failed state.
- When you modify a data synchronization task, the source and destination databases must be running. The source and destination databases cannot be in the process of upgrade, configuration change, network switchover, or cross-zone migration. This ensures that DTS can read database and table information from the source database and connect to the source and destination databases.

#### Notes

After an object is removed from the data synchronization task, the incremental data of the object is no longer synchronized to the destination database.

#### Procedure

- **1.** Log on to the DTS console.
- 2. In the left-side navigation pane, click **Data Synchronization**.
- **3.** At the top of the **Synchronization Tasks** page, select the region where the destination instance resides.

| Data Transmission Se | Synchronization Tasks                  | Singapore Austra                        | alia (Sydney)                | India (Mumbai)      | Japan (Tokyo)       | Indonesia (Jakar | ta) China (Hangzhou)    | China (Shenzhen)   | China (Beijing)         | China (Qingdao) |
|----------------------|----------------------------------------|-----------------------------------------|------------------------------|---------------------|---------------------|------------------|-------------------------|--------------------|-------------------------|-----------------|
| Overview             | (<br>the region of the destination ins | China (Shanghai)<br>stance in the synch | Hong Kong<br>ronization task | US (Virginia)<br>.) | US (Silicon Valley) | UAE (Dubai)      | Malaysia (Kuala Lumpur) | Germany (Frankfurt | ) China (Hohhot)        | UK (London)     |
| Data Migration       |                                        |                                         |                              |                     |                     |                  |                         |                    |                         | C Refresh       |
| Change Tracking      | Task Name                              |                                         |                              |                     | Search              | Sort: Default    | Sorting V S             | itatus:            | T                       |                 |
| Data Synchronization | Tusk Hume                              |                                         |                              |                     | oducii              | Derudie          | Sorting                 | 0                  |                         |                 |
| Operation Log        | Instance ID/Task Name                  | 9                                       |                              | Status              | Synchroniz          | ation Details    | Billing Metho           | d                  | Synchronia<br>Mode(All) | ation           |

4. Find the data synchronization task and choose More > Modify Objects to Synchronize in the Actions column.

| Instance ID/Task Name  | Status        | Synchronization Details                        | Billing Method       | Synchronization<br>Mode(All) 👻 |                                    | Actions                             |
|------------------------|---------------|------------------------------------------------|----------------------|--------------------------------|------------------------------------|-------------------------------------|
|                        | Synchronizing | Delay: 0 Milliseconds<br>Speed: 0TPS(0.00MB/s) | Pay-As-You-Go        | One-Way<br>Synchronization     | Pause Task<br>Subscriptic          | Switch to<br>Upgrade<br><u>More</u> |
| Pause Task Delete Task |               |                                                | Total: 1 item(s), Pe | Page: 20 Configure             | jects to Synchro<br>Monitoring and | Alerting                            |
|                        |               |                                                |                      | Reset Task<br>Stop Task        | c                                  |                                     |
|                        |               |                                                |                      | Delete Tas                     | k                                  |                                     |

5. In the Selected section, click the object that you want to remove and click the 👔 icon

to move the object to the **Available** section.

|                     | 2 |            |  |
|---------------------|---|------------|--|
| Select All          |   | Colort All |  |
| *Name batch change: |   |            |  |

6. Click Precheck and Start.

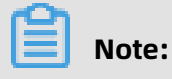

 After you modify the objects to be synchronized, DTS performs a precheck on the data synchronization task. The data synchronization task can be started only after it passes the precheck. If the task fails the precheck, click the icon next to each failed item to view

details. Fix the issues as instructed and run the precheck again.

**7.** Start the data synchronization task.

## 5.4 Specify the name of an object in the destination instance

After an object, such as a database or table, is synchronized from the source instance to the destination instance, the name of the object remains unchanged. You can use the object name mapping feature provided by DTS to specify a different name for the object in the destination instance.

#### Notes

You can perform this operation only when a data synchronization task is configured and the current process is **Select Objects to Synchronize**.

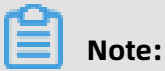

Do not perform this operation after the data synchronization task is started. Otherwise, the synchronization may fail.

#### Procedure

**1.** On the **Select Objects to Synchronize** page, move the required objects to the **Selected** section, move the pointer over a database or table, and then click **Edit**.

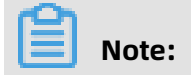

Different database types support different objects. If **Edit** appears when you move the pointer over the target object, the operation is supported.

| 1.Configure Source and Destination 2.Select Objects to Synchronize                                                                                                    |   | 3.Advanced Settings A.Precheck                                                                        |          |
|----------------------------------------------------------------------------------------------------|---|----------------------------------------------------------------------------------------------------|----------|
|                                                                                                    |   |                                                                                                    |          |
| Synchronization Mode: One-Way Synchronization (DML+DDL)                                                                                                    |   |                                                                                                    |          |
| Proccessing Mode In<br>Existed Target Table:      Pre-check and Intercept      Ignore                                                                                                    |   |                                                                                                    |          |
|                                                                                                    |   |                                                                                                    |          |
| Available                                                                                                    |   | Selected (To edit an object name or its filter, hover over the object and click<br>Edit.) Learn more. |          |
| If you search globally, please expand the $ \hfill \hfill$ |   |                                                                                                    |          |
| 🖃 📴 sys<br>📧 🐨 dtstestdata                                                                                                    |   | dtstestdatanew (10bjects) Edit                                                                        |          |
| e 🚽 🚽 dtstestdatanew                                                                                                    |   | customer <u>Edit</u>                                                                                  |          |
|                                                                                                    | > |                                                                                                    |          |
|                                                                                                    | < |                                                                                                    |          |
|                                                                                                    | , |                                                                                                    |          |
|                                                                                                    |   |                                                                                                    |          |
|                                                                                                    |   |                                                                                                    |          |
|                                                                                                    |   |                                                                                                    |          |
|                                                                                                    |   |                                                                                                    |          |
| Select All                                                                                                    |   |                                                                                                    |          |
| *Name batch change:   No  Yes                                                                                                    |   | Select All                                                                                            |          |
|                                                                                                    |   |                                                                                                    |          |
|                                                                                                    |   |                                                                                                    |          |
|                                                                                                    |   |                                                                                                    |          |
|                                                                                                    |   | Cancel                                                                                                | Precheck |

#### **2.** In the dialog box that appears, specify a name for the object in the destination instance.

• Database name mapping

In the **Edit Database Name** dialog box that appears, enter the database name that you want to use in the destination instance.

| Edit Database Name                 |                                       | ×                                                                      |
|------------------------------------|---------------------------------------|------------------------------------------------------------------------|
| Information: After y also updated. | ou edit the source database name, the | e name of the destination database is Source Database Name:dtstestdata |
| * DatabaseName:                    | dtstestdatanew                        |                                                                        |
|                                    |                                       | ОК                                                                     |

• Table name mapping

In the **Edit Table** dialog box that appears, enter the table name that you want to use in the destination instance.

| After you edit the table or column name in the sou<br>table or column nam<br>Source Table Name:customer                         | rce database, the<br>also updated.                                                                                                  |
|----------------------------------------------------------------------------------------------------|----------------------------------------------------------------------------------------------------|
| : customernew (1)                                                                                                    |                                                                                                    |
|                                                                                                    |                                                                                                    |
| DTS supports the WHERE clause in SQL<br>statements. Only data that meets the WHERE<br>clause can be migrated to the destination | ▲<br>▼ Verify                                                                                                    |
| Column Name                                                                                                    | Туре                                                                                                    |
| address                                                                                                    | varchar(32)                                                                                                    |
| id                                                                                                    | int(11)                                                                                                    |
| name                                                                                                    | varchar(32)                                                                                                    |
|                                                                                                    | DTS supports the WHERE clause in SQL<br>statements. Only data that meets the WHERE<br>clause can be migrated to the destination<br> |

• Column name mapping

In the **Edit Table** dialog box that appears, enter a new name for each column.

| orrespo  | onding tab | le or column name in the destinat                                                                    | ion database is al                  | so updated.  |
|----------|------------|----------------------------------------------------------------------------------------------------|-------------------------------------|--------------|
| * Tabl   | e Name:    | customer                                                                                             |                                     |              |
|          | Filter:    | DTS supports the WHERE clause<br>statements. Only data that meet<br>clause can be migrated to the de | in SQL<br>s the WHERE<br>estination | ✓ Verify     |
| ✔ Sele   | ct<br>Colu | umn Name                                                                                             | Source Column I                     | Name:address |
| ~        | ad         | dressnew                                                                                             | ĺ                                   | varchar(32)  |
| ~        | id         |                                                                                                    |                                     | int(11)      |
| <b>~</b> | na         | me                                                                                                   |                                     | varchar(32)  |

Note:

In this step, you can deselect columns that do not need to be synchronized.

- **3.** Click **OK**.
- **4.** Configure other parameters that are required for the data synchronization task.

## 5.5 Use SQL conditions to filter data

When configuring the objects to be synchronized in a data synchronization task, you can specify SQL conditions to filter data. Only data that meets the specified conditions is

synchronized to the destination database. This feature is applicable to scenarios such as regular data synchronization and table partitioning.

#### Prerequisites

A data synchronization task is configured. The current step is **Select Objects to Synchronize**. For more information about how to create and configure a data synchronization task, see **#unique\_40**.

#### Limits

You can only filter the fields in the current table. Cross-table filtering is not supported.

#### Procedure

1. In the **Select Objects to Synchronize** step, move the required objects to the **Selected** section, move the pointer over a table, and then click **Edit**.

| 1.Configure Source and Destination 2.Select Objects to Synchronize                                                  |     |                                                           |                             |                    |          |
|----------------------------------------------------------------------------------------------------|-----|-----------------------------------------------------------|-----------------------------|--------------------|----------|
| Synchronization Mode:One-Way Synchronization (DML+DDL) Proccessing Mode In Existed Target Table:                    |     |                                                           |                             |                    |          |
| Available<br>If you search globally, please expand the   Q<br>• • • ys<br>• • • dtstestdata<br>• • • dtstestdatanew | > < | Selected (To edit an object name or<br>Edit.) Learn more. | r its filter, hover over th | e object and click |          |
| Select All                                                                                                    |     | Select All                                                |                             |                    |          |
| *Name batch change:   No  Ves                                                                                       |     |                                                           |                             |                    |          |
| ote                                                                                                    |     |                                                           |                             | Cancel             | Precheck |
### 2. In the Edit Table dialog box that appears, enter an SQL condition in the Filter field.

| Edit Table                   |                                                                                                    | ×                                         |
|------------------------------|----------------------------------------------------------------------------------------------------|-------------------------------------------|
| Information<br>corresponding | a: After you edit the table or column name in the so<br>g table or column name in the destination database | ource database, the<br>e is also updated. |
| * Table Nan                  | ne: customer                                                                                               |                                           |
| Filt                         | orderid>100<br>ter:                                                                                        | Verify                                    |
| Select All                   | Column Name                                                                                                | Туре                                      |
| <b>&gt;</b>                  | address                                                                                                    | varchar(32)                               |
| <b>&gt;</b>                  | orderid                                                                                                    | int(11)                                   |
| <b>&gt;</b>                  | name                                                                                                    | varchar(32)                               |
|                              |                                                                                                    | ОК                                        |

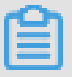

### Note:

- An SQL condition is a standard SQL WHERE statement. The following operators are supported: =, ! =, <, and >. Only data that meets the WHERE condition is migrated to the destination database. In this example, enter orderid>100.
- You can use apostrophes (') in an SQL condition if necessary. For example, you can enter address in('hangzhou','shanghai').
- 3. Click Verify to check whether the syntax is valid.

# Note:

• If the syntax is valid, the Information message prompts that the validation is passed.

- If the syntax is invalid, the **Error** message appears and you must modify the SQL WHERE statement based on the instructions.
- 4. Click **OK**.
- **5.** Configure other parameters that are required for the data synchronization task.

### 5.6 Stop a data synchronization task

This topic describes how to stop a data synchronization task that you no longer need. After the data synchronization task is stopped, incremental data will not be synchronized to the destination database.

### Prerequisites

The data synchronization task is in the Synchronizing, Paused, Synchronization Failed, Performing Initial Synchronization, or Initial Synchronization Failed state.

### Precautions

If a data synchronization task is stopped, the task enters the **Completed** state and no longer synchronizes incremental data from the source database to the destination database.

### Procedure

- **1.** Log on to the DTS console.
- 2. In the left-side navigation pane, click Data Synchronization.
- **3.** At the top of the **Synchronization Tasks** page, select the region where the destination instance resides.

| Data Transmission Se | Synchronization Tasks         | Singapore Aust                           | ralia (Sydney)                | India (Mumbai)       | Japan (Tokyo)       | Indonesia (Jaka | arta) China (Hangzhou)  | China (Shenzhen)    | China (Beijing) C       | hina (Qingdao) |
|----------------------|-------------------------------|------------------------------------------|-------------------------------|----------------------|---------------------|-----------------|-------------------------|---------------------|-------------------------|----------------|
| Overview             | the region of the destination | China (Shanghai)<br>instance in the sync | Hong Kong<br>hronization tasl | US (Virginia)<br>k.) | US (Silicon Valley) | UAE (Dubai)     | Malaysia (Kuala Lumpur) | Germany (Frankfurt) | ) China (Hohhot)        | UK (London)    |
| Data Migration       |                               |                                          |                               |                      |                     |                 |                         |                     |                         | C Refresh      |
| Change Tracking      |                               |                                          |                               |                      |                     |                 |                         |                     |                         |                |
| Data Synchronization | Task Name                     | •                                        |                               |                      | Search              | Sort: Defau     | It Sorting 🔻 S          | Status: All         | Ŧ                       |                |
| Operation Log        | Instance ID/Task Na           | me                                       |                               | Status               | Synchroniz          | ation Details   | Billing Metho           | d                   | Synchroniz<br>Mode(All) | ation          |

**4.** Find the target data synchronization task, and choose **More** > **Stop Task** in the **Actions** column.

| Instance ID/Task Name  | Status        | Synchronization Details                        | Billing Method | Synchronization<br>Mode(All) 👻 | Actions                                                                                        |
|------------------------|---------------|------------------------------------------------|----------------|--------------------------------|------------------------------------------------------------------------------------------------|
| <b>0</b>               | Synchronizing | Delay: 0 Milliseconds<br>Speed: 0TPS(0.00MB/s) | Pay-As-You-Go  | One-Way<br>Synchronization     | Pause Task Switch to<br>Subscription Upgrade                                                   |
| Pause Task Delete Task |               |                                                |                | Total: 1 item(s), Per Page: 2  | Switch to Two-Way Synchronization<br>Modify Objects to Synchronize                             |
|                        |               |                                                |                | 2                              | Configure Monitoring and Alerting<br>Reset Task<br>Stop Task<br>Delete Task<br>Modify password |

### References

#unique\_42

### 5.7 Reset a data synchronization task

This topic describes how to reset data synchronization task. You can reset a data synchronization task to stop data synchronization or reconfigure data synchronization.

### Prerequisites

The data synchronization task is not in the **Not Configured** status.

### Impacts on billing

- Subscription: no impact.
- Pay-as-you-go: The data synchronization task will enter the Not Configured state.
   You are not billed for the task when it is in this state. The billing restarts only after you configure and start the data synchronization task.

#### Procedure

- **1.** Log on to the DTS console.
- 2. In the left-side navigation pane, click Data Synchronization.

# **3.** At the top of the **Synchronization Tasks** page, select the region where the destination instance resides.

| Data Transmission Se | Synchronization Tasks         | Singapore Austr                           | alia (Sydney)                 | India (Mumbai)     | Japan (Tokyo)       | Indonesia (Jaka | arta) China (Hangzhou)  | China (Shenzhen)    | China (Beijing)         | China (Qingdao) |
|----------------------|-------------------------------|-------------------------------------------|-------------------------------|--------------------|---------------------|-----------------|-------------------------|---------------------|-------------------------|-----------------|
| Overview             | the region of the destination | China (Shanghai)<br>instance in the synch | Hong Kong<br>Ironization task | US (Virginia)<br>) | US (Silicon Valley) | UAE (Dubai)     | Malaysia (Kuala Lumpur) | Germany (Frankfurt) | ) China (Hohhot)        | UK (London)     |
| Data Migration       |                               |                                           |                               |                    |                     |                 |                         |                     |                         | C Refresh       |
| Change Tracking      | Tack Namo                     | ,                                         |                               |                    | Search              | Sort: Dofau     | It Sorting              | Status: All         | ×                       |                 |
| Data Synchronization | Task Wallie                   |                                           |                               |                    | Jearch              | Delau           | it sorting              | All                 |                         |                 |
| Operation Log        | Instance ID/Task Na           | me                                        |                               | Status             | Synchroniz          | ation Details   | Billing Metho           | d                   | Synchronia<br>Mode(All) | zation<br>•     |

Find the target synchronization task, and choose More > Reset Task in the Actions column.

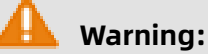

Resetting a data synchronization task has the following impacts. Proceed with caution.

- The data synchronization task stops Data Synchronization. Incremental data changes and schema changes in the source databases will not be synchronized to the destination databases.
- The configuration of data synchronization task will be cleared and changed to Not Configured status.
- 5. In the dialog box that appears, click **OK**.

### References

For information about how to configure a data synchronization task, see Overview of data synchronization scenarios.

### 5.8 Solutions for the synchronization task pre-check failure

Before performing data synchronization task, DTS performs a precheck on the source and destination databases. This topic describes the possible causes for the failed precheck of various items and solutions to them.

| Precheck items                                                          | Possible causes of failure                     | Solution                                                                                                    |
|-------------------------------------------------------------------------|------------------------------------------------|----------------------------------------------------------------------------------------------------|
| Source Database<br>Connectivity<br>Destination Database<br>Connectivity | The database account or password is incorrect. | Obtain the correct password and<br>modify the database password<br>of the source or destination<br>database configured in the<br>synchronization task. For more<br>information, see #unique_45. |

| Precheck items             | Possible causes of failure                                                                                                    | Solution                                                                                                    |
|----------------------------|----------------------------------------------------------------------------------------------------|----------------------------------------------------------------------------------------------------|
|                            | Source or destination database<br>has access restrictions on<br>source IP addresses.                                                                                                    | <ul> <li>If the source or destination<br/>database is MySQL, re-<br/>authorize the database<br/>account. The authorized IP<br/>address list must include<br/>the IP addresses of DTS<br/>servers. For more information<br/>about how to select the IP<br/>address of the DTS server, see<br/>#unique_46.</li> <li>If the source or destinatio<br/>n database is SQL Server<br/>database, disable the firewall<br/>or disable triggers.</li> <li>If the source or destination<br/>database is Oracle, Modify<br/>TCP.VALIDNODE_CHECKING<br/>the value to no and restart the<br/>process.</li> </ul> |
|                            | A firewall is configured for the server to which the source or destination database belongs.                                                                                                    | Turn off firewall.                                                                                                    |
|                            | Network interworking problem<br>between DTS server and source<br>or target database.                                                                                                    | You can submit a ticket to<br>contact Alibaba Cloud engineers<br>for assistance.                                                                                                    |
| Source Database<br>Version | DTS does not support<br>databases of the specified<br>version. For more information<br>about the database versions<br>supported by DTS, see<br>Database types, initial<br>synchronization types, and<br>synchronization topologies. | Upgrades or downgrades the<br>database version.                                                                                                    |

| Precheck items                       | Possible causes of failure                                                                                                    | Solution                                                                                                    |  |  |
|--------------------------------------|----------------------------------------------------------------------------------------------------|----------------------------------------------------------------------------------------------------|--|--|
| Destination Database<br>Availability | When the destination<br>databases does not exist in<br>the destination instance, DTS<br>would automatically creates<br>the databases, the creation<br>may fail due to the following<br>reasons:                                                                                                    | Manually create a database that<br>meets the requirements in the<br>target instance or adjust the<br>permissions of the database<br>account. |  |  |
|                                      | <ul> <li>The database name contains special characters other than lowercase letters, digits , underscores (_), or hyphens (-).</li> <li>The character set of the database is other than utf8, GBK, latin1, or utf8mb4.</li> <li>The destination database account configured in the data synchronization task does not have correspond ing permissions.</li> </ul> |                                                                                                    |  |  |
| Source Database<br>Permissions       | The database account<br>configured in data                                                                                                    | Adjust the permissions of a database account.                                                                                                |  |  |
| Destination Database<br>Permissions  | have sufficient permissions.                                                                                                    |                                                                                                    |  |  |
|                                      | <b>Note:</b><br>The permissions required<br>by each type of database<br>are different. For more<br>information, see the following<br>cases: Overview of data<br>synchronization scenarios.                                                                                                    |                                                                                                    |  |  |

| Precheck items                           | Possible causes of failure                                                                      | Solution                                                                                                    |
|------------------------------------------|-------------------------------------------------------------------------------------------------|----------------------------------------------------------------------------------------------------|
| Schema Name<br>Conflict                  | The object, such as database<br>and table, has the same name<br>as that in the target database. | <ul> <li>Log on to the target database<br/>and modify the database or<br/>table names.</li> <li>Map the objects to be<br/>synchronized to objects<br/>with different names in the<br/>destination database by using<br/>the object name mapping<br/>feature provided by DTS. For<br/>more information, see Specify<br/>the name of an object in the<br/>destination instance.</li> <li>Remove the object that<br/>has the same name as the<br/>object to be synchronized.<br/>For more information, see<br/>Remove an object from a data<br/>synchronization task.</li> </ul> |
| Value of server_id in<br>Source Database | The value of server-id is not a integer greater than or equal to 2.                             | Log on to the source database<br>and modify the value of server<br>-id . For more information, see<br>#unique_47.                                                                                                    |
| Source Database<br>Binary Logging        | The binlogging feature is<br>not enabled for the source<br>database.                            | Log on to the source database<br>and enable binlogging. For more<br>information, see #unique_48/<br>unique_48_Connect_42_section_bl                                                                                                    |
| Binlog Format of<br>Source Database      | The Binlog format is not set to ROW for the source database.                                    | Log on to the source database<br>and run set global binlog_format<br>='ROW ';, and then restart the<br>MySQL process.                                                                                                    |

| Precheck items                       | Possible causes of failure                                                                                                    | Solution                                                                                                    |
|--------------------------------------|----------------------------------------------------------------------------------------------------|----------------------------------------------------------------------------------------------------|
| Integrity constraint                 | The Parent Tables of the Child<br>Tables are not selected as the<br>objects to be synchronized. This<br>impairs the integrity of foreign<br>key constraints.                                                             | <ul> <li>Delete foreign key dependenci<br/>es from the tables that fail the<br/>PreCheck.</li> <li>Add the Parent Table to the<br/>object to be synchronized.<br/>For more information, see<br/>Add an object to a data<br/>synchronization task.</li> <li>Removes the corresponding<br/>Child Tables from the objects<br/>to be synchronized. For<br/>more information, see<br/>Remove an object from a data<br/>synchronization task.</li> </ul> |
| Storage Engine                       | The storage engine of the<br>table to be synchronized is<br>FEDERATED, MRG_MyISAM, or<br>TokuDB.                                                                                                    | Log on to the source database,<br>and set the storage engine of the<br>table to InnoDB.                                                                                                    |
| Character Set                        | DTS does not support the<br>character set of the objects to<br>be synchronized (such as UCS2<br>).                                                                                                    | Log on to the source database<br>, and set the character set of<br>tables to utf8, GBK, latin1, or<br>utf8mb4.                                                                                                    |
| Complex topologies                   | DTS does not support the<br>topology consisting of source<br>and destination instances. For<br>more information about the<br>topologies supported by DTS<br>and relevant precautions, see<br>Synchronization topologies. | Stop the task or wait for the<br>conflict to complete before<br>performing the data synchroniz<br>ation.                                                                                                    |
| Password Format of<br>MySQL Database | Specify whether you set up the password with an old format for the source database.                                                                                                    | Change the format of the database password. For more information, see old_passwords.                                                                                                    |

# 6 Synchronize data between MySQL databases

# 6.1 Configure two-way data synchronization between ApsaraDB RDS for MySQL instances

Data Transmission Service (DTS) supports real-time two-way data synchronization between two MySQL databases. This feature is applicable to scenarios such as active georedundancy (unit-based) and geo-disaster recovery. This topic describes how to configure two-way data synchronization between ApsaraDB RDS for MySQL instances.

### Prerequisites

The source and destination ApsaraDB RDS for MySQL instances are created. For more information, see Create an RDS for MySQL instance.

#### Precautions

DTS uses read and write resources of the source and destination databases during initial full data synchronization. This may increase the database load. If the database performanc e is unfavorable, the specification is low, or the data volume is large, database services may become unavailable. For example, DTS occupies a large amount of read and write resources in the following cases: a large number of slow SQL queries are performed on the source database, the tables have no primary keys, or a deadlock occurs in the destinatio n database. Before you synchronize data, evaluate the performance of the source and destination databases. We recommend that you synchronize data during off-peak hours. For example, you can synchronize data when the CPU usage of the source and destination databases is less than 30%.

### Supported synchronization topology

DTS supports two-way data synchronization only between two MySQL databases. DTS does not support two-way data synchronization between multiple MySQL databases.

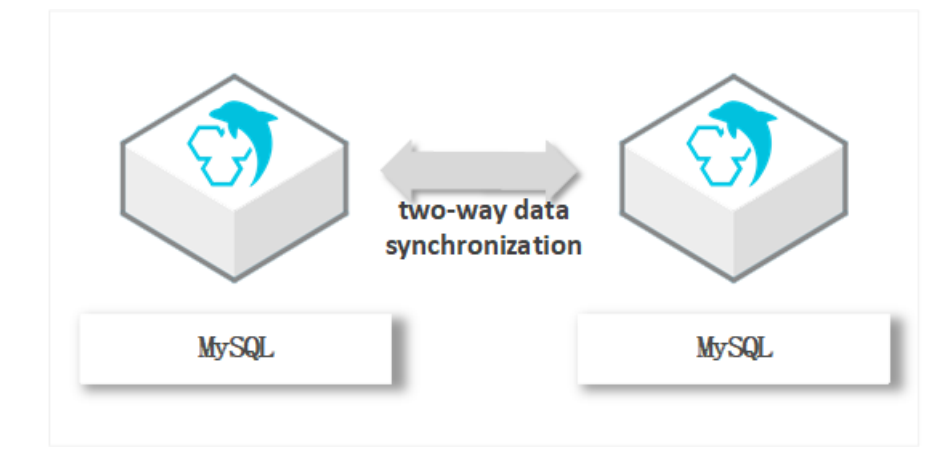

### Supported data sources

The following table describes the MySQL databases that are supported by two-way data synchronization. This topic uses ApsaraDB RDS for MySQL instances as the data sources . You can also follow the procedure to configure two-way data synchronization for other types of databases.

| Source database                                                                                                    | Destination database                                                                                                    |  |  |  |
|----------------------------------------------------------------------------------------------------|----------------------------------------------------------------------------------------------------|--|--|--|
| <ul> <li>ApsaraDB RDS for MySQL instance</li> <li>User-created database hosted on ECS</li> <li>User-created database connected over<br/>Express Connect, VPN Gateway, or Smart<br/>Access Gateway</li> </ul> | <ul> <li>ApsaraDB RDS for MySQL instance</li> <li>User-created database hosted on ECS</li> <li>User-created database connected over<br/>Express Connect, VPN Gateway, or Smart<br/>Access Gateway</li> </ul> |  |  |  |
| <ul> <li>User-created database connected over a database gateway</li> <li>Self built database accessed through Cloud Enterprise Network(CEN)</li> </ul>                                                      | <ul> <li>User-created database connected over a database gateway</li> <li>Self built database accessed through Cloud Enterprise Network(CEN)</li> </ul>                                                      |  |  |  |

### Operations that can be synchronized

| Operation | SQL statements                                                                                                    |
|-----------|----------------------------------------------------------------------------------------------------|
| type      |                                                                                                    |
| DML       | INSERT, UPDATE, DELETE, and REPLACE                                                                                                    |
| DDL       | <ul> <li>ALTER TABLE and ALTER VIEW</li> <li>CREATE FUNCTION, CREATE INDEX, CREATE PROCEDURE, CREATE TABLE, and<br/>CREATE VIEW</li> <li>DROP INDEX and DROP TABLE</li> <li>RENAME TABLE</li> <li>TRUNCATE TABLE</li> </ul> |

### **Conflict detection**

To ensure data consistency, make sure that data records with the same primary key, business primary key, or unique key are updated only on one of the synchronization nodes . If data records are updated on both nodes, DTS responds to conflicts based on the conflict resolution policy that you have specified for the data synchronization task.

DTS checks and fixes conflicts to maximize the stability of two-way synchronization instances. DTS can detect the following types of conflicts:

• Uniqueness conflicts caused by INSERT operations

INSERT operations that do not comply with the uniqueness constraint cannot be synchronized. For example, if a record with the same primary key value is inserted into the two synchronization nodes at almost the same time, one of the inserted records fails to be synchronized. The synchronization fails because a record with the same primary key value already exists in the other node.

- Inconsistent records caused by UPDATE operations
  - If the records to be updated do not exist in the destination instance, DTS converts the UPDATE operation into an INSERT operation. However, uniqueness conflicts may occur
  - The primary keys or unique keys of the records to be inserted may conflict with those of existing records in the destination instance.
- Non-existent records to be deleted

The records to be deleted do not exist in the destination instance. In this case, DTS ignores the DELETE operation regardless of the conflict resolution policy that you have specified.

# Dotice:

.

 During two-way synchronization, the system time of the source and destination instances may be different. Synchronization latency may occur. For these reasons, DTS does not guarantee that the conflict detection mechanism can prevent all data conflicts. To perform two-way synchronization, make sure that data records with the same primary key, business primary key, or unique key are updated only on one of the synchronization nodes. • DTS provides conflict resolution policies to prevent conflicts that may occur during data synchronization. You can select a conflict resolution policy when you configure a two-way data synchronization task.

### Limits

 If you have selected one or more tables (not a database) for synchronization, do not use gh-ost or pt-online-schema-change to modify the tables during data synchronization.
 Otherwise, data synchronization may fail.

# I) Notice:

To avoid synchronization failure, you can use Data Management (DMS) to perform online DDL schema changes during data synchronization. For more information, see Change the table schema without locking.

• Incompatibility with triggers

If the object to be synchronized is a database and the database contains a trigger that updates the synchronized table, the synchronized data may be inconsistent. For example, the source database contains Table A and Table B. If a data record is inserted into Table A, a trigger inserts a data record into Table B. In this case, after an INSERT operation is performed on Table A in the source instance, the data in Table B becomes inconsistent between the source and destination instances.

To avoid this situation, before you synchronize data in Table B from the source instance, delete the trigger that is synchronized to the destination instance. For more information, see Configure synchronization when triggers exist.

• Limits on RENAME TABLE operations

RENAME TABLE operations may cause data inconsistency between the source and destination databases. For example, if a table to be synchronized is renamed during data synchronization, the data of this table is not synchronized to the destination database. To avoid this situation, you can select the database to which this table belongs as the object when you configure the data synchronization task.

• Limits on DDL synchronization direction

To ensure the stability of a two-way synchronization channel, you can synchronize DDL updates of a single table only in one direction. If DDL synchronization in a direction is configured, DDL synchronization in the opposite direction is not supported. Only DML operations can be synchronized in the opposite direction.

#### Procedure

 Purchase an instance for two-way data synchronization. For more information, see #unique\_51/unique\_51\_Connect\_42\_section\_39h\_fto\_gdl.

### I) Notice:

On the buy page, set both Source Instance and Target Instance to **MySQL** and set Synchronization Topology to **Two-Way Synchronization**.

- 2. Log on to the DTS console.
- 3. In the left-side navigation pane, click Data Synchronization.
- **4.** At the top of the **Synchronization Tasks** page, select the region where the destination instance resides.

| Data Transmission Se | Synchronization Tasks         | Singapore Au                          | stralia (Sydney)                 | India (Mumbai)       | Japan (Tokyo)       | Indonesia (Jakar | ta) China (Hangzhou)    | China (Shenzhen)    | China (Beijing) C       | hina (Qingdao)        |
|----------------------|-------------------------------|---------------------------------------|----------------------------------|----------------------|---------------------|------------------|-------------------------|---------------------|-------------------------|-----------------------|
| Overview             | the region of the destination | China (Shangha<br>instance in the syr | ) Hong Kong<br>chronization task | US (Virginia)<br>c.) | US (Silicon Valley) | UAE (Dubai)      | Malaysia (Kuala Lumpur) | Germany (Frankfurt) | China (Hohhot)          | UK (London)           |
| Data Migration       |                               |                                       |                                  |                      |                     |                  |                         |                     |                         | $\mathcal{Z}$ Refresh |
| Change Tracking      |                               |                                       |                                  |                      |                     | Carta D. C. H    |                         | testana a ti        | _                       |                       |
| Data Synchronization | Task Name                     |                                       |                                  |                      | Search              | Sort: Default    | Sorting •               | All                 | ¥                       |                       |
| Operation Log        | Instance ID/Task Na           | me                                    |                                  | Status               | Synchroniz          | ation Details    | Billing Metho           | d                   | Synchroniz<br>Mode(All) | ation                 |

**5.** Find the data synchronization instance and click **Configure Synchronization Channel** in the Actions column of the first data synchronization task.

### Notice:

A two-way data synchronization instance contains two data synchronization tasks. You must configure a channel for each task.

| Instance ID/Task Name | Status         | Synchronization Details | Billing Method                   | Synchronization<br>Mode(All) 👻 | Actions                                                                    |
|-----------------------|----------------|-------------------------|----------------------------------|--------------------------------|----------------------------------------------------------------------------|
|                       |                |                         | Pay-As-You-Go                    | Two-Way<br>Synchronization     | Switch to Subscription<br>Upgrade<br>View Synchronization Task ~  <br>More |
| Task Name             | Status         | Synchronization Details | Source/Destination Instance      |                                | Actions                                                                    |
|                       | Not Configured |                         | Not Configured<br>Not Configured | Co                             | nfigure Synchronization Channel                                            |
|                       | Not Configured |                         | Not Configured<br>Not Configured | Co                             | nfigure Synchronization Channel                                            |

### **6.** Configure the source and destination instances.

| 1.Configure Source and Destination | 2.Select Objects to Synchronize | $\geq$ : | 3.Advanced Settings           | $\rangle$      | 4.Precheck             |
|------------------------------------|---------------------------------|----------|-------------------------------|----------------|------------------------|
|                                    |                                 |          |                               |                |                        |
| Synchronization Task Name:         | RDS                             |          | ]                             |                |                        |
|                                    |                                 |          | ]                             |                |                        |
| Source Instance Details            |                                 |          |                               |                |                        |
|                                    | [                               |          |                               |                |                        |
| Instance Type:                     | RDS Instance                    | •        |                               |                |                        |
| Instance Region:                   | Singapore                       |          |                               |                |                        |
| * Instance ID:                     | rm-                             | •        | RDS Instances of Other Apsara | Stack Accounts |                        |
| * Database Account:                | dtstest                         |          |                               |                |                        |
| * Database Password:               |                                 | ھ)       |                               |                |                        |
|                                    |                                 | •        |                               |                |                        |
|                                    |                                 |          |                               |                |                        |
| Destination Instance Details       |                                 |          |                               |                |                        |
|                                    |                                 |          |                               |                |                        |
| Instance Type:                     | RDS Instance                    | ٣        |                               |                |                        |
| Instance Region:                   | Singapore                       |          |                               |                |                        |
| * Instance ID:                     | rm-                             | •        |                               |                |                        |
| * Database Account:                | dtstest                         |          |                               |                |                        |
| * Database Password:               | •••••                           | <b>♦</b> |                               |                |                        |
|                                    |                                 |          | 1                             |                |                        |
|                                    |                                 |          |                               |                |                        |
|                                    |                                 |          |                               | Cancel         | Set Whitelist and Next |

| Section         | Parameter                    | Description                                                                                                    |
|-----------------|------------------------------|----------------------------------------------------------------------------------------------------|
| N/A             | Synchronization<br>Task Name | DTS automatically generates a task name. We<br>recommend that you specify an informative<br>name for easy identification. You do not need<br>to use a unique task name.                                           |
| Source Instance | Instance Type                | Select <b>RDS Instance</b> .                                                                                                    |
| Details         | Instance Region              | The region of the source instance. The region<br>is the same as the source region that you<br>selected when you purchased the data<br>synchronization instance. You cannot change<br>the value of this parameter. |
|                 | Instance ID                  | Select the ID of the source RDS instance.                                                                                                    |
|                 | Database Account             | Enter the database account of the source RDS instance.                                                                                                    |
|                 |                              | • Notice:<br>If the database engine of the source RDS<br>instance is <b>MySQL 5.5</b> or <b>MySQL 5.6</b> , you do<br>not need to configure the <b>database account</b><br>or <b>database password</b> .          |

| Section Parameter |                      | Description                                                                                                    |  |  |
|-------------------|----------------------|----------------------------------------------------------------------------------------------------|--|--|
|                   | Database<br>Password | Enter the password for the source database account.                                                                                                    |  |  |
|                   | Encryption           | Select <b>Non-encrypted</b> or <b>SSL-encrypted</b> . If<br>you want to select <b>SSL-encrypted</b> , you must<br>enable SSL encryption for the RDS instance<br>before you configure the data synchronization<br>task. For more information, see Configure SSL<br>encryption for an RDS for MySQL instance. |  |  |
|                   |                      | • Notice:<br>The Encryption parameter is available only<br>for regions in mainland China and the Hong<br>Kong (China) region.                                                                                                    |  |  |
| Destination       | Instance Type        | Select <b>RDS Instance</b> .                                                                                                    |  |  |
| Instance Details  | Instance Region      | The region of the destination instance. The<br>region is the same as the destination region<br>that you selected when you purchased the<br>data synchronization instance. You cannot<br>change the value of this parameter.                                                                                 |  |  |
|                   | Instance ID          | Select the ID of the destination RDS instance.                                                                                                    |  |  |
|                   | Database Account     | Enter the database account of the destination<br>RDS instance.                                                                                                    |  |  |
|                   |                      | • Notice:<br>If the database engine of the destination RDS<br>instance is <b>MySQL 5.5</b> or <b>MySQL 5.6</b> , you do<br>not need to configure the <b>database account</b><br>or <b>database password</b> .                                                                                               |  |  |
|                   | Database<br>Password | Enter the password for the destination database account.                                                                                                    |  |  |

| Section | Parameter  | Description                                                                                                    |
|---------|------------|----------------------------------------------------------------------------------------------------|
|         | Encryption | Select <b>Non-encrypted</b> or <b>SSL-encrypted</b> . If<br>you want to select <b>SSL-encrypted</b> , you must<br>enable SSL encryption for the RDS instance<br>before you configure the data synchronization<br>task. For more information, see Configure SSL<br>encryption for an RDS for MySQL instance. |
|         |            | <b>Notice:</b><br>The <b>Encryption</b> parameter is available only<br>for regions in mainland China and the Hong<br>Kong (China) region.                                                                                                    |

7. In the lower-right corner of the page, click **Set Whitelist and Next**.

### **8.** Configure synchronization policy and objects.

| 1.Configure Source and Destination Instances in                                                                                                    | 2.Select Objects to Synchronize                                                                                                    |                          | 3.Advanced Settings                                                                                                    | >                      | 4.Precheck           |
|----------------------------------------------------------------------------------------------------|----------------------------------------------------------------------------------------------------|--------------------------|----------------------------------------------------------------------------------------------------|------------------------|----------------------|
| Synchronization Mode:Two-V<br>Exclude DDL Statements:<br>DML Statements for Synchro<br>Conflict Resolution Policy:<br>Processing Mode In<br>Existed Target Table:<br>If you search globally, ple<br>If you search globally, ple<br>If you search globally, | Vay Synchronization (DML+DDL)<br>Yes ● No<br>nization: ☑ Insert ☑ Delete<br>Overwrite (When a conflict occurs, the co<br>Pre-check and Intercept ● Ignore<br>ease expand □ Q | Update Inflicting record | n the V<br>Selected (To edit an object name or its<br>and click Edit.) Learn more.<br>Get distestdata (20bjects)<br>Customer<br>Customer<br>Customer<br>Customer | filter, hover over the | object               |
| *Name batch ®<br>change:                                                                                                    | No 🔍 Yes                                                                                                    |                          | Select All                                                                                                    |                        |                      |
|                                                                                                    |                                                                                                    |                          |                                                                                                    |                        | Cancel Previous Next |

| Section                    | Parameter                                       | Description                                                                                                    |
|----------------------------|-------------------------------------------------|----------------------------------------------------------------------------------------------------|
| Synchroniz<br>ation policy | Exclude DDL<br>Statements                       | <ul> <li>To exclude DDL operations, select Yes.</li> <li>To include DDL operations, select No.</li> </ul>                                                                                                    |
|                            |                                                 | • Notice:<br>After you select No, the table does not support<br>synchronizing DDL operations in the opposite<br>direction.                                                                                                    |
|                            | DML<br>Statements<br>for<br>Synchroniz<br>ation | Select the type of DML operations to be synchronized.<br>By default, the <b>INSERT</b> , <b>UPDATE</b> , and <b>DELETE</b> operations<br>are selected. You can select the DML operation types<br>based on your business requirements. |

| Section | Parameter                        | Description                                                                                                    |
|---------|----------------------------------|----------------------------------------------------------------------------------------------------|
|         | Conflict<br>Resolution<br>Policy | Select the resolution policy in case of a synchronization<br>conflict. By default, <b>TaskFailed</b> is selected. You can<br>select a conflict resolution policy based on your<br>business requirements.                                                                                                |
|         |                                  | • TaskFailed                                                                                                    |
|         |                                  | <ul> <li>The default conflict resolution policy. If a conflict occurs during data synchronization, the synchroniz ation task reports an error and exits the process. The task enters a failed state and you must manually resolve the conflict.</li> <li>Ignore</li> </ul>                              |
|         |                                  | <ul> <li>If a conflict occurs during data synchronization, the synchronization task ignores the current statement and continues the process. The conflicting records in the destination database are used.</li> <li>Overwrite</li> <li>If a conflict occurs during data synchronization, the</li> </ul> |
|         |                                  | conflicting records in the destination database are overwritten.                                                                                                    |

\_

| Section                | Parameter                                        | Description                                                                                                    |  |  |  |  |  |
|------------------------|--------------------------------------------------|----------------------------------------------------------------------------------------------------|--|--|--|--|--|
| Pro<br>Mo<br>Exi<br>Ta | Processing<br>Mode In<br>Existed Target<br>Table | <ul> <li>Pre-check and Intercept: checks whether the destination database contains tables that have the same names as tables in the source database. If the source and destination databases do not contain identical table names, the precheck is passed. Otherwise, an error is returned during precheck and the data synchronization task cannot be started.</li> </ul>                                    |  |  |  |  |  |
|                        |                                                  | <b>Notice:</b><br>You can change the names of the tables to<br>be synchronized by using the object name<br>mapping feature. You can use this feature if<br>the source and destination databases contain<br>identical table names and tables in the destination<br>database cannot be deleted or renamed. For more<br>information, see Specify the name of an object in<br>the destination instance.           |  |  |  |  |  |
|                        |                                                  | • <b>Ignore</b> : skips the precheck for identical table names in the source and destination databases.                                                                                                    |  |  |  |  |  |
|                        |                                                  | <ul> <li>Warning:</li> <li>If you select Ignore, data consistency is not guaranteed and your business may be exposed to potential risks.</li> <li>DTS does not synchronize data records that have the same primary keys as data records in the destination database during initial data</li> </ul>                                                                                                    |  |  |  |  |  |
|                        |                                                  | <ul> <li>synchronization. This occurs if the source and destination databases have the same schema. However, DTS synchronizes these data records during incremental data synchronization.</li> <li>If the source and destination databases have different schemas, initial data synchronization may fail. In this case, only some columns are synchronized or the data synchronization task fails.</li> </ul> |  |  |  |  |  |

| Section                       | Parameter | Description                                                                                                    |
|-------------------------------|-----------|----------------------------------------------------------------------------------------------------|
| Objects to be<br>synchronized | N/A       | Select objects (tables or a database) from the <b>Available</b> section and click the icon to move the objects to the <b>Selected</b> section.                                                                                                    |
|                               |           | (!) Notice:                                                                                                    |
|                               |           | <ul> <li>If you select a database as the object to be<br/>synchronized, all schema changes in the database<br/>are synchronized to the destination database. If<br/>you select a table as the object to be synchronized,<br/>only schema changes in this table are synchronized<br/>to the destination database.</li> <li>After an object is synchronized to the destination<br/>database, the name of the object remains<br/>unchanged. You can change the names of the<br/>objects that are synchronized to the destination<br/>database by using the object name mapping<br/>feature. For more information about how to use this<br/>feature, see Specify the name of an object in the<br/>destination instance.</li> </ul> |

**9.** In the lower-right corner of the page, click **Next**.

**10.**Configure initial synchronization.

| 1.Configure Source and Destination | >            | 2.Select Objects to | Synchronize       |                   | 3.Advanced Settings |        | 4.Prech       | eck      |
|------------------------------------|--------------|---------------------|-------------------|-------------------|---------------------|--------|---------------|----------|
|                                    |              |                     |                   |                   |                     |        |               |          |
| Initial Synchronization: 🔽         | Initial Sche | ema Synchronization | Initial Full Data | a Synchronization |                     |        |               |          |
|                                    |              |                     |                   |                   |                     |        |               |          |
|                                    |              |                     |                   |                   |                     |        |               |          |
|                                    |              |                     |                   |                   |                     | Cancel | Previous Save | Precheck |
|                                    |              |                     |                   |                   |                     | concer | 1101003 5010  | rreeneek |

During initial synchronization, DTS synchronizes the schemas and data of the required objects from the source instance to the destination instance. The schemas and data are the basis for subsequent incremental synchronization. Initial synchronization includes **initial schema synchronization** and **initial full data synchronization**. You must select both **Initial Schema Synchronization** and **Initial Full Data Synchronization** in most cases.

U Notice:

If tables to be synchronized in one direction are also included in the objects to be synchronized in the opposite direction, DTS does not synchronize these tables during initial synchronization.

**11.**In the lower-right corner of the page, click **Precheck**.

# Notice:

- Before you can start the data synchronization task, a precheck is performed. You can start the data synchronization task only after the task passes the precheck.
- If the task fails to pass the precheck, click the icon next to each failed item to

view details. Troubleshoot the issues based on the causes and run the precheck again.

- **12.**Close the **Precheck** dialog box after the following message is displayed: **The precheck is passed.** Then, the data synchronization task starts.
- **13.**Wait until the initial synchronization is complete and the data synchronization task is in the **Synchronizing** state.

You can view the status of the data synchronization task on the **Synchronization Tasks** page.

**14.**Find the second data synchronization task and click **Configure Synchronization Channel** in the Actions column. Configure data synchronization by following step 5 to step 12.

|                            |                |                                                | Pay-As-You-Go               | Two-Way<br>Synchronization | Switch to Subscription  <br>Upgrade<br>View Synchronization<br>Task~   More |
|----------------------------|----------------|------------------------------------------------|-----------------------------|----------------------------|-----------------------------------------------------------------------------|
| Task Name                  | Status         | Synchronization Details                        | Source/Destination Instance |                            | Actions                                                                     |
| singapore-singapore-medium | Synchronizing  | Delay: 0 Milliseconds<br>Speed: 0TPS(0.00MB/s) | rm:<br>rm:                  |                            | Pause Task<br>More                                                          |
| singapore-singapore-medium | Not Configured |                                                | rm-<br>rm-                  | Configure                  | Synchronization Channel                                                     |

**15** After the second data synchronization task is configured, wait until both tasks are in the **Synchronizing** state. The two-way data synchronization task is configured.

|                            |               |                                                | Pay-As-You-Go               | Two-Way<br>Synchronization | Switch to Subscription  <br>Upgrade<br>View Synchronization<br>Task ~   More |
|----------------------------|---------------|------------------------------------------------|-----------------------------|----------------------------|------------------------------------------------------------------------------|
| Task Name                  | Status        | Synchronization Details                        | Source/Destination Instance |                            | Actions                                                                      |
| singapore-singapore-medium | Synchronizing | Delay: 0 Milliseconds<br>Speed: 0TPS(0.00MB/s) | rm:<br>rm:                  |                            | Pause Task<br>More                                                           |
| singapore-singapore-medium | Synchronizing | Delay: 0 Milliseconds<br>Speed: 0TPS(0.00MB/s) | rm<br>rm                    |                            | Pause Task<br>More                                                           |

### 6.2 Configure one-way data synchronization between ApsaraDB RDS for MySQL instances

Data Transmission Service (DTS) supports data synchronization between two MySQL databases. This topic describes how to configure one-way data synchronization between two ApsaraDB RDS for MySQL instances.

### Prerequisites

- The source and destination ApsaraDB RDS for MySQL instances for data synchronization are created. For more information, see Create an RDS instance.
- The databases in the source and destination RDS instances are MySQL databases.

### Notes

 DTS uses read and write resources of the source and destination databases during initial full data synchronization. This may increase the database load. If the database performance is unfavorable, the specification is low, or the data volume is large, database services may become unavailable. For example, DTS occupies a large amount of read and write resources in the following cases: a large number of slow SQL queries are performed on the source database, the tables have no primary keys, or a deadlock occurs in the destination database. Before synchronizing data, you must evaluate the performance of the source and destination databases. We recommend that you synchronize data during off-peak hours. For example, you can synchronize data when the CPU usage of the source and destination databases is less than 30%.  If you have selected one or more tables (not a database) for synchronization, do not use gh-ost or pt-online-schema-change to modify the tables during data synchronization.
 Otherwise, data synchronization may fail.

# I) Notice:

To avoid synchronization failure, you can use Data Management (DMS) to perform online DDL schema changes during data synchronization. For more information, see Change the table schema without locking.

- You cannot synchronize data between ApsaraDB RDS for MySQL instances that reside in Zone A of the China (Hong Kong) region.
- The source and destination ApsaraDB RDS for MySQL instances must have internal endpoints.
- If the source database does not have primary keys or UNIQUE constraints, and fields are not required to be unique, duplicate data may exist in the destination database.
- During initial full data synchronization, concurrent INSERT operations cause fragmentat ion in the tables of the destination instance. After initial full data synchronization, the tablespace of the destination instance is larger than that of the source instance.

### Supported synchronization topologies

- One-way one-to-one synchronization
- One-way one-to-many synchronization
- One-way cascade synchronization
- One-way many-to-one synchronization
- Two-way one-to-one synchronization

For more information about synchronization topologies, see Synchronization topologies.

### SQL operations that can be synchronized

| Operatior | SQL statements                      |
|-----------|-------------------------------------|
| type      |                                     |
| DML       | INSERT, UPDATE, DELETE, and REPLACE |

| Operation | SQL statements                                                                                                    |
|-----------|----------------------------------------------------------------------------------------------------|
| type      |                                                                                                    |
| DDL       | <ul> <li>ALTER TABLE and ALTER VIEW</li> <li>CREATE FUNCTION, CREATE INDEX, CREATE PROCEDURE, CREATE TABLE, and<br/>CREATE VIEW</li> <li>DROP INDEX and DROP TABLE</li> <li>RENAME TABLE</li> <li>TRUNCATE TABLE</li> </ul> |

#### Limits

• Incompatibility of triggers

If the object you want to synchronize is a database and the database contains a trigger that updates the synchronized table, the synchronized data may be inconsistent. For example, the source database contains Table A and Table B. If a data record is inserted into Table A, a trigger inserts a data record into Table B. In this case, after an INSERT operation is performed on Table A in the source instance, the data in Table B becomes inconsistent between the source and destination instances.

To avoid this situation, you must delete the trigger that is synchronized to the destination instance and select Table B as the object to be synchronized. For more information, see Configure synchronization when triggers exist.

• Limits on RENAME TABLE operations

RENAME TABLE operations may cause data inconsistency between the source and destination databases. For example, if only Table A needs to be synchronized and it is renamed Table B, Table B cannot be synchronized to the destination database. To avoid this situation, you can select the database to which Table A and Table B belong as the object when configuring the data synchronization task.

#### Procedure

 Purchase an instance for one-way data synchronization. For more information, see #unique\_51/unique\_51\_Connect\_42\_section\_39h\_fto\_gdl.

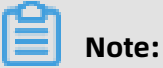

Select **MySQL** for both the source instance and the destination instance and select **One-Way Synchronization** as the synchronization topology.

**2.** Log on to the DTS console.

- **3.** In the left-side navigation pane, click **Data Synchronization**.
- **4.** At the top of the **Synchronization Tasks** page, select the region where the destination instance resides.

| Data Transmission Se | Synchronization Tasks             | Singapore Austra                        | alia (Sydney)                | India (Mumbai) | Japan (Tokyo)       | Indonesia (Jaka | arta) China (Hangzhou)  | China (Shenzhen)    | China (Beijing) China         | a (Qingdao) |
|----------------------|-----------------------------------|-----------------------------------------|------------------------------|----------------|---------------------|-----------------|-------------------------|---------------------|-------------------------------|-------------|
| Overview             | the region of the destination ins | China (Shanghai)<br>stance in the synch | Hong Kong<br>ronization task | US (Virginia)  | US (Silicon Valley) | UAE (Dubai)     | Malaysia (Kuala Lumpur) | Germany (Frankfurt) | China (Hohhot) U              | JK (London) |
| Data Migration       | C Refresh                         |                                         |                              |                |                     |                 |                         |                     |                               |             |
| Change Tracking      | Tack Name                         |                                         |                              |                | Soarch              | Sort: Dofau     | It Sorting              | Status: All         |                               |             |
| Data Synchronization |                                   |                                         |                              |                | Search              | Derau           | it sorting              | All                 |                               |             |
| Operation Log        | Instance ID/Task Name             | e                                       |                              | Status         | Synchroniz          | ation Details   | Billing Metho           | d                   | Synchronizatio<br>Mode(All) 👻 | n           |

- **5.** Find the data synchronization instance and click **Configure Synchronization Channel** in the Actions column.
- **6.** Configure the source and destination instances.

| 1.Configure Source and Destination | n 2.Select Objects to Synchronize | >          | 3.Advanced Settings                        | 4.Precheck                    |
|------------------------------------|-----------------------------------|------------|--------------------------------------------|-------------------------------|
|                                    |                                   |            |                                            |                               |
| Synchronization Task Name:         | RDS MySQL                         |            |                                            |                               |
| Source Instance Details            |                                   |            |                                            |                               |
|                                    |                                   |            |                                            |                               |
| Instance Type:                     | RDS Instance                      | •          |                                            |                               |
| Instance Region:                   | China (Hangzhou)                  |            |                                            |                               |
| * Instance ID:                     | rm-bp                             | -          | RDS Instances of Other Apsara Stack Accour | Its                           |
| * Database Account:                | dtstest                           |            |                                            |                               |
| * Database Password:               | •••••                             | 4>         |                                            |                               |
| * Encryption:                      | Non-encrypted     SSL-encrypted   |            |                                            |                               |
|                                    |                                   |            |                                            |                               |
| Destination Instance Details       |                                   |            |                                            |                               |
|                                    |                                   |            |                                            |                               |
| Instance Type:                     | RDS Instance                      | *          |                                            |                               |
| Instance Region:                   | China (Hangzhou)                  |            |                                            |                               |
| * Instance ID:                     | rm-bp                             | -          |                                            |                               |
| * Database Account:                | dtstest                           |            |                                            |                               |
| * Database Password:               | ••••••                            | <b>4</b> > |                                            |                               |
| * Encryption:                      | Non-encrypted     SSL-encrypted   |            |                                            |                               |
|                                    |                                   |            |                                            |                               |
|                                    |                                   |            |                                            | Cancel Set Whitelist and Next |

| Section | Parameter                        | Description                                                                                                    |
|---------|----------------------------------|----------------------------------------------------------------------------------------------------|
| N/A     | Synchroniz<br>ation Task<br>Name | DTS automatically generates a task name. We<br>recommend that you use an informative name for easy<br>identification. You do not need to use a unique task<br>name. |

| Section               | Parameter            | Description                                                                                                    |
|-----------------------|----------------------|----------------------------------------------------------------------------------------------------|
| Source                | Instance Type        | Select <b>RDS Instance</b> .                                                                                                    |
| Instance<br>Details   | Instance<br>Region   | The region of the source instance. The region is the<br>same as the region that you selected when you<br>purchased the data synchronization instance. You<br>cannot change the value of this parameter.                                                                                                |
|                       | Instance ID          | Select the ID of the source RDS instance.                                                                                                    |
|                       | Database<br>Account  | Enter the database account for the source RDS instance.  Note: If the database engine of the source RDS instance is MySQL 5.5 or MySQL 5.6, you do not need to configure the database account or database password.                                                                                    |
|                       | Database<br>Password | Enter the password for the database account.                                                                                                    |
|                       | Encryption           | Select <b>Non-encrypted</b> or <b>SSL-encrypted</b> . If you want to<br>select <b>SSL-encrypted</b> , you must enable SSL encryption<br>for the RDS instance before configuring the data<br>synchronization task. For more information, see<br>Configure SSL encryption for an RDS for MySQL instance. |
| Destinatio            | Instance Type        | Select <b>RDS Instance</b> .                                                                                                    |
| n Instance<br>Details | Instance<br>Region   | The region of the destination instance. The region is<br>the same as the region that you selected when you<br>purchased the data synchronization instance. You<br>cannot change the value of this parameter.                                                                                           |
|                       | Instance ID          | Select the ID of the destination RDS instance.                                                                                                    |
|                       | Database<br>Account  | Enter the database account for the destination RDS instance.                                                                                                    |
|                       |                      | Note:<br>If the database engine of the destination RDS<br>instance is <b>MySQL 5.5</b> or <b>MySQL 5.6</b> , you do not<br>need to configure the <b>database account</b> or <b>database</b><br><b>password</b> .                                                                                       |

| Section    | Parameter            | Description                                                                                                    |
|------------|----------------------|----------------------------------------------------------------------------------------------------|
|            | Database<br>Password | Enter the password for the database account.                                                                                                    |
| Encryption |                      | Select <b>Non-encrypted</b> or <b>SSL-encrypted</b> . If you want to<br>select <b>SSL-encrypted</b> , you must enable SSL encryption<br>for the RDS instance before configuring the data<br>synchronization task. For more information, see<br><b>Configure SSL encryption for an RDS for MySQL instance.</b> |
|            |                      | <b>Note:</b><br>The <b>Encryption</b> parameter is available only in<br>mainland China and Hong Kong(China).                                                                                                    |

7. In the lower-right corner of the page, click **Set Whitelist and Next**.

**8.** Configure the synchronization policy and objects.

| Configure Source and Destination 2.Select Objects to Synchronize                                                                                                    |     | 3.Advanced Settings                                       | $\geq$                   | 4.Precheck             |
|----------------------------------------------------------------------------------------------------|-----|-----------------------------------------------------------|--------------------------|------------------------|
| Synchronization Mode: One-Way Synchronization (DML+DDL)<br>Proccessing Mode In<br>Existed Target Table:<br>● Carlon Content of Content of | > < | Selected (To edit an object name of<br>Edit.) Learn more. | r its filter, hover over | r the object and click |
| Select All                                                                                                    |     | Select All                                                |                          |                        |
| *Name batch change:                                                                                                    |     |                                                           |                          |                        |
|                                                                                                    |     |                                                           |                          | Cancel Previous Ne     |

| Parameter                                     | Description                                                                                                    |
|-----------------------------------------------|----------------------------------------------------------------------------------------------------|
| Processing Mode<br>In Existed Target<br>Table | <ul> <li>Pre-check and Intercept: checks whether the destination database contains tables that have the same names as tables in the source database. If the destination database does not contain tables that have the same names as tables in the source database, the precheck is passed. Otherwise, an error is returned during precheck and the data synchronization task cannot be started.</li> <li>Note:         If tables in the destination database have the same names as tables in the source database, and cannot be deleted or renamed, you can use the object name mapping feature. For more information, see Specify the name of an object in the destination instance.     </li> </ul> |
|                                               | <ul> <li>Ignore: skips the precheck for identical table names in the source<br/>and destination databases.</li> </ul>                                                                                                    |
|                                               | <ul> <li>Warning:</li> <li>If you select Ignore, data consistency is not guaranteed and your business may be exposed to potential risks.</li> <li>If the source and destination databases have the same schema, and the primary key of a record in the destinatio n database is the same as that in the source database, the record remains unchanged during initial data synchroniz</li> </ul>                                                                                                    |
|                                               | <ul> <li>ation. However, the record is overwritten during incremental data synchronization.</li> <li>If the source and destination databases have different schemas, initial data synchronization may fail. In this case, only some columns are synchronized or the data synchroniz ation task fails.</li> </ul>                                                                                                    |

| Parameter                     | Description                                                                                                    |
|-------------------------------|----------------------------------------------------------------------------------------------------|
| Objects to be<br>synchronized | Select objects from the <b>Available</b> section and click the <b>provide the section</b> icon to                                                                                                    |
|                               | move the objects to the <b>Selected</b> section.                                                                                                    |
|                               | You can select tables and databases as the objects to be synchroniz ed.                                                                                                    |
|                               | Note:                                                                                                    |
|                               | <ul> <li>If you select a database as the object to be synchronized, all<br/>schema changes in the database are synchronized to the<br/>destination database.</li> </ul>                                                                                                    |
|                               | <ul> <li>After an object is synchronized to the destination database,<br/>the name of the object remains unchanged. You can change<br/>the name of an object in the destination instance by using<br/>the object name mapping feature provided by DTS. For more<br/>information about how to use this feature, see Specify the name<br/>of an object in the destination instance.</li> </ul> |

**9.** In the lower-right corner of the page, click **Next**.

**10.**Configure initial synchronization.

| 1.Configure Source and Destination | 2.Select Objects to            | o Synchronize                     | 3.Advanced Settings | 4.Precheck             |
|------------------------------------|--------------------------------|-----------------------------------|---------------------|------------------------|
| Initial Synchronization: 🗹         | Initial Schema Synchronization | Initial Full Data Synchronization | 1                   |                        |
|                                    |                                |                                   | Cance               | Previous Save Precheck |

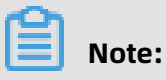

- During initial synchronization, DTS synchronizes the schemas and data of the required objects from the source instance to the destination instance. The schemas and data are the basis for subsequent incremental synchronization.
- Initial synchronization includes initial schema synchronization and initial full data synchronization. You must select both Initial Schema Synchronization and Initial Full Data Synchronization in most cases.

**11.**In the lower-right corner of the page, click **Precheck**.

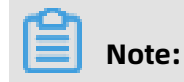

- Before you can start the data synchronization task, a precheck is performed. You can start the data synchronization task only after the task passes the precheck.
- If the task fails to pass the precheck, click the onext to each failed item to

view details. Troubleshoot the issues based on the causes and run the precheck again.

- 12.Close the **Precheck** dialog box after the following message is displayed: **The precheck is** passed.
- **13.**Wait until the initial synchronization is complete and the data synchronization task is in the **Synchronizing** state.

You can view the status of the data synchronization task on the **Data Synchronization** page.

| Instance ID/Task Name  | Status        | Synchronization Details                        | Billing Method    | Synchronization<br>Mode(All) 👻 | Actions                                              |
|------------------------|---------------|------------------------------------------------|-------------------|--------------------------------|------------------------------------------------------|
| 0                      | Synchronizing | Delay: 0 Milliseconds<br>Speed: 0TPS(0.00MB/s) | Pay-As-You-Go     | One-Way<br>Synchronization     | Pause Task Switch to<br>Subscription Upgrade<br>More |
| Pause Task Delete Task |               |                                                | Total: 1 item(s), | Per Page: 20 item(s)           | « < <b>1</b> > »                                     |

# 6.3 Synchronize data from a user-created MySQL database hosted on ECS to an ApsaraDB RDS for MySQL instance

This topic describes how to synchronize data from a user-created MySQL database to an ApsaraDB RDS for MySQL instance by using Data Transmission Service (DTS).

### Prerequisites

- The version of the user-created MySQL database is 5.1, 5.5, 5.6, 5.7, or 8.0.
- The destination RDS instance is created. For more information, see Create an RDS instance.

### Limits

 DTS uses read and write resources of the source and destination databases during initial full data synchronization. This may increase the database load. If the database performance is unfavorable, the specification is low, or the data volume is large, database services may become unavailable. For example, DTS occupies a large amount of read and write resources in the following cases: a large number of slow SQL queries are performed on the source database, the tables have no primary keys, or a deadlock occurs in the destination database. Before synchronizing data, you must evaluate the performance of the source and destination databases. We recommend that you synchronize data during off-peak hours. For example, you can synchronize data when the CPU usage of the source and destination databases is less than 30%.

 If you have selected one or more tables (not a database) for synchronization, do not use gh-ost or pt-online-schema-change to modify the tables during data synchronization.
 Otherwise, data synchronization may fail.

# U Notice:

To avoid synchronization failure, you can use Data Management (DMS) to perform online DDL schema changes during data synchronization. For more information, see Change the table schema without locking.

- You cannot synchronize data to an ApsaraDB RDS for MySQL instance that resides in Zone A of the China (Hong Kong) region.
- The destination ApsaraDB RDS for MySQL instance must have an internal endpoint.
- If the source database does not have primary keys or UNIQUE constraints, and fields are not required to be unique, duplicate data may exist in the destination database.
- During initial full data synchronization, concurrent INSERT operations cause fragmentat ion in the tables of the destination instance. After initial full data synchronization, the tablespace of the destination instance is larger than that of the source instance.

### Supported synchronization topologies

- One-way one-to-one synchronization
- One-way one-to-many synchronization
- One-way many-to-one synchronization
- One-way cascade synchronization
- Two-way one-to-one synchronization

# Note:

For more information about two-way synchronization, see Configure two-way data synchronization between ApsaraDB RDS for MySQL instances.

### SQL operations that can be synchronized

| Operation | SQL statements                                                                                                    |
|-----------|----------------------------------------------------------------------------------------------------|
| type      |                                                                                                    |
| DML       | INSERT, UPDATE, DELETE, and REPLACE                                                                                                    |
| DDL       | <ul> <li>ALTER TABLE and ALTER VIEW</li> <li>CREATE FUNCTION, CREATE INDEX, CREATE PROCEDURE, CREATE TABLE, and<br/>CREATE VIEW</li> <li>DROP INDEX and DROP TABLE</li> <li>RENAME TABLE</li> <li>TRUNCATE TABLE</li> </ul> |

### Limits

• Incompatibility of triggers

If the object you want to synchronize is a database and the database contains a trigger that updates the synchronized table, the synchronized data may be inconsistent. For example, the source database contains Table A and Table B. If a data record is inserted into Table A, a trigger inserts a data record into Table B. In this case, after an INSERT operation is performed on Table A in the source instance, the data in Table B becomes inconsistent between the source and destination instances.

To avoid this situation, you must delete the trigger that is synchronized to the destination instance and select Table B as the object to be synchronized. For more information, see Configure synchronization when triggers exist.

• Limits on RENAME TABLE operations

RENAME TABLE operations may cause data inconsistency between the source and destination databases. For example, if only Table A needs to be synchronized and it is renamed Table B, Table B cannot be synchronized to the destination database. To avoid this situation, you can select the database to which Table A and Table B belong as the object when configuring the data synchronization task.

### Preparations

Before configuring the data synchronization task, you must create a database account and configure binary logging. For more information, see #unique\_52.

#### Procedure

**1.** Purchase a data synchronization instance. For more information, see **#unique\_51**.

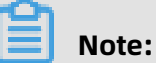

Select MySQL for both the source instance and the destination instance. Select One-

Way Synchronization as the synchronization topology.

- **2.** Log on to the DTS console.
- **3.** In the left-side navigation pane, click **Data Synchronization**.
- **4.** At the top of the **Synchronization Tasks** page, select the region where the destination instance resides.

| Data Transmission Se | Synchronization Tasks            | Singapore Aust                           | alia (Sydney)                 | India (Mumbai)     | Japan (Tokyo)       | Indonesia (Jakart | a) China (Hangzhou)     | China (Shenzhen)    | China (Beijing)        | China (Qingdao) |
|----------------------|----------------------------------|------------------------------------------|-------------------------------|--------------------|---------------------|-------------------|-------------------------|---------------------|------------------------|-----------------|
| Overview             | the region of the destination in | China (Shanghai)<br>nstance in the syncl | Hong Kong<br>Tronization task | US (Virginia)<br>) | US (Silicon Valley) | UAE (Dubai)       | Aalaysia (Kuala Lumpur) | Germany (Frankfurt) | ) China (Hohhot        | ) UK (London)   |
| Data Migration       | C Refresh                        |                                          |                               |                    |                     |                   |                         |                     |                        |                 |
| Change Tracking      | Task Name                        |                                          |                               |                    | Search              | Sort: Default     | Sorting v S             | itatus:             | T                      |                 |
| Data Synchronization |                                  |                                          |                               |                    |                     |                   | Johning                 |                     |                        |                 |
| Operation Log        | Instance ID/Task Nan             | ne                                       |                               | Status             | Synchroniz          | ation Details     | Billing Metho           | d                   | Synchroni<br>Mode(All) | zation          |

**5.** Find the data synchronization instance and click **Configure Synchronization Channel** in the Actions column.

### **6.** Configure the source and destination instances.

| 1.Configure Source and Destination | 2.Select Objects to Synchronize       | >          | 3.Advanced Settings | $\rangle$ | 4.Precheck             |
|------------------------------------|---------------------------------------|------------|---------------------|-----------|------------------------|
|                                    |                                       |            |                     |           |                        |
| Synchronization Task Name:         | singapore-singapore-medium            |            |                     |           |                        |
|                                    |                                       |            |                     |           |                        |
| Source Instance Details            |                                       |            |                     |           |                        |
| Instance Type:                     | User-Created Database in ECS Instance | <b>T</b>   |                     |           |                        |
| Instance Region:                   | Singapore                             |            |                     |           |                        |
| * COC Testeres TD                  |                                       |            |                     |           |                        |
| * ECS Instance ID:                 |                                       | Ŧ          |                     |           |                        |
| Database Type:                     | MySQL                                 |            |                     |           |                        |
| * Port Number:                     | 3306                                  |            |                     |           |                        |
| * Database Account:                | dtstest                               |            |                     |           |                        |
| * Database Password:               | *****                                 | <b>(</b> ) |                     |           |                        |
|                                    |                                       |            |                     |           |                        |
| Destination Instance Details       |                                       |            |                     |           |                        |
|                                    |                                       |            |                     |           |                        |
| Instance Type:                     | RDS Instance                          | *          |                     |           |                        |
| Instance Region:                   | Singapore                             |            |                     |           |                        |
| * Instance ID:                     | m-main market                         | •          |                     |           |                        |
| * Database Account:                | dtstest                               |            |                     |           |                        |
| * Database Password:               | •••••                                 | ¢>         |                     |           |                        |
|                                    |                                       |            |                     |           |                        |
|                                    |                                       |            |                     |           |                        |
|                                    |                                       |            |                     | Cancel    | Set Whitelist and Next |

| Section            | Parameter                        | Description                                                                                                    |  |
|--------------------|----------------------------------|----------------------------------------------------------------------------------------------------|--|
| N/A                | Synchroniz<br>ation Task<br>Name | DTS automatically generates a task name. We recommend<br>that you use an informative name for easy identification.<br>You do not need to use a unique task name.                                        |  |
| Source<br>Instance | Instance<br>Type                 | Select <b>User-Created Database in ECS Instance</b> .                                                                                                    |  |
| Details            | Instance<br>Region               | The region of the source instance. The region is the same as<br>the region that you selected when you purchased the data<br>synchronization instance. You cannot change the value of<br>this parameter. |  |
|                    | ECS<br>Instance ID               | Select the ID of the ECS instance that is connected to the user-created MySQL database.                                                                                                    |  |
|                    | Database<br>Type                 | The value of this parameter is set to <b>MySQL</b> and cannot be changed.                                                                                                    |  |
|                    | Port<br>Number                   | Enter the service port number of the user-created MySQL database. The default port number is <b>3306</b> .                                                                                              |  |

-

| Section                  | Parameter            | Description                                                                                                    |  |  |  |  |
|--------------------------|----------------------|----------------------------------------------------------------------------------------------------|--|--|--|--|
|                          | Database<br>Account  | Enter the account for the user-created MySQL database. The<br>account must have the REPLICATION SLAVE permission, the<br>REPLICATION CLIENT permission, the SHOW VIEW permission<br>, and the permission to perform SELECT operations on the<br>required objects.                                      |  |  |  |  |
|                          | Database<br>Password | Enter the password for the account of the user-created MySQL database.                                                                                                    |  |  |  |  |
| Destinatio<br>n Instance | Instance<br>Type     | Select <b>RDS Instance</b> .                                                                                                    |  |  |  |  |
| Details                  | Instance<br>Region   | The region of the destination instance. The region is the<br>same as the region that you selected when you purchased<br>the data synchronization instance. You cannot change the<br>value of this parameter.                                                                                           |  |  |  |  |
|                          | Instance ID          | Select the ID of the destination RDS instance.                                                                                                    |  |  |  |  |
|                          | Database<br>Account  | Enter the database account for the destination RDS instance.                                                                                                    |  |  |  |  |
|                          |                      | Note:<br>If the database engine of the destination RDS instance is<br>MySQL 5.5 or MySQL 5.6, you do not need to configure the<br>database account or database password.                                                                                                    |  |  |  |  |
|                          | Database<br>Password | Enter the password for the database account.                                                                                                    |  |  |  |  |
|                          | Encryption           | Select <b>Non-encrypted</b> or <b>SSL-encrypted</b> . If you want to<br>select <b>SSL-encrypted</b> , you must enable SSL encryption<br>for the RDS instance before configuring the data<br>synchronization task. For more information, see Configure<br>SSL encryption for an RDS for MySQL instance. |  |  |  |  |
|                          |                      | <b>Note:</b><br>The <b>Encryption</b> parameter is available only in mainland<br>China and Hong Kong(China).                                                                                                    |  |  |  |  |

7. In the lower-right corner of the page, click **Set Whitelist and Next**.
**8.** Configure the synchronization policy and objects.

| L.Configure Source and Destination 2.Select Objects to Synchronize                                             | e 3.Advanced Settings > 4.Precheck                                                                 |
|----------------------------------------------------------------------------------------------------|----------------------------------------------------------------------------------------------------|
| Synchronization Mode:One-Way Synchronization (DML+DDL) Proccessing Mode In Existed Target Table:               |                                                                                                    |
| Available<br>If you search globally, please expand the   Q<br>dstestdata<br>f bles<br>f dstestdatanew<br>f sys | Selected (To edit an object name or its filter, hover over the object and click Edit.) Learn more. |
| Select All                                                                                                    | Select All                                                                                         |
| *Name batch change:                                                                                            |                                                                                                    |

| Parameter                                     | Description                                                                                                    |
|-----------------------------------------------|----------------------------------------------------------------------------------------------------|
| Processing Mode<br>In Existed Target<br>Table | <ul> <li>Pre-check and Intercept: checks whether the destination database contains tables that have the same names as tables in the source database. If the destination database does not contain tables that have the same names as tables in the source database, the precheck is passed. Otherwise, an error is returned during precheck and the data synchronization task cannot be started.</li> <li>Note:         If tables in the destination database have the same names as tables in the source database, and cannot be deleted or renamed, you can use the object name mapping feature. For more information, see Specify the name of an object in the destination instance.     </li> </ul> |
|                                               | <ul> <li>Ignore: skips the precheck for identical table names in the source<br/>and destination databases.</li> </ul>                                                                                                    |
|                                               | <ul> <li>Warning:</li> <li>If you select Ignore, data consistency is not guaranteed and your business may be exposed to potential risks.</li> <li>If the source and destination databases have the same schema, and the primary key of a record in the destinatio n database is the same as that in the source database, the record remains unchanged during initial data synchroniz</li> </ul>                                                                                                    |
|                                               | <ul> <li>ation. However, the record is overwritten during incremental data synchronization.</li> <li>If the source and destination databases have different schemas, initial data synchronization may fail. In this case, only some columns are synchronized or the data synchroniz ation task fails.</li> </ul>                                                                                                    |

| Parameter                     | Description                                                                                                    |
|-------------------------------|----------------------------------------------------------------------------------------------------|
| Objects to be<br>synchronized | Select objects from the <b>Available</b> section and click the <b>provide</b> icon to                                                                                                    |
|                               | move the objects to the <b>Selected</b> section.                                                                                                    |
|                               | You can select tables and databases as the objects to be synchroniz ed.                                                                                                    |
|                               | Note:                                                                                                    |
|                               | <ul> <li>If you select a database as the object to be synchronized, all<br/>schema changes in the database are synchronized to the<br/>destination database.</li> </ul>                                                                                                    |
|                               | <ul> <li>After an object is synchronized to the destination database,<br/>the name of the object remains unchanged. You can change<br/>the name of an object in the destination instance by using<br/>the object name mapping feature provided by DTS. For more<br/>information about how to use this feature, see Specify the name<br/>of an object in the destination instance.</li> </ul> |

**9.** In the lower-right corner of the page, click **Next**.

**10.**Configure initial synchronization.

| 1.Configure Source and Destination | 2.Sel             | ect Objects to Synchro | nize                       | 3.Advanced Settings |                 | 4.Precheck |          |
|------------------------------------|-------------------|------------------------|----------------------------|---------------------|-----------------|------------|----------|
|                                    |                   |                        |                            |                     |                 |            |          |
| Initial Synchronization: 모         | Initial Schema Sy | nchronization 🗹 Init   | al Full Data Synchronizati | on                  |                 |            |          |
|                                    |                   |                        |                            |                     |                 |            |          |
|                                    |                   |                        |                            |                     |                 |            |          |
|                                    |                   |                        |                            |                     | Cancel Previous | Save       | Precheck |

- During initial synchronization, DTS synchronizes the schemas and data of the required objects from the source instance to the destination instance. The schemas and data are the basis for subsequent incremental synchronization.
- Initial synchronization includes initial schema synchronization and initial full data synchronization. You must select both Initial Schema Synchronization and Initial Full Data Synchronization in most cases.

**11.** In the lower-right corner of the page, click **Precheck**.

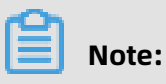

• Before you can start the data synchronization task, a precheck is performed. You can start the data synchronization task only after the task passes the precheck.

• If the task fails to pass the precheck, click the onext to each failed item to

view details. Troubleshoot the issues based on the causes and run the precheck again.

12.Close the **Precheck** dialog box after the following message is displayed: **The precheck is** passed.

13.Wait until the initial synchronization is complete and the synchronization task is in the

## Synchronizing state.

You can view the status of the data synchronization task on the **Data Synchronization** page.

| Instance ID/Task Name  | Status        | Synchronization Details                        | Billing Method    | Synchronization<br>Mode(All) <del>-</del> | Actions                                              |
|------------------------|---------------|------------------------------------------------|-------------------|-------------------------------------------|------------------------------------------------------|
| 0                      | Synchronizing | Delay: 0 Milliseconds<br>Speed: 0TPS(0.00MB/s) | Pay-As-You-Go     | One-Way<br>Synchronization                | Pause Task Switch to<br>Subscription Upgrade<br>More |
| Pause Task Delete Task |               |                                                | Total: 1 item(s), | Per Page: 20 item(s)                      | « < <b>1</b> > »                                     |

# 6.4 Synchronize data from a user-created MySQL database connected over Express Connect, VPN Gateway, or Smart Access Gateway to an ApsaraDB RDS for MySQL instance

This topic describes how to synchronize data from a user-created MySQL database connected over Express Connect, VPN Gateway, or Smart Access Gateway to an ApsaraDB RDS for MySQL instance by using Data Transmission Service (DTS).

## Prerequisites

- The destination RDS instance is created. For more information, see Create an RDS instance.
- The version of the user-created MySQL database is 5.1, 5.5, 5.6, 5.7, or 8.0.
- The user-created MySQL database is connected to Alibaba Cloud VPC over Express Connect, VPN Gateway, or Smart Access Gateway. For more information, see #unique\_53.

# Note:

DTS is allowed to access the VPC to which the user-created MySQL database belongs. For more information, see #unique\_54.

#### Notes

- DTS uses read and write resources of the source and destination databases during initial full data synchronization. This may increase the database load. If the database performance is unfavorable, the specification is low, or the data volume is large, database services may become unavailable. For example, DTS occupies a large amount of read and write resources in the following cases: a large number of slow SQL queries are performed on the source database, the tables have no primary keys, or a deadlock occurs in the destination database. Before synchronizing data, you must evaluate the performance of the source and destination databases. We recommend that you synchronize data during off-peak hours. For example, you can synchronize data when the CPU usage of the source and destination databases is less than 30%.
- If you have selected one or more tables (not a database) for synchronization, do not use gh-ost or pt-online-schema-change to modify the tables during data synchronization.
   Otherwise, data synchronization may fail.

# UNotice:

To avoid synchronization failure, you can use Data Management (DMS) to perform online DDL schema changes during data synchronization. For more information, see Change the table schema without locking.

- You cannot synchronize data to an ApsaraDB RDS for MySQL instance that resides in Zone A of the China (Hong Kong) region.
- The destination ApsaraDB RDS for MySQL instance must have an internal endpoint.
- If the source database does not have primary keys or UNIQUE constraints, and fields are not required to be unique, duplicate data may exist in the destination database.
- During initial full data synchronization, concurrent INSERT operations cause fragmentat ion in the tables of the destination instance. After initial full data synchronization, the tablespace of the destination instance is larger than that of the source instance.

## Supported synchronization topologies

- One-way one-to-one synchronization
- One-way one-to-many synchronization
- One-way cascade synchronization
- One-way many-to-one synchronization
- Two-way one-to-one synchronization

For more information about synchronization topologies, see Synchronization topologies.

## SQL operations that can be synchronized

| Operation | SQL statements                                                                                                    |
|-----------|----------------------------------------------------------------------------------------------------|
| type      |                                                                                                    |
| DML       | INSERT, UPDATE, DELETE, and REPLACE                                                                                                    |
| DDL       | <ul> <li>ALTER TABLE and ALTER VIEW</li> <li>CREATE FUNCTION, CREATE INDEX, CREATE PROCEDURE, CREATE TABLE, and<br/>CREATE VIEW</li> <li>DROP INDEX and DROP TABLE</li> <li>RENAME TABLE</li> <li>TRUNCATE TABLE</li> </ul> |

## Limits

## • Incompatibility of triggers

If the object you want to synchronize is a database and the database contains a trigger that updates the synchronized table, the synchronized data may be inconsistent. For example, the source database contains Table A and Table B. If a data record is inserted into Table A, a trigger inserts a data record into Table B. In this case, after an INSERT operation is performed on Table A in the source instance, the data in Table B becomes inconsistent between the source and destination instances.

To avoid this situation, you must delete the trigger that is synchronized to the destination instance and select Table B as the object to be synchronized. For more information, see Configure synchronization when triggers exist.

• Limits on RENAME TABLE operations

RENAME TABLE operations may cause data inconsistency between the source and destination databases. For example, if only Table A needs to be synchronized and it is renamed Table B, Table B cannot be synchronized to the destination database. To avoid this situation, you can select the database to which Table A and Table B belong as the object when configuring the data synchronization task.

## Preparations

Before configuring the data synchronization task, you must create a database account and configure binary logging. For more information, see **#unique\_52**.

#### Procedure

**1.** Purchase a data synchronization instance. For more information, see **#unique\_51**.

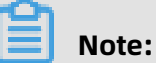

Select MySQL for both the source instance and the destination instance. Select One-

Way Synchronization as the synchronization topology.

- **2.** Log on to the DTS console.
- **3.** In the left-side navigation pane, click **Data Synchronization**.
- **4.** At the top of the **Synchronization Tasks** page, select the region where the destination instance resides.

| Data Transmission Se | Synchronization Tasks         | Singapore Austr                           | ralia (Sydney) Ind                 | dia (Mumbai) | Japan (Tokyo)       | Indonesia (Jakarta | a) China (Hangzhou)     | China (Shenzhen)    | China (Beijing)         | China (Qingdao) |
|----------------------|-------------------------------|-------------------------------------------|------------------------------------|--------------|---------------------|--------------------|-------------------------|---------------------|-------------------------|-----------------|
| Overview             | the region of the destination | China (Shanghai)<br>instance in the synch | Hong Kong US<br>nronization task.) | S (Virginia) | US (Silicon Valley) | UAE (Dubai) M      | talaysia (Kuala Lumpur) | Germany (Frankfurt) | ) China (Hohhot)        | UK (London)     |
| Data Migration       |                               |                                           |                                    |              |                     |                    |                         |                     |                         | C Refresh       |
| Change Tracking      | Tack Name                     |                                           |                                    |              | Search              | Sort: Default S    | Sorting V S             | tatus:              |                         |                 |
| Data Synchronization | Tusk Hume                     |                                           |                                    |              | ocurch              | Derudice           | Jording -               |                     |                         |                 |
| Operation Log        | Instance ID/Task Na           | me                                        | Stat                               | tus          | Synchroniz          | ation Details      | Billing Method          | ł                   | Synchronia<br>Mode(All) | ation           |

**5.** Find the data synchronization instance and click **Configure Synchronization Channel** in the Actions column.

## **6.** Configure the source and destination instances.

| 1.Configure Source and Destination | 2.Select Objects to Synchronize                     | >              | 3.Advanced Settings | $\rangle$ | 4.Precheck             |
|------------------------------------|-----------------------------------------------------|----------------|---------------------|-----------|------------------------|
|                                    |                                                     |                |                     |           |                        |
| Synchronization Task Name:         | RDS                                                 |                |                     |           |                        |
| Source Instance Details            |                                                     |                |                     |           |                        |
| Instance Type:                     | User-Created Database Connected Over Express Connec | t, VPN Gatev 🔻 |                     |           |                        |
| Instance Region:                   | Singapore                                           |                |                     |           |                        |
| * Peer VPC:                        | vpc                                                 | -              |                     |           |                        |
| Database Type:                     | MySQL                                               |                |                     |           |                        |
| * IP Address:                      | 172.16.                                             |                |                     |           |                        |
| * Port Number:                     | 3306                                                |                |                     |           |                        |
| * Database Account:                | dtstest                                             |                |                     |           |                        |
| * Database Password:               | *****                                               | <b>\$</b> >    |                     |           |                        |
|                                    |                                                     |                |                     |           |                        |
| Destination Instance Details       |                                                     |                |                     |           |                        |
| Instance Type:                     | RDS Instance                                        | v              |                     |           |                        |
| Instance Region:                   | Singapore                                           |                |                     |           |                        |
| * Instance ID:                     | rm-                                                 | •              |                     |           |                        |
| * Database Account:                | dtstest                                             |                |                     |           |                        |
| * Database Password:               | •••••                                               | ₫>             |                     |           |                        |
|                                    |                                                     |                |                     |           |                        |
|                                    |                                                     |                |                     | Cancel    | Set Whitelist and Next |

| Section                          | Parameter                        | Description                                                                                                    |
|----------------------------------|----------------------------------|----------------------------------------------------------------------------------------------------|
| N/A                              | Synchroniz<br>ation Task<br>Name | DTS automatically generates a task name. We recommend<br>that you use an informative name for easy identification.<br>You do not need to use a unique task name.                                        |
| Source Instance<br>Instance Type |                                  | Select <b>User-Created Database Connected over Express</b><br>Connect, VPN Gateway, or Smart Access Gateway.                                                                                            |
| Details                          | Instance<br>Region               | The region of the source instance. The region is the same as<br>the region that you selected when you purchased the data<br>synchronization instance. You cannot change the value of<br>this parameter. |
|                                  | Peer VPC                         | Select the ID of the VPC that is connected to the user-<br>created MySQL database.                                                                                                    |
|                                  | Database<br>Type                 | The value of this parameter is set to MySQL and cannot be changed.                                                                                                    |
|                                  | IP Address                       | Enter the server IP address of the user-created MySQL database.                                                                                                    |
|                                  | Port<br>Number                   | Enter the service port number of the user-created MySQL database. The default port number is <b>3306</b> .                                                                                              |

-

| Section                  | Parameter            | Description                                                                                                    |
|--------------------------|----------------------|----------------------------------------------------------------------------------------------------|
|                          | Database<br>Account  | Enter the account for the user-created MySQL database. The<br>account must have the REPLICATION SLAVE permission, the<br>REPLICATION CLIENT permission, the SHOW VIEW permission<br>, and the permission to perform SELECT operations on the<br>required objects.                                      |
|                          | Database<br>Password | Enter the password for the database account.                                                                                                    |
| Destinatio<br>n Instance | Instance<br>Type     | Select <b>RDS Instance</b> .                                                                                                    |
| Details                  | Instance<br>Region   | The region of the destination instance. The region is the<br>same as the region that you selected when you purchased<br>the data synchronization instance. You cannot change the<br>value of this parameter.                                                                                           |
|                          | Instance ID          | Select the ID of the destination RDS instance.                                                                                                    |
|                          | Database<br>Account  | Enter the database account for the destination RDS instance.                                                                                                    |
|                          |                      | Note:<br>If the database engine of the destination RDS instance is<br>MySQL 5.5 or MySQL 5.6, you do not need to configure the<br>database account or database password.                                                                                                    |
|                          | Database<br>Password | Enter the password for the database account.                                                                                                    |
|                          | Encryption           | Select <b>Non-encrypted</b> or <b>SSL-encrypted</b> . If you want to<br>select <b>SSL-encrypted</b> , you must enable SSL encryption<br>for the RDS instance before configuring the data<br>synchronization task. For more information, see Configure<br>SSL encryption for an RDS for MySQL instance. |
|                          |                      | <b>Note:</b><br>The <b>Encryption</b> parameter is available only in mainland<br>China and Hong Kong(China).                                                                                                    |

7. In the lower-right corner of the page, click **Set Whitelist and Next**.

**8.** Configure the synchronization policy and objects.

| 1.Configure Source and Destination 2.Select Objects to Synchronize                                |     | 3.Advanced Settings                                           | > 4.Pro                             | echeck        |
|---------------------------------------------------------------------------------------------------|-----|---------------------------------------------------------------|-------------------------------------|---------------|
| Synchronization Mode: One-Way Synchronization (DML+DDL) Proccessing Mode In Existed Target Table: | > < | Selected (To edit an object name or its<br>Edit.) Learn more. | : filter, hover over the object and | l dick        |
| Select All<br>*Name batch change:                                                                 |     | Select All                                                    | Cancel                              | Previous Next |

| Parameter                                     | Description                                                                                                    |
|-----------------------------------------------|----------------------------------------------------------------------------------------------------|
| Processing Mode<br>In Existed Target<br>Table | <ul> <li>Pre-check and Intercept: checks whether the destination database contains tables that have the same names as tables in the source database. If the destination database does not contain tables that have the same names as tables in the source database, the precheck is passed. Otherwise, an error is returned during precheck and the data synchronization task cannot be started.</li> <li>Note:         If tables in the destination database have the same names as tables in the source database, and cannot be deleted or renamed, you can use the object name mapping feature. For more information, see Specify the name of an object in the destination instance.     </li> </ul> |
|                                               | <ul> <li>Ignore: skips the precheck for identical table names in the source<br/>and destination databases.</li> </ul>                                                                                                    |
|                                               | <ul> <li>Warning:</li> <li>If you select Ignore, data consistency is not guaranteed and your business may be exposed to potential risks.</li> <li>If the source and destination databases have the same schema, and the primary key of a record in the destinatio n database is the same as that in the source database, the record remains unchanged during initial data synchroniz</li> </ul>                                                                                                    |
|                                               | <ul> <li>ation. However, the record is overwritten during incremental data synchronization.</li> <li>If the source and destination databases have different schemas, initial data synchronization may fail. In this case, only some columns are synchronized or the data synchroniz ation task fails.</li> </ul>                                                                                                    |

| Parameter                     | Description                                                                                                    |
|-------------------------------|----------------------------------------------------------------------------------------------------|
| Objects to be<br>synchronized | Select objects from the <b>Available</b> section and click the picon to                                                                                                    |
|                               | move the objects to the <b>Selected</b> section.                                                                                                    |
|                               | You can select tables and databases as the objects to be synchroniz ed.                                                                                                    |
|                               | Note:                                                                                                    |
|                               | <ul> <li>If you select a database as the object to be synchronized, all<br/>schema changes in the database are synchronized to the<br/>destination database.</li> </ul>                                                                                                    |
|                               | <ul> <li>After an object is synchronized to the destination database,<br/>the name of the object remains unchanged. You can change<br/>the name of an object in the destination instance by using<br/>the object name mapping feature provided by DTS. For more<br/>information about how to use this feature, see Specify the name<br/>of an object in the destination instance.</li> </ul> |

**9.** In the lower-right corner of the page, click **Next**.

**10.**Configure initial synchronization.

| 1.Configure Source and Destination | >          | 2.Select Objects to  | Synchronize        |                   | 3.Advanced Settings |        | 4.Preche      | ck       |
|------------------------------------|------------|----------------------|--------------------|-------------------|---------------------|--------|---------------|----------|
| Initial Synchronization: 💽         | Initial Sc | hema Synchronization | ☑ Initial Full Dat | a Synchronization |                     |        |               |          |
|                                    |            |                      |                    |                   |                     | Cancel | Previous Save | Precheck |

- During initial synchronization, DTS synchronizes the schemas and data of the required objects from the source instance to the destination instance. The schemas and data are the basis for subsequent incremental synchronization.
- Initial synchronization includes initial schema synchronization and initial full data synchronization. You must select both Initial Schema Synchronization and Initial Full Data Synchronization in most cases.

**11.** In the lower-right corner of the page, click **Precheck**.

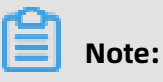

• Before you can start the data synchronization task, a precheck is performed. You can start the data synchronization task only after the task passes the precheck.

• If the task fails to pass the precheck, click the original icon next to each failed item to

view details. Troubleshoot the issues based on the causes and run the precheck again.

- 12.Close the **Precheck** dialog box after the following message is displayed: **The precheck is** passed.
- **13.**Wait until the initial synchronization is complete and the data synchronization task is in the **Synchronizing** state.

You can view the status of the data synchronization task on the **Data Synchronization** page.

| Instance ID/Task Name  | Status        | Synchronization Details                        | Billing Method    | Synchronization<br>Mode(All) 👻 | Actions                                              |
|------------------------|---------------|------------------------------------------------|-------------------|--------------------------------|------------------------------------------------------|
| 0                      | Synchronizing | Delay: 0 Milliseconds<br>Speed: 0TPS(0.00MB/s) | Pay-As-You-Go     | One-Way<br>Synchronization     | Pause Task Switch to<br>Subscription Upgrade<br>More |
| Pause Task Delete Task |               |                                                | Total: 1 item(s), | Per Page: 20 item(s)           | « < <b>1</b> > »                                     |

# 6.5 Synchronize data from an ApsaraDB RDS for MySQL instance to a user-created MySQL database connected over Express Connect, VPN Gateway, or Smart Access Gateway

This topic describes how to synchronize data from an ApsaraDB RDS for MySQL instance to a user-created MySQL database connected over Express Connect, VPN Gateway, or Smart Access Gateway by using Data Transmission Service (DTS).

## Prerequisites

• The version of the user-created MySQL database is 5.1, 5.5, 5.6, 5.7, or 8.0.

We recommend that you make sure the version of the source and destination MySQL databases is the same.

• The user-created MySQL database is connected to Alibaba Cloud VPC over Express Connect, VPN Gateway, or Smart Access Gateway. For more information, see #unique\_53.

# Note:

DTS is allowed to access the VPC to which the user-created MySQL database belongs. For more information, see #unique\_54.

#### Notes

- DTS uses read and write resources of the source and destination databases during initial full data synchronization. This may increase the database load. If the database performance is unfavorable, the specification is low, or the data volume is large, database services may become unavailable. For example, DTS occupies a large amount of read and write resources in the following cases: a large number of slow SQL queries are performed on the source database, the tables have no primary keys, or a deadlock occurs in the destination database. Before synchronizing data, you must evaluate the performance of the source and destination databases. We recommend that you synchronize data during off-peak hours. For example, you can synchronize data when the CPU usage of the source and destination databases is less than 30%.
- You cannot synchronize data from an ApsaraDB RDS for MySQL instance that resides in Zone A of the China (Hong Kong) region.
- The source ApsaraDB RDS for MySQL instance must have an internal endpoint.
- During initial full data synchronization, concurrent INSERT operations cause segments in the tables of the destination instance. After initial full data synchronization, the tablespace of the destination instance is larger than that of the source instance.

## Limits

 If you have selected one or more tables (not a database) for synchronization, do not use gh-ost or pt-online-schema-change to modify the tables during data synchronization.
 Otherwise, data synchronization may fail.

## Notice:

To avoid synchronization failure, you can use Data Management (DMS) to perform online DDL schema changes during data synchronization. For more information, see Change the table schema without locking.

• If the source database does not have primary keys or UNIQUE constraints, and fields are not required to be unique, duplicate data may exist in the destination database.

## Supported synchronization topologies

- One-way one-to-one synchronization
- One-way one-to-many synchronization
- One-way cascade synchronization
- One-way many-to-one synchronization

## • Two-way one-to-one synchronization

For more information about synchronization topologies, see Synchronization topologies.

## SQL operations that can be synchronized

| Operation | SQL statements                                                                                                    |
|-----------|----------------------------------------------------------------------------------------------------|
| type      |                                                                                                    |
| DML       | INSERT, UPDATE, DELETE, and REPLACE                                                                                                    |
| DDL       | <ul> <li>ALTER TABLE and ALTER VIEW</li> <li>CREATE FUNCTION, CREATE INDEX, CREATE PROCEDURE, CREATE TABLE, and<br/>CREATE VIEW</li> <li>DROP INDEX and DROP TABLE</li> <li>RENAME TABLE</li> <li>TRUNCATE TABLE</li> </ul> |

## Limits

## • Incompatibility of triggers

If the object you want to synchronize is a database and the database contains a trigger that updates the synchronized table, the synchronized data may be inconsistent. For example, the source database contains Table A and Table B. If a data record is inserted into Table A, a trigger inserts a data record into Table B. In this case, after an INSERT operation is performed on Table A in the source instance, the data in Table B becomes inconsistent between the source and destination instances.

To avoid this situation, you must delete the trigger that is synchronized to the destination instance and select Table B as the object to be synchronized. For more information, see Configure synchronization when triggers exist.

• Limits on RENAME TABLE operations

RENAME TABLE operations may cause data inconsistency between the source and destination databases. For example, if only Table A needs to be synchronized and it is renamed Table B, Table B cannot be synchronized to the destination database. To avoid this situation, you can select the database to which Table A and Table B belong as the object when configuring the data synchronization task.

## Procedure

**1.** Create a data synchronization task. For more information, see#unique\_51.

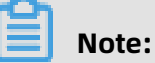

Select MySQL for both the source instance and the destination instance. Select One-

Way Synchronization as the synchronization topology.

- **2.** Log on to the DTS console.
- **3.** In the left-side navigation pane, click **Data Synchronization**.
- **4.** At the top of the **Synchronization Tasks** page, select the region where the destination instance resides.

| Data Transmission Se | Synchronization Tasks         | Singapore Au                          | stralia (Sydney)                  | India (Mumbai)       | Japan (Tokyo)       | Indonesia (Jakar | ta) China (Hangzhou)    | China (Shenzhen)   | China (Beijing)       | China (Qingdao) |
|----------------------|-------------------------------|---------------------------------------|-----------------------------------|----------------------|---------------------|------------------|-------------------------|--------------------|-----------------------|-----------------|
| Overview             | the region of the destination | China (Shangha<br>instance in the syr | ) Hong Kong<br>Ichronization task | US (Virginia)<br>c.) | US (Silicon Valley) | UAE (Dubai)      | Malaysia (Kuala Lumpur) | Germany (Frankfurt | ) China (Hohhot       | ) UK (London)   |
| Data Migration       |                               |                                       |                                   |                      |                     |                  |                         |                    |                       | C Refresh       |
| Change Tracking      | Tack Name                     |                                       |                                   |                      | Coards              | Sort: Default    | Corting V S             | liature:           |                       |                 |
| Data Synchronization | Task Name                     |                                       |                                   |                      | Search              | Default          | Sorung * 3              | All                | •                     |                 |
| Operation Log        | Instance ID/Task Na           | me                                    |                                   | Status               | Synchroniz          | ation Details    | Billing Metho           | d                  | Synchron<br>Mode(All) | ization<br>•    |

**5.** Find the data synchronization instance and click **Configure Synchronization Channel** in the Actions column.

## **6.** Configure the source and destination instances.

| Synchronization Task Name:   | MySQL.                           |                                              |        |                        |
|------------------------------|----------------------------------|----------------------------------------------|--------|------------------------|
| Source Instance Details      |                                  |                                              |        |                        |
| Instance Type:               |                                  |                                              |        |                        |
| Instance Type.               | KDS Instance                     |                                              |        |                        |
| instance Region:             | China (Hangzhou)                 |                                              |        |                        |
| * Instance ID:               | rm-bp                            | RDS Instances of Other Apsara Stack Accounts |        |                        |
| * Database Account:          | dtstest                          |                                              |        |                        |
| * Database Password:         | ••••••                           |                                              |        |                        |
| * Encryption:                | Non-encrypted      SSL-encrypted |                                              |        |                        |
|                              |                                  |                                              |        |                        |
| Destination Instance Details |                                  |                                              |        |                        |
| Instance Types               |                                  |                                              |        |                        |
| Instance Type.               | olia (in a la )                  |                                              |        |                        |
| Instance Region:             | China (Hangzhou)                 |                                              |        |                        |
| * Peer VPC:                  | vpc-bp                           |                                              |        |                        |
| Database Type:               | MySQL v                          |                                              |        |                        |
| * IP Address:                | 172.16.                          |                                              |        |                        |
| * Port Number:               | 3306                             |                                              |        |                        |
| * Database Account:          | dtstest                          |                                              |        |                        |
| * Database Password:         | ••••••                           |                                              |        |                        |
|                              |                                  |                                              |        |                        |
|                              |                                  |                                              | Cancel | Set Whitelist and Next |

| Section            | Parameter                        | Description                                                                                                    |
|--------------------|----------------------------------|----------------------------------------------------------------------------------------------------|
| N/A                | Synchroniz<br>ation Task<br>Name | DTS automatically generates a task name. We recommend<br>that you use an informative name for easy identification.<br>You do not need to use a unique task name.                                                 |
| Source<br>Instance | Instance<br>Type                 | Select <b>RDS Instance</b> .                                                                                                    |
| Details            | Instance<br>Region               | The region of the source instance that you select when purchasing the data synchronization instance. You cannot change the value of this parameter.                                                              |
|                    | Instance ID                      | Select the ID of the source RDS instance.                                                                                                    |
|                    | Database<br>Account              | Enter the database account of the source RDS instance.  Note: If the database type of the source RDS instance is MySQL 5.5 or MySQL 5.6, you do not need to configure the database account or database password. |
|                    | Database<br>Password             | Enter the password for the database account.                                                                                                    |

| Section                  | Parameter            | Description                                                                                                    |
|--------------------------|----------------------|----------------------------------------------------------------------------------------------------|
|                          | Encryption           | Select <b>Non-encrypted</b> or <b>SSL-encrypted</b> . If you want to<br>select <b>SSL-encrypted</b> , you must enable SSL encryption<br>for the RDS instance before configuring the data<br>synchronization task. For more information, see <b>Configure</b><br>SSL encryption for an RDS for MySQL instance. |
|                          |                      | <b>Note:</b><br>The <b>Encryption</b> parameter is available only in mainland<br>China and Hong Kong(China).                                                                                                    |
| Destinatio<br>n Instance | Instance<br>Type     | Select <b>User-Created Database Connected over Express</b><br>Connect, VPN Gateway, or Smart Access Gateway.                                                                                                    |
| Details                  | Instance<br>Region   | The region of the destination instance that you select when purchasing the data synchronization instance. You cannot change the value of this parameter.                                                                                                    |
|                          | Peer VPC             | Select the ID of the VPC that is connected to the user-<br>created MySQL database.                                                                                                    |
|                          | Database<br>Type     | This parameter is set to <b>MySQL</b> and cannot be modified.                                                                                                    |
|                          | IP Address           | Enter the IP address of the user-created MySQL database.                                                                                                    |
|                          | Port<br>Number       | Enter the service port number of the user-created MySQL database. The default port number is <b>3306</b> .                                                                                                    |
|                          | Database             | Enter the account for the user-created MySQL database.                                                                                                    |
|                          | Account              | <b>Note:</b><br>The account must have the REPLICATION SLAVE permission,<br>the REPLICATION CLIENT permission, the SHOW VIEW<br>permission, and the permission to perform SELECT<br>operations on the required objects.                                                                                        |
|                          | Database<br>Password | Enter the password for the database account.                                                                                                    |

7. In the lower-right corner of the page, click **Set Whitelist and Next**.

**8.** Configure the synchronization policy and objects.

| Configure Source and Destination 2.Select Objects to Synchronize                                                                                                    | 3.Advano                                                                  | ced Settings                     | $\rangle$                  | 4.Precheck    |
|----------------------------------------------------------------------------------------------------|---------------------------------------------------------------------------|----------------------------------|----------------------------|---------------|
| Synchronization Mode:One-Way Synchronization (DML+DDL) Proccessing Mode In Existed Target Table:   Pre-check and Intercept  If you search globally, please expand the  If you search globally, please expand the  If you search globally, please | Selected (To e<br>Edit.) Learn me<br>I dtstestda<br>I customer<br>I order | dit an object name or its frore. | ilter, hover over the obje | et and click  |
| Select All                                                                                                    | Select All                                                                |                                  |                            |               |
| rvenne DalUti Change: 🖤 No 🤍 Tes                                                                                                    |                                                                           |                                  | Cancel                     | Previous Next |

| Parameter                                     | Description                                                                                                    |
|-----------------------------------------------|----------------------------------------------------------------------------------------------------|
| Processing Mode<br>In Existed Target<br>Table | <ul> <li>Pre-check and Intercept: checks whether the destination database contains tables that have the same names as tables in the source database. If the destination database does not contain tables that have the same names as tables in the source database, the precheck is passed. Otherwise, an error is returned during precheck and the data synchronization task cannot be started.</li> <li>Note:         If tables in the destination database have the same names as tables in the source database, and cannot be deleted or renamed, you can use the object name mapping feature. For more information, see Specify the name of an object in the destination instance.     </li> </ul> |
|                                               | <ul> <li>Ignore: skips the precheck for identical table names in the source<br/>and destination databases.</li> </ul>                                                                                                    |
|                                               | <ul> <li>Warning:</li> <li>If you select Ignore, data consistency is not guaranteed and your business may be exposed to potential risks.</li> <li>If the source and destination databases have the same schema, and the primary key of a record in the destinatio n database is the same as that in the source database, the record remains unchanged during initial data synchroniz</li> </ul>                                                                                                    |
|                                               | <ul> <li>ation. However, the record is overwritten during incremental data synchronization.</li> <li>If the source and destination databases have different schemas, initial data synchronization may fail. In this case, only some columns are synchronized or the data synchroniz ation task fails.</li> </ul>                                                                                                    |

| Parameter                     | Description                                                                                                    |
|-------------------------------|----------------------------------------------------------------------------------------------------|
| Objects to be<br>synchronized | Select objects from the <b>Available</b> section and click the <b>provide</b> icon to                                                                                                    |
|                               | move the objects to the <b>Selected</b> section.                                                                                                    |
|                               | You can select tables and databases as the objects to be synchroniz ed.                                                                                                    |
|                               | Note:                                                                                                    |
|                               | <ul> <li>If you select a database as the object to be synchronized, all<br/>schema changes in the database are synchronized to the<br/>destination database.</li> </ul>                                                                                                    |
|                               | <ul> <li>After an object is synchronized to the destination database,<br/>the name of the object remains unchanged. You can change<br/>the name of an object in the destination instance by using<br/>the object name mapping feature provided by DTS. For more<br/>information about how to use this feature, see Specify the name<br/>of an object in the destination instance.</li> </ul> |

**9.** In the lower-right corner of the page, click **Next**.

**10.**Configure initial synchronization.

| 1.Configure Source and Destination | 2.Select Objects to       | Synchronize                         | 3.Advanced Settings | 4.Precheck             |
|------------------------------------|---------------------------|-------------------------------------|---------------------|------------------------|
| Initial Synchronization: 🗹 Initia  | al Schema Synchronization | ☑ Initial Full Data Synchronization | 1                   |                        |
|                                    |                           |                                     | Cancel              | Previous Save Precheck |

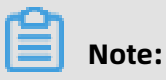

- During initial synchronization, DTS synchronizes the schemas and data of the required objects from the source instance to the destination instance. The schemas and data are the basis for subsequent incremental synchronization.
- Initial synchronization includes initial schema synchronization and initial full data synchronization. You must select both Initial Schema Synchronization and Initial Full Data Synchronization in most cases.

**11.**In the lower-right corner of the page, click **Precheck**.

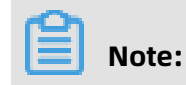

- Before you can start the data synchronization task, a precheck is performed. You can start the data synchronization task only after the task passes the precheck.
- If the task fails to pass the precheck, click the onext to each failed item to

view details. Troubleshoot the issues based on the causes and run the precheck again.

- 12.Close the **Precheck** dialog box after the following message is displayed: **The precheck is** passed.
- **13.**Wait until the initial synchronization is complete and the data synchronization task is in the **Synchronizing** state.

You can view the status of the data synchronization task on the **Data Synchronization** page.

| Instance ID/Task Name  | Status        | Synchronization Details                        | Billing Method    | Synchronization<br>Mode(All) 👻 |                            | Actions                      |
|------------------------|---------------|------------------------------------------------|-------------------|--------------------------------|----------------------------|------------------------------|
| 0                      | Synchronizing | Delay: 0 Milliseconds<br>Speed: 0TPS(0.00MB/s) | Pay-As-You-Go     | One-Way<br>Synchronization     | Pause Task<br>Subscription | Switch to<br>Upgrade<br>More |
| Pause Task Delete Task |               |                                                | Total: 1 item(s), | Per Page: 20 item(s)           | « < 1                      | > >>                         |

# 6.6 Synchronize data between ApsaraDB RDS for MySQL instances that belong to different Alibaba Cloud accounts

This topic describes how to synchronize data between ApsaraDB RDS for MySQL instances that belong to different Alibaba Cloud accounts by using Data Transmission Service (DTS).

## Prerequisites

- The source and destination ApsaraDB RDS for MySQL instances for data synchronization are created. For more information, see Create an RDS instance.
- The databases in the source and destination RDS instances are MySQL databases.
- The source and destination ApsaraDB RDS for MySQL instances must have internal endpoints.

## Limits

 DTS uses read and write resources of the source and destination databases during initial full data synchronization. This may increase the database load. If the database performance is unfavorable, the specification is low, or the data volume is large, database services may become unavailable. For example, DTS occupies a large amount of read and write resources in the following cases: a large number of slow SQL queries are performed on the source database, the tables have no primary keys, or a deadlock occurs in the destination database. Before synchronizing data, you must evaluate the performance of the source and destination databases. We recommend that you synchronize data during off-peak hours. For example, you can synchronize data when the CPU usage of the source and destination databases is less than 30%.

 If you have selected one or more tables (not a database) for synchronization, do not use gh-ost or pt-online-schema-change to modify the tables during data synchronization.
 Otherwise, data synchronization may fail.

# !) Notice:

To avoid synchronization failure, you can use Data Management (DMS) to perform online DDL schema changes during data synchronization. For more information, see Change the table schema without locking.

- You cannot synchronize data between ApsaraDB RDS for MySQL instances that reside in Zone A of the China (Hong Kong) region.
- If the source database does not have primary keys or UNIQUE constraints, and fields are not required to be unique, duplicate data may exist in the destination database.
- During initial full data synchronization, concurrent INSERT operations cause fragmentat ion in the tables of the destination instance. After initial full data synchronization, the tablespace of the destination instance is larger than that of the source instance.

## Supported synchronization topologies

- One-way one-to-one synchronization
- One-way one-to-many synchronization
- One-way cascade synchronization
- One-way many-to-one synchronization

For more information about synchronization topologies, see Synchronization topologies.

## SQL operations that can be synchronized

| Operatior<br>type | SQL statements                      |
|-------------------|-------------------------------------|
| DML               | INSERT, UPDATE, DELETE, and REPLACE |

| Operation<br>type | SQL statements                                                     |
|-------------------|--------------------------------------------------------------------|
| וחח               |                                                                    |
|                   | • ALIER TABLE and ALIER VIEW                                       |
|                   | CREATE FUNCTION, CREATE INDEX, CREATE PROCEDURE, CREATE TABLE, and |
|                   | CREATE VIEW                                                        |
|                   | DROP INDEX and DROP TABLE                                          |
|                   | RENAME TABLE                                                       |
|                   | TRUNCATE TABLE                                                     |

## Limits

• Incompatibility of triggers

If the object you want to synchronize is a database and the database contains a trigger that updates the synchronized table, the synchronized data may be inconsistent. For example, the source database contains Table A and Table B. If a data record is inserted into Table A, a trigger inserts a data record into Table B. In this case, after an INSERT operation is performed on Table A in the source instance, the data in Table B becomes inconsistent between the source and destination instances.

To avoid this situation, you must delete the trigger that is synchronized to the destination instance and select Table B as the object to be synchronized. For more information, see Configure synchronization when triggers exist.

• Limits on RENAME TABLE operations

RENAME TABLE operations may cause data inconsistency between the source and destination databases. For example, if only Table A needs to be synchronized and it is renamed Table B, Table B cannot be synchronized to the destination database. To avoid this situation, you can select the database to which Table A and Table B belong as the object when configuring the data synchronization task.

#### Preparations

Set the Alibaba Cloud account that owns the destination RDS instance as a trusted account. This allows DTS to access the cloud resources of the Alibaba Cloud account that owns the source RDS instance. For more information, see **#unique\_55**.

# Note:

To authorize the Alibaba Cloud account that owns the destination instance, you must log on to the RAM console with the Alibaba Cloud account that owns the source instance. Then, you can create a data migration task or data synchronization task by using the Alibaba Cloud account that owns the destination instance.

## Procedure

 Purchase a data synchronization instance by using the Alibaba Cloud account that owns the destination RDS instance. For more information, see #unique\_51/ unique\_51\_Connect\_42\_section\_39h\_fto\_gdl.

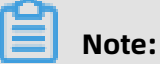

Select **MySQL** for both the source instance and the destination instance. Select **One-Way Synchronization** as the synchronization topology.

- **2.** Log on to the DTS console with the Alibaba Cloud account that owns the destination RDS instance.
- 3. In the left-side navigation pane, click **Data Synchronization**.
- **4.** At the top of the **Synchronization Tasks** page, select the region where the destination instance resides.

| Data Transmission Se | Synchronization Tasks           | Singapore Aust                           | alia (Sydney)                 | India (Mumbai)     | Japan (Tokyo)       | Indonesia (Jakar | ta) China (Hangzhou)    | China (Shenzhen)   | China (Beijing)        | China (Qingdao) |
|----------------------|---------------------------------|------------------------------------------|-------------------------------|--------------------|---------------------|------------------|-------------------------|--------------------|------------------------|-----------------|
| Overview             | the region of the destination i | China (Shanghai)<br>nstance in the syncl | Hong Kong<br>Tronization task | US (Virginia)<br>) | US (Silicon Valley) | UAE (Dubai)      | Malaysia (Kuala Lumpur) | Germany (Frankfurt | ) China (Hohhot)       | UK (London)     |
| Data Migration       |                                 |                                          |                               |                    |                     |                  |                         |                    |                        | C Refresh       |
| Change Tracking      |                                 |                                          |                               |                    |                     | Costs D. C. H    |                         | Stature 1          | _                      |                 |
| Data Synchronization | Task Name                       |                                          |                               |                    | Search              | Sort: Default    | Sorting •               | All                | •                      |                 |
| Operation Log        | Instance ID/Task Nan            | ne                                       |                               | Status             | Synchroniz          | ation Details    | Billing Metho           | d                  | Synchroni<br>Mode(All) | zation          |

**5.** Find the data synchronization instance and click **Configure Synchronization Channel** in the Actions column.

## **6.** Configure the source and destination instances.

| 1.Configure Source and Destination                 | n 2.Select Objects to Synchronize                                                                                                    | $\geq$     | 3.Advanced Settings              | $\rangle$ | 4.Precheck             |
|----------------------------------------------------|----------------------------------------------------------------------------------------------------|------------|----------------------------------|-----------|------------------------|
|                                                    |                                                                                                    |            |                                  |           |                        |
| Synchronization Task Name:                         | RDS                                                                                                    |            |                                  |           |                        |
|                                                    |                                                                                                    |            |                                  |           |                        |
| Source Instance Details                            |                                                                                                    |            |                                  |           |                        |
| Instance Tunos                                     | DDC Techner                                                                                                    | _          |                                  |           |                        |
| instance type.                                     | RDS Instance                                                                                                    | •          |                                  |           |                        |
| Instance Region:                                   | Singapore                                                                                                    |            |                                  |           |                        |
| *Apsara Stack Tenant Account ID of RDS<br>Instance |                                                                                                    |            | Guide                            |           |                        |
| *Role Name:                                        | rom for die                                                                                                    |            | Authorize Role Across Accounts   |           |                        |
|                                                    |                                                                                                    |            |                                  |           |                        |
| * RDS Instance ID:                                 | - a particular and a second second se | •          | RDS Instances of Current Account |           |                        |
|                                                    |                                                                                                    |            |                                  |           |                        |
| Destination Instance Details                       |                                                                                                    |            |                                  |           |                        |
|                                                    |                                                                                                    |            |                                  |           |                        |
| Instance Type:                                     | RDS Instance                                                                                                    | *          |                                  |           |                        |
| Instance Region:                                   | Singapore                                                                                                    |            |                                  |           |                        |
| * Instance ID:                                     | rm-ç                                                                                                    | •          |                                  |           |                        |
| * Database Account:                                | dtstest                                                                                                    |            |                                  |           |                        |
|                                                    |                                                                                                    |            |                                  |           |                        |
| * Database Password:                               | •••••                                                                                                    | <b>₫</b> > |                                  |           |                        |
|                                                    |                                                                                                    |            |                                  |           |                        |
|                                                    |                                                                                                    |            |                                  | Cancel    | Set Whitelist and Next |

| Section             | Parameter                        | Description                                                                                                    |  |  |  |  |  |
|---------------------|----------------------------------|----------------------------------------------------------------------------------------------------|--|--|--|--|--|
| N/A                 | Synchroniz<br>ation Task<br>Name | DTS automatically generates a task name. We<br>recommend that you use an informative name for easy<br>identification. You do not need to use a unique task<br>name.                                                                                                    |  |  |  |  |  |
| Source              | Instance Type                    | Select <b>RDS Instance</b> .                                                                                                    |  |  |  |  |  |
| Instance<br>Details | Instance<br>Region               | The region of the source instance. The region is the<br>same as the region that you selected when you<br>purchased the data synchronization instance. You<br>cannot change the value of this parameter.                                                                     |  |  |  |  |  |
|                     | Apsara Stack<br>Tenant           | Enter the ID of the Alibaba Cloud account that owns the source RDS instance.                                                                                                    |  |  |  |  |  |
|                     | Account ID of<br>RDS Instance    | Note:<br>Before you configure this parameter, click RDS<br>Instances of Other Apsara Stack Accounts in the<br>Source Instance Details section.<br>Instance Type: RDS Instance<br>retance Region: Singapore<br>• Instance ID: • RDS Instances of Other Apsara Stack Accounts |  |  |  |  |  |

| Section               | Parameter            | Description                                                                                                    |
|-----------------------|----------------------|----------------------------------------------------------------------------------------------------|
|                       | Role Name            | Enter the name of the RAM role that you configured earlier in Preparations.                                                                                                    |
|                       | RDS Instance<br>ID   | Select the ID of the source RDS instance.                                                                                                    |
| Destinatio            | Instance Type        | Select <b>RDS Instance</b> .                                                                                                    |
| n Instance<br>Details | Instance<br>Region   | The region of the destination instance. The region is<br>the same as the region that you selected when you<br>purchased the data synchronization instance. You<br>cannot change the value of this parameter.                                                                                           |
|                       | Instance ID          | Select the ID of the destination RDS instance.                                                                                                    |
|                       | Database<br>Account  | Enter the database account for the destination RDS instance.                                                                                                    |
|                       |                      | <b>Note:</b><br>If the database engine of the destination RDS<br>instance is <b>MySQL 5.5</b> or <b>MySQL 5.6</b> , you do not<br>need to configure the <b>database account</b> or <b>database</b><br><b>password</b> .                                                                                |
|                       | Database<br>Password | Enter the password for the database account.                                                                                                    |
|                       | Encryption           | Select <b>Non-encrypted</b> or <b>SSL-encrypted</b> . If you want to<br>select <b>SSL-encrypted</b> , you must enable SSL encryption<br>for the RDS instance before configuring the data<br>synchronization task. For more information, see<br>Configure SSL encryption for an RDS for MySQL instance. |
|                       |                      | <b>Note:</b><br>The <b>Encryption</b> parameter is available only in<br>mainland China and Hong Kong(China).                                                                                                    |

7. In the lower-right corner of the page, click **Set Whitelist and Next**.

**8.** Configure the synchronization policy and objects.

| LConfigure Source and Destination 2.Select Objects to Synchronize                                                                                                    | e S.Advanced Settings S 4.Precheck                                                                                                    |      |
|----------------------------------------------------------------------------------------------------|----------------------------------------------------------------------------------------------------|------|
| LConfigure Source and Destination 2.Select Objects to Synchronize<br>Synchronization Mode:One-Way Synchronization (DML+DDL)<br>Proccessing Mode In<br>Existed Target Table:  Pre-check and Intercept I gnore<br>Available<br>If you search globally, please expand the I Q<br>If dstestdata<br>If statest data<br>If statest data<br>If statest stata<br>If statest statest stata<br>If statest stata<br>If statest stata<br>If statest stata<br>If statest stata<br>If statest stata<br>If statast statest stata<br>If statest statest statest stat | Selected (To edit an object name or its filter, hover over the object and click Edit.) Learn more.       Image: Comparison of the edit of the edit |      |
| Select All<br>*Name batch change:   No  Yes                                                                                                    | Select All Cancel Previous                                                                                                    | Next |

| Parameter                                     | Description                                                                                                    |
|-----------------------------------------------|----------------------------------------------------------------------------------------------------|
| Processing Mode<br>In Existed Target<br>Table | <ul> <li>Pre-check and Intercept: checks whether the destination database contains tables that have the same names as tables in the source database. If the destination database does not contain tables that have the same names as tables in the source database, the precheck is passed. Otherwise, an error is returned during precheck and the data synchronization task cannot be started.</li> <li>Note:         If tables in the destination database have the same names as tables in the source database, and cannot be deleted or renamed, you can use the object name mapping feature. For more information, see Specify the name of an object in the destination instance.     </li> </ul> |
|                                               | <ul> <li>Ignore: skips the precheck for identical table names in the source<br/>and destination databases.</li> </ul>                                                                                                    |
|                                               | <ul> <li>Warning:</li> <li>If you select Ignore, data consistency is not guaranteed and your business may be exposed to potential risks.</li> <li>If the source and destination databases have the same schema, and the primary key of a record in the destinatio n database is the same as that in the source database, the record remains unchanged during initial data synchroniz</li> </ul>                                                                                                    |
|                                               | <ul> <li>ation. However, the record is overwritten during incremental data synchronization.</li> <li>If the source and destination databases have different schemas, initial data synchronization may fail. In this case, only some columns are synchronized or the data synchroniz ation task fails.</li> </ul>                                                                                                    |

| Parameter                     | Description                                                                                                    |
|-------------------------------|----------------------------------------------------------------------------------------------------|
| Objects to be<br>synchronized | Select objects from the <b>Available</b> section and click the picon to                                                                                                    |
|                               | move the objects to the <b>Selected</b> section.                                                                                                    |
|                               | You can select tables and databases as the objects to be synchroniz ed.                                                                                                    |
|                               | Note:                                                                                                    |
|                               | <ul> <li>If you select a database as the object to be synchronized, all<br/>schema changes in the database are synchronized to the<br/>destination database.</li> </ul>                                                                                                    |
|                               | <ul> <li>After an object is synchronized to the destination database,<br/>the name of the object remains unchanged. You can change<br/>the name of an object in the destination instance by using<br/>the object name mapping feature provided by DTS. For more<br/>information about how to use this feature, see Specify the name<br/>of an object in the destination instance.</li> </ul> |

**9.** In the lower-right corner of the page, click **Next**.

**10.**Configure initial synchronization.

| 1.Configure Source and Destination | >           | 2.Select Objects to | Synchronize         |                 | 3.Advanced Settings |        | 4.Precheck    | (        |
|------------------------------------|-------------|---------------------|---------------------|-----------------|---------------------|--------|---------------|----------|
|                                    |             |                     |                     |                 |                     |        |               |          |
| Initial Synchronization: 💽         | Initial Sch | ema Synchronization | ✓ Initial Full Data | Synchronization |                     |        |               |          |
|                                    |             |                     |                     |                 |                     |        |               |          |
|                                    |             |                     |                     |                 |                     |        |               |          |
|                                    |             |                     |                     |                 |                     | Cancel | Previous Save | Precheck |

- During initial synchronization, DTS synchronizes the schemas and data of the required objects from the source instance to the destination instance. The schemas and data are the basis for subsequent incremental synchronization.
- Initial synchronization includes initial schema synchronization and initial full data synchronization. You must select both Initial Schema Synchronization and Initial Full Data Synchronization in most cases.

**11.** In the lower-right corner of the page, click **Precheck**.

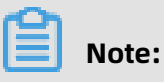

• Before you can start the data synchronization task, a precheck is performed. You can start the data synchronization task only after the task passes the precheck.

• If the task fails to pass the precheck, click the icon next to each failed item to

view details. Troubleshoot the issues based on the causes and run the precheck again.

- 12.Close the **Precheck** dialog box after the following message is displayed: **The precheck is passed.**
- **13.**Wait until the initial synchronization is complete and the data synchronization task is in the **Synchronizing** state.

You can view the status of the data synchronization task on the **Data Synchronization** page.

| Instance ID/Task Name  | Status        | Synchronization Details                        | Billing Method    | Synchronization<br>Mode(All) <del>-</del> | Actions                                              |
|------------------------|---------------|------------------------------------------------|-------------------|-------------------------------------------|------------------------------------------------------|
| 0                      | Synchronizing | Delay: 0 Milliseconds<br>Speed: 0TPS(0.00MB/s) | Pay-As-You-Go     | One-Way<br>Synchronization                | Pause Task Switch to<br>Subscription Upgrade<br>More |
| Pause Task Delete Task |               |                                                | Total: 1 item(s), | Per Page: 20 item(s)                      | « < <b>1</b> > »                                     |

# 7 Synchronize data from MySQL databases to other databases

# 7.1 Synchronize data from an ApsaraDB RDS for MySQL instance to an Apsara PolarDB for MySQL cluster

Apsara PolarDB is a next-generation relational database service developed by Alibaba Cloud. It is a high-performance, high-availability, easy-to-use, and reliable service that is compatible with the MySQL database engine. This topic describes how to synchronize data from an ApsaraDB RDS for MySQL instance to an Apsara PolarDB for MySQL cluster by using Data Transmission Service (DTS).

## Prerequisites

An Apsara PolarDB for MySQL cluster is created. For more information, see Create an Apsara PolarDB for MySQL cluster.

## Precautions

- DTS uses read and write resources of the source and destination databases during initial full data synchronization. This may increase the database load. If the database performance is unfavorable, the specification is low, or the data volume is large, database services may become unavailable. For example, DTS occupies a large amount of read and write resources in the following cases: a large number of slow SQL queries are performed on the source database, the tables have no primary keys, or a deadlock occurs in the destination database. Before synchronizing data, you must evaluate the performance of the source and destination databases. We recommend that you synchronize data during off-peak hours. For example, you can synchronize data when the CPU usage of the source and destination databases is less than 30%.
- If you have selected one or more tables (not a database) for synchronization, do not use gh-ost or pt-online-schema-change to modify the tables during data synchronization. Otherwise, data synchronization may fail.

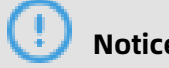

Notice:

To avoid synchronization failure, you can use Data Management (DMS) to perform online DDL schema changes during data synchronization. For more information, see Change the table schema without locking.

- During initial full data synchronization, concurrent INSERT operations cause fragmentat ion in the tables of the destination cluster. After initial full data synchronization, the tablespace of the destination cluster is larger than that of the source instance.
- The source database must have PRIMARY KEY or UNIQUE constraints and all fields must be unique. Otherwise, duplicate data may exist in the destination database.

## SQL operations that can be synchronized

| Operation | SQL statements                                                                                                    |
|-----------|----------------------------------------------------------------------------------------------------|
| type      |                                                                                                    |
| DML       | INSERT, UPDATE, DELETE, and REPLACE                                                                                                    |
| DDL       | <ul> <li>ALTER TABLE and ALTER VIEW</li> <li>CREATE FUNCTION, CREATE INDEX, CREATE PROCEDURE, CREATE TABLE, and<br/>CREATE VIEW</li> <li>DROP INDEX and DROP TABLE</li> <li>RENAME TABLE</li> <li>TRUNCATE TABLE</li> </ul> |

## Supported synchronization topologies

- One-way one-to-one synchronization
- One-way one-to-many synchronization
- One-way cascade synchronization
- One-way many-to-one synchronization

For more information about synchronization topologies, see Synchronization topologies.

## Limits

• Incompatibility with triggers

If the object you want to synchronize is a database and the database contains a trigger that updates the synchronized table, the synchronized data may be inconsistent. For example, the source database contains Table A and Table B. If a data record is inserted into Table A, a trigger inserts a data record into Table B. In this case, after an INSERT operation is performed on Table A in the source database, the data in Table B becomes inconsistent between the source and destination databases.

To avoid this situation, you must delete the trigger that is synchronized to the destination database and select Table B as the object to be synchronized. For more information, see Configure synchronization when triggers exist.

• Limits on RENAME TABLE operations

RENAME TABLE operations may cause data inconsistency between the source and destination databases. For example, if only Table A needs to be synchronized and it is renamed Table B, Table B cannot be synchronized to the destination database. To avoid this situation, you can select the database to which Table A and Table B belong as the object when configuring the data synchronization task.

## Procedure

**1.** Purchase a data synchronization instance. For more information, see **#unique\_51**.

| P | Notor |
|---|-------|
|   | Note: |

On the buy page, set Source Instance to **MySQL**, Target Instance to **PolarDB**, and Synchronization Topology to **One-Way Synchronization**.

- **2.** Log on to the DTS console.
- **3.** In the left-side navigation pane, click **Data Synchronization**.
- **4.** At the top of the **Synchronization Tasks** page, select the region where the destination instance resides.

| Data Transmission Se | Synchronization Tasks Sing                   | apore Australia (Sydney)                                | India (Mumbai)       | Japan (Tokyo)       | Indonesia (Jaka | rta) China (Hangzhou)   | China (Shenzhen)   | China (Beijing)         | China (Qingdao) |
|----------------------|----------------------------------------------|---------------------------------------------------------|----------------------|---------------------|-----------------|-------------------------|--------------------|-------------------------|-----------------|
| Overview             | Chir<br>the region of the destination instan | a (Shanghai) Hong Kong<br>ce in the synchronization tas | US (Virginia)<br>k.) | US (Silicon Valley) | UAE (Dubai)     | Malaysia (Kuala Lumpur) | Germany (Frankfurt | ) China (Hohhot)        | UK (London)     |
| Data Migration       | © R                                          |                                                         |                      |                     |                 |                         | C Refres           |                         |                 |
| Change Tracking      | Task Name                                    |                                                         |                      | Search              | Sort: Defaul    | It Sorting              | Status: All        | T                       |                 |
| Data Synchronization | Took nome                                    |                                                         |                      | Search              | Delau           | ic outing .             | AII                |                         |                 |
| Operation Log        | Instance ID/Task Name                        |                                                         | Status               | Synchroniz          | ation Details   | Billing Metho           | d                  | Synchroni:<br>Mode(All) | zation          |

**5.** Find the data synchronization instance and click **Configure Synchronization Channel** in the Actions column.

## **6.** Configure the source and destination instances.

| 1.Configure Source and Destination In | stances 2.Select Objects to Synchronize | $\geq$     | 3.Advanced Settings                         | $\rangle$ | 4.Precheck                |
|---------------------------------------|-----------------------------------------|------------|---------------------------------------------|-----------|---------------------------|
| Synchronization Task Name:            | RDS TO PolarDB                          |            |                                             |           |                           |
|                                       |                                         |            |                                             |           |                           |
| Source Instance Details               |                                         |            |                                             |           |                           |
| Instance Type:                        | RDS Instance                            | v          |                                             |           |                           |
| Instance Region:                      | Singapore                               |            |                                             |           |                           |
| * Instance ID:                        | rm-gs!                                  | -          | RDS Instances of Other Apsara Stack Account | S         |                           |
| * Database Account:                   | dtstest                                 |            |                                             |           |                           |
| * Database Password:                  | •••••                                   | 4>         |                                             |           |                           |
|                                       |                                         |            |                                             |           |                           |
| Destination Instance Details          |                                         |            |                                             |           |                           |
| Instance Type:                        | PolarDB                                 |            |                                             |           |                           |
| Instance Region:                      | Singapore                               |            |                                             |           |                           |
| * PolarDB Instance ID:                | pc-gs                                   | •          |                                             |           |                           |
| * Database Account:                   | dtstest                                 |            |                                             |           |                           |
| * Database Password:                  | *******                                 | <b>(</b> ) |                                             |           |                           |
|                                       |                                         |            |                                             |           |                           |
|                                       |                                         |            |                                             | Canc      | el Set Whitelist and Next |

| Section            | Parameter                                   | Description                                                                                                    |  |  |  |
|--------------------|---------------------------------------------|----------------------------------------------------------------------------------------------------|--|--|--|
| N/A                | Synchroniz<br>ation Task<br>Name            | DTS automatically generates a task name. We recommend<br>that you use an informative name for easy identification.<br>You do not need to use a unique task name.                                                                                                    |  |  |  |
| Source<br>Instance | Instance<br>Type                            | Select <b>RDS Instance</b> .                                                                                                    |  |  |  |
| Details            | Instance<br>Region                          | The region of the source instance. The region is the same a<br>the source region that you selected when you purchased<br>the data synchronization instance. You cannot change the<br>value of this parameter.                                                                                                    |  |  |  |
|                    | Database<br>Account<br>Database<br>Password | Enter the database account of the source RDS instance.                                                                                                    |  |  |  |
|                    |                                             | <ul> <li>Note:</li> <li>The account must have the REPLICATION SLAVE permission, the REPLICATION CLIENT permission, the SHOW VIEW permission, and the permission to perform SELECT operations on the required objects.</li> <li>If the database engine of the source RDS instance is MySQL 5.5 or MySQL 5.6, you do not need to configure the database account or database password.</li> </ul> |  |  |  |
|                    |                                             | Enter the password for the source database account.                                                                                                    |  |  |  |

| Section                  | Parameter              | Description                                                                                                    |  |  |  |
|--------------------------|------------------------|----------------------------------------------------------------------------------------------------|--|--|--|
|                          | Encryption             | Select <b>Non-encrypted</b> or <b>SSL-encrypted</b> . If you want to<br>select <b>SSL-encrypted</b> , you must enable SSL encryption<br>for the RDS instance before configuring the data<br>synchronization task. For more information, see Configure<br>SSL encryption for an RDS for MySQL instance. |  |  |  |
|                          |                        | <b>Note:</b><br>The <b>Encryption</b> parameter is available only in mainland<br>China and Hong Kong(China).                                                                                                    |  |  |  |
| Destinatio<br>n Instance | Instance<br>Type       | The value of this parameter is set to <b>PolarDB</b> and cannot be changed.                                                                                                    |  |  |  |
| Details                  | Instance<br>Region     | The region of the destination instance. The region is the<br>same as the destination region that you selected when you<br>purchased the data synchronization instance. You cannot<br>change the value of this parameter.                                                                               |  |  |  |
|                          | PolarDB<br>Instance ID | Select the ID of the destination PolarDB cluster.                                                                                                    |  |  |  |
|                          | Database<br>Account    | Enter the database account of the destination PolarDB cluster.                                                                                                    |  |  |  |
|                          |                        | <b>Note:</b><br>The database account must have the ALL permission for the objects to be synchronized.                                                                                                    |  |  |  |
|                          | Database<br>Password   | Enter the password for the destination database account.                                                                                                    |  |  |  |

## 7. In the lower-right corner of the page, click **Set Whitelist and Next**.

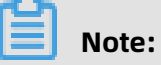

The CIDR blocks of DTS servers are automatically added to the whitelist of the source RDS instance and the destination PolarDB cluster. This ensures that DTS servers can connect to the source RDS instance and the destination PolarDB cluster.
**8.** Configure the processing mode in existing destination tables and the objects to be synchronized.

| 1.Configure Source and Destination 2.Select Objects to Synchronize                                                                                                    |     | 3.Advanced Settings                                       | >                      | 4.Prech              | eck         |
|----------------------------------------------------------------------------------------------------|-----|-----------------------------------------------------------|------------------------|----------------------|-------------|
| Processing Mode In<br>Existed Target Table:   Pre-check and Intercept Ignore  Available  If you search globally, please expand the Q  for pre-cycle_bin_ for pre-cycle_bin_ for pre-cycle_b | > < | Selected (To edit an object name or<br>Edit.) Learn more. | its filter, hover over | the object and click |             |
| Select All                                                                                                    |     | Select All                                                |                        |                      |             |
| *Name batch change:    No   Yes                                                                                                    |     |                                                           |                        |                      |             |
|                                                                                                    |     |                                                           |                        | Cancel Pr            | evious Next |

e.

| Parameter                                  | Description                                                                                                    |
|--------------------------------------------|----------------------------------------------------------------------------------------------------|
| Processing Mode In<br>Existed Target Table | • <b>Pre-check and Intercept</b> : checks whether the destination database contains tables that have the same names as tables in the source database. If the destination database does not contain tables that have the same names as tables in the source database, the precheck is passed. Otherwise, an error is returned during precheck and the data synchronization task cannot be started.                                                                                                    |
|                                            | <b>Note:</b><br>If tables in the destination database have the same names as tables in the source database, and cannot be deleted or renamed, you can use the object name mapping feature. For more information, see Specify the name of an object in the destination instance.                                                                                                    |
|                                            | <ul> <li>Ignore: skips the precheck for identical table names in the<br/>source and destination databases.</li> </ul>                                                                                                    |
|                                            | Warning:<br>If you select <b>Ignore</b> , data consistency is not guaranteed and<br>your business may be exposed to potential risks.                                                                                                    |
|                                            | <ul> <li>DTS does not synchronize data records that have the same primary keys as data records in the destination database during initial data synchronization. This occurs if the source and destination databases have the same schema. However, DTS synchronizes these data records during incremental data synchronization.</li> <li>If the source and destination databases have different schemas, initial data synchronization may fail. In this case, only some columns are synchronized or the data synchronization task fails.</li> </ul> |

| Parameter | Description                                                                                                    |
|-----------|----------------------------------------------------------------------------------------------------|
| Objects   | Select objects from the <b>Available</b> section and click the picon                                                                                                    |
|           | to move the objects to the <b>Selected</b> section.                                                                                                    |
|           | You can select tables and databases as the objects to be                                                                                                    |
|           | synchronized.                                                                                                    |
|           | Note:                                                                                                    |
|           | <ul> <li>If you select a database as the object to be synchronized, all<br/>schema changes in the database are synchronized to the<br/>destination database.</li> </ul>                                                                                                    |
|           | <ul> <li>After an object is synchronized to the destination database,<br/>the name of the object remains unchanged. You can change<br/>the name of an object in the destination PolarDB cluster<br/>by using the object name mapping feature. For more<br/>information about how to use this feature, see Specify the<br/>name of an object in the destination instance.</li> </ul> |

**9.** In the lower-right corner of the page, click **Next**.

**10.**Configure initial synchronization.

| 1.Configure Source and Destination | 2.Select Objects to S         | Synchronize                         | 3.Advanced Settings | 4.Precheck             |
|------------------------------------|-------------------------------|-------------------------------------|---------------------|------------------------|
| Initial Synchronization: 🗹 Ir      | nitial Schema Synchronization | ☑ Initial Full Data Synchronization |                     |                        |
|                                    |                               |                                     | Cancel              | Previous Save Precheck |

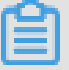

#### Note:

Initial synchronization includes initial schema synchronization and initial full data synchronization. Select both **Initial Schema Synchronization** and **Initial Full Data Synchronization**. Before synchronizing incremental data, DTS synchronizes the schemas and historical data of the required objects from the source database to the destination database.

**11.**In the lower-right corner of the page, click **Precheck**.

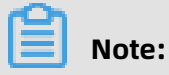

• Before you can start the data synchronization task, a precheck is performed. You can start the data synchronization task only after the task passes the precheck.

• If the task fails to pass the precheck, click the onext to each failed item to

view details. Troubleshoot the issues based on the causes and run the precheck again.

- 12.Close the **Precheck** dialog box after the following message is displayed: **The precheck is** passed.
- **13.**Wait until the initial synchronization is complete and the data synchronization task is in the **Synchronizing** state.

On the **Synchronization Tasks** page, view the status of the data synchronization task.

| Instance ID/Task Name  | Status        | Synchronization Details                        | Billing Method    | Synchronization<br>Mode(All) 👻 |                            | Actions                      |
|------------------------|---------------|------------------------------------------------|-------------------|--------------------------------|----------------------------|------------------------------|
| 0                      | Synchronizing | Delay: 0 Milliseconds<br>Speed: 0TPS(0.00MB/s) | Pay-As-You-Go     | One-Way<br>Synchronization     | Pause Task<br>Subscription | Switch to<br>Upgrade<br>More |
| Pause Task Delete Task |               |                                                | Total: 1 item(s), | Per Page: 20 item(s)           | « < 1                      | > >>                         |

# 7.2 Synchronize data from an ApsaraDB RDS for MySQL instance to an AnalyticDB for MySQL cluster

AnalyticDB for MySQL is a real-time online analytical processing (RT-OLAP) service developed by Alibaba Cloud for online data analysis with high concurrency. AnalyticDB for MySQL can analyze petabytes of data from multiple dimensions at millisecond-level timing to provide you with data-driven insights into your business. This topic describes how to synchronize data from an ApsaraDB RDS for MySQL instance to an AnalyticDB for MySQL cluster by using Data Transmission Service (DTS). AnalyticDB for MySQL allows you to build internal business intelligence (BI) systems, interactive query systems, and real-time report systems.

#### Prerequisites

- The tables to be synchronized from the ApsaraDB RDS for MySQL instance contain primary keys.
- An AnalyticDB for MySQL cluster is created. For more information, see Create an AnalyticDB for MySQL cluster.
- The destination AnalyticDB for MySQL cluster has sufficient storage space.

#### Precautions

- DTS uses read and write resources of the source and destination databases during initial full data synchronization. This may increase the database load. If the database performance is unfavorable, the specification is low, or the data volume is large, database services may become unavailable. For example, DTS occupies a large amount of read and write resources in the following cases: a large number of slow SQL queries are performed on the source database, the tables have no primary keys, or a deadlock occurs in the destination database. Before synchronizing data, you must evaluate the performance of the source and destination databases. We recommend that you synchronize data during off-peak hours. For example, you can synchronize data when the CPU usage of the source and destination databases is less than 30%.
- We recommend that you do not use gh-ost or pt-online-schema-change to perform DDL operations on objects during data synchronization. Otherwise, data synchronization may fail.
- If the disk space usage of nodes in an AnalyticDB for MySQL cluster reaches 80%, the cluster is locked. We recommend that you estimate the required disk space based on the objects to be synchronized. You must ensure that the destination cluster has sufficient storage space.

#### Supported source database types

You can use DTS to synchronize data from the following types of MySQL databases:

- ApsaraDB RDS for MySQL
- User-created database hosted on ECS
- User-created database connected over Express Connect, VPN Gateway, or Smart Access Gateway

This topic uses **ApsaraDB RDS for MySQL** as an example to describe how to configure a data synchronization task. You can also follow the procedure to configure data synchronization tasks for user-created MySQL databases.

# Note:

If your source database is a user-created MySQL database, you must prepare the environments that are required for the source database. For more information, see #unique\_57.

#### SQL operations that can be synchronized

- DDL operations: CREATE TABLE, DROP TABLE, RENAME TABLE, TRUNCATE TABLE, ADD COLUMN, and DROP COLUMN
- DML operations: INSERT, UPDATE, and DELETE

## Note:

If the data type of a field in the source table is changed during data synchronization, an error message is generated and the data synchronization task stops. You can submit a ticket or manually troubleshoot the issue. For more information, see Troubleshoot the synchronization failure that occurs due to field type changes.

#### Permissions required for database accounts

| Database               | Required permission                                                                                                    |
|------------------------|----------------------------------------------------------------------------------------------------|
| ApsaraDB RDS for MySQL | The REPLICATION SLAVE permission, the<br>REPLICATION CLIENT permission, the SHOW<br>VIEW permission, and the permission to<br>perform SELECT operations on the required<br>objects |
| AnalyticDB for MySQL   | The read/write permissions on the objects to be synchronized                                                                                                    |

#### Data type mappings

The data types of ApsaraDB RDS for MySQL and AnalyticDB for MySQL do not have one-toone correspondence. During initial schema synchronization, DTS converts the data types of the source database into those of the destination database. For more information, see Data type mappings for initial schema synchronization.

#### Procedure

1. #unique\_51/unique\_51\_Connect\_42\_section\_39h\_fto\_gdl.

## Note:

On the buy page, set Source Instance to **MySQL**, set Target Instance to **AnalyticDB for MySQL**, and set Synchronization Topology to **One-Way Synchronization**.

- **2.** Log on to the DTS console.
- 3. In the left-side navigation pane, click **Data Synchronization**.

**4.** At the top of the **Synchronization Tasks** page, select the region where the destination instance resides.

| Data Transmission Se | Synchronization Tasks         | Singapore Austr                           | alia (Sydney)                 | India (Mumbai)     | Japan (Tokyo)       | Indonesia (Jaka | arta) China (Hangzhou)  | China (Shenzhen)    | China (Beijing)         | China (Qingdao) |
|----------------------|-------------------------------|-------------------------------------------|-------------------------------|--------------------|---------------------|-----------------|-------------------------|---------------------|-------------------------|-----------------|
| Overview             | the region of the destination | China (Shanghai)<br>instance in the synch | Hong Kong<br>Ironization task | US (Virginia)<br>) | US (Silicon Valley) | UAE (Dubai)     | Malaysia (Kuala Lumpur) | Germany (Frankfurt) | China (Hohhot)          | UK (London)     |
| Data Migration       |                               |                                           |                               |                    |                     |                 |                         |                     |                         | C Refresh       |
| Change Tracking      | Tack Name                     |                                           |                               |                    | Coarch              | Sort: Defaul    | It Corting              | Status: All         | -                       |                 |
| Data Synchronization | Task Natile                   |                                           |                               |                    | Search              | Delau           | it soluting •           | All                 | •                       |                 |
| Operation Log        | Instance ID/Task Na           | me                                        |                               | Status             | Synchroniz          | ation Details   | Billing Metho           | d                   | Synchroni:<br>Mode(All) | zation          |

- **5.** Find the data synchronization instance and click **Configure Synchronization Channel** in the Actions column.
- **6.** Configure the source and destination instances.

| 1.Configure Source and Destination Ir | 2.Authorize AnalyticDB A | Account    | 3.Select Objects to Synchronize              | A.Precheck                    |
|---------------------------------------|--------------------------|------------|----------------------------------------------|-------------------------------|
| Synchronization Task Name:            | RDS MySQL_TO_ADB MySQL   |            |                                              |                               |
| Source Instance Details               |                          |            |                                              |                               |
| Instance Type:                        | RDS Instance             | v          |                                              |                               |
| Instance Region:                      | Singapore                |            |                                              |                               |
| * Instance ID:                        | rm-gs                    | •          | RDS Instances of Other Apsara Stack Accounts |                               |
| Database Account:                     | dtstest                  |            |                                              |                               |
| * Database Password:                  | •••••                    | <b>4</b> > |                                              |                               |
|                                       |                          |            |                                              |                               |
| Destination Instance Details          |                          |            |                                              |                               |
| Instance Type:                        | AnalyticDB               |            |                                              |                               |
| Instance Region:                      | Singapore                |            |                                              |                               |
| *Version:                             | ● 2.0 ● 3.0              |            |                                              |                               |
| * Database:                           | am-gs                    | •          |                                              |                               |
| * Database Account:                   | dtstest                  |            |                                              |                               |
| * Database Password:                  | •••••                    | <b>4</b> > |                                              |                               |
|                                       |                          |            |                                              |                               |
|                                       |                          |            |                                              | Cancel Set Whitelist and Next |

| Section             | Parameter                        | Description                                                                                                    |
|---------------------|----------------------------------|----------------------------------------------------------------------------------------------------|
| N/A                 | Synchroniz<br>ation Task<br>Name | DTS automatically generates a task name. We<br>recommend that you specify an informative name for<br>easy identification. You do not need to use a unique task<br>name.                                        |
| Source Instan       | Instance Type                    | Select <b>RDS Instance</b> .                                                                                                    |
| Instance<br>Details | Instance<br>Region               | The region of the source instance. The region is the<br>same as the source region that you selected when you<br>purchased the data synchronization instance. You<br>cannot change the value of this parameter. |
|                     | Instance ID                      | Select the ID of the source RDS instance.                                                                                                    |

| Section                  | Parameter            | Description                                                                                                    |
|--------------------------|----------------------|----------------------------------------------------------------------------------------------------|
|                          | Database<br>Account  | Enter the database account of the source RDS instance.<br>For more information about the permissions that are<br>required for the account, see Permissions required for<br>database accounts.                                                                                                    |
|                          |                      | Note:<br>If the database engine of the source RDS instance is<br>MySQL 5.5 or MySQL 5.6, you do not need to configure<br>the database account or database password.                                                                                                    |
|                          | Database<br>Password | Enter the password for the source database account.                                                                                                    |
| Encr                     | Encryption           | Select <b>Non-encrypted</b> or <b>SSL-encrypted</b> . If you want to<br>select <b>SSL-encrypted</b> , you must enable SSL encryption<br>for the RDS instance before you configure the data<br>synchronization task. For more information, see<br><b>Configure SSL encryption for an RDS for MySQL instance</b> . |
|                          |                      | <b>Notice:</b><br>The <b>Encryption</b> parameter is available only for regions<br>in mainland China and the Hong Kong (China) region.                                                                                                    |
| Destinatio<br>n Instance | Instance Type        | The value of this parameter is set to <b>AnalyticDB</b> and cannot be changed.                                                                                                    |
| Details                  | Instance<br>Region   | The region of the destination instance. The region is the<br>same as the destination region that you selected when<br>you purchased the data synchronization instance. You<br>cannot change the value of this parameter.                                                                                         |
|                          | Version              | Select <b>3.0</b> .                                                                                                    |
|                          | Database             | Select the ID of the destination AnalyticDB for MySQL cluster.                                                                                                    |
|                          | Database<br>Account  | Enter the database account of the AnalyticDB for MySQL cluster. For more information about the permissions that are required for the account, see Permissions required for database accounts.                                                                                                    |
|                          | Database<br>Password | Enter the password for the destination database account .                                                                                                    |

7. In the lower-right corner of the page, click **Set Whitelist and Next**.

## **8.** Configure the synchronization policy and objects.

| 1.Configure Source and Destination Instances                                                                                                    | 2.Authorize AnalyticDB Account                                                                                                    |                                                      | 3.Select Objects to Synchronize 4.Pr                                                                                                    | echeck        |
|----------------------------------------------------------------------------------------------------|----------------------------------------------------------------------------------------------------|------------------------------------------------------|----------------------------------------------------------------------------------------------------|---------------|
| Initial Synchronization:<br>Proccessing Mode In<br>Existed Target Table:<br>Merge Multi Tables:<br>Synchronization Type:                                                                                                    | Initial Schema Synchronization ✓ Init<br>Pre-check and Intercept ○ Ignore<br>Yes ● No<br>Insert ✓ Update ✓ Delete<br>Create Table ✓ Drop Table ✓ Cre | al Full Data Synch<br>✓ Alter Table<br>aate Database | ✓ Truncate Table<br>✓ Drop Database                                                                                                    |               |
| Available<br>If you search globally, please<br>Precycle_bin_<br>Precycle_bin_<br>Precycle | e expand the I C                                                                                                    | > <                                                  | Selected (To edit an object name or its filter, hover over the object and click<br>Edit.) Learn more.<br>d dtstestdata (20bjects)<br>customer<br>order |               |
| Select All                                                                                                    |                                                                                                    |                                                      | Select All                                                                                                    |               |
| *Name batch change:                                                                                                    | 🖲 No 💿 Yes                                                                                                    |                                                      |                                                                                                    |               |
|                                                                                                    |                                                                                                    |                                                      | Cancel                                                                                                    | Previous Next |

| Parameter                   | Description                                                                                                    |
|-----------------------------|----------------------------------------------------------------------------------------------------|
| Initial Synchroniz<br>ation | You must select both <b>Initial Schema Synchronization</b> and <b>Initial</b><br><b>Full Data Synchronization</b> in most cases. After the precheck, DTS<br>synchronizes the schemas and data of the required objects from the<br>source instance to the destination cluster. The schemas and data |
|                             | are the basis for subsequent incremental synchronization.                                                                                                    |

-

| Parameter                                     | Description                                                                                                    |  |  |  |  |  |
|-----------------------------------------------|----------------------------------------------------------------------------------------------------|--|--|--|--|--|
| Processing Mode<br>In Existed Target<br>Table | <ul> <li>Pre-check and Intercept: checks whether the destination<br/>database contains tables that have the same names as tables<br/>in the source database. If the source and destination databases<br/>do not contain identical table names, the precheck is passed.<br/>Otherwise, an error is returned during precheck and the data<br/>synchronization task cannot be started.</li> </ul>                                                                                                    |  |  |  |  |  |
|                                               | <ul> <li>Note:</li> <li>You can change the names of the tables to be synchronized by using the object name mapping feature. You can use this feature if the source and destination databases contain identical table names and tables in the destination database cannot be deleted or renamed. For more information, see Specify the name of an object in the destination instance.</li> <li>Ignore: skips the precheck for identical table names in the source and destination databases.</li> </ul> |  |  |  |  |  |
|                                               | <b>Warning:</b><br>If you select <b>Ignore</b> , data consistency is not guaranteed and<br>your business may be exposed to potential risks.                                                                                                    |  |  |  |  |  |
|                                               | - If the source and destination databases have the same schema, DTS does not synchronize data records that have the same primary keys as data records in the destination database.                                                                                                    |  |  |  |  |  |
|                                               | <ul> <li>If the source and destination databases have different<br/>schemas, initial data synchronization may fail. In this case,<br/>only some columns are synchronized or the data synchroniz<br/>ation task fails.</li> </ul>                                                                                                    |  |  |  |  |  |
| Merge Multi<br>Tables                         | <ul> <li>If you select Yes, DTS adds thedts_data_source column to each table to record data sources. In this case, DDL operations cannot be synchronized.</li> <li>No is selected by default. In this case, DDL operations can be synchronized.</li> </ul>                                                                                                    |  |  |  |  |  |
|                                               | <b>Note:</b><br>You can merge the data source columns based on tasks rather<br>than tables. To merge only the data source columns of some<br>tables, you can create two data synchronization tasks.                                                                                                    |  |  |  |  |  |

| Parameter                     | Description                                                                                                    |  |  |  |  |
|-------------------------------|----------------------------------------------------------------------------------------------------|--|--|--|--|
| Synchronization<br>Type       | Select the types of operations that you want to synchronize based<br>on your business requirements. All operation types are selected by<br>default.                                                                                                    |  |  |  |  |
|                               | <b>Note:</b><br>Only INSERT, UPDATE, DELETE, and ADD COLUMN operations can be synchronized.                                                                                                    |  |  |  |  |
| Objects to be<br>synchronized | Select objects from the <b>Available</b> section and click the <b>S</b> icon to                                                                                                    |  |  |  |  |
|                               | move the objects to the <b>Selected</b> section.                                                                                                    |  |  |  |  |
|                               | You can select tables and databases as the objects to be synchroniz                                                                                                    |  |  |  |  |
|                               | ed.                                                                                                    |  |  |  |  |
|                               | Note:                                                                                                    |  |  |  |  |
|                               | <ul> <li>If you select a database as the object to be synchronized, all<br/>schema changes in the database are synchronized to the<br/>destination database.</li> </ul>                                                                                                    |  |  |  |  |
|                               | <ul> <li>If you select a table as the object to be synchronized, only<br/>ADD COLUMN operations on the table are synchronized to the<br/>destination database.</li> </ul>                                                                                                    |  |  |  |  |
|                               | <ul> <li>After an object is synchronized to the destination database, the<br/>name of the object remains unchanged. You can change the<br/>names of the objects that are synchronized to the destination<br/>cluster by using the object name mapping feature. For more<br/>information about how to use this feature, see Specify the name<br/>of an object in the destination instance.</li> </ul> |  |  |  |  |

**9.** In the lower-right corner of the page, click **Next**.

**10**Specify a type for the tables to be synchronized to the destination database.

| 1.Configure Source and E     | Destination Instances 2.A                | uthorize AnalyticDB Account | 3.Select Objects to | o Synchronize                 | 4.Precheck                     |
|------------------------------|------------------------------------------|-----------------------------|---------------------|-------------------------------|--------------------------------|
| AnalyticDB Table Group       | AnalyticDB Table Name                    | Type(All) 👻                 | Primary Key Column  | Distribution Column           | Definition Status(All) 👻       |
| dtstestdata                  | customer                                 | Partitioned 1 🔻             | id                  | id 🔻                          | Defined                        |
| dtstestdata                  | order                                    | Partitioned 1 🔻             | orderid             | orderid 🔻                     | Defined                        |
| Set All to Partitioned Table | Set All to Dimension Table Enter a table | name. Search                |                     | Total: 2 item(s), Per Page: [ | 20 $\bullet$ item(s) « < 1 > » |
|                              |                                          |                             |                     | Cancel                        | Previous Save Precheck         |
|                              |                                          |                             |                     |                               |                                |
| Note                         | e:                                       |                             |                     |                               |                                |

After you select **Initial Schema Synchronization**, you must specify the **type**, **primary key column**, and **partition key column** for the tables to be synchronized to AnalyticDB for MySQL. For more information, see CREATE TABLE.

**11** In the lower-right corner of the page, click **Precheck**.

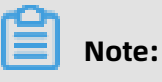

- Before you can start the data synchronization task, a precheck is performed. You can start the data synchronization task only after the task passes the precheck.
- If the task fails to pass the precheck, click the icon next to each failed item to

view details. Troubleshoot the issues based on the causes and run the precheck again.

- 12.Close the **Precheck** dialog box after the following message is displayed: **The precheck is** passed.
- **13.**Wait until the initial synchronization is complete and the data synchronization task is in the **Synchronizing** state.

You can view the status of the data synchronization task on the **Data Synchronization** page.

|  | Instance ID/Task Name  | Status        | Synchronization Details                        | Billing Method    | Synchronization<br>Mode(All) 👻 | Actions                                              |
|--|------------------------|---------------|------------------------------------------------|-------------------|--------------------------------|------------------------------------------------------|
|  | 0                      | Synchronizing | Delay: 0 Milliseconds<br>Speed: 0TPS(0.00MB/s) | Pay-As-You-Go     | One-Way<br>Synchronization     | Pause Task Switch to<br>Subscription Upgrade<br>More |
|  | Pause Task Delete Task |               |                                                | Total: 1 item(s), | Per Page: 20 item(s)           | « < <b>1</b> > »                                     |

#### Troubleshoot the synchronization failure that occurs due to field type changes

In this example, the data of a table named customer fails to be synchronized to the destination AnalyticDB for MySQL cluster.

- 1. In the destination AnalyticDB for MySQL cluster, create a table named customer\_new with the same schema as the customer table.
- **2.** Run the INSERT INTO SELECT command to copy the data of the customer table and insert the data into the customer\_new table. This ensures that the data of the two tables is consistent.
- **3.** Rename or delete the customer table. Then, change the name of the customer\_new table to customer.

**4.** Restart the data synchronization task in the DTS console.

# 7.3 Synchronize data from an ApsaraDB RDS for MySQL instance to an AnalyticDB for PostgreSQL instance

This topic describes how to synchronize data from an ApsaraDB RDS for MySQL instance to an AnalyticDB for PostgreSQL instance by using Data Transmission Service (DTS). The data synchronization feature provided by DTS allows you to transfer and analyze data with ease.

#### Prerequisites

- The tables to be synchronized from the ApsaraDB RDS for MySQL instance contain primary keys.
- An AnalyticDB for PostgreSQL instance is created. For more information, see Create an instance.

#### Notes

DTS uses read and write resources of the source and destination databases during initial full data synchronization. This may increase the database load. If the database performanc e is unfavorable, the specification is low, or the data volume is large, database services may become unavailable. For example, DTS occupies a large amount of read and write resources in the following cases: a large number of slow SQL queries are performed on the source database, the tables have no primary keys, or a deadlock occurs in the destination database. Before synchronizing data, you must evaluate the performance of the source and destination databases. We recommend that you synchronize data during off-peak hours. For example, you can synchronize data when the CPU loads of the source and destination databases are less than 30%.

#### Limits

- You can select only tables as the objects to be synchronized.
- You cannot synchronize the following types of data: BIT, VARBIT, GEOMETRY, ARRAY, UUID, TSQUERY, TSVECTOR, and TXID\_SNAPSHOT.
- We recommend that you do not use gh-ost or pt-online-schema-change to perform DDL operations on objects during data synchronization. Otherwise, data synchronization may fail.

#### **Supported SQL operations**

• DML operations: INSERT, UPDATE, and DELETE

#### • DDL operations: ADD COLUMN, and RENAME COLUMN

## Note:

The CREATE TABLE operation is not supported. To synchronize data from a new table, you must add the table to the selected objects. For more information, see Add an object to a data synchronization task.

#### Supported synchronization topologies

- One-way one-to-one synchronization
- One-way one-to-many synchronization
- One-way many-to-one synchronization

#### **Term mappings**

| Term in MySQL | Term in AnalyticDB for PostgreSQL |  |  |
|---------------|-----------------------------------|--|--|
| Database      | Schema                            |  |  |
| Table         | Table                             |  |  |

#### Procedure

**1.** Purchase a data synchronization instance. For more information, see **#unique\_51**.

## Note:

On the purchase page, select **MySQL** for the source instance and **AnalyticDB for PostgreSQL** for the destination instance. Select **One-Way Synchronization** as the synchronization topology.

- **2.** Log on to the DTS console.
- 3. In the left-side navigation pane, click **Data Synchronization**.
- **4.** At the top of the **Synchronization Tasks** page, select the region where the destination instance resides.

| Data Transmission Se | Synchronization Tasks         | Singapore Austr                           | alia (Sydney)                 | India (Mumbai)       | Japan (Tokyo)       | Indonesia (Jaka | rta) China (Hangzhou)   | China (Shenzhen)    | China (Beijing)         | China (Qingdao) |
|----------------------|-------------------------------|-------------------------------------------|-------------------------------|----------------------|---------------------|-----------------|-------------------------|---------------------|-------------------------|-----------------|
| Overview             | the region of the destination | China (Shanghai)<br>instance in the synch | Hong Kong<br>pronization task | US (Virginia)<br>c.) | US (Silicon Valley) | UAE (Dubai)     | Malaysia (Kuala Lumpur) | Germany (Frankfurt) | China (Hohhot)          | UK (London)     |
| Data Migration       |                               |                                           |                               |                      |                     |                 |                         |                     |                         | C Refresh       |
| Change Tracking      |                               |                                           |                               |                      |                     |                 |                         | hadaaa ah           |                         |                 |
| Data Synchronization | Task Name                     |                                           |                               |                      | Search              | Sort: Defaul    | t Sorting 🔻 S           | All                 | <b>T</b>                |                 |
| Operation Log        | Instance ID/Task Na           | me                                        |                               | Status               | Synchroniz          | ation Details   | Billing Metho           | d                   | Synchroni:<br>Mode(All) | zation          |

**5.** Find the data synchronization instance and click **Configure Synchronization Channel** in the Actions column.

#### **6.** Configure the source and destination instances.

| 1.Configure Source and Destinat | ion Instances in            | 2.Select Objects to Syncl | nronize              | $\rangle$                | 3.Precheo | ck                     |
|---------------------------------|-----------------------------|---------------------------|----------------------|--------------------------|-----------|------------------------|
|                                 |                             |                           |                      |                          |           |                        |
| Synchronization Task Name:      | MySQL_TO_ADB for PostgreSQL |                           |                      |                          |           |                        |
|                                 |                             |                           |                      |                          |           |                        |
| Source Instance Details         |                             |                           |                      |                          |           |                        |
|                                 |                             |                           |                      |                          |           |                        |
| Instance Type:                  | RDS Instance                | •                         |                      |                          |           |                        |
| Instance Region:                | China (Hangzhou)            |                           |                      |                          |           |                        |
| * Instance ID:                  | rm-bj                       | •                         | RDS Instances of Oth | er Apsara Stack Accounts |           |                        |
| * Database Account:             | dtstest                     |                           |                      |                          |           |                        |
| * Database Password:            | •••••                       | 4                         |                      |                          |           |                        |
| * Encryption:                   |                             |                           |                      |                          |           |                        |
| Line ypton:                     |                             |                           |                      |                          |           |                        |
|                                 |                             |                           |                      |                          |           |                        |
| Destination Instance Details    |                             |                           |                      |                          |           |                        |
| Instance Type:                  | AnalyticDB for PostgreSQL   |                           |                      |                          |           |                        |
| Instance Region:                | China (Hangzhou)            |                           |                      |                          |           |                        |
| * Instance ID:                  | an-hni                      | -                         |                      |                          |           |                        |
|                                 | gp-op.                      | -                         |                      |                          |           |                        |
| * Database Name:                | dtstestdata                 |                           |                      |                          |           |                        |
| * Database Account:             | dtstest                     |                           |                      |                          |           |                        |
| * Database Password:            | ••••••                      | Ф                         |                      |                          |           |                        |
|                                 | L                           |                           |                      |                          |           |                        |
|                                 |                             |                           |                      |                          |           |                        |
|                                 |                             |                           |                      |                          | Cancel    | Set Whitelist and Next |

| Section                       | Parameter                        | Description                                                                                                    |
|-------------------------------|----------------------------------|----------------------------------------------------------------------------------------------------|
| N/A                           | Synchroniz<br>ation Task<br>Name | DTS automatically generates a task name. We<br>recommend that you use an informative name for easy<br>identification. You do not need to use a unique task<br>name.                                        |
| Source<br>Instance<br>Details | Instance<br>Type                 | Select <b>RDS Instance</b> .                                                                                                    |
|                               | Instance<br>Region               | The region of the source instance. The value is the<br>same as that you selected when purchasing the data<br>synchronization instance. You cannot change the value<br>of this parameter.                   |
|                               | Instance ID                      | Select the ID of the source RDS instance.                                                                                                    |
|                               | Database<br>Account              | Enter the database account for the source ApsaraDB RDS for MySQL instance.                                                                                                    |
|                               |                                  | Note:<br>If the database type of the source RDS instance<br>is <b>MySQL 5.5</b> or <b>MySQL 5.6</b> , you do not need to<br>configure the <b>database account</b> and <b>database</b><br><b>password</b> . |

| Section                             | Parameter            | Description                                                                                                    |  |
|-------------------------------------|----------------------|----------------------------------------------------------------------------------------------------|--|
|                                     | Database<br>Password | Enter the password for the database account.                                                                                                    |  |
|                                     | Encryption           | Select <b>Non-encrypted</b> or <b>SSL-encrypted</b> . If you want to select <b>SSL-encrypted</b> , you must enable SSL encryption for the RDS instance before configuring the data synchronization task. For more information, see Configure SSL encryption for an RDS for MySQL instance . |  |
|                                     |                      | <b>Note:</b><br>The <b>Encryption</b> parameter is available only in<br>mainland China and Hong Kong(China).                                                                                                    |  |
| Destinatio<br>n Instance<br>Details | Instance<br>Type     | The value of this parameter is set to <b>AnalyticDB for PostgreSQL</b> and cannot be changed.                                                                                                    |  |
|                                     | Instance<br>Region   | The region of the destination instance. The value is the<br>same as that you selected when purchasing the data<br>synchronization instance. You cannot change the value<br>of this parameter.                                                                                               |  |
|                                     | Instance ID          | Select the ID of the destination AnalyticDB for PostgreSQL instance.                                                                                                    |  |
|                                     | Database<br>Name     | The name of the destination database.                                                                                                    |  |
|                                     | Database<br>Account  | Enter the database account for the destination<br>AnalyticDB for PostgreSQL instance.                                                                                                    |  |
|                                     |                      | <b>Note:</b><br>The database account must have the SELECT, INSERT,<br>UPDATE, DELETE, COPY, TRUNCATE, and ALTER TABLE<br>permissions.                                                                                                    |  |
|                                     | Database<br>Password | Enter the password for the database account.                                                                                                    |  |

#### 7. In the lower-right corner of the page, click **Set Whitelist and Next**.

# Note:

The CIDR blocks of DTS servers are automatically added to the whitelists of the source and destination instances. This ensures that DTS servers can connect to the source and destination instances. **8.** Configure the synchronization policy and objects.

| 1.Configure Source and Destination Instances in 2.Select                                                                                                    | t Objects to Synchronize 3.Precheck |
|----------------------------------------------------------------------------------------------------|-------------------------------------|
| Initial Synchronization: Initial Schema Synchronization Initial<br>Proccessing Mode In<br>Existed Target Table: Clear Target Table Ignore<br>Synchronization Type: Insert Update Delete<br>Available<br>If you search globally, please expand the Q<br>Ignore<br>Tables<br>Ignore<br>Systematic Synchronization<br>Initial Schema Synchronization<br>Ignore<br>Ignore | Ial Full Data Synchronization       |
| Select All                                                                                                    | Select All                          |
| *Name batch change:                                                                                                    |                                     |
|                                                                                                    | Cancel Previous Next                |

| Section                    | Parameter                   | Description                                                                                                    |
|----------------------------|-----------------------------|----------------------------------------------------------------------------------------------------|
| Synchroniz<br>ation policy | Initial Synchroniz<br>ation | You must select both <b>Initial Schema</b><br><b>Synchronization</b> and <b>Initial Full Data</b><br><b>Synchronization</b> in most cases. After the<br>precheck, DTS synchronizes the schemas and<br>data of the required objects from the source<br>instance to the destination instance. The<br>schemas and data are the basis for subsequent<br>incremental synchronization. |

| Section | Parameter            | Description                                       |  |  |
|---------|----------------------|---------------------------------------------------|--|--|
|         | Processing Mode In   | • Clear Target Table                              |  |  |
|         | Existed larget lable | Skips the Schema Name Conflict item               |  |  |
|         |                      | during the precheck. Clears the data in the       |  |  |
|         |                      | destination table before initial full data        |  |  |
|         |                      | synchronization. If you want to synchronize       |  |  |
|         |                      | your business data after testing the data         |  |  |
|         |                      | synchronization task, you can select this         |  |  |
|         |                      | mode.                                             |  |  |
|         |                      | • Ignore                                          |  |  |
|         |                      | Skips the <b>Schema Name Conflict</b> item during |  |  |
|         |                      | the precheck. Adds new data to the existing       |  |  |
|         |                      | data during initial full data synchronization.    |  |  |
|         |                      | You can select this mode if you want to           |  |  |
|         |                      | synchronize data from multiple tables to one      |  |  |
|         |                      | table.                                            |  |  |
|         | Synchronization Type | Select the types of operations that you want to   |  |  |
|         |                      | synchronize based on your business requiremen     |  |  |
|         |                      | ts.                                               |  |  |
|         |                      | • Insert                                          |  |  |
|         |                      | • Update                                          |  |  |
|         |                      | • Delete                                          |  |  |
|         |                      | • Alter Table                                     |  |  |

| Section                       | Parameter | Description                                                                                                    |
|-------------------------------|-----------|----------------------------------------------------------------------------------------------------|
| Objects to be<br>synchronized | N/A       | Select tables from the <b>Available</b> section and click<br>the right arrow ( ) icon to add the tables to<br>the <b>Selected</b> section.                                                                                                    |
|                               |           | <ul> <li>Note:</li> <li>You can select only tables as the objects to be synchronized.</li> <li>You can change the names of columns in the destination database by using the object name mapping feature provided by DTS. For more information about how to use this feature, see Specify the name of an object in the destination instance.</li> </ul> |

9. Specify the primary key column and distribution column of the table that you want to synchronize to the AnalyticDB for PostgreSQL instance.

| 1.Configure       | Source and Destination In | stances in 🔰       | 2.Select Objects to Synchronize | 3.Precheck                                                                       |
|-------------------|---------------------------|--------------------|---------------------------------|----------------------------------------------------------------------------------|
| Schema            | Table                     | Primary Key Column | Distribution Column             | Definition Status(All) 👻                                                         |
| dtstestdata       | customer                  | id                 | id 🔻                            | Defined                                                                          |
| dtstestdata       | order                     | orderid            | orderid <b>v</b>                | Defined                                                                          |
| dts.migration.mes | sage.greenplu Search      |                    | 1                               | Total: 2 item(s), Per Page: $20 	extsf{v}$ item(s) $\ll$ $\langle$ 1 $\rangle$ » |
|                   |                           |                    |                                 | Cancel Previous Save Precheck                                                    |

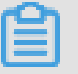

#### Note:

The page in this step appears only if you select **Initial Schema Synchronization**.

**10.**In the lower-right corner of the page, click **Precheck**.

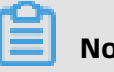

### Note:

- Before you can start the data synchronization task, a precheck is performed. You can start the data synchronization task only after the task passes the precheck.
- If the task fails to pass the precheck, click the icon next to each failed item to

view details. Troubleshoot the issues based on the causes and run the precheck again.

- **11.**Close the **Precheck** dialog box after the following message is displayed: **The precheck is passed.**
- **12.**Wait until the initial synchronization is complete and the data synchronization task is in the **Synchronizing** state.

On the **Synchronization Tasks** page, view the status of the data synchronization task.

| Instance ID/Task Name  | Status        | Synchronization Details                        | Billing Method    | Synchronization<br>Mode(All) 👻 | Actions                                                  |
|------------------------|---------------|------------------------------------------------|-------------------|--------------------------------|----------------------------------------------------------|
| 0                      | Synchronizing | Delay: 0 Milliseconds<br>Speed: 0TPS(0.00MB/s) | Pay-As-You-Go     | One-Way<br>Synchronization     | Pause Task   Switch to<br>Subscription   Upgrade<br>More |
| Pause Task Delete Task |               |                                                | Total: 1 item(s), | Per Page: 20 item(s)           | « < <b>1</b> > »                                         |

# 7.4 Synchronize data from a user-created MySQL database hosted on ECS to an AnalyticDB for PostgreSQL instance

This topic describes how to synchronize data from a user-created MySQL database hosted on ECS to an AnalyticDB for PostgreSQL instance by using Data Transmission Service (DTS).

#### Prerequisites

- The version of the user-created MySQL database is 5.1, 5.5, 5.6, 5.7, or 8.0.
- The binary logging feature is enabled for the source database. A database account is created for the data synchronization task. For more information, see #unique\_52.

# Note:

The account must have the REPLICATION SLAVE permission, the REPLICATION CLIENT permission, the SHOW VIEW permission, and the permission to perform SELECT operations on the required objects.

- The tables to be synchronized from the source database contain primary keys.
- An AnalyticDB for PostgreSQL instance is created. For more information, see Create an instance.

#### Notes

DTS uses read and write resources of the source and destination databases during initial full data synchronization. This may increase the database load. If the database performanc e is unfavorable, the specification is low, or the data volume is large, database services may become unavailable. For example, DTS occupies a large amount of read and write resources in the following cases: a large number of slow SQL queries are performed on the source database, the tables have no primary keys, or a deadlock occurs in the destination database. Before synchronizing data, you must evaluate the performance of the source and destination databases. We recommend that you synchronize data during off-peak hours. For example, you can synchronize data when the CPU loads of the source and destination databases are less than 30%.

#### Limits

- You can select only tables as the objects to be synchronized.
- You cannot synchronize the following types of data: BIT, VARBIT, GEOMETRY, ARRAY, UUID, TSQUERY, TSVECTOR, and TXID\_SNAPSHOT.
- We recommend that you do not use gh-ost or pt-online-schema-change to perform DDL operations on objects during data synchronization. Otherwise, data synchronization may fail.

#### **Supported SQL operations**

- DML operations: INSERT, UPDATE, and DELETE
- DDL operations: ADD COLUMN, and RENAME COLUMN

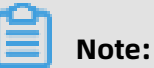

The CREATE TABLE operation is not supported. To synchronize data from a new table, you must add the table to the selected objects. For more information, see Add an object to a data synchronization task.

#### Supported synchronization topologies

- One-way one-to-one synchronization
- One-way one-to-many synchronization
- One-way many-to-one synchronization

#### Term mappings

| Term in MySQL | Term in AnalyticDB for PostgreSQL |  |  |
|---------------|-----------------------------------|--|--|
| Database      | Schema                            |  |  |
| Table         | Table                             |  |  |

#### Procedure

**1.** Purchase a data synchronization instance. For more information, see **#unique\_51**.

## Note:

On the purchase page, select **MySQL** for the source instance and **AnalyticDB for PostgreSQL** for the destination instance. Select **One-Way Synchronization** as the synchronization topology.

- **2.** Log on to the DTS console.
- 3. In the left-side navigation pane, click Data Synchronization.
- **4.** At the top of the **Synchronization Tasks** page, select the region where the destination instance resides.

| Data Transmission Se | Synchronization Tasks         | Singapore Austr                           | alia (Sydney)                 | India (Mumbai)      | Japan (Tokyo)       | Indonesia (Jaka | rta) China (Hangzhou)   | China (Shenzhen)   | China (Beijing)         | hina (Qingdao) |
|----------------------|-------------------------------|-------------------------------------------|-------------------------------|---------------------|---------------------|-----------------|-------------------------|--------------------|-------------------------|----------------|
| Overview             | the region of the destination | China (Shanghai)<br>instance in the synch | Hong Kong<br>pronization task | US (Virginia)<br>.) | US (Silicon Valley) | UAE (Dubai)     | Malaysia (Kuala Lumpur) | Germany (Frankfurt | ) China (Hohhot)        | UK (London)    |
| Data Migration       |                               |                                           |                               |                     |                     |                 |                         |                    |                         | C Refresh      |
| Change Tracking      | Task Name                     |                                           |                               |                     | Carrob              | Sort: Default   | t Carting               | Statue: All        | -                       |                |
| Data Synchronization | Task Name                     |                                           |                               |                     | Search              | Deraul          | L Sorung                | All                | •                       |                |
| Operation Log        | Instance ID/Task Nat          | me                                        |                               | Status              | Synchroniz          | ation Details   | Billing Metho           | d                  | Synchroniz<br>Mode(All) | ation          |

**5.** Find the data synchronization instance and click **Configure Synchronization Channel** in the Actions column.

## **6.** Configure the source and destination instances.

| 1.Configure Source and Destina | ation Instances in                    | 2.Select Objects to Sy | nchronize | > | 3.Precheck                    |
|--------------------------------|---------------------------------------|------------------------|-----------|---|-------------------------------|
|                                |                                       |                        |           |   |                               |
| Synchronization Task Name:     | MySQL_TO_ADB for PostgreSQL           |                        |           |   |                               |
| Source Instance Details        |                                       |                        |           |   |                               |
| Instance Type:                 | User-Created Database in ECS Instance | Ŧ                      |           |   |                               |
| Instance Region:               | China (Hangzhou)                      |                        |           |   |                               |
| * ECS Instance ID:             | i-bp                                  | •                      |           |   |                               |
| Database Type:                 | MySQL                                 |                        |           |   |                               |
| * Port Number:                 | 3306                                  |                        |           |   |                               |
| * Database Account:            | dtstest                               |                        |           |   |                               |
| * Database Password:           | •••••                                 | <b>4</b> >             |           |   |                               |
|                                |                                       |                        |           |   |                               |
| Destination Instance Details   |                                       |                        |           |   |                               |
| Instance Type:                 | AnalyticDB for PostgreSQL             |                        |           |   |                               |
| Instance Region:               | China (Hangzhou)                      |                        |           |   |                               |
| * Instance ID:                 | gp-bp)                                | •                      |           |   |                               |
| * Database Name:               | dtstestdata                           |                        |           |   |                               |
| * Database Account:            | dtstest                               |                        |           |   |                               |
| * Database Password:           |                                       | <b>4</b> >             |           |   |                               |
|                                |                                       |                        |           |   |                               |
|                                |                                       |                        |           |   | Cancel Set Whitelist and Next |

| Section            | Parameter                        | Description                                                                                                    |
|--------------------|----------------------------------|----------------------------------------------------------------------------------------------------|
| N/A                | Synchroniz<br>ation Task<br>Name | DTS automatically generates a task name. We recommend<br>that you use an informative name for easy identification.<br>You do not need to use a unique task name.                          |
| Source<br>Instance | Instance<br>Type                 | Select User-Created Database in ECS Instance.                                                                                                    |
| Details            | Instance<br>Region               | The region of the source instance. The value is the same<br>as that you selected when purchasing the data synchroniz<br>ation instance. You cannot change the value of this<br>parameter. |
|                    | Instance ID                      | Select the ID of the ECS instance that is connected to the user-created MySQL database.                                                                                                   |
|                    | Database<br>Type                 | The value of this parameter is set to <b>MySQL</b> and cannot be changed.                                                                                                    |
|                    | Port<br>Number                   | Enter the service port number of the user-created MySQL database. The default port number is <b>3306</b> .                                                                                |

| Section                  | Parameter            | Description                                                                                                    |  |  |
|--------------------------|----------------------|----------------------------------------------------------------------------------------------------|--|--|
|                          | Database             | Enter the account for the user-created MySQL database.                                                                                                    |  |  |
|                          | Account              | <b>Note:</b><br>The account must have the REPLICATION SLAVE<br>permission, the REPLICATION CLIENT permission, the<br>SHOW VIEW permission, and the permission to perform<br>SELECT operations on the required objects. |  |  |
|                          | Database<br>Password | Enter the password for the database account.                                                                                                    |  |  |
| Destinatio<br>n Instance | Instance<br>Type     | The value of this parameter is set to <b>AnalyticDB for PostgreSQL</b> and cannot be changed.                                                                                                    |  |  |
| Details                  | Instance<br>Region   | The region of the destination instance. The value is the<br>same as that you selected when purchasing the data<br>synchronization instance. You cannot change the value of<br>this parameter.                          |  |  |
|                          | Instance ID          | Select the ID of the destination AnalyticDB for PostgreSQL instance.                                                                                                    |  |  |
|                          | Database<br>Name     | Enter the name of the destination database.                                                                                                    |  |  |
|                          | Database<br>Account  | Enter the database account for the destination AnalyticDB for PostgreSQL instance.                                                                                                    |  |  |
|                          |                      | <b>Note:</b><br>The database account must have the SELECT, INSERT,<br>UPDATE, DELETE, COPY, TRUNCATE, and ALTER TABLE<br>permissions.                                                                                  |  |  |
|                          | Database<br>Password | Enter the password for the database account.                                                                                                    |  |  |

7. In the lower-right corner of the page, click **Set Whitelist and Next**.

## Note:

The CIDR blocks of DTS servers are automatically added to the inbound rule of the source ECS instance and the whitelist of the destination AnalyticDB for PostgreSQL instance. This ensures that DTS servers can connect to the source and destination instances.

**8.** Configure the synchronization policy and objects.

| 1.Configure Source and Destination Instances in 2.Select                                                                                                    | t Objects to Synchronize 3.Precheck |
|----------------------------------------------------------------------------------------------------|-------------------------------------|
| Initial Synchronization: Initial Schema Synchronization Initial<br>Proccessing Mode In<br>Existed Target Table: Clear Target Table Ignore<br>Synchronization Type: Insert Update Delete<br>Available<br>If you search globally, please expand the Q<br>Ignore<br>Tables<br>Ignore<br>Systematic Synchronization<br>Initial Schema Synchronization<br>Ignore<br>Ignore | Ial Full Data Synchronization       |
| Select All                                                                                                    | Select All                          |
| *Name batch change:                                                                                                    |                                     |
|                                                                                                    | Cancel Previous Next                |

| Section                    | Parameter                   | Description                                                                                                    |
|----------------------------|-----------------------------|----------------------------------------------------------------------------------------------------|
| Synchroniz<br>ation policy | Initial Synchroniz<br>ation | You must select both <b>Initial Schema</b><br><b>Synchronization</b> and <b>Initial Full Data</b><br><b>Synchronization</b> in most cases. After the<br>precheck, DTS synchronizes the schemas and<br>data of the required objects from the source<br>instance to the destination instance. The<br>schemas and data are the basis for subsequent<br>incremental synchronization. |

| Section | Parameter                                  | Description                                     |
|---------|--------------------------------------------|-------------------------------------------------|
|         | Processing Mode In<br>Existed Target Table | • Clear Target Table                            |
|         |                                            | Skips the Schema Name Conflict item             |
|         |                                            | during the precheck. Clears the data in the     |
|         |                                            | destination table before initial full data      |
|         |                                            | synchronization. If you want to synchronize     |
|         |                                            | your business data after testing the data       |
|         |                                            | synchronization task, you can select this       |
|         |                                            | mode.                                           |
|         |                                            | • Ignore                                        |
|         |                                            | Skips the Schema Name Conflict item during      |
|         |                                            | the precheck. Adds new data to the existing     |
|         |                                            | data during initial full data synchronization.  |
|         |                                            | You can select this mode if you want to         |
|         |                                            | synchronize data from multiple tables to one    |
|         |                                            | table.                                          |
|         | Synchronization Type                       | Select the types of operations that you want to |
|         |                                            | synchronize based on your business requiremen   |
|         |                                            | ts.                                             |
|         |                                            | • Insert                                        |
|         |                                            | • Update                                        |
|         |                                            | • Delete                                        |
|         |                                            | • Alter Table                                   |

| Section                       | Parameter | Description                                                                                                    |
|-------------------------------|-----------|----------------------------------------------------------------------------------------------------|
| Objects to be<br>synchronized | N/A       | Select tables from the <b>Available</b> section and click<br>the right arrow ( ) icon to add the tables to<br>the <b>Selected</b> section.                                                                                                    |
|                               |           | <ul> <li>Note:</li> <li>You can select only tables as the objects to be synchronized.</li> <li>You can change the names of columns in the destination database by using the object name mapping feature provided by DTS. For more information about how to use this feature, see Specify the name of an object in the destination instance.</li> </ul> |

9. Specify the primary key column and distribution column of the table that you want to synchronize to the AnalyticDB for PostgreSQL instance.

| 1.Configure       | Source and Destination In | stances in 🔰       | 2.Select Objects to Synchronize | 3.Precheck                                                                       |
|-------------------|---------------------------|--------------------|---------------------------------|----------------------------------------------------------------------------------|
| Schema            | Table                     | Primary Key Column | Distribution Column             | Definition Status(All) 👻                                                         |
| dtstestdata       | customer                  | id                 | id 🔻                            | Defined                                                                          |
| dtstestdata       | order                     | orderid            | orderid <b>v</b>                | Defined                                                                          |
| dts.migration.mes | sage.greenplu Search      |                    | 1                               | Total: 2 item(s), Per Page: $20 	extsf{v}$ item(s) $\ll$ $\langle$ 1 $\rangle$ » |
|                   |                           |                    |                                 | Cancel Previous Save Precheck                                                    |

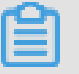

#### Note:

The page in this step appears only if you select **Initial Schema Synchronization**.

**10.**In the lower-right corner of the page, click **Precheck**.

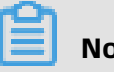

### Note:

- Before you can start the data synchronization task, a precheck is performed. You can start the data synchronization task only after the task passes the precheck.
- If the task fails to pass the precheck, click the icon next to each failed item to

view details. Troubleshoot the issues based on the causes and run the precheck again.

- **11.**Close the **Precheck** dialog box after the following message is displayed: **The precheck is passed.**
- **12.**Wait until the initial synchronization is complete and the data synchronization task is in the **Synchronizing** state.

On the **Synchronization Tasks** page, view the status of the data synchronization task.

| Instance ID/Task Name  | Status        | Synchronization Details                        | Billing Method    | Synchronization<br>Mode(All) 👻 | Actions                                              |
|------------------------|---------------|------------------------------------------------|-------------------|--------------------------------|------------------------------------------------------|
| 0                      | Synchronizing | Delay: 0 Milliseconds<br>Speed: 0TPS(0.00MB/s) | Pay-As-You-Go     | One-Way<br>Synchronization     | Pause Task Switch to<br>Subscription Upgrade<br>More |
| Pause Task Delete Task |               |                                                | Total: 1 item(s), | Per Page: 20 item(s)           | « < <b>1</b> > »                                     |

## 7.5 Synchronize data from a user-created MySQL database connected over Express Connect, VPN Gateway, or Smart Access Gateway to an AnalyticDB for PostgreSQL instance

This topic describes how to synchronize data from a user-created MySQL database connected over Express Connect, VPN Gateway, or Smart Access Gateway to an AnalyticDB for PostgreSQL instance by using Data Transmission Service (DTS). The data synchronization feature allows you to transfer and analyze data with ease.

#### Prerequisites

- The version of the user-created MySQL database is 5.1, 5.5, 5.6, 5.7, or 8.0.
- The tables to be synchronized from the source database contain primary keys.
- The binary logging feature is enabled for the source database. A database account is created for the data synchronization task. For more information, see #unique\_52.

# Note:

The account must have the REPLICATION SLAVE permission, the REPLICATION CLIENT permission, the SHOW VIEW permission, and the permission to perform SELECT operations on the required objects.

 The on-premises network to which the user-created MySQL database belongs is connected to Alibaba Cloud VPC over Express Connect, VPN Gateway, or Smart Access Gateway. DTS is allowed to access the network to which Express Connect, VPN Gateway, or Smart Access Gateway belongs. For more information, see #unique\_54.

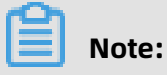

For more information about how to connect a VPC to an on-premises data center, see #unique\_53.

• An AnalyticDB for PostgreSQL instance is created. For more information, see Create an instance.

#### Precautions

DTS uses read and write resources of the source and destination databases during initial full data synchronization. This may increase the database load. If the database performanc e is unfavorable, the specification is low, or the data volume is large, database services may become unavailable. For example, DTS occupies a large amount of read and write resources in the following cases: a large number of slow SQL queries are performed on the source database, the tables have no primary keys, or a deadlock occurs in the destinatio n database. Before you synchronize data, evaluate the performance of the source and destination databases. We recommend that you synchronize data during off-peak hours. For example, you can synchronize data when the CPU usage of the source and destination databases is less than 30%.

#### Limits

- You can select only tables as the objects to be synchronized.
- You cannot synchronize the following types of data: BIT, VARBIT, GEOMETRY, ARRAY, UUID, TSQUERY, TSVECTOR, and TXID\_SNAPSHOT.
- We recommend that you do not use gh-ost or pt-online-schema-change to perform DDL operations on objects during data synchronization. Otherwise, data synchronization may fail.

#### SQL operations that can be synchronized

- DML operations: INSERT, UPDATE, and DELETE
- DDL operations: ADD COLUMN and RENAME COLUMN

## Note:

The CREATE TABLE operation is not supported. To synchronize data from a new table, you must add the table to the selected objects. For more information, see Add an object to a data synchronization task.

#### Supported synchronization topologies

• One-way one-to-one synchronization

- One-way one-to-many synchronization
- One-way many-to-one synchronization

#### **Term mappings**

| Term in MySQL | Term in AnalyticDB for PostgreSQL |  |  |
|---------------|-----------------------------------|--|--|
| Database      | Schema                            |  |  |
| Table         | Table                             |  |  |

#### Procedure

**1.** Purchase a data synchronization instance. For more information, see **#unique\_51**.

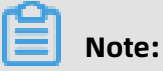

On the buy page, set Source Instance to **MySQL**, set Target Instance to **AnalyticDB for PostgreSQL**, and set Synchronization Topology to **One-Way Synchronization**.

- **2.** Log on to the DTS console.
- **3.** In the left-side navigation pane, click **Data Synchronization**.
- **4.** At the top of the **Synchronization Tasks** page, select the region where the destination instance resides.

| Data Transmission Se | Synchronization Tasks            | Singapore Austr                          | alia (Sydney)                 | India (Mumbai)     | Japan (Tokyo)       | Indonesia (Jakar | ta) China (Hangzhou)    | China (Shenzhen)  | China (Beijing)        | China (Qingdao) |
|----------------------|----------------------------------|------------------------------------------|-------------------------------|--------------------|---------------------|------------------|-------------------------|-------------------|------------------------|-----------------|
| Overview             | the region of the destination in | China (Shanghai)<br>Istance in the synch | Hong Kong<br>pronization task | US (Virginia)<br>) | US (Silicon Valley) | UAE (Dubai)      | Malaysia (Kuala Lumpur) | Germany (Frankfur | t) China (Hohhot       | UK (London)     |
| Data Migration       | ℑ Ref                            |                                          |                               |                    |                     |                  |                         |                   | C Refresh              |                 |
| Change Tracking      | Tack Namo                        |                                          |                               |                    | Sourch              | Sort: Default    | Sorting v               | tatus: All        |                        |                 |
| Data Synchronization | Task Name                        |                                          |                               |                    | Search              | Deradic          | sorting ,               | All               |                        |                 |
| Operation Log        | Instance ID/Task Nam             | le                                       |                               | Status             | Synchroniz          | ation Details    | Billing Metho           | d                 | Synchroni<br>Mode(All) | zation          |

**5.** Find the data synchronization instance and click **Configure Synchronization Channel** in the Actions column.

#### **6.** Configure the source and destination instances.

| 1.Configure Source and Destination 1 | Instances in Synchronization 2.Select Obje                  | ects to Synchronize               | >                 | 3.Precheck |
|--------------------------------------|-------------------------------------------------------------|-----------------------------------|-------------------|------------|
| Synchronization Task Name:           | MySQL_TO_AnalyticDB for PostgreSQL                          |                                   |                   |            |
| Source Instance Details              |                                                             |                                   |                   |            |
| Instance Type:                       | User-Created Database Connected Over Express Connect, VPt 🔻 |                                   |                   |            |
| Instance Region:                     | China (Hangzhou)                                            |                                   |                   |            |
| * Peer VPC:                          | vpc-bp                                                      | Proprietary network of Other Apsa | ra Stack Accounts |            |
| Database Type:                       | MySQL                                                       |                                   |                   |            |
| * IP Address:                        | 1.0.000                                                     |                                   |                   |            |
| * Port Number:                       | 3306                                                        |                                   |                   |            |
| * Database Account:                  | dtstest                                                     |                                   |                   |            |
| * Database Password:                 | ······ • •                                                  |                                   |                   |            |
|                                      |                                                             |                                   |                   |            |
| Destination Instance Details         |                                                             |                                   |                   |            |
| Instance Type:                       | AnalyticDB for PostgreSQL                                   |                                   |                   |            |
| Instance Region:                     | China (Hangzhou)                                            |                                   |                   |            |
| * Instance ID:                       | gp-1u -                                                     |                                   |                   |            |
| * Database Name:                     | dtstestdata                                                 |                                   |                   |            |
| * Database Account:                  | dtstest                                                     |                                   |                   |            |
| * Database Password:                 | •••••                                                       |                                   |                   |            |
|                                      |                                                             |                                   |                   |            |
|                                      |                                                             |                                   |                   |            |

Section Parameter Description N/A Synchroniz DTS automatically generates a task name. We recommend that you specify an informative name for easy identification ation Task Name . You do not need to use a unique task name. Source Select User-Created Database Connected over Express Instance Instance Connect, VPN Gateway, or Smart Access Gateway. Type Details Instance The region of the source instance. The region is the same as Region the source region that you selected when you purchased the data synchronization instance. You cannot change the value of this parameter. Peer VPC Select the ID of the VPC that is connected to the usercreated MySQL database. Database The value of this parameter is set to **MySQL** and cannot be Туре changed. **IP Address** Enter the server IP address of the user-created MySQL database. Port Enter the service port number of the user-created MySQL Number database. The default port number is **3306**.

| Section                  | Parameter            | Description                                                                                                    |  |  |
|--------------------------|----------------------|----------------------------------------------------------------------------------------------------|--|--|
|                          | Database             | Enter the account of the user-created MySQL database.                                                                                                    |  |  |
|                          | Account              | <b>Note:</b><br>The account must have the REPLICATION SLAVE<br>permission, the REPLICATION CLIENT permission, the SHOW<br>VIEW permission, and the permission to perform SELECT<br>operations on the required objects.   |  |  |
|                          | Database<br>Password | Enter the password for the source database account.                                                                                                    |  |  |
| Destinatio<br>n Instance | Instance<br>Type     | The value of this parameter is set to <b>AnalyticDB for PostgreSQL</b> and cannot be changed.                                                                                                    |  |  |
| Details                  | Instance<br>Region   | The region of the destination instance. The region is the<br>same as the destination region that you selected when you<br>purchased the data synchronization instance. You cannot<br>change the value of this parameter. |  |  |
|                          | Instance ID          | Select the ID of the destination AnalyticDB for PostgreSQL instance.                                                                                                    |  |  |
|                          | Database<br>Name     | Enter the name of the destination database.                                                                                                    |  |  |
|                          | Database<br>Account  | Enter the database account of the destination AnalyticDB for PostgreSQL instance.                                                                                                    |  |  |
|                          |                      | <b>Note:</b><br>The account must have the SELECT, INSERT, UPDATE,<br>DELETE, COPY, TRUNCATE, and ALTER TABLE permissions.                                                                                                |  |  |
|                          | Database<br>Password | Enter the password for the destination database account.                                                                                                    |  |  |

7. In the lower-right corner of the page, click **Set Whitelist and Next**.

# Note:

The CIDR blocks of DTS servers are automatically added to the whitelist of the destination AnalyticDB for PostgreSQL instance. This ensures that DTS servers can connect to the destination AnalyticDB for PostgreSQL instance.

**8.** Configure the synchronization policy and objects.

| 1.Configure Source and Destination Instances in 2.Select                                                                                                    | t Objects to Synchronize 3.Precheck |
|----------------------------------------------------------------------------------------------------|-------------------------------------|
| Initial Synchronization: Initial Schema Synchronization Initial<br>Proccessing Mode In<br>Existed Target Table: Clear Target Table Ignore<br>Synchronization Type: Insert Update Delete<br>Available<br>If you search globally, please expand the Image<br>Image Tables<br>Image Tables<br>I | al Full Data Synchronization        |
| Select All                                                                                                    | Select All                          |
| *Name batch change:                                                                                                    |                                     |
|                                                                                                    | Cancel Previous Next                |

| Section                    | Parameter                   | Description                                                                                                    |
|----------------------------|-----------------------------|----------------------------------------------------------------------------------------------------|
| Synchroniz<br>ation policy | Initial Synchroniz<br>ation | You must select both <b>Initial Schema</b><br><b>Synchronization</b> and <b>Initial Full Data</b><br><b>Synchronization</b> in most cases. After the<br>precheck, DTS synchronizes the schemas and<br>data of the required objects from the source<br>instance to the destination instance. The<br>schemas and data are the basis for subsequent<br>incremental synchronization. |

| Section | Parameter            | Description                                      |
|---------|----------------------|--------------------------------------------------|
|         | Processing Mode In   | Clear Target Table                               |
|         | Existed larger lable | Skips the Schema Name Conflict item              |
|         |                      | during the precheck. Clears the data in the      |
|         |                      | destination table before initial full data       |
|         |                      | synchronization. If you want to synchronize      |
|         |                      | your business data after testing the data        |
|         |                      | synchronization task, you can select this        |
|         |                      | mode.                                            |
|         |                      | • Ignore                                         |
|         |                      | Skips the Schema Name Conflict item during       |
|         |                      | the precheck. Adds data to the existing data     |
|         |                      | during initial full data synchronization. If you |
|         |                      | want to synchronize data from multiple tables    |
|         |                      | to one table, you can select this mode.          |
|         | Synchronization Type | Select the types of operations that you want to  |
|         |                      | synchronize based on your business requiremen    |
|         |                      | ts.                                              |
|         |                      | • Insert                                         |
|         |                      | • Update                                         |
|         |                      | • Delete                                         |
|         |                      | • Alter Table                                    |

| Section                       | Parameter | Description                                                                                                    |
|-------------------------------|-----------|----------------------------------------------------------------------------------------------------|
| Objects to be<br>synchronized | N/A       | Select tables from the <b>Available</b> section and click<br>the sicon to move the tables to the <b>Selected</b><br>section.                                                                                                    |
|                               |           | <ul> <li>Note:</li> <li>You can select only tables as the objects to be synchronized.</li> <li>You can change the names of the columns that are synchronized to the destination database by using the object name mapping feature. For more information about how to use this feature, see Specify the name of an object in the destination instance.</li> </ul> |

**9.** Specify the primary key column and distribution column of the table that you want to synchronize to the AnalyticDB for PostgreSQL instance.

| 1.Configure       | Source and Destination In | istances in        | 2.Select Objects to Synchronize | 3.Precheck                                                                       |
|-------------------|---------------------------|--------------------|---------------------------------|----------------------------------------------------------------------------------|
| Schema            | Table                     | Primary Key Column | Distribution Column             | Definition Status(All) 👻                                                         |
| dtstestdata       | customer                  | id                 | id 🔻                            | Defined                                                                          |
| dtstestdata       | order                     | orderid            | orderid <b>v</b>                | Defined                                                                          |
| dts.migration.mes | sage.greenplu Search      |                    | 1                               | Total: 2 item(s), Per Page: $20$ $\bullet$ item(s) $\ll$ $\langle$ 1 $\rangle$ » |
|                   |                           |                    |                                 | Cancel Previous Save Precheck                                                    |

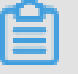

### Note:

The page in this step appears only if you select **Initial Schema Synchronization**. For more information about primary key columns and distribution columns, see Table constraints and Partition keys.

**10.**In the lower-right corner of the page, click **Precheck**.

# Note:

• Before you can start the data synchronization task, a precheck is performed. You can start the data synchronization task only after the task passes the precheck.

If the task fails to pass the precheck, click the icon next to each failed item to

view details. Troubleshoot the issues based on the causes and run the precheck again.

- **11.**Close the **Precheck** dialog box after the following message is displayed: **The precheck is passed.** Then, the data synchronization task starts.
- **12.**Wait until the initial synchronization is complete and the data synchronization task is in the **Synchronizing** state.

You can view the status of the data synchronization task on the **Synchronization Tasks** page.

| Instance ID/Task Name  | Status        | Synchronization Details                        | Billing Method    | Synchronization<br>Mode(All) 👻 | Actions                                              |
|------------------------|---------------|------------------------------------------------|-------------------|--------------------------------|------------------------------------------------------|
| 0                      | Synchronizing | Delay: 0 Milliseconds<br>Speed: 0TPS(0.00MB/s) | Pay-As-You-Go     | One-Way<br>Synchronization     | Pause Task Switch to<br>Subscription Upgrade<br>More |
| Pause Task Delete Task |               |                                                | Total: 1 item(s), | Per Page: 20 item(s)           | « < <b>1</b> > »                                     |

# 7.6 Synchronize data from a user-created MySQL database hosted on ECS to Elasticsearch

Alibaba Cloud Elasticsearch is compatible with open-source Elasticsearch features such as Security, Machine Learning, Graph, and Application Performance Management (APM). Alibaba Cloud Elasticsearch provides capabilities such as enterprise-level access control, security monitoring and alerts, and automatic report generation. You can use Alibaba Cloud Elasticsearch to search and analyze data. You can use Data Transmission Service (DTS) to synchronize data from a user-created MySQL database that is hosted on ECS to an Elasticsearch instance.

#### Prerequisites

- An Elasticsearch instance is created. For more information, see Create an Alibaba Cloud Elasticsearch instance.
- The version of the user-created MySQL database is 5.1, 5.5, 5.6, 5.7, or 8.0.

#### Limits

• DTS uses read and write resources of the source and destination databases during initial full data synchronization. This may increase the database load. If the database performance is unfavorable, the specification is low, or the data volume is large,
database services may become unavailable. For example, DTS occupies a large amount of read and write resources in the following cases: a large number of slow SQL queries are performed on the source database, the tables have no primary keys, or a deadlock occurs in the destination database. Before synchronizing data, you must evaluate the performance of the source and destination databases. We recommend that you synchronize data during off-peak hours. For example, you can synchronize data when the CPU usage of the source and destination databases is less than 30%.

- DDL operations cannot be synchronized. If a DDL operation is performed on the table in the source database during data synchronization, you must perform the following steps: Remove the table from the required objects, remove the index for the table from the Elasticsearch instance, and then add the table to the required objects. For more information, see Remove an object from a data synchronization task and Add an object to a data synchronization task.
- To add columns to the table that you want to synchronize, perform the following steps: Modify the mappings of the table in the Elasticsearch instance, perform DDL operations in the source MySQL database, and then pause and start the data synchronization task.

#### SQL operations supported by data synchronization

INSERT, DELETE, and UPDATE operations

#### Data type mappings

The data types of MySQL and Elasticsearch instances do not have one-to-one correspondence. During initial schema synchronization, DTS maps the data types of the source database to the destination database. For more information, see Data type mappings for initial schema synchronization.

#### Preparations

#### #unique\_52

#### Procedure

**1.** Purchase a data synchronization instance. For more information, see **#unique\_51**.

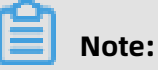

Select **MySQL** for the source instance and **Elasticsearch** for the destination instance. Select **One-Way Synchronization** as the synchronization topology.

- **2.** Log on to the DTS console.
- 3. In the left-side navigation pane, click **Data Synchronization**.

**4.** At the top of the **Synchronization Tasks** page, select the region where the destination instance resides.

| Data Transmission Se | Synchronization Tasks         | Singapore Austr       | alia (Sydney)   | India (Mumbai) | Japan (Tokyo)       | Indonesia (Jaka | arta) China (Hangzhou) | China (Shenzhen)    | China (Beijing) | China (Qingdao) |
|----------------------|-------------------------------|-----------------------|-----------------|----------------|---------------------|-----------------|------------------------|---------------------|-----------------|-----------------|
| 0                    |                               | China (Shanghai)      | Hong Kong       | US (Virginia)  | US (Silicon Valley) | UAE (Dubai)     | Malaysia (Kuala Lumpur | Germany (Frankfurt) | China (Hohhot)  | UK (London)     |
| Overview             | the region of the destination | instance in the synch | ronization task | c.)            |                     |                 |                        |                     |                 |                 |
| Data Migration       |                               |                       |                 |                |                     |                 |                        |                     |                 | C Refresh       |
| -                    |                               |                       |                 |                |                     |                 |                        |                     |                 |                 |
| Change Tracking      | Task Namo                     | ,                     |                 |                | Search              | Sort: Dofau     | It Sorting             | Status: All         |                 |                 |
| Data Synchronization | Task Name                     |                       |                 |                | Jearch              | Delau           | in sorting .           | All                 |                 |                 |
|                      |                               |                       |                 |                |                     |                 |                        |                     | Synchroni       | zation          |
| Operation Log        | Instance ID/Task Na           | me                    |                 | Status         | Synchroniz          | ation Details   | Billing Meth           | od                  | Mode(All)       | <b>v</b>        |

- **5.** Find the data synchronization instance and click **Configure Synchronization Channel** in the Actions column.
- **6.** Configure the source and destination instances.

| 1.Configure Source and Destination | n 2.Select Objects to Synchronize     | >          | 3.Advanced Settings | $\rangle$ | 4.Precheck             |
|------------------------------------|---------------------------------------|------------|---------------------|-----------|------------------------|
|                                    |                                       |            |                     |           |                        |
| Synchronization Task Name:         | RDS_TO_Elasticsearch                  |            |                     |           |                        |
|                                    |                                       |            |                     |           |                        |
| Source Instance Details            |                                       |            |                     |           |                        |
| Instance Type:                     | User-Created Database in ECS Instance | •          |                     |           |                        |
| Instance Region:                   | Singapore                             |            |                     |           |                        |
| * ECS Instance ID:                 | United and Chineses                   | Ŧ          |                     |           |                        |
| Database Type:                     | MySQL                                 |            |                     |           |                        |
| * Port Number:                     | 3306                                  |            |                     |           |                        |
| * Database Account:                | distant                               |            |                     |           |                        |
| Database Account.                  | utstest                               |            |                     |           |                        |
| * Database Password:               | •••••                                 | 4>         |                     |           |                        |
|                                    |                                       |            |                     |           |                        |
| Destination Instance Details       |                                       |            |                     |           |                        |
| Instance Type:                     | Elasticsearch                         |            |                     |           |                        |
| Instance Region:                   | Singapore                             |            |                     |           |                        |
| * Elasticsearch                    | farmen all the                        | Ŧ          |                     |           |                        |
| * Database Account:                | elastic                               |            |                     |           |                        |
| * Database Password:               | •••••                                 | <b>4</b> > |                     |           |                        |
|                                    |                                       |            |                     |           |                        |
|                                    |                                       |            |                     |           |                        |
|                                    |                                       |            |                     | Cancel    | Set Whitelist and Next |

| Section | Parameter                        | Description                                                                                                    |
|---------|----------------------------------|----------------------------------------------------------------------------------------------------|
| N/A     | Synchroniz<br>ation Task<br>Name | DTS automatically generates a task name. We recommend<br>that you use an informative name for easy identification.<br>You do not need to use a unique task name. |

| Section                  | Parameter            | Description                                                                                                    |
|--------------------------|----------------------|----------------------------------------------------------------------------------------------------|
| Source<br>Instance       | Instance<br>Type     | Select <b>User-Created Database in ECS Instance</b> .                                                                                                    |
| Details                  | Instance<br>Region   | The region of the source instance. The region is the same as<br>the region that you selected when you purchased the data<br>synchronization instance. You cannot change the value of<br>this parameter.                                                     |
|                          | ECS<br>Instance ID   | Select the ID of the ECS instance that is connected to the user-created MySQL database.                                                                                                    |
|                          | Database<br>Type     | The value of this parameter is set to <b>MySQL</b> and cannot be changed.                                                                                                    |
|                          | Port<br>Number       | Enter the service port number of the user-created MySQL database.                                                                                                    |
|                          | Database<br>Account  | Enter the account for the user-created MySQL database.  Note: The account must have the REPLICATION SLAVE permission, the REPLICATION CLIENT permission, the SHOW VIEW permission, and the permission to perform SELECT operations on the required objects. |
|                          | Database<br>Password | Enter the password for the database account.                                                                                                    |
| Destinatio<br>n Instance | Instance<br>Type     | The value of this parameter is set to <b>Elasticsearch</b> and cannot be changed.                                                                                                    |
| Details                  | Instance<br>Region   | The region of the destination instance. The region is the<br>same as the region that you selected when you purchased<br>the data synchronization instance. You cannot change the<br>value of this parameter.                                                |
|                          | Elasticsea<br>rch    | Select the ID of the Elasticsearch instance.                                                                                                    |
|                          | Database<br>Account  | Enter the account that is used to connect to the Elasticsea rch instance. The default account is elastic.                                                                                                    |
|                          | Database<br>Password | Enter the password for the account.                                                                                                    |

#### 7. In the lower-right corner of the page, click **Set Whitelist and Next**.

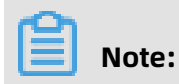

The CIDR blocks of DTS servers are automatically added to the inbound rule of the ECS instance and the whitelist of the Elasticsearch instance. This ensures that DTS servers can connect to the source and destination instances.

**8.** Configure the index name, the processing mode of identical index names, and the objects to be synchronized.

| 1.Configure Source and Destination 2.Select Objects to Synchronize                                                                                                    | ize 3.Advanced Settings > 4.Precheck                                                                                                    |
|----------------------------------------------------------------------------------------------------|----------------------------------------------------------------------------------------------------|
| Synchronization Mode: One-Way Synchronization         Index Name:       DatabseName_TableName         Proccessing Mode In         Existed Target Table: <ul> <li>Pre-check and Intercept</li> <li>Ignore</li> </ul> Available <ul> <li>If you search globally, please expand the I</li> <li>Q</li> <li>Sys</li> <li>idstsetdata</li> <li>Tables</li> </ul> | Selected (To edit an object name or its filter, hover over the object and click Edit.) Learn more.       Image: Comparison of the edit of the edit |
| Select All                                                                                                    | Colort All                                                                                                    |
| *Name batch change:  No Yes                                                                                                    | SUBLE AR                                                                                                    |
|                                                                                                    | Cancel Previous Next Preched                                                                                                    |

| Parameter  | Description                                                                          |
|------------|--------------------------------------------------------------------------------------|
| Index Name | • Table Name                                                                         |
|            | If you select <b>Table Name</b> , the name of the index that is                      |
|            | created in the Elasticsearch instance is the same as the name                        |
|            | of the table. In this example, the index name is customer.                           |
|            | DatabaseName_TableName                                                               |
|            | If you select <b>DatabaseName_TableName</b> , the name of the                        |
|            | index that is created in the Elasticsearch instance is <database< td=""></database<> |
|            | name>_ <table name="">. In this example, the index name is</table>                   |
|            | dtstestdata_customer.                                                                |
|            |                                                                                      |

-

| Parameter                                  | Description                                                                                                    |  |  |  |  |  |
|--------------------------------------------|----------------------------------------------------------------------------------------------------|--|--|--|--|--|
| Processing Mode In<br>Existed Target Table | <ul> <li>Pre-check and Intercept: checks whether the destination database contains indexes that have the same names as tables in the source database. If the destination database does not contain indexes that have the same names as tables in the source database, the precheck is passed. Otherwise, an error is returned during precheck and the data synchronization task cannot be started.</li> </ul>                                                                                                    |  |  |  |  |  |
|                                            | <b>Note:</b><br>If indexes in the destination database have the same names as tables in the source database, and cannot be deleted or renamed, you can use the object name mapping feature. For more information, see Specify the name of an object in the destination instance.                                                                                                    |  |  |  |  |  |
|                                            | <ul> <li>Ignore: skips the precheck for identical index names in the source and destination databases.</li> </ul>                                                                                                    |  |  |  |  |  |
|                                            | <b>Warning:</b><br>If you select <b>Ignore</b> , data consistency is not guaranteed and your business may be exposed to potential risks.                                                                                                    |  |  |  |  |  |
|                                            | <ul> <li>If the source and destination databases have the same mappings and the primary key of a record in the destination database is the same as that in the source database, the record remains unchanged during initial data synchronization. However, the record is overwritten during incremental data synchronization.</li> <li>If the source and destination databases have different mappings, initial data synchronization may fail. In this case, only some columns are synchronized or the data synchronization task fails.</li> </ul> |  |  |  |  |  |
| Objects to be<br>synchronized              | Select objects from the <b>Available</b> section and click the 🕟 icon                                                                                                    |  |  |  |  |  |
|                                            | to move the objects to the <b>Selected</b> section.                                                                                                    |  |  |  |  |  |
|                                            | You can select tables and databases as the objects to be synchronized.                                                                                                    |  |  |  |  |  |

**9.** In the **Selected** section, move the pointer over a table, and then click **Edit**. In the Edit Table dialog box that appears, configure parameters for the table in the Elasticsearch instance, such as the index name and type name.

| Edit Table                                                                                                    |                                                                                                    |                 | ×                  |  |  |  |  |  |  |
|----------------------------------------------------------------------------------------------------|----------------------------------------------------------------------------------------------------|-----------------|--------------------|--|--|--|--|--|--|
| Information: Af corresponding tab                                                                                                    | <b>Information:</b> After you edit the table or column name in the source database, the corresponding table or column name in the destination database is also updated. |                 |                    |  |  |  |  |  |  |
| * Index Name:                                                                                                    | dtstestdata_customer                                                                                                    |                 |                    |  |  |  |  |  |  |
| * Type Name:                                                                                                    | customer                                                                                                    |                 |                    |  |  |  |  |  |  |
| Filter: DTS supports the WHERE clause in SQL<br>statements. Only data that meets the WHERE<br>clause can be migrated to the destination |                                                                                                    |                 |                    |  |  |  |  |  |  |
| IsPartition :                                                                                                    | ● Yes ○ No                                                                                                    |                 |                    |  |  |  |  |  |  |
|                                                                                                    | id                                                                                                    | • 1             |                    |  |  |  |  |  |  |
| _id value:                                                                                                    | Bis id                                                                                                    | ▼ id            |                    |  |  |  |  |  |  |
| Select Co                                                                                                    | lumn Name Type                                                                                                    | column<br>param | column param value |  |  |  |  |  |  |
| address                                                                                                    | varchar(32                                                                                                    | index 🔻         | false 🔻 add param  |  |  |  |  |  |  |
| id                                                                                                    | int(11)                                                                                                    | index 🔻         | true 🔻             |  |  |  |  |  |  |
| ✓ name                                                                                                    | varchar(32                                                                                                    | index 🔻         | false 🔻 add param  |  |  |  |  |  |  |
|                                                                                                    |                                                                                                    |                 | ОК                 |  |  |  |  |  |  |

| Parameter   | Description                                                                                                    |
|-------------|----------------------------------------------------------------------------------------------------|
| Index Name  | For more information, see Terms in the Elasticsearch documentation.                                                                                                    |
| Type Name   | Warning:<br>The only type of special characters that an index name and type<br>name can contain is underscore (_). An index name and type name<br>cannot contain the following special characters: +-&!(){} ^"~*?:\%.        |
| Filter      | Specify SQL conditions to filter data. Only data that meets the specified conditions is synchronized to the destination instance. For more information, see Use SQL conditions to filter data.                               |
| IsPartition | Select whether to set partitions. If you select <b>Yes</b> , you must also specify the <b>partition key column</b> and <b>number of partitions</b> .                                                                         |
| _id value   | <ul> <li>Primary key column         Composite primary key fields are merged into one column.     </li> <li>Business key         If you select a business key, you must also specify the business key column.     </li> </ul> |
| add param   | Select the <b>column parameter</b> and <b>parameter value</b> . For more information, see Mapping parameters in the Elasticsearch documentation.                                                                             |

**10.**In the lower-right corner of the page, click **Precheck**.

# Note:

- Before you can start the data synchronization task, a precheck is performed. You can start the data synchronization task only after the task passes the precheck.
- If the task fails to pass the precheck, click the icon next to each failed item to

view details. Troubleshoot the issues based on the causes and run the precheck again.

**11.**Close the **Precheck** dialog box after the following message is displayed: **The precheck is passed.** 

**12.**Wait until the initial synchronization is complete and the data synchronization task is in the **Synchronizing** state.

On the **Synchronization Tasks** page, view the status of the data synchronization task.

| Instance ID/Task Name  | Status        | Synchronization Details                        | Billing Method    | Synchronization<br>Mode(All) 👻 | Actions                                              |
|------------------------|---------------|------------------------------------------------|-------------------|--------------------------------|------------------------------------------------------|
| 0                      | Synchronizing | Delay: 0 Milliseconds<br>Speed: 0TPS(0.00MB/s) | Pay-As-You-Go     | One-Way<br>Synchronization     | Pause Task Switch to<br>Subscription Upgrade<br>More |
| Pause Task Delete Task |               |                                                | Total: 1 item(s), | Per Page: 20 item(s)           | « < <b>1</b> > »                                     |

#### Check the index and data

If the data synchronization task is in the **Synchronizing** state, you can connect to the Elasticsearch instance and check whether the index is created and data is synchronized as expected. In this example, the <u>Elasticsearch Head</u> plug-in is used.

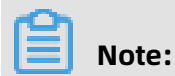

If the index is not created or data is not synchronized as expected, you can delete the index and data, and then configure the data synchronization task again.

| Elasticsearch http://e                                                                                                    | .public.elasticse     | es-o                                  | :n-          |            | 集群健康    | <u> 锺: g</u> | reen (52 of 52) |
|----------------------------------------------------------------------------------------------------|-----------------------|---------------------------------------|--------------|------------|---------|--------------|-----------------|
| the set of a set of the set of the set of th |                       |                                       |              |            |         |              |                 |
| HEN.                                                                                                    |                       |                                       |              |            |         |              |                 |
| 1000                                                                                                    | and the second second |                                       |              | 100 C      |         |              |                 |
|                                                                                                    | _index                | _type                                 | _id          | _score ▲   | address | id           | name            |
| .kibana_1                                                                                                    | dtstestdata_customer  | customer                              | 2077         | 1          |         | 2077         | Pati            |
| .monitoring-es-6-2019.08.28                                                                                                    | dtstestdata x         | customer                              | 2079         | 1          |         | 2079         | Harman Arstall  |
| .monitoring-es-6-2019.08.29                                                                                                    | dtstestdata_customer  | customer                              | 2083         | 1          | 1111 H  | 2083         | Katima india    |
| .monitoring-es-6-2019.08.30                                                                                                    | dtstestdata_cuatomer  | customer                              | 2087         | 1          |         | 2087         | Elec            |
| .monitoring-es-6-2019.08.31                                                                                                    | dtstestdata_custom=in | dex : dtste                           | stdata_(     | customer", | -       | 2088         | Sel             |
| .monitoring-es-6-2019.09.01                                                                                                    | dtstestdata_customi   | ": "2077",                            | 2102         | 1          |         | 2102         | Isis            |
| .monitoring-es-6-2019.09.02                                                                                                    | dtstestdata_custon_w  | ersion                                | 2111         | 1          |         | 2111         | Aar             |
| .monitoring-es-6-2019.09.03                                                                                                    | dtstestdata_customer  | ore": 1,<br>uting" <sup>, "</sup> 207 | <b>3</b> 416 | 1          |         | 2116         | Rut             |
| .monitoring-kibana-6-2019.08.28                                                                                                    | dtstestdata custon er | _source": {                           | 2123         | 1          |         | 2123         | Did             |
| .monitoring-kibana-6-2019.08.29                                                                                                    | dtstestdata customer  | "address": "                          | ·            | 1          |         | 2127         | Sid             |
| .monitoring-kibana-6-2019.08.30                                                                                                    | dtstestdata customer  | "id": 2077,<br>"name": " P:           | 1            |            |         | 2134         | Ten             |
| .monitoring-kibana-6-2019.08.31                                                                                                    | dtstestdatz custorier | customer                              | 2136         | 1          |         | 2136         | les             |
| .monitoring-kibana-6-2019.09.01                                                                                                    | dtstostdata}          | customor                              | 2120         | 1          |         | 2120         | Pot             |
| .monitoring-kibana-6-2019.09.02                                                                                                    | dtstestdata_customer  | customer                              | 2155         | 1          |         | 2139         | Rec             |
| .monitoring-kibana-6-2019.09.03                                                                                                    | dtstestdata_customer  | customer                              | 2157         | 1          |         | 2137         |                 |
| .security-o                                                                                                    | dtstestdata_customer  |                                       | 2159         | 1          |         | 2159         | Ald             |
| dtstestdata_customer                                                                                                    | dtstestdata_customer  |                                       | 2165         | 1          |         | 2165         | Coc             |
| distestuata_order                                                                                                    | dtstestdata_customer  | customer                              | 2167         | 1          |         | 2167         | Fiel            |
|                                                                                                    | dtstestdata_customer  | customer                              | 2168         | 1          |         | 2168         | The             |
| customer                                                                                                    | dtstestdata_customer  | customer                              | 2180         | 1          |         | 2180         | Ora             |
| doc                                                                                                    | dtstestdata_customer  | customer                              | 2185         | 1          |         | 2185         | Gip             |
| dtstestdata_order                                                                                                    | dtstestdata customer  | customer                              | 2187         | 1          |         | 2187         | Erti            |

# 7.7 Synchronize data from an ApsaraDB RDS MySQL instance to a MaxCompute project

MaxCompute (previously known as ODPS) is a fast and fully managed computing platform for large-scale data warehousing. MaxCompute can process exabytes of data. This

topic describes how to synchronize data from an ApsaraDB RDS MySQL instance to a MaxCompute project by using Data Transmission Service (DTS).

#### Prerequisites

- MaxCompute is activated. For more information, see Activate MaxCompute.
- A project is created in MaxCompute. For more information, see Create a project.

#### Precautions

- DTS uses read and write resources of the source and destination databases during initial full data synchronization. This may increase the database load. If the database performance is unfavorable, the specification is low, or the data volume is large, database services may become unavailable. For example, DTS occupies a large amount of read and write resources in the following cases: a large number of slow SQL queries are performed on the source database, the tables have no primary keys, or a deadlock occurs in the destination database. Before synchronizing data, you must evaluate the performance of the source and destination databases. We recommend that you synchronize data during off-peak hours. For example, you can synchronize data when the CPU usage of the source and destination databases is less than 30%.
- Only table-level data can be synchronized.
- We recommend that you do not use gh-ost or pt-online-schema-change to perform DDL operations on objects during data synchronization. Otherwise, data synchronization may fail.
- MaxCompute does not support the PRIMARY KEY constraint. If network errors occur, DTS may synchronize duplicate data records to MaxCompute.

#### Supported source database types

You can use DTS to synchronize data from the following types of MySQL databases:

- User-created database hosted on ECS
- User-created database connected over Express Connect, VPN Gateway, or Smart Access
   Gateway
- User-created database connected over a database gateway
- ApsaraDB RDS MySQL instance that is owned by the same Alibaba Cloud account as MaxCompute or a different Alibaba Cloud account from MaxCompute

This topic uses an **ApsaraDB RDS MySQL instance** as an example to describe how to configure a data synchronization task. You can also follow the procedure to configure data synchronization tasks for other types of MySQL databases.

# Note:

If your source database is a user-created MySQL database, you must prepare the environments that are required for the source database. For more information, see #unique\_57.

#### SQL operations that can be synchronized

- DDL operation: ADD COLUMN
- DML operations: INSERT, UPDATE, and DELETE

#### Synchronization process

1. Initial schema synchronization

DTS synchronizes the schemas of the required objects from the source database to MaxCompute. During initial schema synchronization, DTS adds the \_base suffix to the end of the source table name. For example, if the name of the source table is customer, the name of the table in MaxCompute is customer\_base.

2. Initial full data synchronization

DTS synchronizes the historical data of the table from the source database to the destination table in MaxCompute. For example, the customer table in the source database is synchronized to the customer\_base table in MaxCompute. The data is the basis for subsequent incremental synchronization.

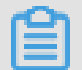

Note:

### The destination table that is suffixed with \_base is known as a full baseline table.

**3.** Incremental data synchronization

DTS creates an incremental data table in MaxCompute. The name of the incremental data table is suffixed with \_log, such as customer\_log. Then, DTS synchronizes incremental data that is generated in the source database to the incremental data table in real time.

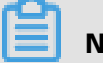

## Note:

For more information, see Schema of an incremental data table.

#### Procedure

# 🔒 Warning:

To ensure that the synchronization account is authorized, we recommend that you perform the following steps by using your Alibaba Cloud account.

**1.** Purchase a data synchronization instance. For more information, see **#unique\_51**.

# Note:

On the buy page, set Source Instance to **MySQL**, set Target Instance to **MaxCompute**, and set Synchronization Topology to **One-Way Synchronization**.

- 2. Log on to the DTS console.
- 3. In the left-side navigation pane, click Data Synchronization.
- **4.** At the top of the **Synchronization Tasks** page, select the region where the destination instance resides.

| Data Transmission Se | Synchronization Tasks         | Singapore Au                           | tralia (Sydney)                  | India (Mumbai)     | Japan (Tokyo)       | Indonesia (Jaka | rta) China (Hangzhou)   | China (Shenzhen)    | China (Beijing)        | China (Qingdao) |
|----------------------|-------------------------------|----------------------------------------|----------------------------------|--------------------|---------------------|-----------------|-------------------------|---------------------|------------------------|-----------------|
| Overview             | the region of the destination | China (Shanghai<br>instance in the syn | ) Hong Kong<br>chronization tasł | US (Virginia)<br>) | US (Silicon Valley) | UAE (Dubai)     | Malaysia (Kuala Lumpur) | Germany (Frankfurt) | China (Hohhot)         | UK (London)     |
| Data Migration       |                               |                                        |                                  |                    |                     |                 |                         |                     |                        | C Refresh       |
| Change Tracking      |                               | -                                      |                                  |                    |                     | Contra Da Cal   |                         | tahun all           | _                      |                 |
| Data Synchronization | Task Name                     |                                        |                                  |                    | Search              | Sort. Deraul    | t Sorting • 3           | All                 | •                      |                 |
| Operation Log        | Instance ID/Task Na           | me                                     |                                  | Status             | Synchroniz          | ation Details   | Billing Metho           | d                   | Synchroni<br>Mode(All) | zation<br>•     |

**5.** Find the data synchronization instance and click **Configure Synchronization Channel** in the Actions column.

## **6.** Configure the source and destination instances.

| 1.Configure Source and Destinatio | n 2.Authorize MaxCompute Account | > 3 | Select Objects to Synchronize.      | $\rangle$ | 4.Precheck             |
|-----------------------------------|----------------------------------|-----|-------------------------------------|-----------|------------------------|
| Synchronization Task Name:        | RDS_TO_MaxCompute                |     |                                     |           |                        |
| Source Instance Details           |                                  |     |                                     |           |                        |
| Instance Type:                    | RDS Instance                     | •   |                                     |           |                        |
| Instance Region:                  | Singapore                        |     |                                     |           |                        |
| * Instance ID:                    | rm-                              | •   | RDS Instances of Other Apsara Stack | Accounts  |                        |
| * Database Account:               | dtstestaccount                   |     |                                     |           |                        |
| * Database Password:              | •••••                            | 4>  |                                     |           |                        |
| Destination Instance Details      |                                  |     |                                     |           |                        |
| Instance Type:                    | MaxCompute                       |     |                                     |           |                        |
| Instance Region:                  | Singapore                        |     |                                     |           |                        |
| * Project:                        | dtstest                          |     |                                     |           |                        |
|                                   |                                  |     |                                     |           |                        |
|                                   |                                  |     |                                     | Cancel    | Set Whitelist and Next |

| Section             | Parameter                        | Description                                                                                                    |  |  |  |  |
|---------------------|----------------------------------|----------------------------------------------------------------------------------------------------|--|--|--|--|
| N/A                 | Synchroniz<br>ation Task<br>Name | DTS automatically generates a task name. We<br>recommend that you specify an informative name for<br>easy identification. You do not need to use a unique task<br>name.                                            |  |  |  |  |
| Source              | Instance Type                    | Select <b>RDS Instance</b> .                                                                                                    |  |  |  |  |
| Instance<br>Details | Instance<br>Region               | The region of the source instance. The region is the<br>same as the source region that you selected when you<br>purchased the data synchronization instance. You<br>cannot change the value of this parameter.     |  |  |  |  |
|                     | Instance ID                      | Select the ID of the source RDS instance.                                                                                                    |  |  |  |  |
|                     | Database<br>Account              | Enter the database account of the source RDS instance.  Note: If the database engine of the source RDS instance is MySQL 5.5 or MySQL 5.6, you do not need to configure the database account or database password. |  |  |  |  |
|                     | Database<br>Password             | Enter the password for the source database account.                                                                                                    |  |  |  |  |

| Section                                              | Parameter          | Description                                                                                                    |
|------------------------------------------------------|--------------------|----------------------------------------------------------------------------------------------------|
|                                                      | Encryption         | Select <b>Non-encrypted</b> or <b>SSL-encrypted</b> . If you want to select <b>SSL-encrypted</b> , you must enable SSL encryption for the RDS instance before you configure the data synchronization task. For more information, see Configure SSL encryption for an RDS MySQL instance. |
|                                                      |                    | in mainland China and the Hong Kong (China) region.                                                                                                    |
| Destinatio Inst<br>n Instance<br>Details Inst<br>Reg | Instance Type      | The value of this parameter is set to <b>MaxCompute</b> and cannot be changed.                                                                                                    |
|                                                      | Instance<br>Region | The region of the destination instance. The region is the<br>same as the destination region that you selected when<br>you purchased the data synchronization instance. You<br>cannot change the value of this parameter.                                                                 |
|                                                      | Project            | Enter the name of the MaxCompute <b>project</b> . You can search for a project on the Workspaces page in the DataWorks console.                                                                                                    |

7. In the lower-right corner of the page, click Set Whitelist and Next.

# Note:

The CIDR blocks of DTS servers are automatically added to the whitelist of the source RDS instance and the MaxCompute project. This ensures that DTS servers can connect to the source and destination instances.

**8.** In the lower-right corner of the page, click **Next**. In this step, the permissions on the MaxCompute project are granted to the synchronization account.

| 1.Configure Sour | ce and Destination              | 2.Authorize MaxCompute Account                  | 3.Select Objects to Synchronize                             | A.Precheck           |
|------------------|---------------------------------|-------------------------------------------------|-------------------------------------------------------------|----------------------|
|                  |                                 |                                                 |                                                             |                      |
|                  | To synchronize data to a MaxCom | pute instance, you must grant the following per | missions of project dtstest to the synchronization account. |                      |
|                  | CreateTable                     |                                                 |                                                             |                      |
|                  | CreateInstance                  |                                                 |                                                             |                      |
|                  | CreateResource                  |                                                 |                                                             |                      |
|                  | CreateJob                       |                                                 |                                                             |                      |
|                  | List                            |                                                 |                                                             |                      |
|                  |                                 |                                                 |                                                             |                      |
|                  |                                 |                                                 |                                                             | Cancel Previous Next |

## **9.** Configure the synchronization policy and objects.

| Partition I                                                                                                    | Definition of Incremental Da                                                | ata Table  |                 |                                                                          |                               |
|----------------------------------------------------------------------------------------------------|-----------------------------------------------------------------------------|------------|-----------------|--------------------------------------------------------------------------|-------------------------------|
| Select                                                                                                    | Partition Name                                                              | Field Type | Description     |                                                                          |                               |
| ✓                                                                                                    | modifytime_year                                                             | String     | Year of Increme | ental Update                                                             |                               |
| ✓                                                                                                    | modifytime_month                                                            | String     | Month of Increr | nental Update                                                            |                               |
| <b>~</b>                                                                                                    | modifytime_day                                                              | String     | Date of Increme | ental Update                                                             |                               |
| <b>v</b>                                                                                                    | modifytime_hour                                                             | String     | Hour of Increm  | ental Update                                                             |                               |
|                                                                                                    | modifytime_minute                                                           | String     | Minute of Incre | mental Update (Incremental data is writte<br>15 minutes.)                | n into a separate             |
| If you sea                                                                                                    | rch globally, please expand                                                 | Q          |                 | Selected (To edit an object name or its and click Edit.) Learn more.     | filter, hover over the object |
| If you sea<br>The dts<br>The dtstee<br>The dtstee<br>The dtste | rch globally, please expand<br>Istdata<br>bles<br>Istdata0925<br>Istdatanew | Q          | > <             | Selected (To edit an object name or its:<br>and click Edit.) Learn more. | (20bjects)                    |

| Parameter                                            | Description                                                                                                    |
|------------------------------------------------------|----------------------------------------------------------------------------------------------------|
| Partition Definition<br>of Incremental Data<br>Table | Select the partition name based on your business requirements.<br>For more information about partitions, see Partition. |
| Initial Synchroniz<br>ation                          | Initial synchronization includes initial schema synchronization and initial full data synchronization.                  |
|                                                      | Select both Initial Schema Synchronization and Initial Full Data                                                        |
|                                                      | Synchronization. In this case, DTS synchronizes the schemas and                                                         |
|                                                      | historical data of the required objects from the source database                                                        |
|                                                      | to the destination database before synchronizing incremental                                                            |
|                                                      | data.                                                                                                    |

-

| Parameter                                  | Description                                                                                                    |
|--------------------------------------------|----------------------------------------------------------------------------------------------------|
| Processing Mode In<br>Existed Target Table | • <b>Pre-check and Intercept</b> : checks whether the destination database contains tables that have the same names as tables in the source database. If the source and destination databases do not contain identical table names, the precheck is passed. Otherwise, an error is returned during precheck and the data synchronization task cannot be started.                                                                                                    |
|                                            | <ul> <li>Note:</li> <li>You can change the names of the tables to be synchronized by using the object name mapping feature. You can use this feature if the source and destination databases contain identical table names and tables in the destination database cannot be deleted or renamed. For more information, see Specify the name of an object in the destination instance.</li> <li>Ignore: skips the precheck for identical table names in the source and destination databases.</li> </ul>                                                                                                    |
|                                            | <ul> <li>Warning:</li> <li>If you select Ignore, data consistency is not guaranteed and your business may be exposed to potential risks.</li> <li>DTS does not synchronize data records that have the same primary keys as data records in the destination database during initial data synchronization. This occurs if the source and destination databases have the same schema. However, DTS synchronizes these data records during incremental data synchronization.</li> <li>If the source and destination databases have different schemas, initial data synchronization may fail. In this case, only some columns are synchronized or the data synchronization task fails.</li> </ul> |

| Parameter                     | Description                                                                                                    |
|-------------------------------|----------------------------------------------------------------------------------------------------|
| Objects to be<br>synchronized | Select tables from the <b>Available</b> section and click the <b>&gt;</b> icon                                                                                                    |
|                               | to move the tables to the <b>Selected</b> section.                                                                                                    |
|                               | Note:                                                                                                    |
|                               | • You can select tables from multiple databases as the objects to be synchronized.                                                                                                    |
|                               | • After an object is synchronized to the destination database,<br>the name of the object remains unchanged. You can change<br>the names of the objects that are synchronized to the<br>destination database by using the object name mapping<br>feature. For more information about how to use this feature,<br>see Specify the name of an object in the destination<br>instance. |

**10.**In the lower-right corner of the page, click **Precheck**.

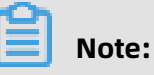

- Before you can start the data synchronization task, a precheck is performed. You can start the data synchronization task only after the task passes the precheck.
- If the task fails to pass the precheck, click the icon next to each failed item to

view details. Troubleshoot the issues based on the causes and run the precheck again.

- **11.**Close the **Precheck** dialog box after the following message is displayed: **The precheck is passed.**
- **12.**Wait until the initial synchronization is complete and the data synchronization task is in the **Synchronizing** state.

On the **Synchronization Tasks** page, view the status of the data synchronization task.

| Instance ID/Task Name  | Status        | Synchronization Details                        | Billing Method    | Synchronization<br>Mode(All) 👻 | Actions                                              |
|------------------------|---------------|------------------------------------------------|-------------------|--------------------------------|------------------------------------------------------|
| 0                      | Synchronizing | Delay: 0 Milliseconds<br>Speed: 0TPS(0.00MB/s) | Pay-As-You-Go     | One-Way<br>Synchronization     | Pause Task Switch to<br>Subscription Upgrade<br>More |
| Pause Task Delete Task |               |                                                | Total: 1 item(s), | Per Page: 20 item(s)           | « < <b>1</b> > »                                     |

#### Schema of an incremental data table

DTS synchronizes incremental data that is generated in the source MySQL database to the incremental data table in MaxCompute. The incremental data table stores incremental data and specific metadata. The following figure shows the schema of an incremental data table.

|   | Α     | В                   |             |               |                  |                 |               |              |                   |                    | к                | L                 |
|---|-------|---------------------|-------------|---------------|------------------|-----------------|---------------|--------------|-------------------|--------------------|------------------|-------------------|
| 1 | id 🗸  | register_time 🗸 🗸   | address 🗸 🗸 | v record_id v | operation_flag 🗸 | utc_timestamp 🗸 | before_flag 🗸 | after_flag 🗸 | modifytime_year 🗸 | modifytime_month 🗸 | modifytime_day 🗸 | modifytime_hour 🗸 |
| 2 | 10000 | 2018-02-03 01:38:01 | 198 - C     | 1565 10333    | U                | 156 655         | Y             | N            | 2019              | 08                 | 16               | 16                |
| 3 | 10000 | 2018-02-03 01:38:01 |             | 1565 0333     | U                | 156: 655        | N             | Y            | 2019              | 08                 | 16               | 16                |
| 4 | 9999  | 2016-11-18 11:44:54 | -           | 1565 10419    | D                | 156 845         | Y             | N            | 2019              | 08                 | 16               | 16                |
| 5 | 10001 | 2018-12-23 05:11:59 | - 10 C      | 1565 0435     |                  | 156 878         | N             | Y            | 2019              | 08                 | 16               | 16                |

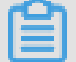

Note:

In the example, the modifytime\_year, modifytime\_month, modifytime\_day, modifytime \_hour, and modifytime\_minute fields form the partition key. These fields are specified in the Configure the synchronization policy and objects step.

| Schema of an incremental data tabl |
|------------------------------------|
|------------------------------------|

| Field          | Description                                                                                                    |
|----------------|----------------------------------------------------------------------------------------------------|
| record_id      | The ID of the incremental log entry.                                                                                                    |
|                | <ul> <li>Note:</li> <li>The ID auto-increments for each new log entry.</li> <li>If an UPDATE operation is performed, DTS generates two incrementa l log entries for the operation. The two incremental log entries have</li> </ul> |
|                | the same record ID.                                                                                                    |
| operation_flag | <ul> <li>The operation type. Valid values:</li> <li>I: an INSERT operation.</li> <li>D: a DELETE operation.</li> <li>U: an UPDATE operation.</li> </ul>                                                                            |
| utc_timestamp  | The operation timestamp. It is also the timestamp of the binary log file.<br>The timestamp is in the UTC format.                                                                                                    |
| before_flag    | Indicates whether the column values are pre-update values. Valid values<br>: Y and N.                                                                                                    |
| after_flag     | Indicates whether the column values are post-update values. Valid values: Y and N.                                                                                                    |

#### Additional information about the before\_flag and after\_flag fields

For different operation types, the **before\_flag** and **after\_flag** fields of an incremental log entry are defined as follows:

INSERT

For an INSERT operation, the column values are the newly inserted record values (post -update values). The value of the before\_flag field is N and the value of the after\_flag field is Y.

 A
 B
 C
 D
 E
 F
 G
 H
 I
 J
 K
 L

 1
 id
 v
 register\_time
 v
 address
 v
 record.jd
 v
 operation\_flag Y
 uts\_timestamp
 v
 before\_flag
 v
 modifytime\_year
 modifytime\_month
 modifytime\_hour
 v
 operation\_flag Y
 uts\_timestamp
 v
 before\_flag
 v
 modifytime\_year
 v
 modifytime\_hour
 v
 nodifytime\_hour
 v
 nodifytime\_hour
 v
 nodifytime\_hour
 v
 nodifytime\_hour
 v
 nodifytime\_hour
 v
 nodifytime\_hour
 v
 nodifytime\_hour
 v
 nodifytime\_hour
 v
 nodifytime\_hour
 v
 nodifytime\_hour
 v
 nodifytime\_hour
 v
 nodifytime\_hour
 v
 nodifytime\_hour
 v
 nodifytime\_hour
 v
 nodifytime\_hour
 v
 nodifytime\_hour
 v
 nodifytime\_hour
 v
 nodifytime\_hour
 v
 nodifytime\_hour
 v
 nodifytime\_hour
 v
 nodifytime\_hour
 v
 <td

• UPDATE

DTS generates two incremental log entries for an UPDATE operation. The two incrementa l log entries have the same values for the record\_id, operation\_flag, and dts\_utc\_ti mestamp fields.

The second log entry records the pre-update values, so the value of the before\_flag field is Y and the value of the after\_flag field is N. The second log entry records the post -update values, so the value of the before\_flag field is N and the value of the after\_flag field is Y.

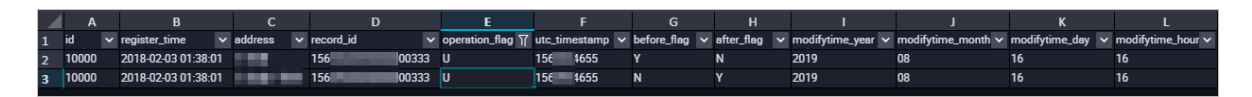

DELETE

For a DELETE operation, the column values are the deleted record values (pre-update values). The value of the before\_flag field is Y and the value of the after\_flag field is N.

#### Merge a full baseline table and incremental data table

After a data synchronization task is started, DTS creates a full baseline table and an incremental data table in MaxCompute. You can use SQL statements to merge the two tables. This allows you to obtain the full data at a specific time point.

This section describes how to merge data for the customer table. The following figure shows the schema of the customer table.

|   | Field         | -                    | Туре        | •   | Null | • | Key | - | Default | * | Extra | • |
|---|---------------|----------------------|-------------|-----|------|---|-----|---|---------|---|-------|---|
| 1 | id            |                      | int(11)     |     | NO   |   | PRI |   |         |   |       |   |
| 2 | register_time | ister_time timestamp |             | YES |      |   |     |   |         |   |       |   |
| 3 | address       |                      | varchar(32) |     | YES  |   |     |   |         |   |       |   |

**1.** Create a table in MaxCompute based on the schema of the source table. The table is used to store the merged data.

For example, you can obtain full data of the customer table at the 1565944878 time point. Run the following SQL statements to create the required table:

```
CREATE TABLE `customer_1565944878` (
`id` bigint NULL,
`register_time` datetime NULL,
`address` string);
```

Note:

- You can use the ad-hoc query feature to run SQL statements. For more information, see (Optional) Use an ad-hoc query to run SQL statements.
- For more information about the data types that are supported by MaxCompute, see Data types.
- 2. Run the following SQL statements in MaxCompute to merge the full baseline table and

incremental data table and obtain full data at a specific time point:

```
set odps.sql.allow.fullscan=true;
insert overwrite table <result storage table>
select <col1>,
   <col2>,
   <colN>
from(
select row_number() over(partition by t.<primary_key_column>
order by record_id desc, after_flag desc) as row_number, record_id, operation_flag,
after_flag, <col1>, <col2>, <colN>
from(
select incr.record_id, incr.operation_flag, incr.after_flag, incr.<col1>, incr.<col2>,incr.<
colN>
from <table_log> incr
where utc_timestamp< <timestamp>
union all
select 0 as record_id, 'l' as operation_flag, 'Y' as after_flag, base.<col1>, base.<col2>,
base.<colN>
from  base) t) gt
where record num=1
 and after flag='Y'
```

- <result\_storage\_table>: the name of the table that stores the merged data.
- <col1>/<col2>/<colN>: the names of the columns in the table to be merged.
- <primary\_key\_column>: the name of the primary key column in the table to be merged.
- <table\_log>: the name of the incremental data table.
- <table\_base>: the name of the full baseline table.
- <timestamp>: the timestamp that is generated when full data is obtained.

Run the following SQL statements to obtain full data of the customer table at the

1565944878 time point:

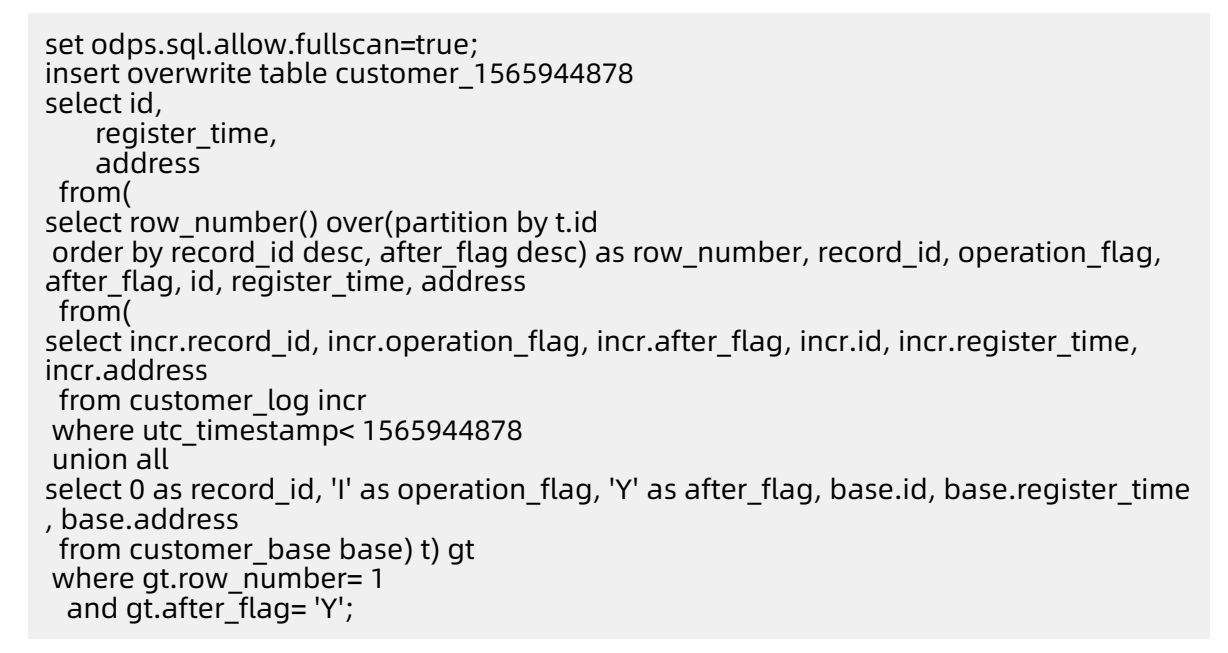

**3.** Query the merged data from the customer\_1565944878 table.

| Sq in                      | sq infra_2019_08_14_01_50 •                                   |                     |           |            |          |     |    |   |         |   |  |
|----------------------------|---------------------------------------------------------------|---------------------|-----------|------------|----------|-----|----|---|---------|---|--|
|                            |                                                               | \$                  | ightarrow | Þ          |          | С   | 28 |   |         |   |  |
| 1<br>2<br>3<br>4<br>5<br>6 | <pre>1odps sql<br/>2***********************************</pre> |                     |           |            |          |     |    |   |         |   |  |
|                            | Runtime Log Result 🗙                                          |                     |           |            |          |     |    |   |         |   |  |
|                            |                                                               | Α                   |           |            |          | В   |    |   | С       |   |  |
| 1                          | id                                                            |                     | ~         | register_t | ime      |     |    | ~ | address | × |  |
| 2                          | 1                                                             |                     |           | 2017-12-(  | 09 14:00 | :12 |    |   |         |   |  |
| 3                          | 2                                                             | 2017-11-16 21:17:39 |           |            |          | 200 |    |   |         |   |  |
| 4                          | 3                                                             |                     |           | 2019-01-2  | 29 07:56 | :20 |    |   |         |   |  |

# 8 Synchronize data to or from an Apsara PolarDB cluster

# 8.1 Configure one-way data synchronization between Apsara PolarDB for MySQL clusters

Apsara PolarDB is a next-generation relational database service developed by Alibaba Cloud. It is a high-performance, high-availability, easy-to-use, and reliable service that is compatible with the MySQL database engine. This topic describes how to configure oneway data synchronization between Apsara PolarDB for MySQL clusters.

#### Prerequisites

- The source and destination Apsara PolarDB for MySQL clusters are created. For more information, see Create an Apsara PolarDB for MySQL cluster.
- The binary logging feature is enabled for the source Apsara PolarDB for MySQL cluster. For more information, see Enable binary logging.

#### Precautions

- DTS uses read and write resources of the source and destination databases during
  initial full data synchronization. This may increase the database load. If the database
  performance is unfavorable, the specification is low, or the data volume is large,
  database services may become unavailable. For example, DTS occupies a large amount
  of read and write resources in the following cases: a large number of slow SQL queries
  are performed on the source database, the tables have no primary keys, or a deadlock
  occurs in the destination database. Before synchronizing data, you must evaluate
  the performance of the source and destination databases. We recommend that you
  synchronize data during off-peak hours. For example, you can synchronize data when
  the CPU usage of the source and destination databases is less than 30%.
- If you have selected one or more tables (not a database) for synchronization, do not use gh-ost or pt-online-schema-change to modify the tables during data synchronization.
   Otherwise, data synchronization may fail.

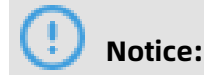

To avoid synchronization failure, you can use Data Management (DMS) to perform online DDL schema changes during data synchronization. For more information, see Change the table schema without locking.

- During initial full data synchronization, concurrent INSERT operations cause fragmentat ion in the tables of the destination cluster. After initial full data synchronization, the tablespace of the destination cluster is larger than that of the source instance.
- The source database must have PRIMARY KEY or UNIQUE constraints and all fields must be unique. Otherwise, duplicate data may exist in the destination database.

#### SQL operations that can be synchronized

| Operation | SQL statements                                                                                                    |
|-----------|----------------------------------------------------------------------------------------------------|
| type      |                                                                                                    |
| DML       | INSERT, UPDATE, DELETE, and REPLACE                                                                                                    |
| DDL       | <ul> <li>ALTER TABLE and ALTER VIEW</li> <li>CREATE FUNCTION, CREATE INDEX, CREATE PROCEDURE, CREATE TABLE, and<br/>CREATE VIEW</li> <li>DROP INDEX and DROP TABLE</li> <li>RENAME TABLE</li> <li>TRUNCATE TABLE</li> </ul> |

#### Supported synchronization topologies

- One-way one-to-one synchronization
- One-way one-to-many synchronization
- One-way cascade synchronization
- One-way many-to-one synchronization

For more information about synchronization topologies, see Synchronization topologies.

#### Limits

• Incompatibility with triggers

If the object you want to synchronize is a database and the database contains a trigger that updates the synchronized table, the synchronized data may be inconsistent. For example, the source database contains Table A and Table B. If a data record is inserted into Table A, a trigger inserts a data record into Table B. In this case, after an INSERT operation is performed on Table A in the source database, the data in Table B becomes inconsistent between the source and destination databases.

To avoid this situation, you must delete the trigger that is synchronized to the destination database and select Table B as the object to be synchronized. For more information, see Configure synchronization when triggers exist.

• Limits on RENAME TABLE operations

RENAME TABLE operations may cause data inconsistency between the source and destination databases. For example, if only Table A needs to be synchronized and it is renamed Table B, Table B cannot be synchronized to the destination database. To avoid this situation, you can select the database to which Table A and Table B belong as the object when configuring the data synchronization task.

#### Procedure

**1.** Purchase a data synchronization instance. For more information, see **#unique\_51**.

| P | Notor |
|---|-------|
|   | Note: |

On the buy page, set both Source Instance and Target Instance to **POLARDB**, and set Synchronization Topology to **One-Way Synchronization**.

- **2.** Log on to the DTS console.
- 3. In the left-side navigation pane, click **Data Synchronization**.
- **4.** At the top of the **Synchronization Tasks** page, select the region where the destination instance resides.

| Data Transmission Se | Synchronization Tasks           | Singapore Aust                            | ralia (Sydney)                | India (Mumbai) | Japan (Tokyo)       | Indonesia (Jaka | arta) China (Hangzhou)  | China (Shenzhen)   | China (Beijing)         | China (Qingdao) |
|----------------------|---------------------------------|-------------------------------------------|-------------------------------|----------------|---------------------|-----------------|-------------------------|--------------------|-------------------------|-----------------|
| Overview             | the region of the destination i | China (Shanghai)<br>instance in the syncl | Hong Kong<br>hronization task | US (Virginia)  | US (Silicon Valley) | UAE (Dubai)     | Malaysia (Kuala Lumpur) | Germany (Frankfurt | ) China (Hohhot)        | UK (London)     |
| Data Migration       |                                 |                                           |                               |                |                     |                 |                         |                    |                         | C Refresh       |
| Change Tracking      | Task Nama                       |                                           |                               |                | Conreb              | Sort: Defau     | It Carting              | Statue             |                         |                 |
| Data Synchronization | Task Name                       |                                           |                               |                | Search              | Delau           | it sorting *            | All                |                         |                 |
| Operation Log        | Instance ID/Task Nar            | me                                        |                               | Status         | Synchroniz          | ation Details   | Billing Meth            | od                 | Synchroni:<br>Mode(All) | zation          |

**5.** Find the data synchronization instance and click **Configure Synchronization Channel** in the Actions column.

### **6.** Configure the source and destination instances.

| 1.Configure Source and Destination     | n 2.Select Objects to Synchronize | >          | 3.Advanced Settings | $\rangle$ | 4.Precheck             |
|----------------------------------------|-----------------------------------|------------|---------------------|-----------|------------------------|
|                                        |                                   |            |                     |           |                        |
| Synchronization Task Name:             | PolarDB_TO_PolarDB                |            |                     |           |                        |
|                                        |                                   |            |                     |           |                        |
| Source Instance Details                |                                   |            |                     |           |                        |
| Instance Type:                         | PolarDB Instance                  | •          |                     |           |                        |
| Instance Region:                       | Singapore                         |            |                     |           |                        |
| * PolarDB Instance ID:                 | pc-gs5                            | -          |                     |           |                        |
| * Database Account:                    | dtstest                           |            |                     |           |                        |
| 8 Database Descuerde                   |                                   |            |                     |           |                        |
| Database Password:                     | ******                            | 4>         |                     |           |                        |
|                                        |                                   |            |                     |           |                        |
| Destination Instance Details           |                                   |            |                     |           |                        |
| Instance Type:                         | PolarDB                           |            |                     |           |                        |
| Instance Region:                       | Singapore                         |            |                     |           |                        |
| * PolarDB Instance ID:                 | pc-gs5                            | -          |                     |           |                        |
| * Database Account:                    | dtstest                           |            |                     |           |                        |
| Database Descuents                     |                                   |            |                     |           |                        |
| <ul> <li>Database Password:</li> </ul> | ******                            | <b>4</b> > |                     |           |                        |
|                                        |                                   |            |                     |           |                        |
|                                        |                                   |            |                     | Cancel    | Set Whitelist and Next |

| Section            | Parameter                        | Description                                                                                                    |  |  |
|--------------------|----------------------------------|----------------------------------------------------------------------------------------------------|--|--|
| N/A                | Synchroniz<br>ation Task<br>Name | DTS automatically generates a task name. We recommend<br>that you use an informative name for easy identification.<br>You do not need to use a unique task name.                                                                                               |  |  |
| Source<br>Instance | Instance<br>Type                 | The value of this parameter is set to <b>PolarDB Instance</b> and cannot be changed.                                                                                                    |  |  |
| Details            | Instance<br>Region               | The region of the source instance. The region is the same as<br>the source region that you selected when you purchased<br>the data synchronization instance. You cannot change the<br>value of this parameter.                                                 |  |  |
|                    | PolarDB<br>Instance ID           | Select the ID of the source PolarDB cluster.                                                                                                    |  |  |
|                    | Database<br>Account              | Enter the database account of the source PolarDB cluster.  Note: The account must have the REPLICATION SLAVE permission, the REPLICATION CLIENT permission, the SHOW VIEW permission, and the permission to perform SELECT operations on the required objects. |  |  |
|                    | Database<br>Password             | Enter the password for the source database account.                                                                                                    |  |  |

| Section                  | Parameter              | Description                                                                                                    |
|--------------------------|------------------------|----------------------------------------------------------------------------------------------------|
| Destinatio<br>n Instance | Instance<br>Type       | The value of this parameter is set to <b>PolarDB</b> and cannot be changed.                                                                                                    |
| Details                  | Instance<br>Region     | The region of the destination instance. The region is the<br>same as the destination region that you selected when you<br>purchased the data synchronization instance. You cannot<br>change the value of this parameter. |
|                          | PolarDB<br>Instance ID | Select the ID of the destination PolarDB cluster.                                                                                                    |
|                          | Database<br>Account    | Enter the database account of the destination PolarDB cluster.                                                                                                    |
|                          |                        | <b>Note:</b><br>The database account must have the ALL permission for<br>the objects to be synchronized.                                                                                                    |
|                          | Database<br>Password   | Enter the password for the destination database account.                                                                                                    |

7. In the lower-right corner of the page, click **Set Whitelist and Next**.

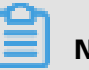

## Note:

The CIDR blocks of DTS servers are automatically added to the whitelists of the source and destination PolarDB clusters. This ensures that DTS servers can connect to the source and destination PolarDB clusters. **8.** Configure the processing mode in existing destination tables and the objects to be synchronized.

| 1.Configure Source and Destination 2.Select Objects to Synchronize                                                                                                    |     | 3.Advanced Settings                                       | >                      | 4.Prech              | eck         |
|----------------------------------------------------------------------------------------------------|-----|-----------------------------------------------------------|------------------------|----------------------|-------------|
| Processing Mode In<br>Existed Target Table:   Pre-check and Intercept Ignore  Available  If you search globally, please expand the  Q  G  G  G  G  G  G  G  G  G  G  G  G | > < | Selected (To edit an object name or<br>Edit.) Learn more. | its filter, hover over | the object and click |             |
| Select All                                                                                                    |     | Select All                                                |                        |                      |             |
| *Name batch change:    No   Yes                                                                                                    |     |                                                           |                        |                      |             |
|                                                                                                    |     |                                                           |                        | Cancel Pr            | evious Next |

-

| Parameter                                  | Description                                                                                                    |
|--------------------------------------------|----------------------------------------------------------------------------------------------------|
| Processing Mode In<br>Existed Target Table | • <b>Pre-check and Intercept</b> : checks whether the destination database contains tables that have the same names as tables in the source database. If the destination database does not contain tables that have the same names as tables in the source database, the precheck is passed. Otherwise, an error is returned during precheck and the data synchronization task cannot be started.                                                                                                    |
|                                            | <b>Note:</b><br>If tables in the destination database have the same names as tables in the source database, and cannot be deleted or renamed, you can use the object name mapping feature. For more information, see Specify the name of an object in the destination instance.                                                                                                    |
|                                            | <ul> <li>Ignore: skips the precheck for identical table names in the<br/>source and destination databases.</li> </ul>                                                                                                    |
|                                            | Warning:<br>If you select <b>Ignore</b> , data consistency is not guaranteed and<br>your business may be exposed to potential risks.                                                                                                    |
|                                            | <ul> <li>DTS does not synchronize data records that have the same primary keys as data records in the destination database during initial data synchronization. This occurs if the source and destination databases have the same schema. However, DTS synchronizes these data records during incremental data synchronization.</li> <li>If the source and destination databases have different schemas, initial data synchronization may fail. In this case, only some columns are synchronized or the data synchronization task fails.</li> </ul> |

| Parameter | Description                                                                                                    |
|-----------|----------------------------------------------------------------------------------------------------|
| Objects   | Select objects from the <b>Available</b> section and click the picon                                                                                                    |
|           | to move the objects to the <b>Selected</b> section.                                                                                                    |
|           | You can select tables and databases as the objects to be                                                                                                    |
|           | synchronized.                                                                                                    |
|           | Note:                                                                                                    |
|           | <ul> <li>If you select a database as the object to be synchronized, all<br/>schema changes in the database are synchronized to the<br/>destination database.</li> </ul>                                                                                                    |
|           | <ul> <li>After an object is synchronized to the destination database,<br/>the name of the object remains unchanged. You can change<br/>the name of an object in the destination PolarDB cluster<br/>by using the object name mapping feature. For more<br/>information about how to use this feature, see Specify the<br/>name of an object in the destination instance.</li> </ul> |
|           |                                                                                                    |

**9.** In the lower-right corner of the page, click **Next**.

**10.**Configure initial synchronization.

| 1.Configure Source and Destination | 2.Select Objects                 | to Synchronize                      | 3.Advanced Settings | 4.Precheck             |
|------------------------------------|----------------------------------|-------------------------------------|---------------------|------------------------|
| Initial Synchronization:           | ✓ Initial Schema Synchronization | ☑ Initial Full Data Synchronization | 1                   |                        |
|                                    |                                  |                                     | Cance               | Previous Save Precheck |

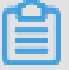

#### Note:

Initial synchronization includes initial schema synchronization and initial full data synchronization. Select both **Initial Schema Synchronization** and **Initial Full Data Synchronization**. Before synchronizing incremental data, DTS synchronizes the schemas and historical data of the required objects from the source database to the destination database.

**11** In the lower-right corner of the page, click **Precheck**.

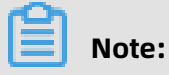

• Before you can start the data synchronization task, a precheck is performed. You can start the data synchronization task only after the task passes the precheck.

• If the task fails to pass the precheck, click the onext to each failed item to

view details. Troubleshoot the issues based on the causes and run the precheck again.

- 12.Close the **Precheck** dialog box after the following message is displayed: **The precheck is** passed.
- **13.**Wait until the initial synchronization is complete and the data synchronization task is in the **Synchronizing** state.

On the **Synchronization Tasks** page, view the status of the data synchronization task.

| Instance ID/Task Name  | Status        | Synchronization Details                        | Billing Method    | Synchronization<br>Mode(All) 👻 |                            | Actions                      |
|------------------------|---------------|------------------------------------------------|-------------------|--------------------------------|----------------------------|------------------------------|
| 0                      | Synchronizing | Delay: 0 Milliseconds<br>Speed: 0TPS(0.00MB/s) | Pay-As-You-Go     | One-Way<br>Synchronization     | Pause Task<br>Subscription | Switch to<br>Upgrade<br>More |
| Pause Task Delete Task |               |                                                | Total: 1 item(s), | Per Page: 20 item(s)           | « < 1                      | > >>                         |

# 8.2 Synchronize data between PolarDB clusters compatible with Oracle

Apsara PolarDB is a next-generation relational database service developed by Alibaba Cloud. It is compatible with MySQL, PostgreSQL, and Oracle database engines. Apsara PolarDB provides superior performance in storage and computing to meet diverse requirements of enterprises. This topic describes how to synchronize data between PolarDB clusters compatible with Oracle by using Data Transmission Service (DTS).

#### Prerequisites

The tables to be synchronized contain primary keys or UNIQUE NOT NULL indexes.

#### Precautions

 DTS uses read and write resources of the source and destination databases during initial full data synchronization. This may increase the database load. If the database performance is unfavorable, the specification is low, or the data volume is large, database services may become unavailable. For example, DTS occupies a large amount of read and write resources in the following cases: a large number of slow SQL queries are performed on the source database, the tables have no primary keys, or a deadlock occurs in the destination database. Before synchronizing data, you must evaluate the performance of the source and destination databases. We recommend that you synchronize data during off-peak hours. For example, you can synchronize data when the CPU usage of the source and destination databases is less than 30%.

- A single data synchronization task can synchronize data from only one database. To synchronize data from multiple databases, you must create a data synchronization task for each database.
- To ensure that the delay time of data synchronization is accurate, DTS adds a heartbeat table named dts\_postgres\_heartbeat to the source database. The following figure shows the schema of the heartbeat table.

| exec | execute(F8) Row Details Plan(F7) Format(F9)                                           |  |               |  |      |  |  |  |                               |  |               |  |  |
|------|---------------------------------------------------------------------------------------|--|---------------|--|------|--|--|--|-------------------------------|--|---------------|--|--|
| 1 se | <pre>select * from "dtstest"."dts_postgres_heartbeat"</pre>                           |  |               |  |      |  |  |  |                               |  |               |  |  |
| Mess | Messages Results1 Cross Database SQL Query                                            |  |               |  |      |  |  |  |                               |  |               |  |  |
|      | SLOT_NAME v REVICE_TIME v REVICE_LSN v FLUSHED_LSN v UPDATE_TIME v DTS_SERVICE_TIME v |  |               |  |      |  |  |  |                               |  |               |  |  |
| 1    | w8i                                                                                   |  | 1585104942560 |  | 0/44 |  |  |  | 2020-03-25 10:55:47.585187+08 |  | 1585104947579 |  |  |

#### SQL operations that can be synchronized

- Data manipulation language (DML) operations: INSERT, UPDATE, and DELETE
- Data definition language (DDL) operations: CREATE TABLE (The CREATE TABLE operations to create partition tables or tables that contain functions cannot be synchronized.), ALTER TABLE, DROP TABLE, RENAME TABLE, CREATE INDEX, and ADD INDEX

#### Preparation

Set the value of the **wal\_level** parameter to logical for the source PolarDB cluster. This setting ensures that logical decoding is supported in write-ahead logging (WAL). For more information, see **#unique\_59**.

## <u> </u>Warning:

If you change the value of the wal\_level parameter, the source PolarDB cluster is restarted. Perform this operation with caution.

#### Procedure

**1.** Purchase a data synchronization instance. For more information, see **#unique\_51**.

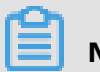

## Note:

On the buy page, set both Source Instance and Target Instance to **PolarDB**, and set Synchronization Topology to **One-Way Synchronization**.

- **2.** Log on to the DTS console.
- **3.** In the left-side navigation pane, click **Data Synchronization**.

**4.** At the top of the **Synchronization Tasks** page, select the region where the destination instance resides.

| Data Transmission Se | Synchronization Tasks         | Singapore Austr       | alia (Sydney)    | India (Mumbai) | Japan (Tokyo)       | Indonesia (Jaka | arta) China (Hangzhou)  | China (Shenzhen)    | China (Beijing) | China (Qingdao) |
|----------------------|-------------------------------|-----------------------|------------------|----------------|---------------------|-----------------|-------------------------|---------------------|-----------------|-----------------|
|                      |                               | China (Shanghai)      | Hong Kong        | US (Virginia)  | US (Silicon Valley) | UAE (Dubai)     | Malaysia (Kuala Lumpur) | Germany (Frankfurt) | China (Hohhot)  | UK (London)     |
| Overview             | the region of the destination | instance in the synch | nronization task | c.)            |                     |                 |                         |                     |                 |                 |
| Data Migration       |                               |                       |                  |                |                     |                 |                         |                     |                 | C Refresh       |
|                      |                               |                       |                  |                |                     |                 |                         |                     |                 |                 |
| Change Tracking      | Task Name                     |                       |                  |                | Coarch              | Sort: Defau     | t Corting               | Status: All         |                 |                 |
| Data Synchronization | Task Name                     |                       |                  |                | Search              | Delau           | iit solulig +           | All                 | •               |                 |
|                      |                               |                       |                  |                |                     |                 |                         |                     | Synchroni       | zation          |
| Operation Log        | Instance ID/Task Na           | me                    |                  | Status         | Synchroniz          | ation Details   | Billing Metho           | d                   | Mode(All)       | *               |

- **5.** Find the data synchronization instance and click **Configure Synchronization Channel** in the Actions column.
- **6.** Configure the source and destination instances.

| 1.Configure Source and Destinatio | n 2.Select Objects to Synchronize | >   | 3.Advanced Settings | $\rangle$ | 4.Precheck             |
|-----------------------------------|-----------------------------------|-----|---------------------|-----------|------------------------|
|                                   |                                   |     |                     |           |                        |
| Synchronization Task Name:        | PolarDB O                         |     |                     |           |                        |
| Source Instance Details           |                                   |     |                     |           |                        |
|                                   |                                   |     |                     |           |                        |
| Instance Type:                    | PolarDB Instance                  | ٣   |                     |           |                        |
| Instance Region:                  | China (Hangzhou)                  |     |                     |           |                        |
| * PolarDB Instance ID:            | pc-bp                             | -   |                     |           |                        |
| * Database Name:                  | dtstestdata                       |     |                     |           |                        |
| * Database Account:               | dtsowner                          |     |                     |           |                        |
| * Database Password:              | *****                             | <>> |                     |           |                        |
|                                   |                                   |     |                     |           |                        |
| Destination Instance Details      |                                   |     |                     |           |                        |
| Instance Type:                    | PolarDB                           |     |                     |           |                        |
| Instance Region:                  | China (Hangzhou)                  |     |                     |           |                        |
| * DelarDR Instance ID:            |                                   |     |                     |           |                        |
| Polarbo Instance ID.              | pc-bp.                            | ÷   |                     |           |                        |
| * Database Name:                  | dtstestdata                       |     |                     |           |                        |
| * Database Account:               | dtstest                           |     |                     |           |                        |
| * Database Password:              | •••••                             | 4>  |                     |           |                        |
|                                   |                                   |     |                     |           |                        |
|                                   |                                   |     |                     | Cancel    | Set Whitelist and Next |

| Section | Parameter                        | Description                                                                                                    |
|---------|----------------------------------|----------------------------------------------------------------------------------------------------|
| N/A     | Synchroniz<br>ation Task<br>Name | DTS automatically generates a task name. We recommend<br>that you specify an informative name for easy identification<br>. You do not need to use a unique task name. |

| Section                  | Parameter              | Description                                                                                                    |
|--------------------------|------------------------|----------------------------------------------------------------------------------------------------|
| Source<br>Instance       | Instance<br>Type       | The value of this parameter is set to <b>PolarDB Instance</b> and cannot be changed.                                                                                                    |
| Details                  | Instance<br>Region     | The region of the source instance. The region is the same as<br>the source region that you selected when you purchased<br>the data synchronization instance. You cannot change the<br>value of this parameter.           |
|                          | PolarDB<br>Instance ID | Select the ID of the source PolarDB cluster.                                                                                                    |
|                          | Database<br>Name       | Enter the name of the source database.                                                                                                    |
|                          | Database<br>Account    | Enter the privileged account of the source PolarDB cluster.<br>For more information about how to create a privileged<br>database account, see #unique_60.                                                                |
|                          | Database<br>Password   | Enter the password of the source database account.                                                                                                    |
| Destinatio<br>n Instance | Instance<br>Type       | The value of this parameter is set to <b>PolarDB Instance</b> and cannot be changed.                                                                                                    |
| Details                  | Instance<br>Region     | The region of the destination instance. The region is the<br>same as the destination region that you selected when you<br>purchased the data synchronization instance. You cannot<br>change the value of this parameter. |
|                          | PolarDB<br>Instance ID | Select the ID of the destination PolarDB cluster.                                                                                                    |
|                          | Database<br>Name       | Enter the name of the destination database.                                                                                                    |
|                          | Database<br>Account    | Enter the database account of the destination PolarDB cluster. The account must have the <b>owner permission on the database</b> .                                                                                       |
|                          |                        | <b>Notice:</b><br>You can specify the <b>database owner</b> when you create a database.                                                                                                    |
|                          | Database<br>Password   | Enter the password of the destination database account.                                                                                                    |

#### 7. In the lower-right corner of the page, click **Set Whitelist and Next**.

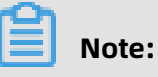

DTS adds the CIDR blocks of DTS servers to the whitelists of the source and destination PolarDB clusters. This ensures that DTS servers can connect to the source and destination PolarDB clusters. **8.** Configure the processing mode in existing destination tables and the objects to be synchronized.

-

| Parameter                                  | Description                                                                                                    |
|--------------------------------------------|----------------------------------------------------------------------------------------------------|
| Processing Mode In<br>Existed Target Table | • <b>Pre-check and Intercept</b> : checks whether the destination database contains tables that have the same names as tables in the source database. If the destination database does not contain tables that have the same names as tables in the source database, the precheck is passed. Otherwise, an error is returned during precheck and the data synchronization task cannot be started.                                                                                                    |
|                                            | <b>Note:</b><br>If tables in the destination database have the same names as tables in the source database, and cannot be deleted or renamed, you can use the object name mapping feature. For more information, see Specify the name of an object in the destination instance.                                                                                                    |
|                                            | <ul> <li>Ignore: skips the precheck for identical table names in the<br/>source and destination databases.</li> </ul>                                                                                                    |
|                                            | Warning:<br>If you select <b>Ignore</b> , data consistency is not guaranteed and<br>your business may be exposed to potential risks.                                                                                                    |
|                                            | <ul> <li>DTS does not synchronize data records that have the same primary keys as data records in the destination database during initial data synchronization. This occurs if the source and destination databases have the same schema. However, DTS synchronizes these data records during incremental data synchronization.</li> <li>If the source and destination databases have different schemas, initial data synchronization may fail. In this case, only some columns are synchronized or the data synchronization task fails.</li> </ul> |

| Parameter | Description                                                                                                    |
|-----------|----------------------------------------------------------------------------------------------------|
| Objects   | Select objects from the <b>Available</b> section and click the picon                                                                                                    |
|           | to move the objects to the <b>Selected</b> section.                                                                                                    |
|           | You can select tables and databases as the objects to be                                                                                                    |
|           | synchronized.                                                                                                    |
|           | Note:                                                                                                    |
|           | <ul> <li>If you select a database as the object to be synchronized, all<br/>schema changes in the database are synchronized to the<br/>destination database.</li> </ul>                                                                                                    |
|           | <ul> <li>After an object is synchronized to the destination database,<br/>the name of the object remains unchanged. You can change<br/>the name of an object in the destination PolarDB cluster<br/>by using the object name mapping feature. For more<br/>information about how to use this feature, see Specify the<br/>name of an object in the destination instance.</li> </ul> |
|           |                                                                                                    |

**9.** In the lower-right corner of the page, click **Next**.

**10.**Configure initial synchronization.

| 1.Configure Source and Destination | 2.Select Objects to Synchronize                                                                                                    | 3.Advanced Settings                                                |                                             | 4.P                                           | recheck                 |
|------------------------------------|----------------------------------------------------------------------------------------------------|--------------------------------------------------------------------|---------------------------------------------|-----------------------------------------------|-------------------------|
| Initial Synchronization: 🗹 Initia  | I Schema Synchronization 🛛 Initial Full Data Synchronization                                                                                      | Note: Trigger synchroniza                                          | tion is not suppo                           | orted, please Refe                            | erence Document         |
|                                    |                                                                                                    |                                                                    | Cancel                                      | Previous                                      | Save Precheck           |
| Initial synchroniz<br>ation type   | Description                                                                                                    |                                                                    |                                             |                                               |                         |
| Initial schema<br>synchronization  | DTS synchronizes the schema<br>the destination PolarDB cluste<br>synchronization for the follow<br>synonym, trigger, stored proc<br>defined type. | s of the requi<br>er. DTS suppo<br>ving types of<br>edure, functio | red obj<br>rts initio<br>objects<br>on, pac | ects to<br>al schen<br>: table, v<br>kage, ar | na<br>view,<br>nd user- |
|                                    | <b>Notice:</b><br>However, if an object contair<br>inconsistent between the so<br>more information about how                                      | ns triggers, da<br>urce and dest<br>v to solve this                | ata will<br>ination<br>issue, s             | become<br>databa<br>see #uni                  | ses. For<br>que_50.     |
| Initial synchroniz                   | Description                                                                                                    |
|--------------------------------------|----------------------------------------------------------------------------------------------------|
| ation type                           |                                                                                                    |
| Initial full data<br>synchronization | DTS synchronizes historical data of the required objects from the source PolarDB cluster to the destination PolarDB cluster.                                                                                                 |
|                                      | <b>Notice:</b><br>During initial schema synchronization and initial full data<br>synchronization, do not perform DDL operations on the objects<br>to be synchronized. Otherwise, the objects may fail to be<br>synchronized. |

**11** In the lower-right corner of the page, click **Precheck**.

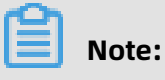

- Before you can start the data synchronization task, a precheck is performed. You can start the data synchronization task only after the task passes the precheck.
- If the task fails to pass the precheck, click the icon next to each failed item to

view details. Troubleshoot the issues based on the causes and run the precheck again.

12.Close the **Precheck** dialog box after the following message is displayed: **The precheck is** passed.

**13.**Wait until the initial synchronization is complete and the data synchronization task is in the **Synchronizing** state.

On the **Synchronization Tasks** page, view the status of the data synchronization task.

| Instance ID/Task Name  | Status        | Synchronization Details                        | Billing Method    | Synchronization<br>Mode(All) 👻 | Actions                                              |
|------------------------|---------------|------------------------------------------------|-------------------|--------------------------------|------------------------------------------------------|
| 0                      | Synchronizing | Delay: 0 Milliseconds<br>Speed: 0TPS(0.00MB/s) | Pay-As-You-Go     | One-Way<br>Synchronization     | Pause Task Switch to<br>Subscription Upgrade<br>More |
| Pause Task Delete Task |               |                                                | Total: 1 item(s), | Per Page: 20 item(s)           | « < <b>1</b> > »                                     |

# 8.3 Synchronize data from an Apsara PolarDB for MySQL cluster to an ApsaraDB RDS for MySQL instance

This topic describes how to synchronize data from an Apsara PolarDB for MySQL cluster to an ApsaraDB RDS for MySQL instance by using Data Transmission Service (DTS).

### Prerequisites

- An Apsara PolarDB for MySQL cluster is created. For more information, see Create an Apsara PolarDB for MySQL cluster.
- The binary logging feature is enabled for the Apsara PolarDB for MySQL cluster. For more information, see Enable binary logging.

### Precautions

- DTS uses read and write resources of the source and destination databases during initial full data synchronization. This may increase the database load. If the database performance is unfavorable, the specification is low, or the data volume is large, database services may become unavailable. For example, DTS occupies a large amount of read and write resources in the following cases: a large number of slow SQL queries are performed on the source database, the tables have no primary keys, or a deadlock occurs in the destination database. Before synchronizing data, you must evaluate the performance of the source and destination databases. We recommend that you synchronize data during off-peak hours. For example, you can synchronize data when the CPU usage of the source and destination databases is less than 30%.
- If you have selected one or more tables (not a database) for synchronization, do not use gh-ost or pt-online-schema-change to modify the tables during data synchronization. Otherwise, data synchronization may fail.

# !) Notice:

To avoid synchronization failure, you can use Data Management (DMS) to perform online DDL schema changes during data synchronization. For more information, see Change the table schema without locking.

- During initial full data synchronization, concurrent INSERT operations cause fragmentat ion in the tables of the destination cluster. After initial full data synchronization, the tablespace of the destination cluster is larger than that of the source instance.
- The source database must have PRIMARY KEY or UNIQUE constraints and all fields must be unique. Otherwise, duplicate data may exist in the destination database.

### SQL operations that can be synchronized

| Operation | SQL statements                                                                                                    |
|-----------|----------------------------------------------------------------------------------------------------|
| type      |                                                                                                    |
| DML       | INSERT, UPDATE, DELETE, and REPLACE                                                                                                    |
| DDL       | <ul> <li>ALTER TABLE and ALTER VIEW</li> <li>CREATE FUNCTION, CREATE INDEX, CREATE PROCEDURE, CREATE TABLE, and<br/>CREATE VIEW</li> <li>DROP INDEX and DROP TABLE</li> <li>RENAME TABLE</li> <li>TRUNCATE TABLE</li> </ul> |

### Supported synchronization topologies

- One-way one-to-one synchronization
- One-way one-to-many synchronization
- One-way cascade synchronization
- One-way many-to-one synchronization

For more information about synchronization topologies, see Synchronization topologies.

#### Limits

• Incompatibility of triggers

If the object you want to synchronize is a database and the database contains a trigger that updates the synchronized table, the synchronized data may be inconsistent. For example, the source database contains Table A and Table B. If a data record is inserted into Table A, a trigger inserts a data record into Table B. In this case, after an INSERT operation is performed on Table A in the source instance, the data in Table B becomes inconsistent between the source and destination instances.

To avoid this situation, you must delete the trigger that is synchronized to the destination instance and select Table B as the object to be synchronized. For more information, see Configure synchronization when triggers exist.

• Limits on RENAME TABLE operations

RENAME TABLE operations may cause data inconsistency between the source and destination databases. For example, if only Table A needs to be synchronized and it is renamed Table B, Table B cannot be synchronized to the destination database. To avoid

this situation, you can select the database to which Table A and Table B belong as the object when configuring the data synchronization task.

### Procedure

**1.** Purchase a data synchronization instance. For more information, see **#unique\_51**.

# Note:

On the buy page, set Source Instance to **PolarDB**, Target Instance to **MySQL**, and Synchronization Topology to **One-Way Synchronization**.

- **2.** Log on to the DTS console.
- 3. In the left-side navigation pane, click **Data Synchronization**.
- **4.** At the top of the **Synchronization Tasks** page, select the region where the destination instance resides.

| Data Transmission Se | Synchronization Tasks         | Singapore Austr                           | alia (Sydney)                 | India (Mumbai) | Japan (Tokyo)       | Indonesia (Jakar | ta) China (Hangzhou)    | China (Shenzhen)    | China (Beijing)       | China (Qingdao) |
|----------------------|-------------------------------|-------------------------------------------|-------------------------------|----------------|---------------------|------------------|-------------------------|---------------------|-----------------------|-----------------|
| Overview             | the region of the destination | China (Shanghai)<br>instance in the synch | Hong Kong<br>Ironization task | US (Virginia)  | US (Silicon Valley) | UAE (Dubai)      | Malaysia (Kuala Lumpur) | Germany (Frankfurt) | ) China (Hohhot       | ) UK (London)   |
| Data Migration       |                               | C Refresh                                 |                               |                |                     |                  |                         |                     |                       |                 |
| Change Tracking      |                               | 1                                         |                               |                |                     |                  |                         | Nederal Contraction |                       |                 |
| Data Synchronization | Task Name                     |                                           |                               |                | Search              | Sort: Default    | Sorting •               | All                 | Ŧ                     |                 |
| Operation Log        | Instance ID/Task Na           | me                                        |                               | Status         | Synchroniz          | ation Details    | Billing Metho           | d                   | Synchron<br>Mode(All) | ization         |

**5.** Find the data synchronization instance and click **Configure Synchronization Channel** in the Actions column.

### **6.** Configure the source and destination instances.

| 1.Configure Source and Destinatio | on 2.Select Objects to Synchronize | >           | 3.Advanced Settings | > 4    | I.Precheck             |
|-----------------------------------|------------------------------------|-------------|---------------------|--------|------------------------|
| Synchronization Task Name:        | PolarDB_TO_MySQL                   |             |                     |        |                        |
| Source Instance Details           |                                    |             |                     |        |                        |
| Instance Type:                    | PolarDB Instance                   | Ŧ           |                     |        |                        |
| Instance Region:                  | Singapore                          |             |                     |        |                        |
| * PolarDB Instance ID:            | pc-gs.                             | -           |                     |        |                        |
| * Database Account:               | dtstest                            |             |                     |        |                        |
| * Database Password:              | *****                              | <b>4</b> >  |                     |        |                        |
|                                   |                                    |             |                     |        |                        |
| Destination Instance Details      |                                    |             |                     |        |                        |
| Instance Type:                    | BDC Instance                       | -           |                     |        |                        |
| Tistance Type.                    | RUS Instance                       |             |                     |        |                        |
| Instance Region:                  | Singapore                          |             |                     |        |                        |
| * Instance ID:                    | rm-g:                              | •           |                     |        |                        |
| * Database Account:               | dtstest                            |             |                     |        |                        |
| * Database Password:              | ******                             | <b>\$</b> > |                     |        |                        |
|                                   |                                    |             |                     |        |                        |
|                                   |                                    |             |                     | Cancel | Cot Whitelist and Next |

| Section            | Parameter                        | Description                                                                                                    |
|--------------------|----------------------------------|----------------------------------------------------------------------------------------------------|
| N/A                | Synchroniz<br>ation Task<br>Name | DTS automatically generates a task name. We<br>recommend that you use an informative name for easy<br>identification. You do not need to use a unique task<br>name.                                            |
| Source<br>Instance | Instance Type                    | The value of this parameter is set to <b>PolarDB Instance</b> and cannot be changed.                                                                                                    |
| Details            | Instance<br>Region               | The region of the source instance. The region is the<br>same as the source region that you selected when you<br>purchased the data synchronization instance. You<br>cannot change the value of this parameter. |
|                    | PolarDB<br>Instance ID           | Select the ID of the source PolarDB cluster.                                                                                                    |
|                    | Database<br>Account              | Enter the database account of the source PolarDB cluster .                                                                                                    |
|                    | Database<br>Password             | Enter the password for the source database account.                                                                                                    |

| Section               | Parameter                          | Description                                                                                                    |
|-----------------------|------------------------------------|----------------------------------------------------------------------------------------------------|
| Destinatio            | Instance Type                      | Select <b>RDS instance</b> .                                                                                                    |
| n Instance<br>Details | Instance<br>Region                 | The region of the destination instance. The region is the<br>same as the destination region that you selected when<br>you purchased the data synchronization instance. You<br>cannot change the value of this parameter.                                                                               |
|                       | Database<br>Account                | Enter the database account of the destination RDS instance.                                                                                                    |
|                       | Database<br>Password<br>Encryption | Enter the password for the destination database account.                                                                                                    |
|                       |                                    | <b>Note:</b><br>If the database engine of the destination RDS<br>instance is <b>MySQL 5.5</b> or <b>MySQL 5.6</b> , you do not<br>need to configure the <b>database account</b> or <b>database</b><br><b>password</b> .                                                                                |
|                       |                                    | Select <b>Non-encrypted</b> or <b>SSL-encrypted</b> . If you want to<br>select <b>SSL-encrypted</b> , you must enable SSL encryption<br>for the RDS instance before configuring the data<br>synchronization task. For more information, see<br>Configure SSL encryption for an RDS for MySQL instance. |
|                       |                                    | <b>Note:</b><br>The <b>Encryption</b> parameter is available only in mainland<br>China and Hong Kong(China).                                                                                                    |

7. In the lower-right corner of the page, click **Set Whitelist and Next**.

## Note:

The CIDR blocks of DTS servers are automatically added to the whitelists of the source PolarDB cluster and the destination RDS instance. This ensures that DTS servers can connect to the source PolarDB cluster and the destination RDS instance. **8.** Configure the processing mode in existing destination tables and the objects to be synchronized.

| 1.Configure Source and Destination                                                                                                    | 2.Select Objects to Synchronize    |     | 3.Advanced Settings                                       | $\geq$                | 4.Preche               | ck    |
|----------------------------------------------------------------------------------------------------|------------------------------------|-----|-----------------------------------------------------------|-----------------------|------------------------|-------|
| Processing Mode In<br>Existed Target Table:<br>Available<br>If you search globally,<br>If gorecycle_bin<br>If gorecycle_bin<br>If gorecy | Pre-check and Intercept     Ignore | > < | Selected (To edit an object name or<br>Edit.) Learn more. | its filter, hover ove | r the object and click |       |
| Select All                                                                                                    |                                    |     | Select All                                                |                       |                        |       |
| •Name batch change:                                                                                                    | No Ves                             |     |                                                           |                       |                        |       |
|                                                                                                    |                                    |     |                                                           |                       | Cancel Pre-            | vious |

-

| Parameter                                  | Description                                                                                                    |
|--------------------------------------------|----------------------------------------------------------------------------------------------------|
| Processing Mode In<br>Existed Target Table | • <b>Pre-check and Intercept</b> : checks whether the destination database contains tables that have the same names as tables in the source database. If the destination database does not contain tables that have the same names as tables in the source database, the precheck is passed. Otherwise, an error is returned during precheck and the data synchronization task cannot be started.                                                                                                    |
|                                            | <b>Note:</b><br>If tables in the destination database have the same names as tables in the source database, and cannot be deleted or renamed, you can use the object name mapping feature. For more information, see Specify the name of an object in the destination instance.                                                                                                    |
|                                            | <ul> <li>Ignore: skips the precheck for identical table names in the<br/>source and destination databases.</li> </ul>                                                                                                    |
|                                            | Warning:<br>If you select <b>Ignore</b> , data consistency is not guaranteed and<br>your business may be exposed to potential risks.                                                                                                    |
|                                            | <ul> <li>DTS does not synchronize data records that have the same primary keys as data records in the destination database during initial data synchronization. This occurs if the source and destination databases have the same schema. However, DTS synchronizes these data records during incremental data synchronization.</li> <li>If the source and destination databases have different schemas, initial data synchronization may fail. In this case, only some columns are synchronized or the data synchronization task fails.</li> </ul> |

| Parameter | Description                                                                                                    |
|-----------|----------------------------------------------------------------------------------------------------|
| Objects   | Select objects from the <b>Available</b> section and click the picon                                                                                                    |
|           | to move the objects to the <b>Selected</b> section.                                                                                                    |
|           | You can select tables and databases as the objects to be                                                                                                    |
|           | synchronized.                                                                                                    |
|           | Note:                                                                                                    |
|           | <ul> <li>If you select a database as the object to be synchronized, all<br/>schema changes in the database are synchronized to the<br/>destination database.</li> </ul>                                                                                                    |
|           | <ul> <li>After an object is synchronized to the destination database,<br/>the name of the object remains unchanged. You can change<br/>the name of an object in the destination PolarDB cluster<br/>by using the object name mapping feature. For more<br/>information about how to use this feature, see Specify the<br/>name of an object in the destination instance.</li> </ul> |

**9.** In the lower-right corner of the page, click **Next**.

**10.**Configure initial synchronization.

| 1.Configure Source and Destination | >                                | 2.Select Objects to | Synchronize       |                 | 3.Advanced Settings |        | 4.P      | recheck |          |
|------------------------------------|----------------------------------|---------------------|-------------------|-----------------|---------------------|--------|----------|---------|----------|
|                                    |                                  |                     |                   |                 |                     |        |          |         |          |
| Initial Synchronization: [         | <ul> <li>Initial Sche</li> </ul> | ema Synchronization | Initial Full Data | Synchronization |                     |        |          |         |          |
|                                    |                                  |                     |                   |                 |                     |        |          |         |          |
|                                    |                                  |                     |                   |                 |                     |        |          |         |          |
|                                    |                                  |                     |                   |                 |                     | Cancel | Previous | Save    | Precheck |
|                                    |                                  |                     |                   |                 |                     |        |          |         |          |

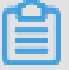

### Note:

Initial synchronization includes initial schema synchronization and initial full data synchronization. Select both **Initial Schema Synchronization** and **Initial Full Data Synchronization**. Before synchronizing incremental data, DTS synchronizes the schemas and historical data of the required objects from the source database to the destination database.

**11.**In the lower-right corner of the page, click **Precheck**.

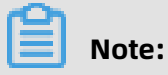

• Before you can start the data synchronization task, a precheck is performed. You can start the data synchronization task only after the task passes the precheck.

• If the task fails to pass the precheck, click the onext to each failed item to

view details. Troubleshoot the issues based on the causes and run the precheck again.

- 12.Close the **Precheck** dialog box after the following message is displayed: **The precheck is** passed.
- **13.**Wait until the initial synchronization is complete and the data synchronization task is in the **Synchronizing** state.

On the **Synchronization Tasks** page, view the status of the data synchronization task.

| Instance ID/Task Name  | Status        | Synchronization Details                        | Billing Method    | Synchronization<br>Mode(All) 👻 |                            | Actions                      |
|------------------------|---------------|------------------------------------------------|-------------------|--------------------------------|----------------------------|------------------------------|
| 0                      | Synchronizing | Delay: 0 Milliseconds<br>Speed: 0TPS(0.00MB/s) | Pay-As-You-Go     | One-Way<br>Synchronization     | Pause Task<br>Subscription | Switch to<br>Upgrade<br>More |
| Pause Task Delete Task |               |                                                | Total: 1 item(s), | Per Page: 20 item(s)           | « < 1                      | > >>                         |

# 8.4 Synchronize data from an Apsara PolarDB for MySQL cluster to an AnalyticDB for MySQL cluster

AnalyticDB for MySQL is a real-time online analytical processing (RT-OLAP) service developed by Alibaba Cloud for online data analysis with high concurrency. AnalyticDB for MySQL can analyze petabytes of data from multiple dimensions at millisecond-level timing to provide you with data-driven insights into your business. This topic describes how to synchronize data from an Apsara PolarDB for MySQL cluster to an AnalyticDB for MySQL cluster by using Data Transmission Service (DTS). AnalyticDB for MySQL allows you to build internal business intelligence (BI) systems, interactive query systems, and real-time report systems.

### Prerequisites

- An AnalyticDB for MySQL cluster is created. For more information, see Create an AnalyticDB for MySQL cluster.
- The destination AnalyticDB for MySQL cluster has sufficient storage space.
- The binary logging feature is enabled for the Apsara PolarDB for MySQL cluster. For more information, see Enable binary logging.

### Precautions

- DTS uses read and write resources of the source and destination databases during initial full data synchronization. This may increase the database load. If the database performance is unfavorable, the specification is low, or the data volume is large, database services may become unavailable. For example, DTS occupies a large amount of read and write resources in the following cases: a large number of slow SQL queries are performed on the source database, the tables have no primary keys, or a deadlock occurs in the destination database. Before synchronizing data, you must evaluate the performance of the source and destination databases. We recommend that you synchronize data during off-peak hours. For example, you can synchronize data when the CPU usage of the source and destination databases is less than 30%.
- We recommend that you do not use gh-ost or pt-online-schema-change to perform DDL operations on objects during data synchronization. Otherwise, data synchronization may fail.
- If the disk space usage of nodes in an AnalyticDB for MySQL cluster reaches 80%, the cluster is locked. We recommend that you estimate the required disk space based on the objects to be synchronized. You must ensure that the destination cluster has sufficient storage space.

### SQL operations that can be synchronized

- DDL operations: CREATE TABLE, DROP TABLE, RENAME TABLE, TRUNCATE TABLE, ADD COLUMN, and DROP COLUMN
- DML operations: INSERT, UPDATE, and DELETE

## Note:

If the data type of a field in the source table is changed during data synchronization, an error message is generated and the data synchronization task stops. You can submit a ticket or manually troubleshoot the issue. For more information, see Troubleshoot the synchronization failure that occurs due to field type changes.

### Permissions required for database accounts

| Database                 | Required permission                                    |
|--------------------------|--------------------------------------------------------|
| Apsara PolarDB for MySQL | The read permission for the objects to be synchronized |

| Database             | Required permission                                           |
|----------------------|---------------------------------------------------------------|
| AnalyticDB for MySQL | The read/write permissions for the objects to be synchronized |

For more information about how to create and authorize a database account, see Create an Apsara PolarDB for MySQL database account and Create an AnalyticDB for MySQL database account.

### Data type mapping

For more information, see Data type mappings for initial schema synchronization.

### Procedure

**1.** Purchase a data synchronization instance. For more information, see#unique\_51.

On the buy page, set Source Instance to **PolarDB**, Target Instance to **AnalyticDB for MySQL**, and Synchronization Topology to **One-Way Synchronization**.

- **2.** Log on to the DTS console.
- **3.** In the left-side navigation pane, click **Data Synchronization**.
- **4.** At the top of the **Synchronization Tasks** page, select the region where the destination instance resides.

| Data Transmission Se | Synchronization Tasks                | Singapore Austra                        | alia (Sydney)                | India (Mumbai) | Japan (Tokyo)       | Indonesia (Jaka | erta) China (Hangzhou)  | China (Shenzhen)   | China (Beijing)        | China (Qingdao)      |
|----------------------|--------------------------------------|-----------------------------------------|------------------------------|----------------|---------------------|-----------------|-------------------------|--------------------|------------------------|----------------------|
| Overview             | C the region of the destination inst | China (Shanghai)<br>tance in the synchr | Hong Kong<br>ronization task | US (Virginia)  | US (Silicon Valley) | UAE (Dubai)     | Malaysia (Kuala Lumpur) | Germany (Frankfurt | ) China (Hohhot        | ) UK (London)        |
| Data Migration       |                                      |                                         |                              |                |                     |                 |                         |                    |                        | $\mathbf{C}$ Refresh |
| Change Tracking      |                                      |                                         |                              |                |                     |                 |                         |                    |                        |                      |
| Data Synchronization | Task Name 🔻                          |                                         |                              |                | Search              | Sort: Defaul    | It Sorting v S          | Status: All        | •                      |                      |
| Operation Log        | Instance ID/Task Name                |                                         |                              | Status         | Synchroniz          | ation Details   | Billing Metho           | d                  | Synchroni<br>Mode(All) | zation<br>T          |

**5.** Find the data synchronization instance and click **Configure Synchronization Channel** in the Actions column.

### **6.** Configure the source and destination instances.

| 1.Configure Source and Destination In | stances 2.Authorize AnalyticDB Account | $\geq$ | 3.Select Objects to Synchronize | > 4.Precheck |
|---------------------------------------|----------------------------------------|--------|---------------------------------|--------------|
|                                       |                                        |        |                                 |              |
| Synchronization Task Name:            | PolarDB MySQL_TO_ADB MySQL             |        |                                 |              |
| Source Instance Details               |                                        |        |                                 |              |
|                                       |                                        |        |                                 |              |
| Instance Type:                        | PolarDB Instance                       | ٣      |                                 |              |
| Instance Region:                      | Singapore                              |        |                                 |              |
| * PolarDB Instance ID:                | pc-gst                                 | •      |                                 |              |
| * Database Account:                   | dtstest                                |        |                                 |              |
| Database Password:                    | •••••                                  | Ф      |                                 |              |
|                                       |                                        |        |                                 |              |
| Destination Instance Details          |                                        |        |                                 |              |
| Instance Type:                        | AnalyticDB                             |        |                                 |              |
| Instance Region:                      | Singapore                              |        |                                 |              |
| *Version: (                           | ○ 2.0 ● 3.0                            |        |                                 |              |
| * Database:                           | am-gs                                  | -      |                                 |              |
| * Database Account:                   | dtstest                                |        |                                 |              |
| Database Password:                    | •••••                                  | ¢>     |                                 |              |
|                                       |                                        |        |                                 |              |
|                                       |                                        |        |                                 |              |

| Section              | Parameter                        | Description                                                                                                    |
|----------------------|----------------------------------|----------------------------------------------------------------------------------------------------|
| N/A                  | Synchroniz<br>ation Task<br>Name | DTS automatically generates a task name. We<br>recommend that you use an informative name for easy<br>identification. You do not need to use a unique task<br>name.                                            |
| Source Instance Type |                                  | The value of this parameter is set to <b>PolarDB Instance</b> and cannot be changed.                                                                                                    |
| Details              | Instance<br>Region               | The region of the source instance. The region is the<br>same as the source region that you selected when you<br>purchased the data synchronization instance. You<br>cannot change the value of this parameter. |
|                      | PolarDB<br>Instance ID           | Select the ID of the source PolarDB cluster.                                                                                                    |
|                      | Database<br>Account              | Enter the database account of the source PolarDB<br>cluster. For more information about permissions<br>required for the account, see Permissions required for<br>database accounts.                            |
|                      | Database<br>Password             | Enter the password for the source database account.                                                                                                    |

| Section                  | Parameter            | Description                                                                                                    |
|--------------------------|----------------------|----------------------------------------------------------------------------------------------------|
| Destinatio<br>n Instance | Instance Type        | The value of this parameter is set to <b>AnalyticDB</b> and cannot be changed.                                                                                                    |
| Details                  | Instance<br>Region   | The region of the destination instance. The region is the<br>same as the destination region that you selected when<br>you purchased the data synchronization instance. You<br>cannot change the value of this parameter. |
|                          | Version              | Select <b>3.0</b> .                                                                                                    |
|                          | Database             | Select the ID of the destination AnalyticDB for MySQL cluster.                                                                                                    |
|                          | Database<br>Account  | Enter the database account of the AnalyticDB for<br>MySQL cluster. For more information about permissions<br>required for the account, see Permissions required for<br>database accounts.                                |
|                          | Database<br>Password | Enter the password for the destination database account .                                                                                                    |

7. In the lower-right corner of the page, click **Set Whitelist and Next**.

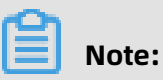

The CIDR blocks of DTS servers are automatically added to the whitelists of the Apsara PolarDB for MySQL cluster and the AnalyticDB for MySQL cluster. This ensures that DTS servers can connect to the source and destination clusters.

### **8.** Configure the synchronization policy and objects.

| 1.Configure Source and Destination Instances $\sum_{j}$                                                                  | 2.Authorize AnalyticDB Account                                                                                                    |                                                     | 3.Select Objects to Synchronize 4.Pro                                                                 | echeck        |
|----------------------------------------------------------------------------------------------------|----------------------------------------------------------------------------------------------------|-----------------------------------------------------|----------------------------------------------------------------------------------------------------|---------------|
| Initial Synchronization:<br>Proccessing Mode In<br>Existed Target Tabled<br>Merge Multi Tables:<br>Synchronization Type: | Initial Schema Synchronization     Init     Pre-check and Intercept     Ignore     Yes     No     Insert     Update     Create Table     Orop Table     Co | ial Full Data Synch<br>Alter Table<br>eate Database | vronization<br>✓ Truncate Table<br>✓ Drop Database                                                    |               |
| Available<br>If you search globally, pla                                                                                 | ease expand the 1 🛛                                                                                                    | >                                                   | Selected (To edit an object name or its filter, hover over the object and click<br>Edit.) Learn more. |               |
| Select All                                                                                                    |                                                                                                    |                                                     | Select All                                                                                            |               |
| *Name batch change:                                                                                                    | 🖲 No 💿 Yes                                                                                                    |                                                     |                                                                                                    |               |
|                                                                                                    |                                                                                                    |                                                     | Cancel                                                                                                | Previous Next |

| Parameter                   | Description                                                                                                    |
|-----------------------------|----------------------------------------------------------------------------------------------------|
| Initial Synchroniz<br>ation | You must select both <b>Initial Schema Synchronization</b> and <b>Initial</b><br><b>Full Data Synchronization</b> in most cases. After the precheck, DTS<br>synchronizes the schemas and data of the required objects from the<br>source instance to the destination cluster. The schemas and data<br>are the basis for subsequent incremental synchronization. |

-

| Parameter                                     | Description                                                                                                    |  |  |  |  |
|-----------------------------------------------|----------------------------------------------------------------------------------------------------|--|--|--|--|
| Processing Mode<br>In Existed Target<br>Table | • <b>Pre-check and Intercept</b> : checks whether the destination database contains tables that have the same names as tables in the source database. If the destination database does not contain tables that have the same names as tables in the source database, the precheck is passed. Otherwise, an error is returned during precheck and the data synchronization task cannot be started. |  |  |  |  |
|                                               | <b>Note:</b><br>If tables in the destination database have the same names as tables in the source database, and cannot be deleted or renamed, you can use the object name mapping feature. For more information, see Specify the name of an object in the destination instance.                                                                                                    |  |  |  |  |
|                                               | <ul> <li>Ignore: skips the precheck for identical table names in the source<br/>and destination databases.</li> </ul>                                                                                                    |  |  |  |  |
|                                               | Warning:<br>If you select <b>Ignore</b> , data consistency is not guaranteed and<br>your business may be exposed to potential risks.                                                                                                    |  |  |  |  |
|                                               | <ul> <li>If the source and destination databases have the same<br/>schema, DTS does not synchronize data records that have<br/>the same primary keys as data records in the destination<br/>database.</li> </ul>                                                                                                    |  |  |  |  |
|                                               | <ul> <li>If the source and destination databases have different<br/>schemas, initial data synchronization may fail. In this case,<br/>only some columns are synchronized or the data synchroniz<br/>ation task fails.</li> </ul>                                                                                                    |  |  |  |  |
| Merge Multi<br>Tables                         | <ul> <li>If you select Yes, DTS adds the <u>dtsdata_source</u> column to each table to record data sources. In this case, DDL operations cannot be synchronized.</li> <li>No is selected by default. In this case, DDL operations can be synchronized.</li> </ul>                                                                                                    |  |  |  |  |
|                                               | <b>Note:</b><br>You can merge the data source columns based on tasks rather<br>than tables. To merge only the data source columns of some<br>tables, you can create two data synchronization tasks.                                                                                                    |  |  |  |  |

| Parameter                     | Description                                                                                                    |
|-------------------------------|----------------------------------------------------------------------------------------------------|
| Synchronization<br>Type       | Select the types of operations that you want to synchronize based<br>on your business requirements. All operation types are selected by<br>default.                                                                                                    |
|                               | <b>Note:</b><br>Only INSERT, UPDATE, DELETE, and ADD COLUMN operations can be synchronized.                                                                                                    |
| Objects to be<br>synchronized | Select objects from the <b>Available</b> section and click the <b>provide</b> icon to                                                                                                    |
|                               | move the objects to the <b>Selected</b> section.                                                                                                    |
|                               | You can select tables and databases as the objects to be synchroniz                                                                                                    |
|                               | ed.                                                                                                    |
|                               | Note:                                                                                                    |
|                               | <ul> <li>If you select a database as the object to be synchronized, all<br/>schema changes in the database are synchronized to the<br/>destination database.</li> </ul>                                                                                                    |
|                               | <ul> <li>If you select a table as the object to be synchronized, only<br/>ADD COLUMN operations on the table are synchronized to the<br/>destination database.</li> </ul>                                                                                                    |
|                               | <ul> <li>After an object is synchronized to the destination database,<br/>the name of the object remains unchanged. You can change<br/>the name of an object in the destination cluster by using the<br/>object name mapping feature. For more information about how<br/>to use this feature, see Specify the name of an object in the<br/>destination instance.</li> </ul> |

**9.** In the lower-right corner of the page, click **Next**.

**10**Specify a type for the tables to be synchronized to the destination database.

| 1.Configure Source and Destination Instances 2.Author |                                        | Authorize AnalyticDB Account | AnalyticDB Account 3.Select Objects to Synchronize |                             | 4.Precheck                        |
|-------------------------------------------------------|----------------------------------------|------------------------------|----------------------------------------------------|-----------------------------|-----------------------------------|
| AnalyticDB Table Group                                | AnalyticDB Table Name                  | Type(All) 👻                  | Primary Key Column                                 | Distribution Column         | Definition Status(All) 👻          |
| dtstestdata                                           | customer                               | Partitioned 1 💌              | id                                                 | id 🔻                        | Defined                           |
| dtstestdata                                           | order                                  | Partitioned 1 V              | orderid                                            | orderid <b>v</b>            | Defined                           |
| Set All to Partitioned Table                          | Set All to Dimension Table Enter a tab | le name. Search              |                                                    | Total: 2 item(s), Per Page: | 20 $\bullet$ item(s)<br>« < 1 > » |
|                                                       |                                        |                              |                                                    | Cancel                      | Previous Save Precheck            |
|                                                       |                                        |                              |                                                    |                             |                                   |
| Not                                                   | e:                                     |                              |                                                    |                             |                                   |

After you select **Initial Schema Synchronization**, you must specify the **type**, **primary key column**, and **partition key column** for the tables to be synchronized to AnalyticDB for MySQL. For more information, see CREATE TABLE.

**11** In the lower-right corner of the page, click **Precheck**.

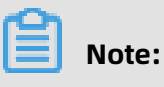

- Before you can start the data synchronization task, a precheck is performed. You can start the data synchronization task only after the task passes the precheck.
- If the task fails to pass the precheck, click the icon next to each failed item to

view details. Troubleshoot the issues based on the causes and run the precheck again.

- 12.Close the **Precheck** dialog box after the following message is displayed: **The precheck is** passed.
- **13.**Wait until the initial synchronization is complete and the data synchronization task is in the **Synchronizing** state.

On the **Synchronization Tasks** page, view the status of the data synchronization task.

|  | Instance ID/Task Name  | Status        | Synchronization Details                        | Billing Method    | Synchronization<br>Mode(All) 👻 |                            | Actions                      |
|--|------------------------|---------------|------------------------------------------------|-------------------|--------------------------------|----------------------------|------------------------------|
|  | 0                      | Synchronizing | Delay: 0 Milliseconds<br>Speed: 0TPS(0.00MB/s) | Pay-As-You-Go     | One-Way<br>Synchronization     | Pause Task<br>Subscription | Switch to<br>Upgrade<br>More |
|  | Pause Task Delete Task |               |                                                | Total: 1 item(s), | Per Page: 20 item(s)           | « < 1                      | > >>                         |

# 8.5 Synchronize data from an Apsara PolarDB for MySQL cluster to an AnalyticDB for PostgreSQL instance

AnalyticDB for PostgreSQL (previously known as HybridDB for PostgreSQL) is a fast, easy-touse, and cost-effective warehousing service. AnalyticDB for PostgreSQL supports processing petabytes of data. This topic describes how to synchronize data from an Apsara PolarDB for MySQL cluster to an AnalyticDB for PostgreSQL instance by using Data Transmission Service (DTS). This is applicable to scenarios such as ad-hoc query and analysis, extract, transform, and load (ETL) operations, and data visualization.

### Prerequisites

• The binary logging feature for the Apsara PolarDB for MySQL cluster is enabled. For more information, see Enable binlogging.

- The tables to be synchronized from the Apsara PolarDB for MySQL cluster contain primary keys.
- An AnalyticDB for PostgreSQL instance is created. For more information, see Create an instance.

### Notes

- DTS uses read and write resources of the source and destination databases during initial full data synchronization. This may increase the database load. If the database performance is unfavorable, the specification is low, or the data volume is large, database services may become unavailable. For example, DTS occupies a large amount of read and write resources in the following cases: a large number of slow SQL queries are performed on the source database, the tables have no primary keys, or a deadlock occurs in the destination database. Before synchronizing data, you must evaluate the performance of the source and destination databases. We recommend that you synchronize data during off-peak hours. For example, you can synchronize data when the CPU usage of the source and destination databases is less than 30%.
- During initial full data synchronization, concurrent INSERT operations cause segments in the tables of the destination instance. After initial full data synchronization, the tablespace of the destination instance is larger than that of the source cluster.

### Limits

- You can select only tables as the objects to be synchronized.
- You cannot synchronize the following types of data: BIT, VARBIT, GEOMETRY, ARRAY, UUID, TSQUERY, TSVECTOR, and TXID\_SNAPSHOT.
- We recommend that you do not use gh-ost or pt-online-schema-change to perform DDL operations on objects during data synchronization. Otherwise, data synchronization may fail.

### Supported SQL operations

- DML operations: INSERT, UPDATE, and DELETE
- DDL operations: ADD COLUMN, and RENAME COLUMN

# Dote:

The CREATE TABLE operation is not supported. To synchronize data from a new table, you must add the table to the selected objects. For more information, see Add an object to a data synchronization task.

### Supported synchronization topologies

- One-way one-to-one synchronization
- One-way one-to-many synchronization
- One-way many-to-one synchronization

### Term mappings

| Term in Apsara PolarDB for MySQL | Term in AnalyticDB for PostgreSQL |  |  |
|----------------------------------|-----------------------------------|--|--|
| Database                         | Schema                            |  |  |
| Table                            | Table                             |  |  |

### Procedure

**1.** Purchase a data synchronization instance. For more information, see **#unique\_51**.

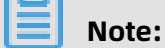

On the purchase page, select **MySQL** for the source instance and **AnalyticDB for PostgreSQL** for the destination instance. Select **One-Way Synchronization** as the synchronization topology.

- **2.** Log on to the DTS console.
- **3.** In the left-side navigation pane, click **Data Synchronization**.
- **4.** At the top of the **Synchronization Tasks** page, select the region where the destination instance resides.

| Data Transmission Se | Synchronization Tasks         | Singapore Aus                           | tralia (Sydney)               | India (Mumbai)     | Japan (Tokyo)       | Indonesia (Jaka | rta) China (Hangzhou)  | China (Shenzhen)    | China (Beijing)       | China (Qingdao) |
|----------------------|-------------------------------|-----------------------------------------|-------------------------------|--------------------|---------------------|-----------------|------------------------|---------------------|-----------------------|-----------------|
| Overview             | the region of the destination | China (Shanghai)<br>instance in the syn | Hong Kong<br>hronization task | US (Virginia)<br>) | US (Silicon Valley) | UAE (Dubai)     | Malaysia (Kuala Lumpur | ) Germany (Frankfur | t) China (Hohhot      | ) UK (London    |
| Data Migration       | 21                            |                                         |                               |                    |                     |                 |                        | C Refres            |                       |                 |
| Change Tracking      | Task Manua                    | -                                       |                               |                    | Creat               | Sort: Defaul    | h Cartina -            | Status              | _                     |                 |
| Data Synchronization | Task Name                     | •                                       |                               |                    | Search              | Derau           | it sorting +           | Status. All         | •                     |                 |
| Operation Log        | Instance ID/Task Na           | me                                      |                               | Status             | Synchroniz          | ation Details   | Billing Meth           | od                  | Synchron<br>Mode(All) | zation          |

**5.** Find the data synchronization instance and click **Configure Synchronization Channel** in the Actions column.

**6.** Configure the source and destination instances.

| 1.Configure Source and Destination I | Instances in Synchronization 2.Select Obje                  | ects to Synchronize                                | 3.Precheck                    |
|--------------------------------------|-------------------------------------------------------------|----------------------------------------------------|-------------------------------|
|                                      |                                                             |                                                    |                               |
| Synchronization Task Name:           | MySQL_TO_AnalyticDB for PostgreSQL                          |                                                    |                               |
| Source Instance Details              |                                                             |                                                    |                               |
| Instance Type:                       | User-Created Database Connected Over Express Connect, VP! • |                                                    |                               |
| Instance Region:                     | China (Hangzhou)                                            |                                                    |                               |
| * Peer VPC:                          | vpc-bp:                                                     | Proprietary network of Other Apsara Stack Accounts |                               |
| Database Type:                       | MySQL                                                       |                                                    |                               |
| * IP Address:                        | 172.16 88                                                   |                                                    |                               |
| * Port Number:                       | 3306                                                        |                                                    |                               |
| * Database Account:                  | dtstest                                                     |                                                    |                               |
| * Database Password:                 | ••••••                                                      |                                                    |                               |
|                                      |                                                             |                                                    |                               |
| Destination Instance Details         |                                                             |                                                    |                               |
| Instance Type:                       | AnalyticDB for PostgreSQL                                   |                                                    |                               |
| Instance Region:                     | China (Hangzhou)                                            |                                                    |                               |
| * Instance ID:                       | gp-1u -                                                     |                                                    |                               |
| * Database Name:                     | dtstestdata                                                 |                                                    |                               |
| * Database Account:                  | dtstest                                                     |                                                    |                               |
| * Database Password:                 | ••••••• Ø                                                   |                                                    |                               |
|                                      |                                                             |                                                    |                               |
|                                      |                                                             |                                                    | Cancel Set Whitelist and Next |

| Section            | Parameter                        | Description                                                                                                    |
|--------------------|----------------------------------|----------------------------------------------------------------------------------------------------|
| N/A                | Synchroniz<br>ation Task<br>Name | DTS automatically generates a task name. We recommend<br>that you use an informative name for easy identification.<br>You do not need to use a unique task name.                                                                                                 |
| Source<br>Instance | Instance<br>Type                 | Select <b>User-Created Database Connected Over Express</b><br>Connect, VPN Gateway, or Smart Access Gateway.                                                                                                    |
| Detaits            |                                  | <b>Note:</b><br>You cannot select Apsara PolarDB for MySQL cluster as the instance type. To synchronize data from a Apsara PolarDB for MySQL cluster, you can select User-Created Database Connected Over Express Connect, VPN Gateway, or Smart Access Gateway. |
|                    | Instance<br>Region               | The region of the Apsara PolarDB for MySQL cluster. The value is the same as that you selected when purchasing the data synchronization instance. You cannot change the value of this parameter.                                                                 |

| Section | Parameter           | Description                                                                                                    |  |  |  |
|---------|---------------------|----------------------------------------------------------------------------------------------------|--|--|--|
|         | Peer VPC            | Select the ID of the VPC where the Apsara PolarDB for MySQL cluster resides.                                                                                                    |  |  |  |
|         |                     | To obtain the VPC ID, you can log on to the Apsara PolarDB                                                                                                    |  |  |  |
|         |                     | console and click the cluster ID. On the Overview page that                                                                                                    |  |  |  |
|         |                     | appears, you can view the ID of the VPC where the cluster                                                                                                    |  |  |  |
|         |                     | resides in the <b>Basic Information</b> section.                                                                                                    |  |  |  |
|         |                     | Cluster     Furning     Log On to Dutature     Myrate from Other Database     Cone Cluster       Overview     Basic Information     Cluster ID     Cluster ID     Cluster ID       > Diagnostics and Oph     Singapore     Zones     Singapore Zones     Singapore Zones       Compatibility     100% Compatibility     100% Compatibility     Status     • Running       VPC     VpC     VpC     VSwitch     Vswitch |  |  |  |
|         | Database<br>Type    | The value of this parameter is set to <b>MySQL</b> and cannot be changed.                                                                                                    |  |  |  |
|         | IP Address          | Enter the private IP address of the Apsara PolarDB for MySQL cluster. In this example, enter <b>172.16.20.36</b> .                                                                                                    |  |  |  |
|         |                     | You can obtain the private IP address by pinging the <b>VPC-</b>                                                                                                    |  |  |  |
|         |                     | facing endpoint of the Apsara PolarDB for MySQL cluster.                                                                                                    |  |  |  |
|         |                     | Connection Information (*)           Overview           Settings and Manag           Diagnostics and Opti           > default           Configure Delate                                                                                                    |  |  |  |
|         |                     | Primary Endpoints      P     VPC-facing Endpoint     pcmrysql polardb singapore rds allyuncs.com     D306 Modify     Public-facing Endpoint     Apply                                                                                                    |  |  |  |
|         |                     | Cluster Endpoints (Recommended) ① Create Clustor Cluster Endpoint     Default Cluster Endpoint                                                                                                    |  |  |  |
|         |                     | Network     Network     Network     Network     Network       VPC-facing Endpoint     pc     nvfb.singapore.rds.aliyuncs.com.3306     Modify       Public-facing Endpoint     Apply                                                                                                    |  |  |  |
|         |                     | Node Settings     Advanced Settings                                                                                                    |  |  |  |
|         | Port<br>Number      | Enter the port number of the Apsara PolarDB for MySQL cluster. The default port number is <b>3306</b> .                                                                                                    |  |  |  |
|         | Database<br>Account | Enter the database account for the Apsara PolarDB for MySQL cluster.                                                                                                    |  |  |  |
|         |                     | <b>Note:</b><br>The account must have the REPLICATION SLAVE<br>permission, the REPLICATION CLIENT permission, the SHOW<br>VIEW permission, and the permission to perform SELECT<br>operations on the required objects.                                                                                                    |  |  |  |

| Section                  | Parameter            | Description                                                                                                    |  |  |
|--------------------------|----------------------|----------------------------------------------------------------------------------------------------|--|--|
|                          | Database<br>Password | Enter the password for the database account.                                                                                                    |  |  |
| Destinatio<br>n Instance | Instance<br>Type     | The value of this parameter is set to <b>AnalyticDB for PostgreSQL</b> and cannot be changed.                                                                                                 |  |  |
| Details                  | Instance<br>Region   | The region of the destination instance. The value is the<br>same as that you selected when purchasing the data<br>synchronization instance. You cannot change the value of<br>this parameter. |  |  |
|                          | Instance ID          | Select the ID of the destination AnalyticDB for PostgreSQL instance.                                                                                                    |  |  |
|                          | Database<br>Name     | Enter the name of the destination database in the AnalyticDB for PostgreSQL instance.                                                                                                    |  |  |
|                          | Database<br>Account  | Enter the database account for the destination AnalyticDB for PostgreSQL instance.                                                                                                    |  |  |
|                          |                      | <b>Note:</b><br>The database account must have the ALL permission for<br>the objects to be synchronized.                                                                                      |  |  |
|                          | Database<br>Password | Enter the password for the database account.                                                                                                    |  |  |

7. In the lower-right corner of the page, click **Set Whitelist and Next**.

# Note:

The CIDR blocks of DTS servers are automatically added to the whitelists of the Apsara PolarDB for MySQL cluster and the AnalyticDB for PostgreSQL instance. This ensures that DTS servers can connect to the source cluster and destination instance. **8.** Configure the synchronization policy and objects.

| 1.Configure Source and Destination Instances in 2.Select                                                                                                    | t Objects to Synchronize 3.Precheck |
|----------------------------------------------------------------------------------------------------|-------------------------------------|
| Initial Synchronization: Initial Schema Synchronization Initial<br>Processing Mode In<br>Existed Target Table:  Clear Target Table Ignore Synchronization Type: Insert Update Delete Available If you search globally, please expand the Contemported State Tables To Tables To Tables T | Ial Full Data Synchronization       |
| Select All                                                                                                    | Select All                          |
| *Name batch change:    No  Yes                                                                                                    |                                     |
|                                                                                                    | Cancel Previous Next                |

| Section                    | Parameter                   | Description                                                                                                    |
|----------------------------|-----------------------------|----------------------------------------------------------------------------------------------------|
| Synchroniz<br>ation policy | Initial Synchroniz<br>ation | You must select both <b>Initial Schema</b><br><b>Synchronization</b> and <b>Initial Full Data</b><br><b>Synchronization</b> in most cases. After the<br>precheck, DTS synchronizes the schemas and<br>data of the required objects from the source<br>instance to the destination instance. The<br>schemas and data are the basis for subsequent<br>incremental synchronization. |

| Section | Parameter            | Description                                     |  |  |
|---------|----------------------|-------------------------------------------------|--|--|
|         | Processing Mode In   | • Clear Target Table                            |  |  |
|         | Existed larger lable | Skips the Schema Name Conflict item             |  |  |
|         |                      | during the precheck. Clears the data in the     |  |  |
|         |                      | destination table before initial full data      |  |  |
|         |                      | synchronization. If you want to synchronize     |  |  |
|         |                      | your business data after testing the data       |  |  |
|         |                      | synchronization task, you can select this       |  |  |
|         |                      | mode.                                           |  |  |
|         |                      | • Ignore                                        |  |  |
|         |                      | Skips the Schema Name Conflict item during      |  |  |
|         |                      | the precheck. Adds new data to the existing     |  |  |
|         |                      | data during initial full data synchronization.  |  |  |
|         |                      | You can select this mode if you want to         |  |  |
|         |                      | synchronize data from multiple tables to one    |  |  |
|         |                      | table.                                          |  |  |
|         | Synchronization Type | Select the types of operations that you want to |  |  |
|         |                      | synchronize based on your business requiremen   |  |  |
|         |                      | ts.                                             |  |  |
|         |                      | • Insert                                        |  |  |
|         |                      | • Update                                        |  |  |
|         |                      | • Delete                                        |  |  |
|         |                      | • Alter Table                                   |  |  |

| Section                       | Parameter | Description                                                                                                    |
|-------------------------------|-----------|----------------------------------------------------------------------------------------------------|
| Objects to be<br>synchronized | N/A       | Select tables from the <b>Available</b> section and click<br>the right arrow () icon to add the tables to<br>the <b>Selected</b> section.                                                                                                    |
|                               |           | <ul> <li>Note:</li> <li>You can select only tables as the objects to be synchronized.</li> <li>You can change the names of columns in the destination database by using the object name mapping feature provided by DTS. For more information about how to use this feature, see Specify the name of an object in the destination instance.</li> </ul> |

**9.** Specify the primary key column and distribution column of the table that you want to synchronize to the AnalyticDB for PostgreSQL instance.

| 1.Configure       | Source and Destination In | stances in 🔰       | 2.Select Objects to Synchronize | 3.Precheck                                                                         |
|-------------------|---------------------------|--------------------|---------------------------------|------------------------------------------------------------------------------------|
| Schema            | Table                     | Primary Key Column | Distribution Column             | Definition Status(All) 👻                                                           |
| dtstestdata       | customer                  | id                 | id 💌                            | Defined                                                                            |
| dtstestdata       | order                     | orderid            | orderid <b>•</b>                | Defined                                                                            |
| dts.migration.mes | sage.greenplu Search      |                    | 1                               | Total: 2 item(s), Per Page: $20 	ext{ v}$ item(s) $\ll$ $\langle 1  ightarrow \gg$ |
|                   |                           |                    |                                 | Cancel Previous Save Precheck                                                      |

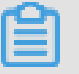

### Note:

The page in this step appears only if you select Initial Schema Synchronization.

**10** In the lower-right corner of the page, click **Precheck**.

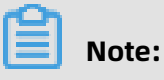

- Before you can start the data synchronization task, a precheck is performed. You can start the data synchronization task only after the task passes the precheck.
- If the task fails to pass the precheck, click the icon next to each failed item to

view details. Troubleshoot the issues based on the causes and run the precheck again.

- **11.**Close the **Precheck** dialog box after the following message is displayed: **The precheck is passed.** Then, the data synchronization task starts.
- **12.**Wait until the initial synchronization is complete and the data synchronization task is in the **Synchronizing** state.

On the **Synchronization Tasks** page, view the status of the data synchronization task.

| Instance ID/Task Name  | Status        | Synchronization Details                        | Billing Method    | Synchronization<br>Mode(All) 👻 | Actions                                              |
|------------------------|---------------|------------------------------------------------|-------------------|--------------------------------|------------------------------------------------------|
| 0                      | Synchronizing | Delay: 0 Milliseconds<br>Speed: 0TPS(0.00MB/s) | Pay-As-You-Go     | One-Way<br>Synchronization     | Pause Task Switch to<br>Subscription Upgrade<br>More |
| Pause Task Delete Task |               |                                                | Total: 1 item(s), | Per Page: 20 item(s)           | « < <b>1</b> > »                                     |

# 8.6 Synchronize data from a user-created MySQL database hosted on ECS to an Apsara PolarDB for MySQL cluster

Apsara PolarDB is a next-generation relational database service developed by Alibaba Cloud. It is a high-performance, high-availability, easy-to-use, and reliable service that is compatible with the MySQL database engine. This topic describes how to synchronize data from a user-created MySQL database hosted on ECS to an Apsara PolarDB for MySQL cluster by using Data Transmission Service (DTS).

### Prerequisites

An Apsara PolarDB for MySQL cluster is created. For more information, see Create an Apsara PolarDB for MySQL cluster.

### Precautions

 DTS uses read and write resources of the source and destination databases during initial full data synchronization. This may increase the database load. If the database performance is unfavorable, the specification is low, or the data volume is large, database services may become unavailable. For example, DTS occupies a large amount of read and write resources in the following cases: a large number of slow SQL queries are performed on the source database, the tables have no primary keys, or a deadlock occurs in the destination database. Before synchronizing data, you must evaluate the performance of the source and destination databases. We recommend that you synchronize data during off-peak hours. For example, you can synchronize data when the CPU usage of the source and destination databases is less than 30%.  If you have selected one or more tables (not a database) for synchronization, do not use gh-ost or pt-online-schema-change to modify the tables during data synchronization.
 Otherwise, data synchronization may fail.

# I) Notice:

To avoid synchronization failure, you can use Data Management (DMS) to perform online DDL schema changes during data synchronization. For more information, see Change the table schema without locking.

- During initial full data synchronization, concurrent INSERT operations cause fragmentat ion in the tables of the destination cluster. After initial full data synchronization, the tablespace of the destination cluster is larger than that of the source instance.
- The source database must have PRIMARY KEY or UNIQUE constraints and all fields must be unique. Otherwise, duplicate data may exist in the destination database.

### SQL operations that can be synchronized

| Operatior | SQL statements                                                                                                    |
|-----------|----------------------------------------------------------------------------------------------------|
| type      |                                                                                                    |
| DML       | INSERT, UPDATE, DELETE, and REPLACE                                                                                                    |
| DDL       | <ul> <li>ALTER TABLE and ALTER VIEW</li> <li>CREATE FUNCTION, CREATE INDEX, CREATE PROCEDURE, CREATE TABLE, and<br/>CREATE VIEW</li> <li>DROP INDEX and DROP TABLE</li> <li>RENAME TABLE</li> <li>TRUNCATE TABLE</li> </ul> |

### Limits

• Incompatibility with triggers

If the object you want to synchronize is a database and the database contains a trigger that updates the synchronized table, the synchronized data may be inconsistent. For example, the source database contains Table A and Table B. If a data record is inserted into Table A, a trigger inserts a data record into Table B. In this case, after an INSERT operation is performed on Table A in the source database, the data in Table B becomes inconsistent between the source and destination databases.

To avoid this situation, you must delete the trigger that is synchronized to the destination database and select Table B as the object to be synchronized. For more information, see Configure synchronization when triggers exist.

• Limits on RENAME TABLE operations

RENAME TABLE operations may cause data inconsistency between the source and destination databases. For example, if only Table A needs to be synchronized and it is renamed Table B, Table B cannot be synchronized to the destination database. To avoid this situation, you can select the database to which Table A and Table B belong as the object when configuring the data synchronization task.

### Preparations

### #unique\_52

# Note:

The database accounts must have the REPLICATION SLAVE permission, the REPLICATION CLIENT permission, the SHOW VIEW permission, and the permission to perform SELECT operations on the required objects.

### Supported synchronization topologies

- One-way one-to-one synchronization
- One-way one-to-many synchronization
- One-way cascade synchronization
- One-way many-to-one synchronization

For more information about synchronization topologies, see Synchronization topologies.

### Procedure

**1.** Purchase a data synchronization instance. For more information, see **#unique\_51**.

# Note:

On the buy page, set Source Instance to **MySQL**, Target Instance to **PolarDB**, and Synchronization Topology to **One-Way Synchronization**.

- **2.** Log on to the DTS console.
- **3.** In the left-side navigation pane, click **Data Synchronization**.

**4.** At the top of the **Synchronization Tasks** page, select the region where the destination instance resides.

| Data Transmission Se | Synchronization Tasks         | Singapore Austr       | alia (Sydney)   | India (Mumbai) | Japan (Tokyo)       | Indonesia (Jaka | arta) China (Hangzhou)  | China (Shenzhen)    | China (Beijing)       | China (Qingdao) |
|----------------------|-------------------------------|-----------------------|-----------------|----------------|---------------------|-----------------|-------------------------|---------------------|-----------------------|-----------------|
| Q                    |                               | China (Shanghai)      | Hong Kong       | US (Virginia)  | US (Silicon Valley) | UAE (Dubai)     | Malaysia (Kuala Lumpur) | Germany (Frankfurt) | China (Hohhot         | ) UK (London)   |
| Overview             | the region of the destination | instance in the synch | ronization task | c.)            |                     |                 |                         |                     |                       |                 |
| Data Migration       |                               |                       |                 |                |                     |                 |                         |                     |                       | C Refresh       |
|                      |                               |                       |                 |                |                     |                 |                         |                     |                       |                 |
| Change Tracking      | Task Name                     |                       |                 |                | Coarch              | Sort: Defau     | t Corting               | Status: All         |                       |                 |
| Data Synchronization | Task Name                     |                       |                 |                | Search              | Derau           | it sorting .            | All                 | ,                     |                 |
| Operation Log        | Instance ID/Task Na           | me                    |                 | Status         | Synchroniz          | ation Details   | Billing Metho           | d                   | Synchron<br>Mode(All) | zation          |

- **5.** Find the data synchronization instance and click **Configure Synchronization Channel** in the Actions column.
- **6.** Configure the source and destination instances.

| 1.Configure Source and Destination | on 🔰 2.Se             | elect Objects to Synchronize | >            | 3.Advanced Settings | >      | 4.Precheck             |
|------------------------------------|-----------------------|------------------------------|--------------|---------------------|--------|------------------------|
|                                    |                       |                              |              |                     |        |                        |
| Synchronization Task Name:         | MySQL_TO_PolarDB      |                              |              |                     |        |                        |
|                                    |                       |                              |              |                     |        |                        |
| Source Instance Details            |                       |                              |              |                     |        |                        |
| Testas a Tura                      |                       |                              |              |                     |        |                        |
| Instance Type:                     | User-Created Database | in ECS Instance              | •            |                     |        |                        |
| Instance Region:                   | Singapore             |                              |              |                     |        |                        |
| * ECS Instance ID:                 | Internet Contenes     |                              | Ŧ            |                     |        |                        |
| Database Type:                     | MySQL                 |                              |              |                     |        |                        |
| * Port Number:                     | 3306                  |                              |              |                     |        |                        |
| * Database Account:                | dtstest               |                              |              |                     |        |                        |
| * Database Password:               | •••••                 |                              | 4>           |                     |        |                        |
|                                    |                       |                              |              |                     |        |                        |
| Destination Instance Details       |                       |                              |              |                     |        |                        |
|                                    |                       |                              |              |                     |        |                        |
| Instance Type:                     | PolarDB               |                              |              |                     |        |                        |
| Instance Region:                   | Singapore             |                              |              |                     |        |                        |
| * PolarDB Instance ID:             | pc-gs                 |                              | •            |                     |        |                        |
| * Database Account:                | dtstest               |                              |              |                     |        |                        |
| * Database Password:               | •••••                 |                              | <b>(</b> \$) |                     |        |                        |
|                                    |                       |                              |              |                     |        |                        |
|                                    |                       |                              |              |                     |        |                        |
|                                    |                       |                              |              |                     | Cancel | Set Whitelist and Next |

| Section | Parameter  | Description                                               |
|---------|------------|-----------------------------------------------------------|
| N/A     | Synchroniz | DTS automatically generates a task name. We recommend     |
|         | ation Task | that you use an informative name for easy identification. |
|         | Name       | You do not need to use a unique task name.                |

| Section                  | Parameter              | Description                                                                                                    |
|--------------------------|------------------------|----------------------------------------------------------------------------------------------------|
| Source<br>Instance       | Instance<br>Type       | Select User-Created Database in ECS Instance.                                                                                                    |
| Details                  | Instance<br>Region     | The region of the source instance. The region is the same as<br>the region that you selected when you purchased the data<br>synchronization instance. You cannot change the value of<br>this parameter.                |
|                          | ECS<br>Instance ID     | Select the ID of the ECS instance that is connected to the user-created MySQL database.                                                                                                    |
|                          | Database<br>Type       | The value of this parameter is set to <b>MySQL</b> and cannot be changed.                                                                                                    |
|                          | Port<br>Number         | Enter the service port number of the user-created MySQL database.                                                                                                    |
|                          | Database               | Enter the account of the user-created MySQL database.                                                                                                    |
|                          | Account                | <b>Note:</b><br>The account must have the REPLICATION SLAVE<br>permission, the REPLICATION CLIENT permission, the SHOW<br>VIEW permission, and the permission to perform SELECT<br>operations on the required objects. |
|                          | Database<br>Password   | Enter the password for the account of the user-created MySQL database.                                                                                                    |
| Destinatio<br>n Instance | Instance<br>Type       | The value of this parameter is set to <b>PolarDB</b> and cannot be changed.                                                                                                    |
| Details                  | Instance<br>Region     | The region of the destination instance. The region is the<br>same as the region that you selected when you purchased<br>the data synchronization instance. You cannot change the<br>value of this parameter.           |
|                          | PolarDB<br>Instance ID | The ID of the destination PolarDB cluster.                                                                                                    |
|                          | Database<br>Account    | Enter the database account of the destination PolarDB cluster.                                                                                                    |
|                          |                        | <b>Note:</b><br>The database account must have the ALL permission for the objects to be synchronized.                                                                                                    |
|                          | Database<br>Password   | Enter the password for the database account.                                                                                                    |

### 7. In the lower-right corner of the page, click **Set Whitelist and Next**.

# Note:

The CIDR blocks of DTS servers are automatically added to the inbound rule of the ECS instance and the whitelist of the destination PolarDB cluster. This ensures that DTS servers can connect to the source instance and the destination PolarDB cluster.

**8.** Configure the processing mode in existing destination tables and the objects to be synchronized.

| 1.Configure Source and Destination 2.Select Objects to Synchronize                                                                                                    |     | 3.Advanced Settings                                       | $\rightarrow$         | 4.Precheck             |      |
|----------------------------------------------------------------------------------------------------|-----|-----------------------------------------------------------|-----------------------|------------------------|------|
| Proccessing Mode In<br>Existed Target Table:   Pre-check and Intercept   Tryou search globally, please expand the  Tryou search globally, please expand the  Tryou search globally, please expand the  Tryou search globally and the  Tryou search globally and  Tryou search globally and  Tryou search globally and  Tryou search | > < | Selected (To edit an object name or<br>Edit.) Learn more. | its filter, hover ove | r the object and click |      |
| Select All                                                                                                    |     | Select All                                                |                       |                        |      |
| No Ves                                                                                                    |     |                                                           |                       |                        |      |
|                                                                                                    |     |                                                           |                       | Cancel Previous        | Next |

-

| Parameter                                  | Description                                                                                                    |
|--------------------------------------------|----------------------------------------------------------------------------------------------------|
| Processing Mode In<br>Existed Target Table | • <b>Pre-check and Intercept</b> : checks whether the destination database contains tables that have the same names as tables in the source database. If the destination database does not contain tables that have the same names as tables in the source database, the precheck is passed. Otherwise, an error is returned during precheck and the data synchronization task cannot be started.                                                                                                    |
|                                            | <b>Note:</b><br>If tables in the destination database have the same names as tables in the source database, and cannot be deleted or renamed, you can use the object name mapping feature. For more information, see Specify the name of an object in the destination instance.                                                                                                    |
|                                            | <ul> <li>Ignore: skips the precheck for identical table names in the<br/>source and destination databases.</li> </ul>                                                                                                    |
|                                            | Warning:<br>If you select <b>Ignore</b> , data consistency is not guaranteed and<br>your business may be exposed to potential risks.                                                                                                    |
|                                            | <ul> <li>DTS does not synchronize data records that have the same primary keys as data records in the destination database during initial data synchronization. This occurs if the source and destination databases have the same schema. However, DTS synchronizes these data records during incremental data synchronization.</li> <li>If the source and destination databases have different schemas, initial data synchronization may fail. In this case, only some columns are synchronized or the data synchronization task fails.</li> </ul> |

| Parameter | Description                                                                                                    |
|-----------|----------------------------------------------------------------------------------------------------|
| Objects   | Select objects from the <b>Available</b> section and click the picon                                                                                                    |
|           | to move the objects to the <b>Selected</b> section.                                                                                                    |
|           | You can select tables and databases as the objects to be                                                                                                    |
|           | synchronized.                                                                                                    |
|           | Note:                                                                                                    |
|           | <ul> <li>If you select a database as the object to be synchronized, all<br/>schema changes in the database are synchronized to the<br/>destination database.</li> </ul>                                                                                                    |
|           | <ul> <li>After an object is synchronized to the destination database,<br/>the name of the object remains unchanged. You can change<br/>the name of an object in the destination PolarDB cluster<br/>by using the object name mapping feature. For more<br/>information about how to use this feature, see Specify the<br/>name of an object in the destination instance.</li> </ul> |

**9.** In the lower-right corner of the page, click **Next**.

**10.**Configure initial synchronization.

| 1.Configure Source and Destination | 2.Select Objects to            | Synchronize                         | 3.Advanced Settings | A.Precheck             |
|------------------------------------|--------------------------------|-------------------------------------|---------------------|------------------------|
| Initial Synchronization: 🗹         | Initial Schema Synchronization | ✓ Initial Full Data Synchronization |                     |                        |
|                                    |                                |                                     | Cancel              | Previous Save Precheck |

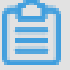

### Note:

Initial synchronization includes initial schema synchronization and initial full data synchronization. Select both **Initial Schema Synchronization** and **Initial Full Data Synchronization**. Before synchronizing incremental data, DTS synchronizes the schemas and historical data of the required objects from the source database to the destination database.

**11.**In the lower-right corner of the page, click **Precheck**.

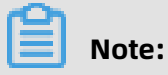

• Before you can start the data synchronization task, a precheck is performed. You can start the data synchronization task only after the task passes the precheck.

• If the task fails to pass the precheck, click the onext to each failed item to

view details. Troubleshoot the issues based on the causes and run the precheck again.

- 12.Close the **Precheck** dialog box after the following message is displayed: **The precheck is** passed.
- **13.**Wait until the initial synchronization is complete and the data synchronization task is in the **Synchronizing** state.

On the **Synchronization Tasks** page, view the status of the data synchronization task.

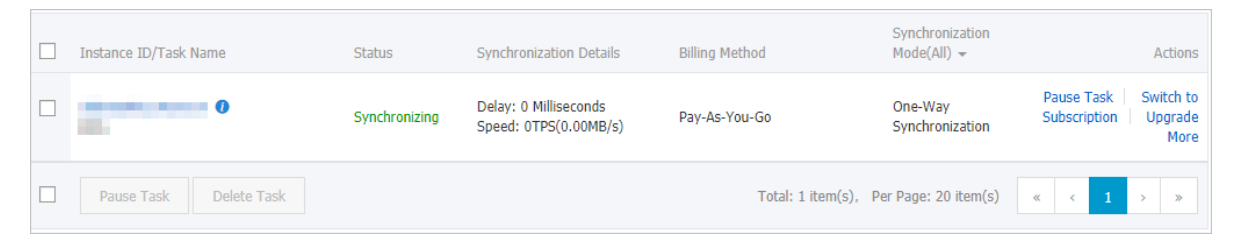

# 8.7 Synchronize data from a user-created MySQL database connected over Express Connect, VPN Gateway, or Smart Access Gateway to an Apsara PolarDB for MySQL cluster

Apsara PolarDB is a next-generation relational database service developed by Alibaba Cloud. It is a high-performance, high-availability, easy-to-use, and reliable service that is compatible with the MySQL database engine. This topic describes how to synchronize data from a user-created MySQL database connected over Express Connect, VPN Gateway, or Smart Access Gateway to an Apsara PolarDB for MySQL cluster by using Data Transmission Service (DTS).

### Prerequisites

- The version of the user-created MySQL database is 5.1, 5.5, 5.6, 5.7, or 8.0.
- The user-created MySQL database is connected to Alibaba Cloud VPC over Express
   Connect, VPN Gateway, or Smart Access Gateway. For more information, see #unique\_53.

## Note:

DTS is allowed to access the VPC to which the user-created MySQL database belongs. For more information, see #unique\_54.
• An Apsara PolarDB for MySQL cluster is created. For more information, see Create an Apsara PolarDB for MySQL cluster.

# Note:

The available storage space of the destination ApsaraDB RDS for MySQL database is larger than the total size of the data in the user-created MySQL database.

### Precautions

- DTS uses read and write resources of the source and destination databases during initial full data synchronization. This may increase the database load. If the database performance is unfavorable, the specification is low, or the data volume is large, database services may become unavailable. For example, DTS occupies a large amount of read and write resources in the following cases: a large number of slow SQL queries are performed on the source database, the tables have no primary keys, or a deadlock occurs in the destination database. Before synchronizing data, you must evaluate the performance of the source and destination databases. We recommend that you synchronize data during off-peak hours. For example, you can synchronize data when the CPU usage of the source and destination databases is less than 30%.
- If you have selected one or more tables (not a database) for synchronization, do not use gh-ost or pt-online-schema-change to modify the tables during data synchronization.
   Otherwise, data synchronization may fail.

## UNotice:

To avoid synchronization failure, you can use Data Management (DMS) to perform online DDL schema changes during data synchronization. For more information, see Change the table schema without locking.

- During initial full data synchronization, concurrent INSERT operations cause fragmentat ion in the tables of the destination cluster. After initial full data synchronization, the tablespace of the destination cluster is larger than that of the source database.
- The source database must have PRIMARY KEY or UNIQUE constraints and all fields must be unique. Otherwise, duplicate data may exist in the destination cluster.

### SQL operations that can be synchronized

| Operatior<br>type | SQL statements                      |
|-------------------|-------------------------------------|
| DML               | INSERT, UPDATE, DELETE, and REPLACE |

| Operation | SQL statements                                                                                                    |
|-----------|----------------------------------------------------------------------------------------------------|
| type      |                                                                                                    |
| DDL       | <ul> <li>ALTER TABLE and ALTER VIEW</li> <li>CREATE FUNCTION, CREATE INDEX, CREATE PROCEDURE, CREATE TABLE, and<br/>CREATE VIEW</li> <li>DROP INDEX and DROP TABLE</li> <li>RENAME TABLE</li> <li>TRUNCATE TABLE</li> </ul> |

### Supported synchronization topologies

- One-way one-to-one synchronization
- One-way one-to-many synchronization
- One-way cascade synchronization
- One-way many-to-one synchronization

For more information about synchronization topologies, see Synchronization topologies.

#### Limits

• Incompatibility with triggers

If the object you want to synchronize is a database and the database contains a trigger that updates the synchronized table, the synchronized data may be inconsistent. For example, the source database contains Table A and Table B. If a data record is inserted into Table A, a trigger inserts a data record into Table B. In this case, after an INSERT operation is performed on Table A in the source database, the data in Table B becomes inconsistent between the source and destination databases.

To avoid this situation, you must delete the trigger that is synchronized to the destination database and select Table B as the object to be synchronized. For more information, see Configure synchronization when triggers exist.

• Limits on RENAME TABLE operations

RENAME TABLE operations may cause data inconsistency between the source and destination databases. For example, if only Table A needs to be synchronized and it is renamed Table B, Table B cannot be synchronized to the destination database. To avoid this situation, you can select the database to which Table A and Table B belong as the object when configuring the data synchronization task.

### Preparations

### #unique\_52

## Note:

The database accounts must have the REPLICATION SLAVE permission, the REPLICATION CLIENT permission, SHOW VIEW permission, and the permission to perform SELECT operations on the required objects.

### Procedure

**1.** Purchase a data synchronization instance. For more information, see **#unique\_51**.

## Note:

On the buy page, set Source Instance to **MySQL**, Target Instance to **PolarDB**, and Synchronization Topology to **One-Way Synchronization**.

- **2.** Log on to the DTS console.
- 3. In the left-side navigation pane, click Data Synchronization.
- **4.** At the top of the **Synchronization Tasks** page, select the region where the destination instance resides.

| Data Transmission Se | Synchronization Tasks         | Singapore Aust                           | ralia (Sydney)                | India (Mumbai)     | Japan (Tokyo)       | Indonesia (Jakar | ta) China (Hangzhou)    | China (Shenzhen)    | China (Beijing)         | China (Qingdao) |
|----------------------|-------------------------------|------------------------------------------|-------------------------------|--------------------|---------------------|------------------|-------------------------|---------------------|-------------------------|-----------------|
| Overview             | the region of the destination | China (Shanghai)<br>instance in the sync | Hong Kong<br>hronization task | US (Virginia)<br>) | US (Silicon Valley) | UAE (Dubai)      | Malaysia (Kuala Lumpur) | Germany (Frankfurt) | China (Hohhot)          | UK (London)     |
| Data Migration       |                               |                                          |                               |                    |                     |                  |                         |                     |                         | C Refresh       |
| Change Tracking      |                               |                                          |                               |                    |                     | Carta La Carta   |                         | Net an              |                         |                 |
| Data Synchronization | Task Name                     |                                          |                               |                    | Search              | Sort: Default    | Sorting • S             | All                 | •                       |                 |
| Operation Log        | Instance ID/Task Na           | me                                       |                               | Status             | Synchroniz          | ation Details    | Billing Metho           | d                   | Synchronia<br>Mode(All) | zation          |

**5.** Find the data synchronization instance and click **Configure Synchronization Channel** in the Actions column.

### **6.** Configure the source and destination instances.

| 1.Configure Source and Destination | on 2.Select Objects to Synchronize                        | >           | 3.Advanced Settings                             |        | 1.Precheck             |
|------------------------------------|-----------------------------------------------------------|-------------|-------------------------------------------------|--------|------------------------|
|                                    |                                                           |             |                                                 |        |                        |
| Synchronization Task Name:         | MySQL_TO_PolarDB                                          |             |                                                 |        |                        |
|                                    |                                                           |             |                                                 |        |                        |
| Source Instance Details            |                                                           |             |                                                 |        |                        |
| Verden en Trans                    |                                                           |             |                                                 |        |                        |
| Instance Type:                     | User-Created Database Connected Over Express Connect, VPN | Gatev 🔻     |                                                 |        |                        |
| Instance Region:                   | Singapore                                                 |             |                                                 |        |                        |
| * Peer VPC:                        | vpc-t4n                                                   | -           | Proprietary network of Other Apsara Stack Accou | nts    |                        |
| Database Type:                     | MySQL                                                     |             |                                                 |        |                        |
| * IP Address:                      | 172.16.                                                   |             |                                                 |        |                        |
| * Port Number:                     | 2205                                                      |             |                                                 |        |                        |
| T OF C TRUTP OF                    | 5500                                                      |             |                                                 |        |                        |
| * Database Account:                | dtstest                                                   |             |                                                 |        |                        |
| * Database Password:               | ******                                                    | <b>\$</b> > |                                                 |        |                        |
|                                    |                                                           |             |                                                 |        |                        |
| Destination Instance Details       |                                                           |             |                                                 |        |                        |
|                                    |                                                           |             |                                                 |        |                        |
| Instance Type:                     | PolarDB                                                   |             |                                                 |        |                        |
| Instance Region:                   | Singapore                                                 |             |                                                 |        |                        |
| * PolarDB Instance ID:             | pc-g:                                                     | -           |                                                 |        |                        |
| * Database Account:                | dtstest                                                   |             |                                                 |        |                        |
|                                    |                                                           |             |                                                 |        |                        |
| * Database Password:               |                                                           | <⊅          |                                                 |        |                        |
|                                    |                                                           |             |                                                 |        |                        |
|                                    |                                                           |             |                                                 | Cancel | Set Whitelist and Next |
|                                    |                                                           |             |                                                 | Cancel | Set Whitelist and Next |

| Section            | Parameter                        | Description                                                                                                    |
|--------------------|----------------------------------|----------------------------------------------------------------------------------------------------|
| N/A                | Synchroniz<br>ation Task<br>Name | DTS automatically generates a task name. We recommend<br>that you use an informative name for easy identification.<br>You do not need to use a unique task name.                                        |
| Source<br>Instance | Instance<br>Type                 | Select <b>User-Created Database Connected over Express</b><br>Connect, VPN Gateway, or Smart Access Gateway.                                                                                            |
| Details            | Instance<br>Region               | The region of the source instance. The region is the same as<br>the region that you selected when you purchased the data<br>synchronization instance. You cannot change the value of<br>this parameter. |
|                    | Peer VPC                         | Select the ID of the VPC that is connected to the user-<br>created MySQL database.                                                                                                    |
|                    | Database<br>Type                 | The value of this parameter is set to <b>MySQL</b> and cannot be changed.                                                                                                    |
|                    | IP Address                       | Enter the server IP address of the user-created MySQL database.                                                                                                    |
|                    | Port<br>Number                   | Enter the service port number of the user-created MySQL database.                                                                                                    |

| Section                  | Parameter              | Description                                                                                                    |
|--------------------------|------------------------|----------------------------------------------------------------------------------------------------|
|                          | Database<br>Account    | Enter the account of the user-created MySQL database.<br>The account is the same as the database account that you<br>created in Preparations.                                                                |
|                          | Database<br>Password   | Enter the password for the account of the user-created MySQL database.                                                                                                    |
| Destinatio<br>n Instance | Instance<br>Type       | The value of this parameter is set to <b>PolarDB</b> and cannot be changed.                                                                                                    |
| Details                  | Instance<br>Region     | The region of the destination instance. The region is the<br>same as the region that you selected when you purchased<br>the data synchronization instance. You cannot change the<br>value of this parameter. |
|                          | PolarDB<br>Instance ID | The ID of the destination PolarDB cluster.                                                                                                    |
|                          | Database<br>Account    | Enter the database account of the destination PolarDB cluster.                                                                                                    |
|                          |                        | <b>Note:</b><br>The database account must have the ALL permission for<br>the objects to be synchronized.                                                                                                    |
|                          | Database<br>Password   | Enter the password for the destination database account.                                                                                                    |

7. In the lower-right corner of the page, click **Set Whitelist and Next**.

# Note:

The CIDR blocks of DTS servers are automatically added to the whitelist of the destination PolarDB cluster. This ensures that DTS servers can connect to the destination PolarDB cluster.

**8.** Configure the processing mode in existing destination tables and the objects to be synchronized.

| 1.Configure Source and Destination 2.Select Objects to Synchronize                                         |     | 3.Advanced Settings                                       | >                     | 4.Prech                | eck    |      |
|----------------------------------------------------------------------------------------------------|-----|-----------------------------------------------------------|-----------------------|------------------------|--------|------|
| Proccessing Mode In<br>Existed Target Table<br>Available         If you search globally, please expand the | > < | Selected (To edit an object name or<br>Edit.) Learn more. | Its filter, hover ove | r the object and click |        |      |
| Select All                                                                                                 |     | Select All                                                |                       |                        |        |      |
| *Name batch change: 💿 No 💿 Yes                                                                             |     |                                                           |                       |                        |        |      |
|                                                                                                    |     |                                                           |                       | Cancel Pr              | evious | Next |

-

| Parameter                                  | Description                                                                                                    |
|--------------------------------------------|----------------------------------------------------------------------------------------------------|
| Processing Mode In<br>Existed Target Table | • <b>Pre-check and Intercept</b> : checks whether the destination database contains tables that have the same names as tables in the source database. If the destination database does not contain tables that have the same names as tables in the source database, the precheck is passed. Otherwise, an error is returned during precheck and the data synchronization task cannot be started.                                                                                                    |
|                                            | <b>Note:</b><br>If tables in the destination database have the same names as tables in the source database, and cannot be deleted or renamed, you can use the object name mapping feature. For more information, see Specify the name of an object in the destination instance.                                                                                                    |
|                                            | <ul> <li>Ignore: skips the precheck for identical table names in the<br/>source and destination databases.</li> </ul>                                                                                                    |
|                                            | Warning:<br>If you select <b>Ignore</b> , data consistency is not guaranteed and<br>your business may be exposed to potential risks.                                                                                                    |
|                                            | <ul> <li>DTS does not synchronize data records that have the same primary keys as data records in the destination database during initial data synchronization. This occurs if the source and destination databases have the same schema. However, DTS synchronizes these data records during incremental data synchronization.</li> <li>If the source and destination databases have different schemas, initial data synchronization may fail. In this case, only some columns are synchronized or the data synchronization task fails.</li> </ul> |

| Parameter | Description                                                                                                    |
|-----------|----------------------------------------------------------------------------------------------------|
| Objects   | Select objects from the <b>Available</b> section and click the picon                                                                                                    |
|           | to move the objects to the <b>Selected</b> section.                                                                                                    |
|           | You can select tables and databases as the objects to be                                                                                                    |
|           | synchronized.                                                                                                    |
|           | Note:                                                                                                    |
|           | • If you select a database as the object to be synchronized, all schema changes in the database are synchronized to the destination database.                                                                                                    |
|           | <ul> <li>After an object is synchronized to the destination database,<br/>the name of the object remains unchanged. You can change<br/>the name of an object in the destination PolarDB cluster<br/>by using the object name mapping feature. For more<br/>information about how to use this feature, see Specify the<br/>name of an object in the destination instance.</li> </ul> |

**9.** In the lower-right corner of the page, click **Next**.

**10.**Configure initial synchronization.

| 1.Configure Source and Destination | 2.Select Objects                 | to Synchronize                      | 3.Advanced Settings | 4.Precheck             |
|------------------------------------|----------------------------------|-------------------------------------|---------------------|------------------------|
| Initial Synchronization:           | ✓ Initial Schema Synchronization | ☑ Initial Full Data Synchronization | 1                   |                        |
|                                    |                                  |                                     | Cance               | Previous Save Precheck |

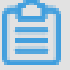

### Note:

Initial synchronization includes initial schema synchronization and initial full data synchronization. Select both **Initial Schema Synchronization** and **Initial Full Data Synchronization**. Before synchronizing incremental data, DTS synchronizes the schemas and historical data of the required objects from the source database to the destination database.

**11** In the lower-right corner of the page, click **Precheck**.

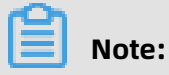

• Before you can start the data synchronization task, a precheck is performed. You can start the data synchronization task only after the task passes the precheck.

• If the task fails to pass the precheck, click the precheck icon next to each failed item to

view details. Troubleshoot the issues based on the causes and run the precheck again.

- 12.Close the **Precheck** dialog box after the following message is displayed: **The precheck is** passed.
- **13.**Wait until the initial synchronization is complete and the data synchronization task is in the **Synchronizing** state.

On the **Synchronization Tasks** page, view the status of the data synchronization task.

| Instance ID/Task Name  | Status        | Synchronization Details                        | Billing Method    | Synchronization<br>Mode(All) 👻 | Actions                                              |
|------------------------|---------------|------------------------------------------------|-------------------|--------------------------------|------------------------------------------------------|
| 0                      | Synchronizing | Delay: 0 Milliseconds<br>Speed: 0TPS(0.00MB/s) | Pay-As-You-Go     | One-Way<br>Synchronization     | Pause Task Switch to<br>Subscription Upgrade<br>More |
| Pause Task Delete Task |               |                                                | Total: 1 item(s), | Per Page: 20 item(s)           | « < <b>1</b> > »                                     |

# 9 Use DTS to synchronize Redis data

# 9.1 Configure one-way data synchronization between ApsaraDB for Redis instances

Data Transmission Service (DTS) supports real-time one-way data synchronization between two ApsaraDB for Redis instances. This feature is applicable to scenarios such as active geo-redundancy and geo-disaster recovery. This topic describes how to configure one-way data synchronization between ApsaraDB for Redis instances.

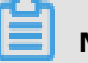

### Note:

After you configure the data synchronization task, do not change the architecture type of the source and destination databases. For example, you cannot change the master-replica architecture to the cluster architecture. Otherwise, data synchronization fails. For more information, see the Architectures section in Overview.

### Prerequisites

• The database version of the source ApsaraDB for Redis instance is 4.0 or 5.0.

## Note:

The database version of the destination ApsaraDB for Redis instance can be 4.0 or 5.0. The version of the destination database must be the same as or later than the version of the source database. If you want to synchronize data between different versions of Redis databases, make sure that the versions of the source and destination databases are compatible. You can create a pay-as-you-go ApsaraDB for Redis instance to verify database compatibility. After verification, you can release the instance or change the billing method to subscription.

• The available storage space of the destination ApsaraDB for Redis instance is larger than the total size of the data in the source ApsaraDB for Redis instance.

### Precautions

 DTS uses resources of the source and destination databases during initial full data synchronization. This may increase the load of the database server. If the data volume is large or the specification is low, database services may become unavailable. Before you synchronize data, evaluate the performance of the source and destination databases. We recommend that you synchronize data during off-peak hours.

- If the database version of the source ApsaraDB for Redis instance is 2.8, incremental data synchronization is not supported.
- If you configure data synchronization between ApsaraDB for Redis clusters, you cannot run the FLUSHDB or FLUSHALL command in the source cluster. Otherwise, data in the source and destination databases may be inconsistent.
- If the data eviction policy (maxmemory-policy) of the destination database is not set to noeviction, the data between the source and destination databases may become inconsistent. For more information about the data eviction policy, see #unique\_62

### Supported synchronization topologies

- One-way one-to-one synchronization
- One-way one-to-many synchronization
- One-way cascade synchronization

For more information about synchronization topologies, see Synchronization topologies.

### Operations that can be synchronized

- APPEND
- BITOP, BLPOP, BRPOP, and BRPOPLPUSH
- DECR, DECRBY, and DEL
- EVAL, EVALSHA, EXEC, EXPIRE, and EXPIREAT
- GEOADD and GETSET
- HDEL, HINCRBY, HINCRBYFLOAT, HMSET, HSET, and HSETNX
- INCR, INCRBY, and INCRBYFLOAT
- LINSERT, LPOP, LPUSH, LPUSHX, LREM, LSET, and LTRIM
- MOVE, MSET, MSETNX, and MULTI
- PERSIST, PEXPIRE, PEXPIREAT, PFADD, PFMERGE, PSETEX, and PUBLISH
- RENAME, RENAME, RESTORE, RPOP, RPOPLPUSH, RPUSH, and RPUSHX
- SADD, SDIFFSTORE, SELECT, SET, SETBIT, SETEX, SETNX, SETRANGE, SINTERSTORE, SMOVE, SPOP, SREM, and SUNIONSTORE
- ZADD, ZINCRBY, ZINTERSTORE, ZREM, ZREMRANGEBYLEX, ZUNIONSTORE, ZREMRANGEB YRANK, and ZREMRANGEBYSCORE
- SWAPDB and UNLINK (supported only when the version of the source Redis cluster is 4.0)

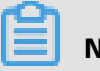

Note:

- If you use the EVAL or EVALSHA command to call Lua scripts, DTS cannot identify whether these Lua scripts are executed on the destination database. During incrementa l data synchronization, the destination database does not explicitly return the execution results of Lua scripts.
- When calling the SYNC or PSYNC command to transfer data of the LIST type, DTS does not clear the existing data. In this case, duplicate data may exist in the destination database.

### Procedure

 Purchase a data synchronization instance. For more information, see #unique\_51/ unique\_51\_Connect\_42\_section\_39h\_fto\_gdl.

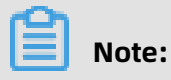

On the buy page, set both Source Instance and Target Instance to **Redis**.

- **2.** Log on to the DTS console.
- 3. In the left-side navigation pane, click Data Synchronization.
- **4.** At the top of the **Synchronization Tasks** page, select the region where the destination instance resides.

| Data Transmission Se | Synchronization Tasks         | Singapore Aust                           | ralia (Sydney)               | India (Mumbai)       | Japan (Tokyo)       | Indonesia (Jaka | rta) China (Hangzhou)   | China (Shenzhen)   | China (Beijing)        | China (Qingdao) |  |
|----------------------|-------------------------------|------------------------------------------|------------------------------|----------------------|---------------------|-----------------|-------------------------|--------------------|------------------------|-----------------|--|
| Overview             | the region of the destination | China (Shanghai)<br>instance in the sync | Hong Kong<br>hronization tas | US (Virginia)<br>c.) | US (Silicon Valley) | UAE (Dubai)     | Malaysia (Kuala Lumpur) | Germany (Frankfurt | ) China (Hohhot)       | UK (London)     |  |
| Data Migration       |                               | C Refresh                                |                              |                      |                     |                 |                         |                    |                        |                 |  |
| Change Tracking      |                               | _                                        |                              |                      |                     | Centra Da C. 1  |                         | Statum att         |                        |                 |  |
| Data Synchronization | Task Name                     |                                          |                              |                      | Search              | Sort: Defaul    | t Sorting V             | All                | ¥                      |                 |  |
| Operation Log        | Instance ID/Task Na           | me                                       |                              | Status               | Synchroniz          | ation Details   | Billing Metho           | d                  | Synchroni<br>Mode(All) | zation<br>•     |  |

**5.** Find the data synchronization instance and click **Configure Synchronization Channel** in the Actions column.

## **6.** Configure the source and destination instances.

| 1.Configure Source and Destinatio | n 2.Select Objects to Synchronize | $\rightarrow$ | 3.Advanced Settings | <b>&gt;</b> 4 | .Precheck              |
|-----------------------------------|-----------------------------------|---------------|---------------------|---------------|------------------------|
|                                   |                                   |               |                     |               |                        |
| Synchronization Task Name:        | Redis                             |               |                     |               |                        |
|                                   |                                   |               |                     |               |                        |
| Source Instance Details           |                                   |               |                     |               |                        |
|                                   |                                   |               |                     |               |                        |
| Instance Type:                    | Redis Instance                    | ٣             |                     |               |                        |
| Instance Region:                  | Singapore                         |               |                     |               |                        |
| * Instance ID:                    | r-gs!                             | -             |                     |               |                        |
| Database Password:                |                                   | <b>(</b> )    |                     |               |                        |
|                                   |                                   |               |                     |               |                        |
|                                   |                                   |               |                     |               |                        |
| Destination Instance Details      |                                   |               |                     |               |                        |
|                                   |                                   |               |                     |               |                        |
| Instance Type:                    | Redis Instance                    | ٣             |                     |               |                        |
| Instance Region:                  | Singapore                         |               |                     |               |                        |
| * Instance ID:                    | r-gst                             | •             |                     |               |                        |
| Database Password:                | ·                                 | ණ             |                     |               |                        |
| Database rassivora.               |                                   | 47            |                     |               |                        |
|                                   |                                   |               |                     |               |                        |
|                                   |                                   |               |                     | Cancol        | Cot Whitelict and Next |

| Section                    | Parameter                        | Description                                                                                                    |
|----------------------------|----------------------------------|----------------------------------------------------------------------------------------------------|
| N/A                        | Synchroniz<br>ation Task<br>Name | DTS automatically generates a task name. We<br>recommend that you use an informative name for easy<br>identification. You do not need to use a unique task<br>name.                                                                             |
| Source                     | Instance Type                    | Select <b>Redis Instance</b> .                                                                                                    |
| Instance Ins<br>Details Re | Instance<br>Region               | The region of the source instance. The region is the<br>same as the source region that you selected when you<br>purchased the data synchronization instance. You<br>cannot change the value of this parameter.                                  |
|                            | Instance ID                      | Select the ID of the source ApsaraDB for Redis instance.                                                                                                    |
|                            | Database<br>Password             | Enter the database password of the source ApsaraDB for Redis instance.                                                                                                    |
|                            |                                  | <b>Note:</b><br>The format of the database password is<br><user>:<password>. For example, if the username<br/>of the custom account is admin and the password<br/>is Rp829dlwa, the database password is<br/>admin:Rp829dlwa.</password></user> |

| Section               | Parameter            | Description                                                                                                    |
|-----------------------|----------------------|----------------------------------------------------------------------------------------------------|
| Destinatio            | Instance Type        | Select <b>Redis Instance</b> .                                                                                                    |
| n Instance<br>Details | Instance<br>Region   | The region of the destination instance. The region is the<br>same as the destination region that you selected when<br>you purchased the data synchronization instance. You<br>cannot change the value of this parameter.                        |
|                       | Instance ID          | Select the ID of the destination ApsaraDB for Redis instance.                                                                                                    |
|                       | Database<br>Password | Enter the database password of the destination<br>ApsaraDB for Redis instance.                                                                                                    |
|                       |                      | <b>Note:</b><br>The format of the database password is<br><user>:<password>. For example, if the username<br/>of the custom account is admin and the password<br/>is Rp829dlwa, the database password is<br/>admin:Rp829dlwa.</password></user> |

7. In the lower-right corner of the page, click Set Whitelist and Next.

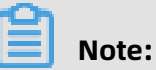

The CIDR blocks of DTS servers are automatically added to the whitelists of the source and destination ApsaraDB for Redis instances. This ensures that DTS servers can connect to the source and destination ApsaraDB for Redis instances. **8.** Configure the processing mode in existing destination tables and the objects to be

## synchronized.

| 1.Configure Source and Destination                                                                                                    | 2.Select Objects to Synchronize |     | 3.Advanced Settings | >                | 4.Prec | heck     |      |
|----------------------------------------------------------------------------------------------------|---------------------------------|-----|---------------------|------------------|--------|----------|------|
| LConfigure Source and Destination Synchronization Mode:Or Proccessing Mode In Existed Target Table: Available If you search globally 1 If you search globally 1 If you sear | 2.Select Objects to Synchronize | > < | 3.Advanced Settings | er, hover over t | 4.Prec | heck     |      |
| *Name batch change:                                                                                                    | No Yes                          |     | Select All          |                  |        |          |      |
|                                                                                                    |                                 |     |                     |                  |        |          |      |
|                                                                                                    |                                 |     |                     |                  |        |          |      |
|                                                                                                    |                                 |     |                     |                  | Cancel | Previous | Next |

| Parameter                                  | Description                                                                                                    |
|--------------------------------------------|----------------------------------------------------------------------------------------------------|
| Processing Mode In<br>Existed Target Table | <ul> <li>Pre-check and Intercept: checks whether the destination database is empty. If the destination database is empty, the precheck is passed. If the database is not empty, an error is returned during precheck and the data synchronization task cannot be started.</li> <li>Ignore: skips the precheck for empty destination databases.</li> </ul> |
|                                            | Warning:<br>If you select <b>Ignore</b> , the data records in the source database<br>overwrite the data records with the same keys in the<br>destination database.                                                                                                    |
| Objects to be<br>synchronized              | <ul> <li>Select databases from the Available section and click the icon to move the databases to the Selected section.</li> <li>You can select only databases as the objects to be synchroniz ed. You cannot select keys as the objects to be synchronized.</li> </ul>                                                                                    |

**9.** In the lower-right corner of the page, click **Next**.

10.Configure initial synchronization. The value is set to Include full data + incremental

data.

## Note:

Before synchronizing incremental data, DTS synchronizes historical data from the source Redis database to the destination Redis database.

| 1.Configure Source and Destination 🔪 |                                | 3.Advanced Settings | 4.Precheck             |
|--------------------------------------|--------------------------------|---------------------|------------------------|
|                                      |                                |                     |                        |
| Initial Synchronization:Includ       | e full data + incremental data |                     |                        |
|                                      |                                | Cancel              | Previous Save Precheck |

**11.**In the lower-right corner of the page, click **Precheck**.

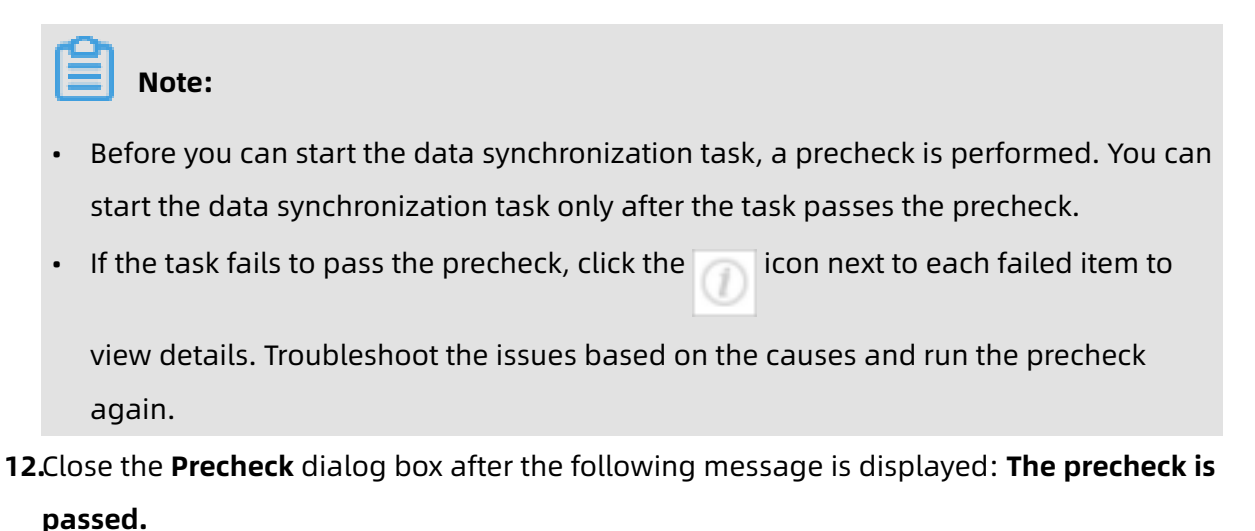

**13.**Wait until the initial synchronization is complete and the data synchronization task is in the **Synchronizing** state.

| Instance ID/Task Name  | Status        | Synchronization Details                        | Billing Method    | Synchronization<br>Mode(All) 👻 | Actions                                              |
|------------------------|---------------|------------------------------------------------|-------------------|--------------------------------|------------------------------------------------------|
| 0                      | Synchronizing | Delay: 0 Milliseconds<br>Speed: 0TPS(0.00MB/s) | Pay-As-You-Go     | One-Way<br>Synchronization     | Pause Task Switch to<br>Subscription Upgrade<br>More |
| Pause Task Delete Task |               |                                                | Total: 1 item(s), | Per Page: 20 item(s)           | « < <b>1</b> > »                                     |

## Note:

You can view the status of the data synchronization task on the **Synchronization Tasks** page.

# 9.2 Synchronize data from a user-created Redis database hosted on ECS to an ApsaraDB for Redis instance

Data Transmission Service (DTS) supports real-time one-way data synchronization between two Redis databases. This feature is applicable to scenarios such as active georedundancy and geo-disaster recovery. This topic describes how to configure one-way data synchronization from a user-created Redis database hosted on ECS to an ApsaraDB for Redis instance.

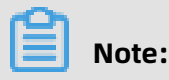

#### **Prerequisites**

• The version of the source Redis database is 2.8, 3.0, 3.2, 4.0, or 5.0.

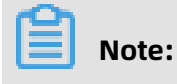

- The available storage space of the destination ApsaraDB for Redis instance is larger than the total size of the data in the source Redis database.
- All nodes of the Redis cluster support the <u>PSYNC</u> command and share the same password. This is required if the source Redis database is deployed in a cluster architecture.

### Precautions

- •
- If the bind parameter is configured in the redis.conf file of the source Redis database, set the value of this parameter to the intranet IP address of ECS to ensure that DTS can connect to the source database normally.
- We recommend that you increase the value of the repl-backlog-size parameter in the redis.conf file of the source Redis database. This ensures the stability of data synchronization.
- To ensure the synchronization quality, DTS adds the following key to the source Redis database: DTS\_REDIS\_TIMESTAMP\_HEARTBEAT. This key is used to record the time when data is synchronized to ApsaraDB for Redis.
- If you configure data synchronization between ApsaraDB for Redis clusters, you cannot run the FLUSHDB or FLUSHALL command in the source cluster. Otherwise, data in the source and destination databases may be inconsistent.

- If the data eviction policy (maxmemory-policy) of the destination database is not set to noeviction, the data between the source and destination databases may become inconsistent. For more information about the data eviction policy, see #unique\_62
- •
- .
- \_
- APPEND
- •
- .
- •
- •

- •
- •
- •
- \_

- •
- •

| Note: |  |  |
|-------|--|--|
| •     |  |  |
| •     |  |  |

### Procedure

**1.** Purchase a data synchronization instance. For more information, see **#unique\_51**.

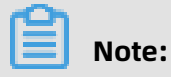

On the buy page, set both Source Instance and Target Instance to **Redis**.

- **2.** Log on to the DTS console.
- **3.** In the left-side navigation pane, click **Data Synchronization**.

4. At the top of the Synchronization Tasks page, select the region where the destination

### instance resides.

| Data Transmission Se | Synchronization Tasks                   | Singapore Australi                       | ia (Sydney) Ind                  | dia (Mumbai)   | Japan (Tokyo)       | Indonesia (Jaka | arta) China (Hangzhor | ) China (Shenzhen)   | China (Beijing)      | China (Qingdao)           |
|----------------------|-----------------------------------------|------------------------------------------|----------------------------------|----------------|---------------------|-----------------|-----------------------|----------------------|----------------------|---------------------------|
| Overview             | C<br>the region of the destination inst | China (Shanghai)<br>tance in the synchro | Hong Kong US<br>onization task.) | S (Virginia) U | IS (Silicon Valley) | UAE (Dubai)     | Malaysia (Kuala Lumpu | r) Germany (Frankfur | t) China (Hohho      | :) UK (London)            |
| Data Migration       |                                         |                                          |                                  |                |                     |                 |                       |                      |                      | C Refresh                 |
| Change Tracking      | Task Name                               |                                          |                                  |                | Search              | Sort: Defau     | It Sorting            | Status:              | T                    |                           |
| Data Synchronization | Tusk Hume                               |                                          |                                  |                | Startin             | Delud           | it sorting .          |                      |                      |                           |
| Operation Log        | Instance ID/Task Name                   |                                          | Stat                             | tus            | Synchroniz          | ation Details   | Billing Me            | hod                  | Synchron<br>Mode(All | ization<br>) <del>~</del> |

- **5.** Find the data synchronization instance and click **Configure Synchronization Channel** in the Actions column.
- **6.** Configure the source and destination instances.

| 1.Configure Source and Destinatio | n 2.Select Objects to Synchronize     | $\rightarrow$ | 3.Advanced Settings | A.Precheck                    |
|-----------------------------------|---------------------------------------|---------------|---------------------|-------------------------------|
| Synchronization Task Name:        | Redis                                 |               |                     |                               |
| Source Instance Details           |                                       |               |                     |                               |
| Instance Type:                    | User-Created Database in ECS Instance | Ŧ             |                     |                               |
| Instance Region:                  | Singapore                             |               |                     |                               |
| * ECS Instance ID:                |                                       | -             |                     |                               |
| Database Type:                    | Redis                                 |               |                     |                               |
| Instance Mode:                    | Standalone Cluster                    |               |                     |                               |
| * Port Number:                    | 7000                                  |               |                     |                               |
| Database Password:                | •••••                                 | ₫>            |                     |                               |
|                                   |                                       |               |                     |                               |
| Destination Instance Details      |                                       |               |                     |                               |
| Instance Type:                    | Redis Instance                        | *             |                     |                               |
| Instance Region:                  | Singapore                             |               |                     |                               |
| * Instance ID:                    | r-gs5                                 | -             |                     |                               |
| Database Password:                | •••••                                 | <b>∢</b> >    |                     |                               |
|                                   |                                       |               |                     |                               |
|                                   |                                       |               |                     | Cancel Set Whitelist and Next |

| Section             | Parameter                        | Description                                                                                                    |
|---------------------|----------------------------------|----------------------------------------------------------------------------------------------------|
| N/A                 | Synchroniz<br>ation Task<br>Name | DTS automatically generates a task name. We<br>recommend that you use an informative name for easy<br>identification. You do not need to use a unique task<br>name.                                            |
| Source              | Instance Type                    | Select User-Created Database in ECS Instance.                                                                                                    |
| Instance<br>Details | Instance<br>Region               | The region of the source instance. The region is the<br>same as the source region that you selected when you<br>purchased the data synchronization instance. You<br>cannot change the value of this parameter. |

| Section               | Parameter            | Description                                                                                                    |
|-----------------------|----------------------|----------------------------------------------------------------------------------------------------|
|                       | ECS Instance<br>ID   | Select the ID of the ECS instance that is connected to the source Redis database.                                                                                                    |
|                       |                      | <b>Note:</b><br>If the source Redis database is deployed in a cluster<br>architecture, select the ID of the ECS instance where a<br>master node resides.                                                                 |
|                       | Database<br>Type     | The value of this parameter is set to <b>Redis</b> .                                                                                                    |
|                       | Instance<br>Mode     | Select <b>Standalone</b> or <b>Cluster</b> based on the architecture of the source Redis database.                                                                                                    |
|                       | Port Number          | Enter the service port number of the source Redis database. The default port number is <b>6379</b> . In this example, <b>7000</b> is specified.                                                                          |
|                       |                      | <b>Note:</b><br>If the source Redis database is deployed in a cluster<br>architecture, enter the service port number of a master<br>node.                                                                                |
|                       | Database             | Enter the password for the source Redis database.                                                                                                    |
|                       | Passworu             | <b>Note:</b><br>This parameter is optional and can be left blank if no database password is set.                                                                                                    |
| Destinatio            | Instance Type        | Select <b>Redis Instance</b> .                                                                                                    |
| n Instance<br>Details | Instance<br>Region   | The region of the destination instance. The region is the<br>same as the destination region that you selected when<br>you purchased the data synchronization instance. You<br>cannot change the value of this parameter. |
|                       | Instance ID          | Select the ID of the destination ApsaraDB for Redis instance.                                                                                                    |
|                       | Database<br>Password | Enter the database password of the destination ApsaraDB for Redis instance.                                                                                                    |
|                       |                      | Note:                                                                                                    |

7. In the lower-right corner of the page, click **Set Whitelist and Next**.

## Note:

The CIDR blocks of DTS servers are automatically added to the inbound rule of the source ECS instance and the whitelist of the destination ApsaraDB for Redis instance. This ensures that DTS servers can connect to the source and destination instances.

| . 1 | .Configure Source and Destination 2.Select Objects to   | Synchronize   |      | 3.Advanced Settings                                       | >                         | 4.Precheck         |
|-----|---------------------------------------------------------|---------------|------|-----------------------------------------------------------|---------------------------|--------------------|
|     | Synchronization Mode: One-Way Synchronization           |               |      |                                                           |                           |                    |
|     | Proccessing Mode In<br>Existed Target Table:            | Ignore        |      |                                                           |                           |                    |
|     | Available                                               |               |      | Selected (To edit an object name or<br>Edit.) Learn more. | its filter, hover over th | e object and click |
|     | If you search globally, please expand the   Q           |               |      |                                                           | ٩                         |                    |
|     |                                                         |               |      | 0                                                         |                           |                    |
|     |                                                         |               | ×    |                                                           |                           |                    |
|     | 5<br>6                                                  |               | /    |                                                           |                           |                    |
|     | 7                                                       |               | <    |                                                           |                           |                    |
|     | - 0<br>- 9                                              |               |      |                                                           |                           |                    |
|     | ™ 10                                                    |               |      |                                                           |                           |                    |
|     | <b>1</b> 2                                              |               |      |                                                           |                           |                    |
|     | ₩ 13<br>14                                              | -             |      |                                                           |                           |                    |
|     | Select All                                              |               |      |                                                           |                           |                    |
|     | *Name batch channe:   No   No                           | Yes           |      | Select All                                                |                           |                    |
|     |                                                         |               |      |                                                           |                           |                    |
|     |                                                         |               |      |                                                           |                           |                    |
|     |                                                         |               |      |                                                           |                           |                    |
|     |                                                         |               |      |                                                           |                           | Cancel Previous Ne |
| П   |                                                         |               |      |                                                           |                           |                    |
|     |                                                         |               |      |                                                           |                           |                    |
|     |                                                         |               |      |                                                           |                           |                    |
|     | •                                                       | Warnir        | a.   |                                                           |                           |                    |
|     |                                                         | warm          | iy.  |                                                           |                           |                    |
| F   |                                                         |               |      |                                                           |                           |                    |
|     | •                                                       |               |      |                                                           |                           |                    |
|     | •                                                       |               |      |                                                           |                           |                    |
| L   | I                                                       |               |      |                                                           |                           |                    |
| •   |                                                         |               |      |                                                           |                           |                    |
| 0.  | ല                                                       |               |      |                                                           |                           |                    |
|     | Note:                                                   |               |      |                                                           |                           |                    |
|     |                                                         |               |      |                                                           |                           |                    |
| 1   | 1.Configure Source and Destination $>$ 2.Select Objects | to Synchroniz | ze 🔪 | 3.Advanced Settings                                       |                           | 4.Precheck         |
| -   |                                                         |               |      |                                                           |                           |                    |
|     | Initial Synchronization:Include full data + incremen    | tal data      |      |                                                           |                           |                    |
|     |                                                         |               |      |                                                           |                           |                    |
|     |                                                         |               |      |                                                           |                           |                    |
|     |                                                         |               |      | Car                                                       | ncel Previou              | is Save Prechec    |

| 11. |   | Note:                  |               |                                                |                     |                                |                            |                              |
|-----|---|------------------------|---------------|------------------------------------------------|---------------------|--------------------------------|----------------------------|------------------------------|
|     | • |                        |               |                                                |                     |                                |                            |                              |
| 12. |   |                        |               |                                                |                     |                                |                            |                              |
| 13. |   | Instance ID/Task Name  | Status        | Synchronization Details                        | Billing Method      | Synchronization<br>Mode(All) 👻 |                            | Actions                      |
|     |   | 0                      | Synchronizing | Delay: 0 Milliseconds<br>Speed: 0TPS(0.00MB/s) | Pay-As-You-Go       | One-Way<br>Synchronization     | Pause Task<br>Subscription | Switch to<br>Upgrade<br>More |
|     |   | Pause Task Delete Task |               |                                                | Total: 1 item(s), F | Per Page: 20 item(s)           | « < 1                      | >                            |
|     |   |                        |               |                                                |                     |                                |                            |                              |
|     |   | Note:                  |               |                                                |                     |                                |                            |                              |

## 9.3 Synchronize data from a user-created Redis database connected over Express Connect, VPN Gateway, or Smart Access Gateway to a user-created Redis database hosted on ECS

Data Transmission Service (DTS) supports real-time one-way data synchronization between two Redis databases. This feature is applicable to scenarios such as active geo-redundancy and geo-disaster recovery. This topic describes how to configure data synchronization from a user-created Redis database connected over Express Connect, VPN Gateway, or Smart Access Gateway to a user-created Redis database hosted on ECS.

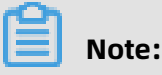

### Prerequisites

• The version of the source Redis database is 2.8, 3.0, 3.2, 4.0, or 5.0.

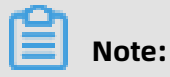

The database version of the destination Redis database can be 2.8, 4.0, or 5.0. The version of the destination database must be the same as or later than the version of the source database. If you want to synchronize data between different versions of Redis databases, make sure that the versions of the source and destination databases are compatible.

- The available storage space of the destination Redis database is larger than the total size of the data in the source Redis database.
- All nodes of the Redis cluster support the PSYNC command and share the same password. This is required if the source Redis database is deployed in a cluster architecture.

### Precautions

- DTS uses resources of the source and destination databases during initial full data synchronization. This may increase the load of the database server. If the data volume is large or the specification is low, database services may become unavailable. Before you synchronize data, evaluate the performance of the source and destination databases. We recommend that you synchronize data during off-peak hours.
- If the bind parameter is configured in the redis.conf file of the source Redis database, set the value of this parameter to the intranet IP address of ECS to ensure that DTS can connect to the source database normally.
- We recommend that you increase the value of the repl-backlog-size parameter in the redis.conf file of the source Redis database. This ensures the stability of data synchronization.
- To ensure the synchronization quality, DTS adds the following key to the source Redis database: DTS\_REDIS\_TIMESTAMP\_HEARTBEAT. This key is used to record the time when data is synchronized to ApsaraDB for Redis.
- If you configure data synchronization between ApsaraDB for Redis clusters, you cannot run the FLUSHDB or FLUSHALL command in the source cluster. Otherwise, data in the source and destination databases may be inconsistent.
- If the data eviction policy (maxmemory-policy) of the destination database is not set to noeviction, the data between the source and destination databases may become inconsistent. For more information about the data eviction policy, see #unique\_62

- •
- •
- APPEND
- •
- •

<sup>•</sup> 

.

- .
- •
- •

- •
- •

- •
- •

| Note: |  |
|-------|--|
| •     |  |
| •     |  |

### Procedure

**1.** Purchase a data synchronization instance. For more information, see **#unique\_51**.

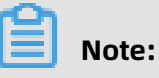

On the buy page, set both Source Instance and Target Instance to **Redis**.

- **2.** Log on to the DTS console.
- **3.** In the left-side navigation pane, click **Data Synchronization**.
- **4.** At the top of the **Synchronization Tasks** page, select the region where the destination instance resides.

| Data Transmission Se | Synchronization Tasks         | Singapore Aust                           | ralia (Sydney)                | India (Mumbai) | Japan (Tokyo)       | Indonesia (Jakar | ta) China (Hangzhou)    | China (Shenzhen)     | China (Beijing)        | China (Qingdao) |
|----------------------|-------------------------------|------------------------------------------|-------------------------------|----------------|---------------------|------------------|-------------------------|----------------------|------------------------|-----------------|
| Overview             | the region of the destination | China (Shanghai)<br>nstance in the syncl | Hong Kong<br>hronization task | US (Virginia)  | US (Silicon Valley) | UAE (Dubai)      | Malaysia (Kuala Lumpur) | Germany (Frankfurt   | ) China (Hohhot        | UK (London)     |
| Data Migration       |                               | ,                                        |                               |                |                     |                  |                         |                      |                        | C Refresh       |
| Change Tracking      |                               |                                          |                               |                |                     | Contra La Contra |                         | National Contraction |                        |                 |
| Data Synchronization | Task Name                     |                                          |                               |                | Search              | Sort: Default    | Sorting •               | All                  | ¥                      |                 |
| Operation Log        | Instance ID/Task Na           | ne                                       |                               | Status         | Synchroniz          | ation Details    | Billing Metho           | d                    | Synchroni<br>Mode(All) | zation          |

**5.** Find the data synchronization instance and click **Configure Synchronization Channel** in the Actions column.

## **6.** Configure the source and destination instances.

| 1.Configure Source and Destination I | instances in 2.Select Objects to Synchronize             | 3.Advanced Settings                                | >      | 4.Precheck             |
|--------------------------------------|----------------------------------------------------------|----------------------------------------------------|--------|------------------------|
| Synchronization Task Name            | Padie                                                    |                                                    |        |                        |
| - Synchronization rusk Humen         | Reuis                                                    |                                                    |        |                        |
| Source Instance Details              |                                                          |                                                    |        |                        |
| Instance Type:                       | User-Created Database Connected Over Express Connect VDP | T                                                  |        |                        |
| Instance Region:                     | Singapore                                                |                                                    |        |                        |
| * Peer VPC:                          | vnc-                                                     | Proprietary network of Other Apsara Stack Accounts |        |                        |
| Database Type:                       | Redis                                                    |                                                    |        |                        |
| Instance Mode:                       | Standalone     Cluster                                   |                                                    |        |                        |
| * IP Address:                        | 172.16.                                                  | 7                                                  |        |                        |
| * Port Number:                       | 6379                                                     |                                                    |        |                        |
| Database Password:                   | «                                                        | 5                                                  |        |                        |
|                                      |                                                          |                                                    |        |                        |
| Destination Instance Details         |                                                          |                                                    |        |                        |
|                                      |                                                          | _                                                  |        |                        |
| Instance Type:                       | User-Created Database in ECS Instance                    | τ                                                  |        |                        |
| Instance Region:                     | Singapore                                                |                                                    |        |                        |
| * ECS Instance ID:                   | Tala Ing Title Indexes                                   |                                                    |        |                        |
| Database Type:                       | Redis                                                    |                                                    |        |                        |
| Instance Mode:                       | Standalone Cluster                                       |                                                    |        |                        |
| * Port Number:                       | 6379                                                     |                                                    |        |                        |
| Database Password:                   | <                                                        | <i>b</i>                                           |        |                        |
|                                      |                                                          |                                                    |        |                        |
|                                      |                                                          |                                                    | Cancel | Set Whitelist and Next |

| Section            | Parameter                        | Description                                                                                                    |
|--------------------|----------------------------------|----------------------------------------------------------------------------------------------------|
| N/A                | Synchroniz<br>ation Task<br>Name | DTS automatically generates a task name. We<br>recommend that you use an informative name for easy<br>identification. You do not need to use a unique task<br>name.                                            |
| Source<br>Instance | Instance Type                    | Select <b>User-Created Database Connected over Express</b><br>Connect, VPN Gateway, or Smart Access Gateway.                                                                                                   |
| Details            | Instance<br>Region               | The region of the source instance. The region is the<br>same as the source region that you selected when you<br>purchased the data synchronization instance. You<br>cannot change the value of this parameter. |
|                    | Peer VPC                         | Select the ID of the VPC that is connected to the user-<br>created Redis database.                                                                                                    |
|                    | Database<br>Type                 | The value of this parameter is set to <b>Redis</b> .                                                                                                    |
|                    | Instance<br>Mode                 | Select <b>Standalone</b> or <b>Cluster</b> based on the architecture of the source Redis database.                                                                                                    |

| Section               | Parameter          | Description                                                                                                    |
|-----------------------|--------------------|----------------------------------------------------------------------------------------------------|
|                       | IP Address         | Enter the server IP address of the source Redis database.                                                                                                    |
|                       |                    | <b>Note:</b><br>If the source Redis database is deployed in a cluster<br>architecture, enter the IP address of the server to which<br>a master node belongs.                                                             |
|                       | Port Number        | Enter the service port number of the user-created Redis database. The default port number is <b>6379</b> .                                                                                                    |
|                       |                    | <b>Note:</b><br>If the source Redis database is deployed in a cluster<br>architecture, enter the service port number of a master<br>node.                                                                                |
|                       | Database           | Enter the password for the source Redis database.                                                                                                    |
|                       | Password           | <b>Note:</b><br>This parameter is optional and can be left blank if no database password is set.                                                                                                    |
| Destinatio            | Instance Type      | Select User-Created Database in ECS Instance.                                                                                                    |
| n Instance<br>Details | Instance<br>Region | The region of the destination instance. The region is the<br>same as the destination region that you selected when<br>you purchased the data synchronization instance. You<br>cannot change the value of this parameter. |
|                       | Instance ID        | Select the ID of the ECS instance that is connected to the destination Redis database.                                                                                                    |
|                       |                    | <b>Note:</b><br>If the destination Redis database is deployed in a cluster architecture, select the ID of the ECS instance where a master node resides.                                                                  |
|                       | Instance<br>Mode   | Select <b>Standalone</b> or <b>Cluster</b> based on the architecture of the destination Redis database.                                                                                                    |

| Section | Parameter   | Description                                                                                                    |
|---------|-------------|----------------------------------------------------------------------------------------------------|
|         | Port Number | Enter the service port number of the destination Redis database. The default port number is <b>6379</b> .                                |
|         |             | <b>Note:</b><br>If the destination Redis database is deployed in a cluster architecture, enter the service port number of a master node. |
|         | Database    | Enter the password for the destination Redis database.                                                                                   |
|         | Password    | <b>Note:</b><br>This parameter is optional and can be left blank if no database password is set.                                         |

7. In the lower-right corner of the page, click Set Whitelist and Next.

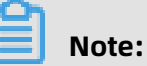

The CIDR blocks of DTS servers are automatically added to an inbound rule of the destination ECS instance. This ensures that DTS servers can connect to the destination ECS instance.

| 0  | 1 Configure S | ource and Dectination | 2 Select Objects to Synchr                 | onize     | 3 Advanced Settings                 |                              | 1 Precheck        |      |
|----|---------------|-----------------------|--------------------------------------------|-----------|-------------------------------------|------------------------------|-------------------|------|
| ο. | 1.comgure 5   | burce and Destination |                                            | onize     | 5.Advanced Settings                 |                              | 4.FIGUIGUK        |      |
|    |               |                       |                                            |           |                                     |                              |                   |      |
|    |               | Synchronization Mode: | One-Way Synchronization                    |           |                                     |                              |                   |      |
|    |               | Proccessing Mode In   |                                            |           |                                     |                              |                   |      |
|    |               | Existed Target Table: | Pre-check and Intercept                    |           |                                     |                              |                   |      |
|    |               |                       |                                            |           |                                     |                              |                   |      |
|    |               | Available             |                                            |           | Selected (To edit an object name of | r its filter, hover over the | object and click  |      |
|    |               | If you coarch global  | lly, please expand the L                   | ·         | Eur.) Learn more.                   |                              |                   |      |
|    |               | ii you searcii giobai | my, please expand the l                    |           |                                     | Q                            |                   |      |
|    |               | <u> </u>              |                                            |           | <b>6</b> 0                          |                              |                   |      |
|    |               | <u> </u>              |                                            |           |                                     |                              |                   |      |
|    |               | -4                    |                                            |           |                                     |                              |                   |      |
|    |               | - 5                   |                                            | >         |                                     |                              |                   |      |
|    |               | -<br>6                |                                            |           |                                     |                              |                   |      |
|    |               |                       |                                            | <         |                                     |                              |                   |      |
|    |               | <u>6</u> 8            |                                            |           |                                     |                              |                   |      |
|    |               | 9                     |                                            |           |                                     |                              |                   |      |
|    |               | <u></u> 10            |                                            |           |                                     |                              |                   |      |
|    |               | Sec. 11               |                                            |           |                                     |                              |                   |      |
|    |               | <u></u> 12            |                                            |           |                                     |                              |                   |      |
|    |               | <u>m</u> 13           |                                            |           |                                     |                              |                   |      |
|    |               | <u>~</u> 14           |                                            | -         |                                     |                              |                   |      |
|    |               | Select All            |                                            |           |                                     |                              |                   |      |
|    |               |                       |                                            |           | Select All                          |                              |                   |      |
|    |               | *Name batch change:   | No Ves                                     |           |                                     |                              |                   |      |
|    |               |                       |                                            |           |                                     |                              |                   |      |
|    |               |                       |                                            |           |                                     |                              |                   |      |
|    |               |                       |                                            |           |                                     |                              |                   |      |
|    |               |                       |                                            |           |                                     |                              |                   |      |
|    |               |                       |                                            |           |                                     |                              | Cancel Previous N | Next |
|    |               |                       |                                            |           |                                     |                              |                   |      |
|    |               |                       |                                            |           |                                     |                              |                   |      |
|    |               |                       |                                            |           |                                     |                              |                   |      |
|    |               |                       | •                                          |           |                                     |                              |                   |      |
|    |               |                       |                                            |           |                                     |                              |                   |      |
|    |               |                       | •                                          |           |                                     |                              |                   |      |
|    |               |                       | 🛛 📥 Wa                                     | rning:    |                                     |                              |                   |      |
|    |               |                       |                                            | -         |                                     |                              |                   |      |
|    |               |                       |                                            |           |                                     |                              |                   |      |
|    |               |                       | •                                          |           |                                     |                              |                   |      |
|    |               |                       |                                            |           |                                     |                              |                   |      |
|    |               |                       | •                                          |           |                                     |                              |                   |      |
|    |               |                       |                                            |           |                                     |                              |                   |      |
| ^  |               |                       |                                            |           |                                     |                              |                   |      |
| 9. |               |                       |                                            |           |                                     |                              |                   |      |
|    |               |                       |                                            |           |                                     |                              |                   |      |
| 10 | ren.          |                       |                                            |           |                                     |                              |                   |      |
|    |               | Note:                 |                                            |           |                                     |                              |                   |      |
|    |               |                       |                                            |           |                                     |                              |                   |      |
|    |               |                       |                                            |           |                                     |                              |                   |      |
|    | 1.Configure   |                       |                                            | ichronize | 3.Advanced Settings                 |                              |                   |      |
|    |               |                       |                                            |           |                                     |                              |                   |      |
|    |               |                       |                                            |           |                                     |                              |                   |      |
|    |               | Initial Synchroniza   | ation:Include full data + incremental data |           |                                     |                              |                   |      |
|    |               |                       |                                            |           |                                     |                              |                   |      |
|    |               |                       |                                            |           |                                     |                              |                   |      |
|    |               |                       |                                            |           |                                     |                              |                   |      |
|    |               |                       |                                            |           | Ca                                  | ncel Previous                | Save Prechec      | ck   |
|    |               |                       |                                            |           |                                     |                              |                   |      |
|    |               |                       |                                            |           |                                     |                              |                   |      |
| 11 |               |                       |                                            |           |                                     |                              |                   |      |
|    |               | Note:                 |                                            |           |                                     |                              |                   |      |
|    |               |                       |                                            |           |                                     |                              |                   |      |
|    |               |                       |                                            |           |                                     |                              |                   |      |
|    | •             |                       |                                            |           |                                     |                              |                   |      |
|    |               |                       |                                            |           |                                     |                              |                   |      |
|    | •             |                       |                                            |           |                                     |                              |                   |      |
|    |               |                       |                                            |           |                                     |                              |                   |      |
|    |               |                       |                                            |           |                                     |                              |                   |      |

| 3. |   | Instance ID/Task Name  | Status        | Synchronization Details                        | Billing Method    | Synchronization<br>Mode(All) 👻 |                            | Actions                      |
|----|---|------------------------|---------------|------------------------------------------------|-------------------|--------------------------------|----------------------------|------------------------------|
|    |   | 0                      | Synchronizing | Delay: 0 Milliseconds<br>Speed: 0TPS(0.00MB/s) | Pay-As-You-Go     | One-Way<br>Synchronization     | Pause Task<br>Subscription | Switch to<br>Upgrade<br>More |
|    |   | Pause Task Delete Task |               |                                                | Total: 1 item(s), | Per Page: 20 item(s)           | « < 1                      | > >>                         |
|    | 6 | Note:                  |               |                                                |                   |                                |                            |                              |

# 9.4 Synchronize data from a user-created Redis cluster to an ApsaraDB for Redis cluster instance

Data Transmission Service (DTS) supports real-time one-way data synchronization between two Redis clusters. This feature is applicable to scenarios such as data migration, active geo-redundancy, and geo-disaster recovery. This topic describes how to configure one-way data synchronization from a user-created Redis cluster to an ApsaraDB for Redis cluster instance.

You can also follow the procedure to configure data synchronization from an ApsaraDB for Redis cluster instance to a user-created Redis cluster. However, you must configure parameters for the source and destination instances based on the actual scenarios.

## Note:

After you configure the data synchronization task, do not change the architecture type of the source and destination databases. For example, you cannot change the master-replica architecture to the cluster architecture. Otherwise, data synchronization fails. For more information, see the Architectures section in Overview.

### Prerequisites

• The version of the user-created Redis database is 2.8, 3.0, 3.2, 4.0, or 5.0.

## Note:

The database version of the destination ApsaraDB for Redis cluster instance can be 2.8, 4.0, or 5.0. The version of the destination database must be the same as or later than the version of the source database. If you want to synchronize data between different versions of Redis databases, make sure that the versions of the source and destination databases are compatible. You can create a pay-as-you-go ApsaraDB for Redis cluster

instance to verify database compatibility. After verification, you can release the instance or change the billing method to subscription.

- The available storage space of the destination ApsaraDB for Redis cluster instance is larger than the total size of the data in the source Redis database.
- All nodes of the source Redis cluster support the PSYNC command and share the same password.

### Precautions

- DTS uses resources of the source and destination databases during initial full data synchronization. This may increase the load of the database server. If the data volume is large or the specification is low, database services may become unavailable. Before you synchronize data, evaluate the performance of the source and destination databases. We recommend that you synchronize data during off-peak hours.
- We recommend that you increase the value of the repl-backlog-size parameter in the redis.conf file. This ensures the stability of data synchronization.
- To ensure the synchronization quality, DTS adds the following key to the source Redis database: DTS\_REDIS\_TIMESTAMP\_HEARTBEAT. This key is used to record the time when data is synchronized to ApsaraDB for Redis.
- We recommend that you do not run the FLUSHDB or FLUSHALL command in the source Redis cluster. Otherwise, data in the source and destination databases may be inconsistent.
- If the data eviction policy (maxmemory-policy) of the destination database is not set to noeviction, the data between the source and destination databases may become inconsistent. For more information about the data eviction policy, see #unique\_62

### Supported synchronization topologies

- One-way one-to-one synchronization
- One-way one-to-many synchronization
- One-way cascade synchronization

For more information about synchronization topologies, see Synchronization topologies.

### Operations that can be synchronized

- APPEND
- BITOP, BLPOP, BRPOP, and BRPOPLPUSH
- DECR, DECRBY, and DEL

- EVAL, EVALSHA, EXEC, EXPIRE, and EXPIREAT
- GEOADD and GETSET
- HDEL, HINCRBY, HINCRBYFLOAT, HMSET, HSET, and HSETNX
- INCR, INCRBY, and INCRBYFLOAT
- LINSERT, LPOP, LPUSH, LPUSHX, LREM, LSET, and LTRIM
- MOVE, MSET, MSETNX, and MULTI
- PERSIST, PEXPIRE, PEXPIREAT, PFADD, PFMERGE, PSETEX, and PUBLISH
- RENAME, RENAME, RESTORE, RPOP, RPOPLPUSH, RPUSH, and RPUSHX
- SADD, SDIFFSTORE, SELECT, SET, SETBIT, SETEX, SETNX, SETRANGE, SINTERSTORE, SMOVE, SPOP, SREM, and SUNIONSTORE
- ZADD, ZINCRBY, ZINTERSTORE, ZREM, ZREMRANGEBYLEX, ZUNIONSTORE, ZREMRANGEB YRANK, and ZREMRANGEBYSCORE
- SWAPDB and UNLINK (supported only when the version of the source Redis cluster is 4.0)

- If you use the EVAL or EVALSHA command to call Lua scripts, DTS cannot identify whether these Lua scripts are executed on the destination database. During incrementa l data synchronization, the destination database does not explicitly return the execution results of Lua scripts.
- When calling the SYNC or PSYNC command to transfer data of the LIST type, DTS does not clear the existing data. In this case, duplicate data may exist in the destination database.

#### Procedure

**1.** Purchase a data synchronization instance. For more information, see #unique\_51.

|--|

On the buy page, set both Source Instance and Target Instance to **Redis**.

- **2.** Log on to the DTS console.
- 3. In the left-side navigation pane, click Data Synchronization.

4. At the top of the Synchronization Tasks page, select the region where the destination

### instance resides.

| Data Transmission Se | Synchronization Tasks         | Singapore Aust                           | ralia (Sydney)                | India (Mumbai)     | Japan (Tokyo)       | Indonesia (Jaka | arta) China (Hangzhou)  | China (Shenzhen)   | China (Beijing)         | China (Qingdao) |
|----------------------|-------------------------------|------------------------------------------|-------------------------------|--------------------|---------------------|-----------------|-------------------------|--------------------|-------------------------|-----------------|
| Overview             | the region of the destination | China (Shanghai)<br>instance in the sync | Hong Kong<br>hronization task | US (Virginia)<br>) | US (Silicon Valley) | UAE (Dubai)     | Malaysia (Kuala Lumpur) | Germany (Frankfurt | ) China (Hohhot)        | UK (London)     |
| Data Migration       |                               |                                          |                               |                    |                     |                 |                         |                    |                         | C Refresh       |
| Change Tracking      | Tack Name                     | <b>v</b>                                 |                               |                    | Search              | Sort: Defau     | It Sorting              | Status:            | T                       |                 |
| Data Synchronization | Tusk Hume                     |                                          |                               |                    | Startin             | Delud           | it borting              |                    |                         |                 |
| Operation Log        | Instance ID/Task Na           | me                                       |                               | Status             | Synchroniz          | ation Details   | Billing Meth            | od                 | Synchronia<br>Mode(All) | ation           |

- **5.** Find the data synchronization instance and click **Configure Synchronization Channel** in the Actions column.
- **6.** Configure the source and destination instances.

| 1.Configure Source and Destinatio | n 2.Select Objects to Synchronize     | $\geq$     | 3.Advanced Settings | $\rangle$ | I.Precheck             |
|-----------------------------------|---------------------------------------|------------|---------------------|-----------|------------------------|
|                                   |                                       |            |                     |           |                        |
| Synchronization Task Name:        | Redis                                 |            |                     |           |                        |
| Course Jestance Dataile           |                                       |            |                     |           |                        |
| Source Instance Details           |                                       |            |                     |           |                        |
| Instance Type:                    | User-Created Database in ECS Instance | •          |                     |           |                        |
| Instance Region:                  | Singapore                             |            |                     |           |                        |
| * ECS Instance ID:                | The second second                     | ~          |                     |           |                        |
| Database Type:                    | Redis                                 |            |                     |           |                        |
| Instance Mode: (                  | Standalone   Cluster                  |            |                     |           |                        |
| * Port Number:                    | 6379                                  |            |                     |           |                        |
| Database Password:                | •••••                                 | <b>∢</b> > |                     |           |                        |
|                                   |                                       |            |                     |           |                        |
| Destination Instance Details      |                                       |            |                     |           |                        |
|                                   |                                       |            |                     |           |                        |
| Instance Type:                    | Redis Instance                        | •          |                     |           |                        |
| Instance Region:                  | Singapore                             |            |                     |           |                        |
| * Instance ID:                    | r-gs                                  | •          |                     |           |                        |
| Database Password:                | •••••                                 | 4>         |                     |           |                        |
|                                   |                                       |            |                     |           |                        |
|                                   |                                       |            |                     | Grand     |                        |
|                                   |                                       |            |                     | Cancel    | Set Whitelist and Next |

| Section | Parameter                        | Description                                                                                                    |
|---------|----------------------------------|----------------------------------------------------------------------------------------------------|
| N/A     | Synchroniz<br>ation Task<br>Name | DTS automatically generates a task name. We<br>recommend that you use an informative name for easy<br>identification. You do not need to use a unique task<br>name. |

| Section                       | Parameter          | Description                                                                                                    |  |  |  |  |
|-------------------------------|--------------------|----------------------------------------------------------------------------------------------------|--|--|--|--|
| Source<br>Instance<br>Details | Instance Type      | Select User-Created Database in ECS Instance. You can<br>select User-Created Database in ECS Instance or User-<br>Created Database Connected Over Express Connect,<br>VPN Gateway, or Smart Access Gateway based on the<br>type of the source database. |  |  |  |  |
|                               |                    | The procedure in this topic uses <b>user-created database</b>                                                                                                    |  |  |  |  |
|                               |                    | hosted on ECS as an example. You can also follow the                                                                                                    |  |  |  |  |
|                               |                    | procedure to configure data synchronization for other                                                                                                    |  |  |  |  |
|                               |                    | types of user-created Redis databases.                                                                                                    |  |  |  |  |
|                               | Instance<br>Region | The region of the source instance. The region is the<br>same as the source region that you selected when you<br>purchased the data synchronization instance. You<br>cannot change the value of this parameter.                                          |  |  |  |  |
|                               | ECS Instance<br>ID | Select the ID of the ECS instance where a master node the user-created Redis cluster resides.                                                                                                    |  |  |  |  |
|                               | Database<br>Type   | The value of this parameter is set to <b>Redis</b> .                                                                                                    |  |  |  |  |
|                               | Instance<br>Mode   | Select <b>Cluster</b> .                                                                                                    |  |  |  |  |
|                               | Port Number        | Enter the service port number of a master node in the user-created Redis cluster. In this example, enter <b>7000</b> .                                                                                                    |  |  |  |  |
|                               | Database           | Enter the password for the user-created Redis database.                                                                                                    |  |  |  |  |
|                               | Password           | <b>Note:</b><br>This parameter is optional and can be left blank if no database password is set.                                                                                                    |  |  |  |  |
| Destinatio                    | Instance Type      | Select <b>Redis Instance</b> .                                                                                                    |  |  |  |  |
| n Instance<br>Details         | Instance<br>Region | The region of the destination instance. The region is the<br>same as the destination region that you selected when<br>you purchased the data synchronization instance. You<br>cannot change the value of this parameter.                                |  |  |  |  |
|                               | Instance ID        | Select the ID of the destination ApsaraDB for Redis cluster instance.                                                                                                    |  |  |  |  |

| Section              | Parameter | Description                                                                            |
|----------------------|-----------|----------------------------------------------------------------------------------------|
| Database<br>Password |           | Enter the database password of the destination<br>ApsaraDB for Redis cluster instance. |
|                      |           | Note:                                                                                  |

7. In the lower-right corner of the page, click **Set Whitelist and Next**.

# Note:

The CIDR blocks of DTS servers are automatically added to the inbound rule of the source ECS instance and the whitelist of the destination ApsaraDB for Redis cluster instance. This ensures that DTS servers can connect to the source and destination instances.

**8.** Configure the processing mode in existing destination tables and the objects to be

## synchronized.

| 1.Configure Source and Destination                                                                                                    | 2.Select Objects to Synchronize |     | 3.Advanced Settings | >                | 4.Prec | neck     |      |
|----------------------------------------------------------------------------------------------------|---------------------------------|-----|---------------------|------------------|--------|----------|------|
| I.Configure Source and Destination Synchronization Mode: O Processing Mode In Existed Target Table:  Available  If you search globally If you search globally If | 2.Select Objects to Synchronize | > < | 3.Advanced Settings | ar, hover over t | 4.Prec | neck     |      |
|                                                                                                    |                                 |     | Select All          |                  |        |          |      |
| *Name batch change:                                                                                                    | ● No 🤍 Yes                      |     |                     |                  |        |          |      |
|                                                                                                    |                                 |     |                     |                  | Cancel | Previous | Next |

| Parameter                                  | Description                                                                                                    |
|--------------------------------------------|----------------------------------------------------------------------------------------------------|
| Processing Mode In<br>Existed Target Table | <ul> <li>Pre-check and Intercept: checks whether the destination database is empty. If the destination database is empty, the precheck is passed. If the database is not empty, an error is returned during precheck and the data synchronization task cannot be started.</li> <li>Ignore: skips the precheck for empty destination databases.</li> </ul> |
|                                            | Warning:<br>If you select <b>Ignore</b> , the data records in the source database<br>overwrite the data records with the same keys in the<br>destination database.                                                                                                    |
| Objects to be<br>synchronized              | <ul> <li>Select databases from the Available section and click the icon to move the databases to the Selected section.</li> <li>You can select only databases as the objects to be synchroniz ed. You cannot select keys as the objects to be synchronized.</li> </ul>                                                                                    |

**9.** In the lower-right corner of the page, click **Next**.

10.Configure initial synchronization. The value is set to Include full data + incremental

data.

## Note:

Before synchronizing incremental data, DTS synchronizes historical data from the source Redis database to the destination Redis database.

| 1.Configure Source and Destination 🔪                         | urce and Destination 🔰 2.Select Objects to Synchronize |  | 3.Advanced Settings | 4.Precheck             |  |  |  |
|--------------------------------------------------------------|--------------------------------------------------------|--|---------------------|------------------------|--|--|--|
|                                                              |                                                        |  |                     |                        |  |  |  |
| Initial Synchronization:Include full data + incremental data |                                                        |  |                     |                        |  |  |  |
|                                                              |                                                        |  | Cancel              | Previous Save Precheck |  |  |  |

**11.**In the lower-right corner of the page, click **Precheck**.

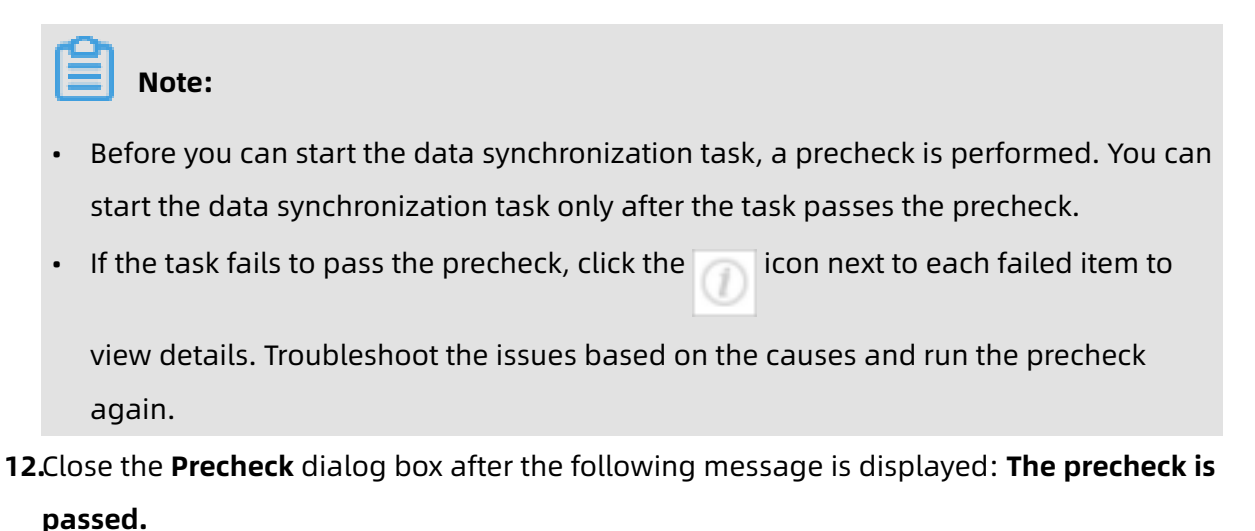

**13.**Wait until the initial synchronization is complete and the data synchronization task is in the **Synchronizing** state.

| Instance ID/Task Name  | Status        | Synchronization Details                        | Billing Method      | Synchronization<br>Mode(All) 👻 |                                 | Actions                     |
|------------------------|---------------|------------------------------------------------|---------------------|--------------------------------|---------------------------------|-----------------------------|
| 0                      | Synchronizing | Delay: 0 Milliseconds<br>Speed: 0TPS(0.00MB/s) | Pay-As-You-Go       | One-Way<br>Synchronization     | Pause Task Sv<br>Subscription U | witch to<br>Jpgrade<br>More |
| Pause Task Delete Task |               |                                                | Total: 1 item(s), I | Per Page: 20 item(s)           | « < <u>1</u> >                  | *                           |

## Note:

You can view the status of the data synchronization task on the **Synchronization Tasks** page.
# 9.5 Synchronize data from a Codis cluster hosted on ECS to an ApsaraDB for Redis instance

ApsaraDB for Redis is a database service compatible with the open-source Redis protocol and provides hybrid storage of memory and hard disks. Based on reliable hot standby architecture and scalable cluster architecture, ApsaraDB for Redis is suitable for scenarios that require flexible configuration changes, high throughput, and low latency. This topic describes how to synchronize data from a Codis cluster to an ApsaraDB for Redis instance by using Data Transmission Service (DTS).

#### Prerequisites

- The available storage space of the destination ApsaraDB for Redis instance is larger than the total size of data stored in the source Codis cluster.
- All master nodes in the source Codis cluster support the PSYNC command.

#### How DTS synchronizes data from a Codis cluster

A Codis cluster consists of multiple Codis-Groups. You must create a data synchronization task for each Codis-Group. DTS synchronizes each Codis-Group in a data synchronization task till the whole cluster is synchronized.

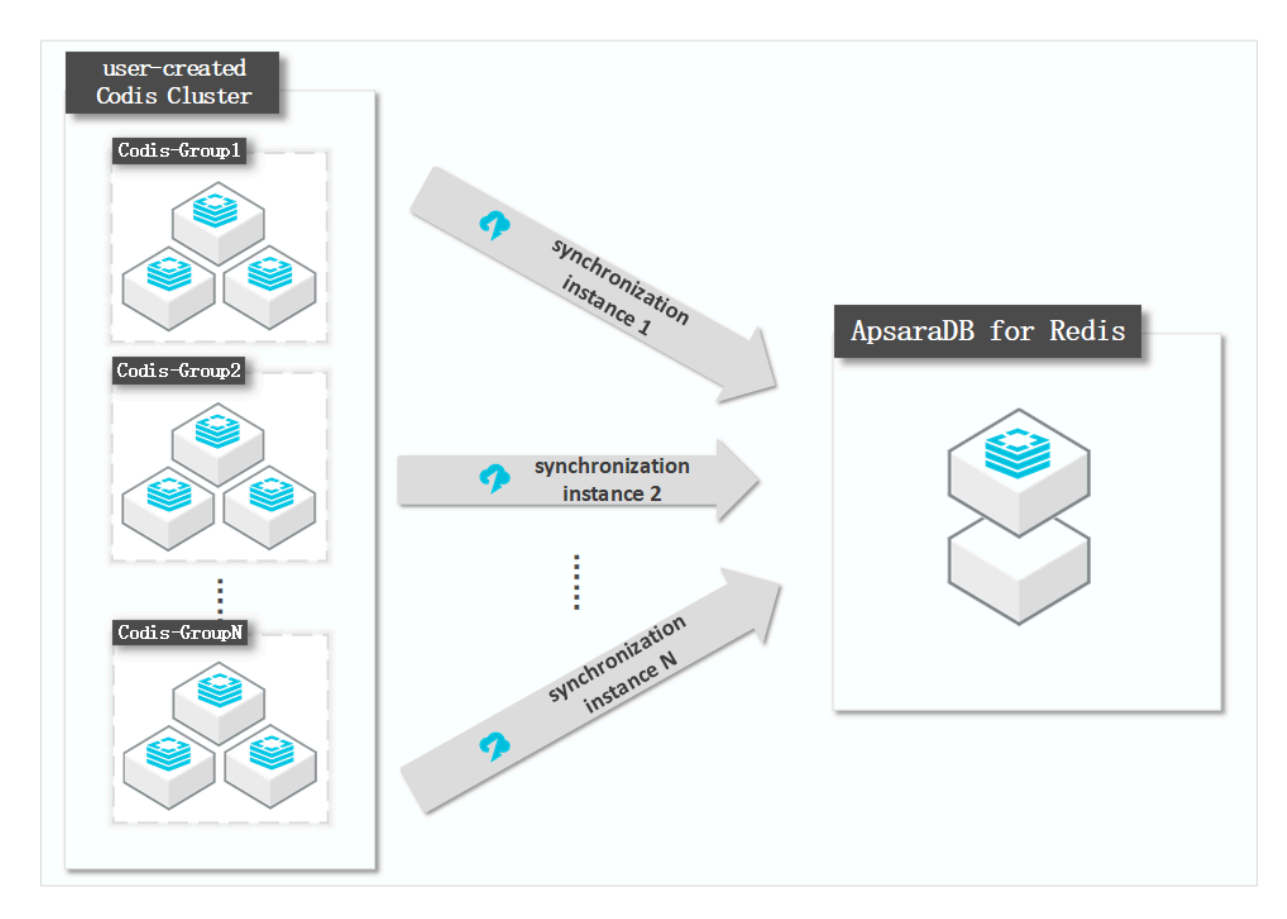

#### Architecture of the Codis cluster

In this topic, the Codis cluster consists of two Codis-Groups. Each Codis-Group runs in a master-replica architecture. The following figure shows the architecture of the cluster.

| Codis      | Group      |                      |                 |                        |       |        |        |                 |                                    |  |
|------------|------------|----------------------|-----------------|------------------------|-------|--------|--------|-----------------|------------------------------------|--|
| codis-demo | New Grou   | up Group [1,9999]    |                 |                        |       |        |        |                 |                                    |  |
|            | Add Serv   | er Data Center       | Codis Server Ad | idress to              | Group | [1,999 | 9]     |                 |                                    |  |
|            | GROUPS: \$ | SYNC ALL REPLICA(S): | ENABLE ALL      | EPLICA(S): DISABLE ALI | L     |        |        |                 |                                    |  |
|            | 1          | Server               | Data Center     | Master                 |       |        |        | Memory          | Keys                               |  |
|            | SYNC       | s 127.0.0.1:6379     |                 | NO:ONE                 |       | 1      | synced | 38.05 MB / INF. | db0:keys=31583,expires=0,avg_ttl=0 |  |
|            | PROMOTE    | s 127.0.0.1:6380     |                 | 127.0.0.1:6379:up      |       | 1      | synced | 36.61 MB / INF. | db0:keys=31583,expires=0,avg_ttl=0 |  |
|            |            |                      |                 |                        |       |        |        |                 |                                    |  |
|            | 2          | Server               | Data Center     | Master                 |       |        |        | Memory          | Keys                               |  |
|            | SYNC       | s 127.0.0.1:6389     |                 | NO:ONE                 |       | ۶      | synced | 38.10 MB / INF. | db0:keys=31636,expires=0,avg_ttl=0 |  |
|            | PROMOTE    | S 127.0.0.1:6390     |                 | 127.0.0.1:6389:up      |       | 1      | synced | 36.67 MB / INF. | db0:keys=31636,expires=0,avg_ttl=0 |  |
|            |            |                      |                 |                        |       |        |        |                 |                                    |  |

#### Precautions

- •
- If the bind parameter is configured in the redis.conf file of the source Redis database, set the value of this parameter to the intranet IP address of ECS to ensure that DTS can connect to the source database normally.
- We recommend that you increase the value of the repl-backlog-size parameter in the redis.conf file. This ensures the stability of data synchronization.
- To ensure the synchronization quality, DTS adds the following key to the source Codis cluster: DTS\_REDIS\_TIMESTAMP\_HEARTBEAT. This key is used to record the time when data is synchronized to ApsaraDB for Redis.
- We recommend that you do not run the FLUSHDB or FLUSHALL command in the source Codis cluster. Otherwise, data may be inconsistent between the Codis cluster and the ApsaraDB for Redis instance.
- If the data eviction policy (maxmemory-policy) of the destination database is not set to noeviction, the data between the source and destination databases may become inconsistent. For more information about the data eviction policy, see #unique\_62
- The database version of the destination ApsaraDB for Redis instance can be 2.8, 4.0, and 5.0. The version of the destination database must be the same as or later than the version of the source database. If you want to synchronize data between different versions of Redis databases, make sure that the versions of the source and destination databases are compatible. You can create a pay-as-you-go ApsaraDB for Redis instance to verify database compatibility. After verification, you can release the instance or change the billing method to subscription.

- •
- .
- •

#### Operations that can be synchronized

- APPEND
- BITOP, BLPOP, BRPOP, and BRPOPLPUSH
- DECR, DECRBY, and DEL
- EVAL, EVALSHA, EXEC, EXPIRE, and EXPIREAT
- GEOADD and GETSET
- HDEL, HINCRBY, HINCRBYFLOAT, HMSET, HSET, and HSETNX
- INCR, INCRBY, and INCRBYFLOAT
- LINSERT, LPOP, LPUSH, LPUSHX, LREM, LSET, and LTRIM
- MOVE, MSET, MSETNX, and MULTI
- PERSIST, PEXPIRE, PEXPIREAT, PFADD, PFMERGE, PSETEX, and PUBLISH
- RENAME, RENAME, RESTORE, RPOP, RPOPLPUSH, RPUSH, and RPUSHX
- SADD, SDIFFSTORE, SELECT, SET, SETBIT, SETEX, SETNX, SETRANGE, SINTERSTORE, SMOVE, SPOP, SREM, and SUNIONSTORE
- ZADD, ZINCRBY, ZINTERSTORE, ZREM, ZREMRANGEBYLEX, ZUNIONSTORE, ZREMRANGEB YRANK, and ZREMRANGEBYSCORE

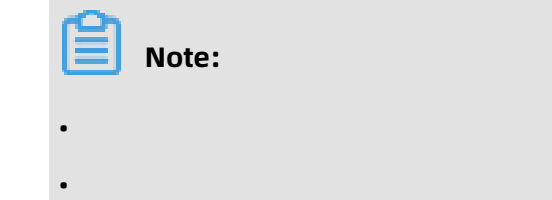

#### Procedure

**1.** Purchase a data synchronization instance. For more information, see **#unique\_51**.

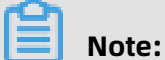

On the buy page, set Source Instance to **Redis**, Target Instance to **Redis**, and Synchronization Topology to **One-Way Synchronization**.

- **2.** Log on to the DTS console.
- 3. In the left-side navigation pane, click Data Synchronization.

4. At the top of the Synchronization Tasks page, select the region where the destination

### instance resides.

| Data Transmission Se | Synchronization Tasks Sin              | ngapore Australia (Sydney)                                   | India (Mumbai)       | Japan (Tokyo)       | Indonesia (Jaka | arta) China (Hangzhou)  | China (Shenzhen)    | China (Beijing) C       | China (Qingdao) |
|----------------------|----------------------------------------|--------------------------------------------------------------|----------------------|---------------------|-----------------|-------------------------|---------------------|-------------------------|-----------------|
| Overview             | Ch the region of the destination insta | nina (Shanghai) Hong Kong<br>ance in the synchronization tas | US (Virginia)<br><.) | US (Silicon Valley) | UAE (Dubai)     | Malaysia (Kuala Lumpur) | Germany (Frankfurt) | China (Hohhot)          | UK (London)     |
| Data Migration       |                                        |                                                              |                      |                     |                 |                         |                     |                         |                 |
| Change Tracking      |                                        |                                                              |                      |                     | Corta D. C. J   | ha ii                   | tatum all           |                         |                 |
| Data Synchronization | Task Name 🔹                            |                                                              |                      | Search              | Defaul          | it sorting • s          | atus. All           | •                       |                 |
| Operation Log        | Instance ID/Task Name                  |                                                              | Status               | Synchroniz          | ation Details   | Billing Method          | i                   | Synchroniz<br>Mode(All) | ation           |

- **5.** Find the data synchronization instance and click **Configure Synchronization Channel** in the Actions column.
- 6. Configure the source and destination instances.

| 1.Configure Source and Destination | on 2.Select Objects to Synchronize    | >          | 3.Advanced Settings | A.Precheck                    |
|------------------------------------|---------------------------------------|------------|---------------------|-------------------------------|
|                                    |                                       |            |                     |                               |
| Synchronization Task Name:         | Codis-Group1                          |            |                     |                               |
|                                    |                                       |            |                     |                               |
| Source Instance Details            |                                       |            |                     |                               |
|                                    |                                       |            |                     |                               |
| Instance Type:                     | User-Created Database in ECS Instance | *          |                     |                               |
| Instance Region:                   | Singapore                             |            |                     |                               |
| * ECS Instance ID:                 | where a second                        | -          |                     |                               |
| Database Type:                     | Redis                                 |            |                     |                               |
| Instance Mode:                     | Standalone     Cluster                |            |                     |                               |
| * Port Number:                     | 6379                                  |            |                     |                               |
|                                    |                                       |            |                     |                               |
| Database Password:                 | •••••                                 | <b>₫</b> > |                     |                               |
|                                    |                                       |            |                     |                               |
| Destination Instance Details       |                                       |            |                     |                               |
|                                    |                                       |            |                     |                               |
| Instance Type:                     | Redis Instance                        | *          |                     |                               |
| Instance Region:                   | Singapore                             |            |                     |                               |
| * Instance ID:                     | r-gs5                                 | -          |                     |                               |
| Database Paceword                  | · · · · · · · · · · · · · · · · · · · | đ          |                     |                               |
| Database Password.                 |                                       | 4/         |                     |                               |
|                                    |                                       |            |                     |                               |
|                                    |                                       |            |                     | Cancel Set Whitelist and Next |

| Section             | Parameter                        | Description                                                                                                    |
|---------------------|----------------------------------|----------------------------------------------------------------------------------------------------|
| N/A                 | Synchroniz<br>ation Task<br>Name | DTS automatically generates a task name. We<br>recommend that you use an informative name for easy<br>identification. You do not need to use a unique task<br>name.                                            |
| Source              | Instance Type                    | Select User-Created Database in ECS Instance.                                                                                                    |
| Instance<br>Details | Instance<br>Region               | The region of the source instance. The region is the<br>same as the source region that you selected when you<br>purchased the data synchronization instance. You<br>cannot change the value of this parameter. |

| Section               | Parameter            | Description                                                                                                    |
|-----------------------|----------------------|----------------------------------------------------------------------------------------------------|
|                       | ECS Instance<br>ID   | Select the ID of the ECS instance where the master node of the Codis-Group resides.                                                                                                    |
|                       |                      | <b>Note:</b><br>DTS synchronizes each Codis-Group of the Codis cluster<br>by using a data synchronization task till the whole<br>cluster is synchronized. In this step, enter the ECS<br>instance ID for the master node of Codis-Group 1.<br>When you configure the data synchronization task<br>for Codis-Group 2, enter the ECS instance ID for the<br>master node of Codis-Group 2. You can configure data<br>synchronization tasks for all Codis-Groups by following<br>the procedure described in this topic. |
|                       | Database<br>Type     | The value of this parameter is set to <b>Redis</b> .                                                                                                    |
|                       | Instance<br>Mode     | Select <b>Standalone</b> .<br>Note:<br>You must select <b>Standalone</b> for this parameter because<br>data from a Codis cluster cannot be synchronized at a<br>time. DTS synchronizes each Codis-Group of the cluster<br>in a data synchronization task till all Codis-Groups are<br>synchronized.                                                                                                    |
|                       | Port Number          | Enter the service port number of the master node in the Codis-Group.                                                                                                    |
|                       | Database<br>Password | The database password for the master node.  Note: This parameter is optional and can be left blank if no database password is set.                                                                                                    |
| Destinatio            | Instance Type        | Select <b>Redis Instance</b> .                                                                                                    |
| n Instance<br>Details | Instance<br>Region   | The region of the destination instance. The region is the<br>same as the destination region that you selected when<br>you purchased the data synchronization instance. You<br>cannot change the value of this parameter.                                                                                                    |
|                       | Instance ID          | Select the ID of the destination ApsaraDB for Redis instance.                                                                                                    |

| Section | Parameter            | Description                                                                    |
|---------|----------------------|--------------------------------------------------------------------------------|
|         | Database<br>Password | Enter the database password of the destination<br>ApsaraDB for Redis instance. |
|         |                      | Note:                                                                          |

7. In the lower-right corner of the page, click **Set Whitelist and Next**.

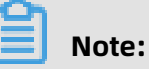

The CIDR blocks of DTS servers are automatically added to the inbound rule of the ECS instance and the whitelist of the ApsaraDB for Redis instance. This ensures that DTS servers can connect to the source and destination instances.

**8.** Configure the processing mode in existing destination tables and the objects to be synchronized.

| 1.Configure Source and Destination 2.Select Objects to Synchronize                                                                                                    |     | 3.Advanced Settings                                                         | > | 4.Precheck         |
|----------------------------------------------------------------------------------------------------|-----|-----------------------------------------------------------------------------|---|--------------------|
| Synchronization Mode:One-Way Synchronization Proccessing Mode In Existed Target Table:                                                                                                    |     |                                                                             |   |                    |
| Available         If you search globally, please expand the         Q         1       2         3       4         5       6         7       8         9       10         11       12         13       14 | > < | Selected (To edit an object name or its filter, hover<br>Edit.) Learn more. |   | object and click   |
| Select All                                                                                                    |     | Select All                                                                  |   |                    |
| *Name batch change: 💿 No 💿 Yes                                                                                                    |     |                                                                             |   |                    |
|                                                                                                    |     |                                                                             |   | Cancel Previous Ne |

| Parameter                                  | Description                                                                                                    |
|--------------------------------------------|----------------------------------------------------------------------------------------------------|
| Processing Mode In<br>Existed Target Table | DTS synchronizes each Codis-Group of the Codis cluster in a<br>data synchronization task till the whole cluster is synchronized.<br>When you configure data synchronization for Codis-Group 1, if<br>the ApsaraDB for Redis instance has no data, select <b>Pre-check</b><br><b>and Intercept</b> . When you configure data synchronization for<br>Codis-Groups 2 to N, select <b>Ignore</b> . Otherwise, errors may occur<br>during data synchronization.                                                                                                    |
|                                            | Note:                                                                                                    |
|                                            | <ul> <li>Pre-check and Intercept: checks whether the destination database is empty. If the destination database is empty, the precheck is passed. If the database is not empty, an error is returned during precheck and the data synchronization task cannot be started.</li> <li>Ignore: skips the precheck for empty destination databases and continues with data synchronization. If the keys in the destination database are the same as those in the source database during data synchronization, the keys in the source database overwrite those in the destination database.</li> </ul> |
| Objects to be<br>synchronized              | <ul> <li>Select databases from the <b>Available</b> section and click the</li> <li>icon to move the databases to the <b>Selected</b> section.</li> </ul>                                                                                                    |
|                                            | • You can select only databases as the objects to be synchroniz ed. You cannot select keys as the objects to be synchronized.                                                                                                    |

**9.** In the lower-right corner of the page, click **Next**.

**10.**Configure initial synchronization.

| 1.Configure Source and Destination $ig>$                     | 2.Select Objects to Synchronize |  | 3.Advanced Settings |          | 4.Prech | eck      |  |  |  |
|--------------------------------------------------------------|---------------------------------|--|---------------------|----------|---------|----------|--|--|--|
|                                                              |                                 |  |                     |          |         |          |  |  |  |
| Initial Synchronization:Include full data + incremental data |                                 |  |                     |          |         |          |  |  |  |
|                                                              |                                 |  |                     |          |         |          |  |  |  |
|                                                              |                                 |  |                     |          |         |          |  |  |  |
|                                                              |                                 |  | Cancel              | Previous | Save    | Precheck |  |  |  |

# Note:

The value is set to **Include full data + incremental data**. DTS synchronizes historical data from the source Codis cluster to the destination Redis database before synchronizing incremental data.

**11.**In the lower-right corner of the page, click **Precheck**.

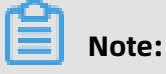

- Before you can start the data synchronization task, a precheck is performed. You can start the data synchronization task only after the task passes the precheck.
- If the task fails to pass the precheck, click the icon next to each failed item to

view details. Troubleshoot the issues based on the causes and run the precheck again.

- 12.Close the **Precheck** dialog box after the following message is displayed: **The precheck is** passed.
- **13.**Wait until the initial synchronization is complete and the data synchronization task is in

#### the **Synchronizing** state.

|  | Instance ID/Task Name  | Status        | Synchronization Details                        | Billing Method | Synchronization<br>Mode(All) -         |                            | Actions                      |
|--|------------------------|---------------|------------------------------------------------|----------------|----------------------------------------|----------------------------|------------------------------|
|  | Codis-Group1           | Synchronizing | Delay: 1 Milliseconds<br>Speed: 0TPS(0.00MB/s) | Pay-As-You-Go  | One-Way<br>Synchronization             | Pause Task<br>Subscription | Switch to<br>Upgrade<br>More |
|  | Pause Task Delete Task |               |                                                |                | Total: 1 item(s), Per Page: 20 item(s) | « < 1                      | > >>                         |

## Note:

You can view the status of the data synchronization task on the **Synchronization Tasks** page.

**14.**Create and configure a data synchronization task for the other Codis-Group by following steps 1 to 13.

#### Result

In this topic, the Codis cluster consists of two Codis-Groups. You must create two data synchronization tasks. The following figure shows that the initial synchronization is complete for both tasks and both tasks are in the **Synchronizing** state.

| Instance ID/Task Name  | Status        | Synchronization Details                        | Billing Method | Synchronization<br>Mode(All) 👻         | Actions                                              |
|------------------------|---------------|------------------------------------------------|----------------|----------------------------------------|------------------------------------------------------|
| Codis-Group2           | Synchronizing | Delay: 0 Milliseconds<br>Speed: 0TPS(0.00MB/s) | Pay-As-You-Go  | One-Way<br>Synchronization             | Pause Task Switch to<br>Subscription Upgrade<br>More |
| Codis-Group1           | Synchronizing | Delay: 2 Milliseconds<br>Speed: 0TPS(0.00MB/s) | Pay-As-You-Go  | One-Way<br>Synchronization             | Pause Task Switch to<br>Subscription Upgrade<br>More |
| Pause Task Delete Task |               |                                                |                | Total: 2 item(s), Per Page: 20 item(s) | « < <b>1</b> > »                                     |

In this topic, the databases DB0 and DB1 are synchronized. You can use Data Management (DMS) to log on to the ApsaraDB for Redis instance and check the total number of keys in the ApsaraDB for Redis instance. The total number of keys is the same as that in the source Codis cluster.

#### Figure 9-1: ApsaraDB for Redis instance

| Obj                                                            | ects   |                  | «                                             | Home                                              |                                |
|----------------------------------------------------------------|--------|------------------|-----------------------------------------------|---------------------------------------------------|--------------------------------|
| DB                                                             | 30     | <b>v</b>         | Keys: 63220                                   | Instance Info                                     |                                |
| Enter keywords and press Enter.     Exact       New     Delete |        |                  | Version: 4.0.11<br>Operating Mode: Standalone | Total number of database: 256<br>Key total: 63200 |                                |
|                                                                | Туре   | Key Name         |                                               | Service Listening Port: 6379                      | Uptime: 0Days 5Hours 32Minutes |
| 1                                                              | STRING | key:000000031356 | *                                             | Performance                                       |                                |
| 2                                                              | STRING | key:00000064287  |                                               |                                                   |                                |

Figure 9-2: Source Codis cluster

| Group      |                         |                 |                        |         |       |        |                 |                                                                                                    |
|------------|-------------------------|-----------------|------------------------|---------|-------|--------|-----------------|----------------------------------------------------------------------------------------------------|
| New Grou   | up Group [1,9999]       |                 |                        |         |       |        |                 |                                                                                                    |
| Add Serv   | er Data Center          | Codis Server Ac | Idress to              | Group [ | 1,999 | 9]     |                 |                                                                                                    |
| GROUPS: \$ | SYNC ALL REPLICA(S): EI | NABLE ALL       | EPLICA(S): DISABLE ALL |         |       |        |                 |                                                                                                    |
| 1          | Server                  | Data Center     | Master                 |         |       |        | Memory          | Keys                                                                                                    |
| SYNC       | s 127.0.0.1:6379        |                 | NO:ONE                 |         | 1     | synced | 38.03 MB / INF. | db0:keys=31584,expires=0,avg_ttl=0<br>db1:keys=1,expires=0,avg_ttl=0<br>db15:keys=1,expires=0,avg_ttl=0 |
| PROMOTE    | s 127.0.0.1:6380        |                 | 127.0.0.1:6379:up      |         | 1     | synced | 36.61 MB / INF. | db0:keys=31584,expires=0,avg_ttl=0<br>db1:keys=1,expires=0,avg_ttl=0<br>db15:keys=1,expires=0,avg_ttl=0 |
| 2          | Server                  | Data Center     | Master                 |         |       |        | Memory          | Keys                                                                                                    |
| SYNC       | s 127.0.0.1:6389        |                 | NO:ONE                 |         | 1     | synced | 38.06 MB / INF. | db0:keys=31636,expires=0,avg_ttl=0<br>db1:keys=1,expires=0,avg_ttl=0<br>db15:keys=1,expires=0,avg_ttl=0 |
| PROMOTE    | s 127.0.0.1:6390        |                 | 127.0.0.1:6389:up      |         | 1     | synced | 36.67 MB / INF. | db0:keys=31636,expires=0,avg_ttl=0<br>db1:keys=1,expires=0,avg_ttl=0<br>db15:keys=1,expires=0,avg_ttl=0 |

# 9.6 Synchronize data from a Twemproxy Redis cluster hosted on ECS to an ApsaraDB for Redis instance

ApsaraDB for Redis is a database service compatible with the open-source Redis protocol and provides hybrid storage of memory and hard disks. Based on reliable hot standby architecture and scalable cluster architecture, ApsaraDB for Redis is suitable for scenarios that require flexible configuration changes, high throughput, and low latency. This topic describes how to synchronize data from a Twemproxy Redis cluster to an ApsaraDB for Redis instance by using Data Transmission Service (DTS).

#### Prerequisites

- The available storage space of the destination ApsaraDB for Redis instance is larger than the total size of data stored in the source Twemproxy Redis cluster.
- All master nodes in the source Twemproxy Redis cluster support the PSYNC command.

#### How DTS synchronizes data from a Twemproxy Redis cluster

A Twemproxy Redis cluster consists of multiple Redis-Servers. DTS synchronizes each Redis-Server in a data synchronization task till the whole cluster is synchronized.

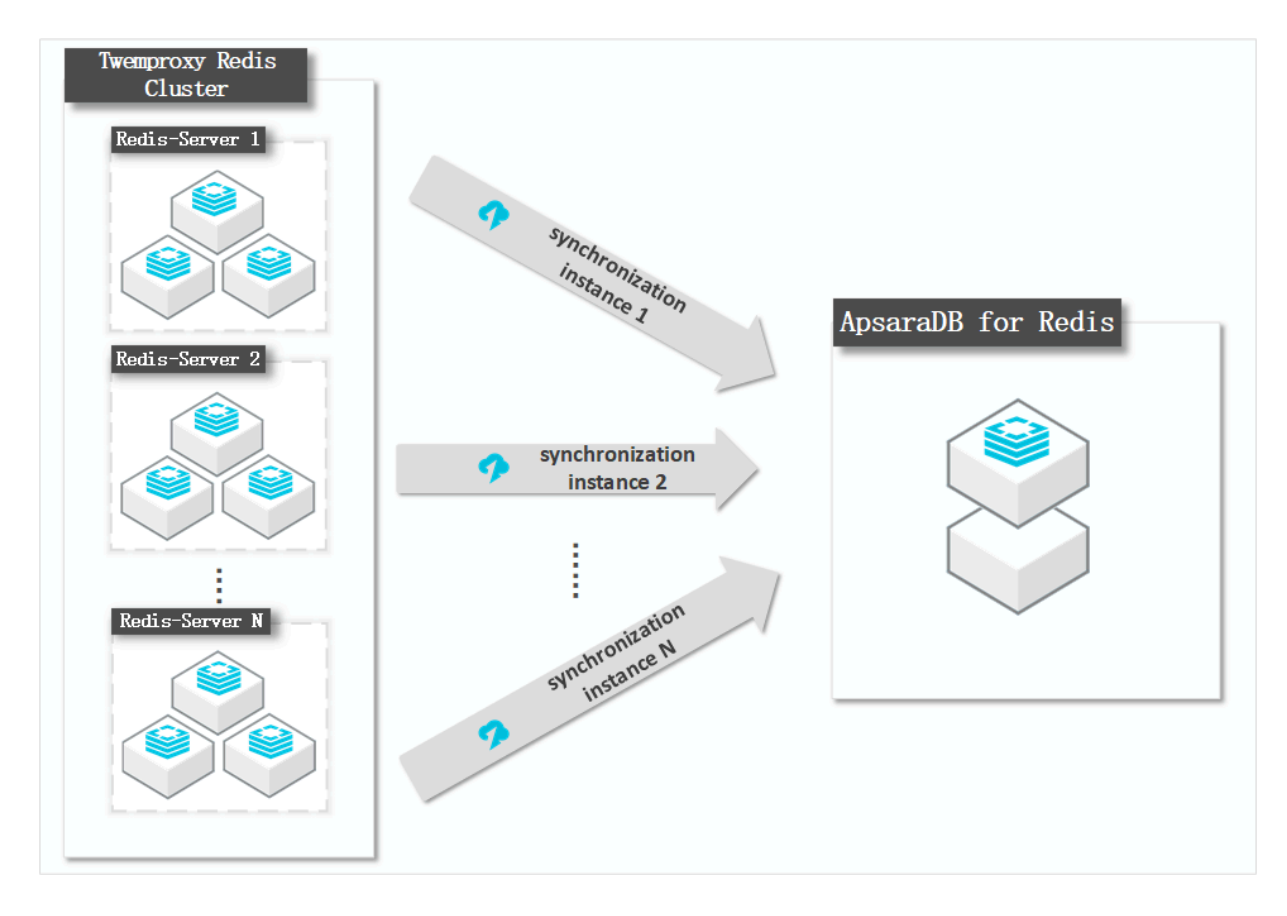

#### Architecture of the Twemproxy Redis cluster

In this topic, the Twemproxy Redis cluster consists of two Redis-Servers. Each Redis-Server runs in a master-replica architecture. The following figure shows the architecture of the cluster.

|                   |                   | P-4:- C 0          |                   |
|-------------------|-------------------|--------------------|-------------------|
|                   | ~                 | Reurs-Server z     | ~                 |
|                   |                   |                    |                   |
|                   |                   |                    |                   |
| Master node       | Slave node        | Master node        | Slave node        |
| 127. 0. 0. 1:6379 | 127. 0. 0. 1:6380 | 127. 0. 0. 1: 6389 | 127. 0. 0. 1:6390 |

#### Precautions

- DTS uses resources of the source and destination databases during initial full data synchronization. This may increase the load of the database server. If the data volume is large or the specification is low, database services may become unavailable. Before you synchronize data, evaluate the performance of the source and destination databases. We recommend that you synchronize data during off-peak hours.
- If the bind parameter is configured in the redis.conf file of the source Redis database, set the value of this parameter to the intranet IP address of ECS to ensure that DTS can connect to the source database normally.
- We recommend that you increase the value of the repl-backlog-size parameter in the redis.conf file. This ensures the stability of data synchronization.
- To ensure the synchronization quality, DTS adds the following key to the source Codis cluster: DTS\_REDIS\_TIMESTAMP\_HEARTBEAT. This key is used to record the time when data is synchronized to ApsaraDB for Redis.
- We recommend that you do not run the FLUSHDB or FLUSHALL command in the source Codis cluster. Otherwise, data may be inconsistent between the Codis cluster and the ApsaraDB for Redis instance.
- If the data eviction policy (maxmemory-policy) of the destination database is not set to noeviction, the data between the source and destination databases may become inconsistent. For more information about the data eviction policy, see #unique\_62
- The database version of the destination ApsaraDB for Redis instance can be 2.8, 4.0, and 5.0. The version of the destination database must be the same as or later than the version of the source database. If you want to synchronize data between different versions of Redis databases, make sure that the versions of the source and destination databases are compatible. You can create a pay-as-you-go ApsaraDB for Redis instance

to verify database compatibility. After verification, you can release the instance or change the billing method to subscription.

- •
- •
- •

#### Operations that can be synchronized

- APPEND
- BITOP, BLPOP, BRPOP, and BRPOPLPUSH
- DECR, DECRBY, and DEL
- EVAL, EVALSHA, EXEC, EXPIRE, and EXPIREAT
- GEOADD and GETSET
- HDEL, HINCRBY, HINCRBYFLOAT, HMSET, HSET, and HSETNX
- INCR, INCRBY, and INCRBYFLOAT
- LINSERT, LPOP, LPUSH, LPUSHX, LREM, LSET, and LTRIM
- MOVE, MSET, MSETNX, and MULTI
- PERSIST, PEXPIRE, PEXPIREAT, PFADD, PFMERGE, PSETEX, and PUBLISH
- RENAME, RENAME, RESTORE, RPOP, RPOPLPUSH, RPUSH, and RPUSHX
- SADD, SDIFFSTORE, SELECT, SET, SETBIT, SETEX, SETNX, SETRANGE, SINTERSTORE, SMOVE, SPOP, SREM, and SUNIONSTORE
- ZADD, ZINCRBY, ZINTERSTORE, ZREM, ZREMRANGEBYLEX, ZUNIONSTORE, ZREMRANGEB YRANK, and ZREMRANGEBYSCORE

## Note:

- If you use the EVAL or EVALSHA command to call Lua scripts, DTS cannot identify whether these Lua scripts are executed on the destination database. During incrementa l data synchronization, the destination database does not explicitly return the execution results of Lua scripts.
- When calling the SYNC or PSYNC command to transfer data of the LIST type, DTS does not clear the existing data. In this case, duplicate data may exist in the destination database.

#### Procedure

**1.** Purchase a data synchronization instance. For more information, see **#unique\_51**.

## Note:

On the buy page, set Source Instance to **Redis**, Target Instance to **Redis**, and Synchronization Topology to **One-Way Synchronization**.

- **2.** Log on to the DTS console.
- **3.** In the left-side navigation pane, click **Data Synchronization**.
- **4.** At the top of the **Synchronization Tasks** page, select the region where the destination instance resides.

| Data Transmission Se | Synchronization Tasks         | Singapore Au                          | stralia (Sydney)                  | India (Mumbai)       | Japan (Tokyo)       | Indonesia (Jakar | ta) China (Hangzhou)    | China (Shenzhen)   | China (Beijing)       | China (Qingdao) |
|----------------------|-------------------------------|---------------------------------------|-----------------------------------|----------------------|---------------------|------------------|-------------------------|--------------------|-----------------------|-----------------|
| Overview             | the region of the destination | China (Shangha<br>instance in the syr | ) Hong Kong<br>Ichronization task | US (Virginia)<br>c.) | US (Silicon Valley) | UAE (Dubai)      | Malaysia (Kuala Lumpur) | Germany (Frankfurt | ) China (Hohhot       | ) UK (London)   |
| Data Migration       |                               | C Refresh                             |                                   |                      |                     |                  |                         |                    |                       |                 |
| Change Tracking      | Tack Name                     |                                       |                                   |                      | Coards              | Sort: Default    | Corting V S             | liature:           |                       |                 |
| Data Synchronization | Task Name                     |                                       |                                   |                      | Search              | Default          | Sorung * 3              | All                | •                     |                 |
| Operation Log        | Instance ID/Task Na           | me                                    |                                   | Status               | Synchroniz          | ation Details    | Billing Metho           | d                  | Synchron<br>Mode(All) | ization<br>•    |

**5.** Find the data synchronization instance and click **Configure Synchronization Channel** in the Actions column.

## **6.** Configure the source and destination instances.

| 1.Configure Source and Destinatio | n 2.Select Objects to Synchronize     | $\geq$     | 3.Advanced Settings | A.Precheck                    |
|-----------------------------------|---------------------------------------|------------|---------------------|-------------------------------|
|                                   |                                       |            |                     |                               |
| Synchronization Task Name:        | twemproxy-node1                       |            |                     |                               |
| Source Instance Details           |                                       |            |                     |                               |
| Instance Type:                    | User-Created Database in ECS Instance | •          |                     |                               |
| Instance Region:                  | Singapore                             |            |                     |                               |
| * ECS Instance ID:                |                                       | -          |                     |                               |
| Database Type:                    | Redis                                 |            |                     |                               |
| Instance Mode:                    | Standalone Cluster                    |            |                     |                               |
| * Port Number:                    | 6379                                  |            |                     |                               |
| Database Password:                | •••••                                 | <₽>        |                     |                               |
|                                   |                                       |            |                     |                               |
| Destination Instance Details      |                                       |            |                     |                               |
| Instance Type:                    | Redis Instance                        | *          |                     |                               |
| Instance Region:                  | Singapore                             |            |                     |                               |
| * Instance ID:                    | r-gs5                                 | •          |                     |                               |
| Database Password:                | •••••                                 | <b>∢</b> > |                     |                               |
|                                   |                                       |            |                     |                               |
|                                   |                                       |            |                     | Cancel Cat Whitelist and Next |

| Section             | Parameter                        | Description                                                                                                    |  |  |  |
|---------------------|----------------------------------|----------------------------------------------------------------------------------------------------|--|--|--|
| N/A                 | Synchroniz<br>ation Task<br>Name | DTS automatically generates a task name. We<br>recommend that you use an informative name for easy<br>identification. You do not need to use a unique task<br>name.                                            |  |  |  |
| Source              | Instance Type                    | Select User-Created Database in ECS Instance.                                                                                                    |  |  |  |
| Instance<br>Details | Instance<br>Region               | The region of the source instance. The region is the<br>same as the source region that you selected when you<br>purchased the data synchronization instance. You<br>cannot change the value of this parameter. |  |  |  |

| Section               | Parameter          | Description                                                                                                    |  |  |  |  |
|-----------------------|--------------------|----------------------------------------------------------------------------------------------------|--|--|--|--|
|                       | ECS Instance<br>ID | Select the ID of the ECS instance where the master node of the Redis-Server resides.                                                                                                    |  |  |  |  |
|                       |                    | <b>Note:</b><br>DTS synchronizes each Redis-Server of the Twemprox<br>Redis cluster by using a data synchronization task till<br>the whole cluster is synchronized. In this step, enter<br>the ECS instance ID for the master node of Redis-Serve<br>1. When you configure the data synchronization task<br>for Redis-Server 2, enter the ECS instance ID for the<br>master node of Redis-Server 2. You can configure dat<br>synchronization tasks for all Redis-Servers by followin<br>the procedure described in this topic. |  |  |  |  |
|                       | Database<br>Type   | The value of this parameter is set to <b>Redis</b> .                                                                                                    |  |  |  |  |
|                       | Instance           | Select <b>Standalone</b> .                                                                                                    |  |  |  |  |
|                       | Mode               | <b>Note:</b><br>You must select <b>Standalone</b> for this parameter because<br>data from a Twemproxy Redis cluster cannot be<br>synchronized at a time. DTS synchronizes each Redis-<br>Server of the cluster in a data synchronization task till<br>all Redis-Servers are synchronized.                                                                                                    |  |  |  |  |
|                       | Port Number        | Enter the service port number of the master node in the Redis-Server.                                                                                                    |  |  |  |  |
|                       | Database           | Enter the database password for the master node.                                                                                                    |  |  |  |  |
|                       | Password           | <b>Note:</b><br>This parameter is optional and can be left blank if no database password is set.                                                                                                    |  |  |  |  |
| Destinatio            | Instance Type      | Select <b>Redis Instance</b> .                                                                                                    |  |  |  |  |
| n Instance<br>Details | Instance<br>Region | The region of the destination instance. The region is the<br>same as the destination region that you selected when<br>you purchased the data synchronization instance. You<br>cannot change the value of this parameter.                                                                                                    |  |  |  |  |
|                       | Instance ID        | Select the ID of the destination ApsaraDB for Redis instance.                                                                                                    |  |  |  |  |

| Section | Parameter            | Description                                                                    |  |  |  |
|---------|----------------------|--------------------------------------------------------------------------------|--|--|--|
|         | Database<br>Password | Enter the database password of the destination<br>ApsaraDB for Redis instance. |  |  |  |
|         |                      | Note:                                                                          |  |  |  |

7. In the lower-right corner of the page, click **Set Whitelist and Next**.

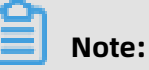

The CIDR blocks of DTS servers are automatically added to the inbound rule of the ECS instance and the whitelist of the ApsaraDB for Redis instance. This ensures that DTS servers can connect to the source and destination instances.

**8.** Configure the processing mode in existing destination tables and the objects to be synchronized.

| Configure Source and Destination 2.Select Objects to Synchronize                                                          |     | 3.Advanced Settings                                             | $\rightarrow$                | 4.Precheck    |
|----------------------------------------------------------------------------------------------------|-----|-----------------------------------------------------------------|------------------------------|---------------|
| Synchronization Mode: One-Way Synchronization Proccessing Mode In Existed Target Table:   Pre-check and Intercept  Ignore |     |                                                                 |                              |               |
| Available  If you search globally, please expand the   Q  1 2 3 4 5 6 7 6 7 8 9 10 11 12 12                               | > < | Selected (To edit an object name or its f<br>Edit.) Learn more. | ilter, hover over the object | and click     |
| ■ 12<br>■ 13<br>■ 14<br>Select All<br>■ Name batch change: ● No ● Yes                                                     |     | Select All                                                      |                              |               |
|                                                                                                    |     |                                                                 | Cance                        | l Previous Ne |

| Parameter                                  | Description                                                                                                    |
|--------------------------------------------|----------------------------------------------------------------------------------------------------|
| Processing Mode In<br>Existed Target Table | DTS synchronizes each Redis-Server of the Twemproxy Redis<br>cluster in a data synchronization task till the whole cluster<br>is synchronized. When you configure data synchronization<br>for Redis-Server 1, if the ApsaraDB for Redis instance has no<br>data, select <b>Pre-check and Intercept</b> . When you configure<br>data synchronization for Redis-Server 2 to N, select <b>Ignore</b> .<br>Otherwise, errors may occur during data synchronization.                                                                                                    |
|                                            | Note:                                                                                                    |
|                                            | <ul> <li>Pre-check and Intercept: checks whether the destination database is empty. If the destination database is empty, the precheck is passed. If the database is not empty, an error is returned during precheck and the data synchronization task cannot be started.</li> <li>Ignore: skips the precheck for empty destination databases and continues with data synchronization. If the keys in the destination database are the same as those in the source database during data synchronization, the keys in the source database overwrite those in the destination database.</li> </ul> |
| Objects to be<br>synchronized              | <ul> <li>Select databases from the Available section and click the icon to move the databases to the Selected section.</li> </ul>                                                                                                    |
|                                            | • You can select only databases as the objects to be synchroniz ed. You cannot select keys as the objects to be synchronized.                                                                                                    |

**9.** In the lower-right corner of the page, click **Next**.

**10.**Configure initial synchronization.

| 1.Configure Source and Destination $ig>$ | 2.Select Objects to Synchronize                              |  | 3.Advanced Settings |          | 4.Precheck    |  |  |  |  |  |  |
|------------------------------------------|--------------------------------------------------------------|--|---------------------|----------|---------------|--|--|--|--|--|--|
|                                          |                                                              |  |                     |          |               |  |  |  |  |  |  |
| Initial Synchronization:Includ           | Initial Synchronization:Include full data + incremental data |  |                     |          |               |  |  |  |  |  |  |
|                                          |                                                              |  |                     |          |               |  |  |  |  |  |  |
|                                          |                                                              |  | Cancel              | Previous | Save Precheck |  |  |  |  |  |  |
|                                          |                                                              |  | Cancer              | Previous | Jave          |  |  |  |  |  |  |

# Note:

The value is set to **Include full data + incremental data**. DTS synchronizes historical data from the source Twemproxy Redis cluster to the destination Redis database before synchronizing incremental data.

**11.**In the lower-right corner of the page, click **Precheck**.

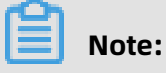

- Before you can start the data synchronization task, a precheck is performed. You can start the data synchronization task only after the task passes the precheck.
- If the task fails to pass the precheck, click the icon next to each failed item to

view details. Troubleshoot the issues based on the causes and run the precheck again.

- 12.Close the **Precheck** dialog box after the following message is displayed: **The precheck is** passed.
- 13.Wait until the initial synchronization is complete and the data synchronization task is in

#### the **Synchronizing** state.

|  | Instance ID/Task Name  | Status        | Synchronization Details                        | Billing Method | Synchronization<br>Mode(All) 👻         | Actions                                              |
|--|------------------------|---------------|------------------------------------------------|----------------|----------------------------------------|------------------------------------------------------|
|  | twemproxy-node1        | Synchronizing | Delay: 0 Milliseconds<br>Speed: 0TPS(0.00MB/s) | Pay-As-You-Go  | One-Way<br>Synchronization             | Pause Task Switch to<br>Subscription Upgrade<br>More |
|  | Pause Task Delete Task |               |                                                |                | Total: 1 item(s), Per Page: 20 item(s) | « < 1 > »                                            |

## Note:

You can view the status of the data synchronization task on the **Synchronization Tasks** page.

**14.**Create and configure a data synchronization task for every other Redis-Server by repeating steps 1 to 13.

#### Result

In this topic, the Twemproxy Redis cluster consists of two Redis-Servers. You must create two data synchronization tasks. The following figure shows that the initial synchronization is complete for both tasks and both tasks are in the **Synchronizing** state.

| Pause Task Delete Task   |               |                                                |                | Total: 2 item(s), Per Page:    | 20 item(s) « | < 1 > »                                   |
|--------------------------|---------------|------------------------------------------------|----------------|--------------------------------|--------------|-------------------------------------------|
| dts:<br>twemproxy-node1  | Synchronizing | Delay: 1 Milliseconds<br>Speed: 0TPS(0.00MB/s) | Pay-As-You-Go  | One-Way<br>Synchronization     | Pause Task   | Switch to Subscription<br>Upgrade<br>More |
| dts O<br>twemproxy-node2 | Synchronizing | Delay: 1 Milliseconds<br>Speed: 0TPS(0.00MB/s) | Pay-As-You-Go  | One-Way<br>Synchronization     | Restart Task | Switch to Subscription<br>Upgrade<br>More |
| Instance ID/Task Name    | Status        | Synchronization Details                        | Billing Method | Synchronization<br>Mode(All) 👻 |              | Actions                                   |

In this topic, the database DB0 is synchronized. You can use Data Management (DMS) to log on to the destination ApsaraDB for Redis instance and check the total number of keys in the ApsaraDB for Redis instance. The total number of keys is the same as that in the Twemproxy Redis cluster.

#### Figure 9-3: ApsaraDB for Redis instance

| Objects «                        | Home                                                                                         |  |  |  |  |
|----------------------------------|----------------------------------------------------------------------------------------------|--|--|--|--|
| DB0 Keys: 63200                  | Instance Info                                                                                |  |  |  |  |
| New Delete                       | Version: 4.0.11 Total number of database: 256<br>Operating Mode: Standalone Key total: 63200 |  |  |  |  |
| Type Key Name                    | Service Listening Port: 6379 Uptime: 0Days 5Hours 32Minutes                                  |  |  |  |  |
| 1 <b>Streine</b> key:00000031356 | Performance                                                                                  |  |  |  |  |
| 2 <i>5танс</i> key:00000064287   |                                                                                              |  |  |  |  |

Figure 9-4: Source Twemproxy Redis cluster

| roo | t@    |           |          | :~#        | redis-cli | -p | 6379 | info grep | db0 |
|-----|-------|-----------|----------|------------|-----------|----|------|-----------|-----|
| db0 | :key  | /s=29421, | expires= | =0,avg_ttl | =0        |    |      |           |     |
| roo | t@    |           |          | :~#        | redis-cli | -p | 6389 | info grep | db0 |
| db0 | : key | /s=33779, | expires= | =0,avg_ttl | =0        |    |      |           |     |
| roo | t@iZ  | /bp1ib0ez | n1xol5wb | ofsadZ:~#  |           |    |      |           |     |